# คู่มือผู้ใช้ Nokia X6-00

# สารบัญ

| ความปลอดภัย                                  | 6  |
|----------------------------------------------|----|
| เกี่ยวกับโทรศัพท์ของคุณ                      | 7_ |
| บริการเสริมจากระบบเครือข่าย                  | 8  |
|                                              |    |
| การเริ่มตันใช้งาน                            | 10 |
| ป่มและส่วนประกอบ                             | 10 |
| ก <sup>้</sup> ารใส่ซิมการ์ดและแบตเตอรี่     | 12 |
| การชาร์จแบตเตอรี่                            | 14 |
| การเปิดเครื่อง                               | 16 |
| การล็อคหรือปลดล็อคปุ่มและหน้าจอ              |    |
| สัมผัส                                       | 16 |
| หน้าจอหลัก                                   | 17 |
| ป่มสื่อ                                      | 19 |
| การเข้าส่เมน                                 | 19 |
| การดำเนิ้นก <sup>้</sup> ารบนหน้าจอแบบสัมผัส | 19 |
| การเปลี่ยนเสียงเรียกเข้า                     | 22 |
| การสนับสนน                                   | 22 |
| บริการของ Nokia                              | 23 |
| เกี่ยวกับ Ovi Store                          | 23 |
|                                              |    |

| การค้นหาวิธีใช้                                | 23 |
|------------------------------------------------|----|
| วิธีใช้ในอปกรณ์                                | 23 |
| การอัพเด <sup>่</sup> ตซอฟต์แวร์โทรศัพท์โดยใช้ |    |
| พีซีของคณ                                      | 24 |
| การตั้งค่า                                     | 24 |
| รหัสผ่าน                                       | 25 |
| การยืดอายการใช้งานแบตเตอรี่                    | 26 |
| การเพิ่มหน่วยความจำที่มีอย่                    | 27 |
| v                                              |    |

| โทรศัพท์ของคุณ                           | 28 |
|------------------------------------------|----|
| ขนาด                                     | 28 |
| ุการตั้งค่าอปกรณ์                        | 28 |
| การคัดลอกรายชื่อหรือภาพจาก               |    |
| โทรศัพท์เครื่องเก่า                      | 28 |
| สัญลักษณ์บนจอภาพ                         | 29 |
| การ <sup>์</sup> ควบคมระดับเสียงและลำโพง | 32 |
| ป่มลัด                                   | 33 |
| ตำแหน่งเสาอากาศ                          | 33 |
| แถบรายชื่อ                               | 34 |
| รปแบบออฟไลน์                             | 35 |
| ้การตั้งค่าเซนเซอร์และการหมนหน้าจอ       | 35 |
| ชดหพึ่ง                                  | 36 |
| การถอดซิมการ์ด                           | 37 |
| การใส่สายคล้องข้อมือ                     | 38 |
| ล็อคระยะไกล                              | 38 |
|                                          |    |

| การโทรออก                        | 38 |
|----------------------------------|----|
| หน้าจอสัมผัสในระหว่างการโทร      | 38 |
| สายสนทนา                         | 39 |
| ระหว่างใช้สาย                    | 39 |
| ศูนย์ฝากข้อความเสียง             | 41 |
| การรับหรือปฏิเสธสาย              | 41 |
| การประชุมสาย                     | 42 |
| การโทรด่่วนเบอร์โทรศัพท์         | 43 |
| สายเรียกซ้อน                     | 43 |
| การโทรออกโดยใช้เสียง             | 44 |
| การโทรสายวิดีโอ                  | 45 |
| ระหว่างการโทรสายวิดีโอ           | 46 |
| <u>การรับหรือปฏิเสธสายวิดีโอ</u> | 47 |
| มุมมองร่วม                       | 47 |
| บันทึก                           | 51 |

| _โหมดป้อนข้อมูลอัตโนมัติ<br>_แป้นพิมพ์เสมือนจริง<br>_การป้อนข้อความด้วยปุ่มกดเสมือนจริง<br>_การตั้งค่าการป้อนแบบสัมผัส | 53<br>53<br>54<br>58 |
|----------------------------------------------------------------------------------------------------|----------------------|
| _แป้นพิมพ์เสมือนจริง<br>_การป้อนข้อความด้วยปุ่มกดเสมือนจริง<br>_การตั้งค่าการป้อนแบบสัมผัส                             | 53<br>54<br>58       |
| _การป้อนข้อความด้วยปุ่มกดเสมือนจริง<br>_การตั้งค่าการป้อนแบบสัมผัส                                                     | <u>54</u><br>58      |
| _การตั้งค่าการป้อนแบบสัมผัส                                                                                            | 58                   |
|                                                                                                    |                      |
|                                                                                                    |                      |
| รายชื่อ                                                                                                    | 58                   |
| การจัดเก็บและการแก้ไขชื่อและ                                                                                           |                      |
| <u>หมายเลขโทรศัพท์</u>                                                                                                 | 58                   |
| _แถบเครื่องมือรายชื่อ                                                                                                  | 59                   |
| การจัดการชื่อและหมายเลขโทรศัพท์                                                                                        | 59                   |
| การกำหนดหมายเลขและที่อยู่เป็นค่า                                                                                       |                      |
| _เริ่มต้น                                                                                                    | 60                   |
| เสียงเรียกเข้า รูปภาพ และข้อความการ                                                                                    | i                    |
| <u>โทรสำหรับราย<sup>ู</sup>้ชื่อ</u>                                                                                   | 61                   |
| _การคัดลอกรายชื่อ                                                                                                    | 61                   |
| บริการซิม                                                                                                    | 62                   |
|                                                                                                    |                      |
| ข้อความ                                                                                                    | 63                   |
| <u>หน้าจอหลักเมนูการรับส่งข้อความ</u>                                                                                  | 63                   |
| การเขียนและส่งข้อความ                                                                                                  | 64                   |
| <u>ถาดรับข้อความเข้า</u>                                                                                               | 66                   |
| การตั้งค่าอีเมล                                                                                                    | 68                   |
| Nokia Messaging                                                                                                    | 68                   |
| ศูนย์ฝากข้อความ                                                                                                    | 69                   |
| Mail for Exchange                                                                                                    | 72                   |
| -                                                                                                    | 72                   |
| การดข้อความบนซิมการ์ด                                                                                                  | _/                   |
| _การดูข้อความบนซิมการ์ด<br>_ข้อความจากระบบ                                                                             | 73                   |
| _การดูข้อความบนซิมการ์ด<br>_ข้อความจากระบบ<br>_คำสั่งบริการ                                                            | 73<br>74             |

การปรับตั้งค่าโทรศัพท์ของคุณ

76

| การเปลี่ยนรูปลักษณ์ของโทรศัพท์ | 76 |
|--------------------------------|----|
| <u>รูปแบบ</u>                  | 77 |

| โฟลเดอร์เพลง     | 77 |
|------------------|----|
| เครื่องเล่นเพลง  | 77 |
| เพลง Ovi         | 81 |
| Nokia Podcasting | 82 |
| วิทยุ            | 84 |

| คลังภาพ                                        | 85 |
|------------------------------------------------|----|
| การดูและจัดเรียงไฟล์                           | 85 |
| <u>ดูภาพและวิดีโอ</u>                          | 86 |
| <u>ก<sup>้</sup>ารจัดเรียงภาพและวิดีโอคลิป</u> | 86 |
| โหมดออกทีวี                                    | 87 |

| กล้อง              | 88 |
|--------------------|----|
| การเปิดใช้งานกล้อง | 89 |
| การถ่ายภาพ         | 89 |
| การบันทึกวิดีโอ    | 95 |

| การจัดตำแหน่ง (GPS)                                            | 97  |
|----------------------------------------------------------------|-----|
| เกี่ยวกับ GPS                                                  | 97  |
| GPS แบบช่วยเหลือ (A-GPS)                                       | 97  |
| เคล็ดลับในการสร้างก <sup>้</sup> ารเชื่อม <sup>์</sup> ต่อ GPS | 98  |
| คำขอดำแหน่ง                                                    | 99  |
| สถานที่                                                        | 100 |
| ข้อมูล GPS                                                     | 100 |
| <u>การ<sup>์</sup>ตั้งค่าการจัดตำแหน่ง</u>                     | 101 |

| แผนที่                      | 102 |
|-----------------------------|-----|
| ภาพรวมของแผนที่             | 102 |
| การดูที่ตั้งและแผนที่ของคุณ | 103 |

| มุมมองแผนที่                       | 104 |
|------------------------------------|-----|
| การเปลี่ยนแปลงลักษณะของแผนที่      | 104 |
| <u>การดาวน์โหลดและอัพเดตแผนที่</u> | 105 |
| เกี่ยวกับวิธีการจัดตำแหน่ง         | 105 |
| _การค้นหาที่ตั้ง                   | 106 |
| <u>การดูรายละเอียดที่ตั้ง</u>      | 107 |
| การจั๊ดเก็บสถานที่และเส้นทาง       | 108 |
| การดและจัดวางสถานที่หรือเส้นทาง    | 109 |
| การส่งสถานที่ไปให้เพื่อนของคณ      | 109 |
| การซิงโครไนซ์รายการโปรดของคณ       | 110 |
| ุการใช้เสียงแนะนำ                  | 110 |
| ขับรถส่จดหมายปลายทางของคณ          | 111 |
| หน้าจอ <sup>ึ</sup> การนำทาง       | 112 |
| การรับข้อมูลการจราจรและความ        |     |
| ปลอดภัย                            | 113 |
| การเดินสู่จุดหมายปลายทางของคุณ     | 114 |
| การวางแผนเส้นทาง                   | 114 |

| 116 |
|-----|
| 116 |
| 117 |
| 117 |
| 121 |
| 126 |
| 127 |
| 127 |
|     |
| 132 |
| 133 |
| 134 |
|     |

| การดูและดาวน์โหลดวิดีโอคลิป       | 136 |
|-----------------------------------|-----|
| ลิงค์ข่าววิดีโอ                   | 137 |
| วิดีโอของฉัน                      | 138 |
| การโอนวิดีโอจากเครื่องคอมพิวเตอร์ | 139 |
| <u>การตั้งค่าศูนย์วิดีโอ</u>      | 139 |

| อินเทอร์เน็ต                        | 140 |
|-------------------------------------|-----|
| เกี่ยวกับเว็บเบราเซอร์              | 140 |
| การเรียกดูเว็บ                      | 140 |
| <u>การเพิ่มบุ๊คมาร์ค</u>            | 141 |
| การสมัครลิงค์ข่าวทางเว็บ            | 141 |
| ตัวอักษรที่อ่านไม่ออกขณะเรียกดูเว็บ | 142 |
| <u>การค้นหากิจกรรมใกล้ๆ</u>         | 142 |

| แอปพลิเคชั่นอื่นๆ           | 142   |
|-----------------------------|-------|
| นาพิ้กา                     | 142   |
| ปฏิทิน                      | 144   |
| ตัวิจัดการไฟล์              | 145   |
| Quickoffice                 | 146   |
| ตั้วจัดการแอปพลิเคชั่น      | 147   |
| การอัพเดตซอฟต์แวรด้วยโทรศัพ | ท์ของ |
| คุณ                         | 150   |
| RealPlayer                  | 150   |
| เครื่องบันทึก               | 152   |
| <u>การเขียนบันทึก</u>       | 153   |
| การคำนวณ                    | 153   |
| ตัวแปลงค่า                  | 153   |

| การตั้งค่า         | 154 |
|--------------------|-----|
| การตั้งค่าโทรศัพท์ | 154 |
| การตั้งค่าการโทร   | 162 |

ศูนย์วิดีโอ Nokia

135

| การปกป้องสิ่งแวดล้อม         | 165 |
|------------------------------|-----|
| ประหยัดพลังงาน               | 165 |
| <u>การหมุนเวียนมาใช้ใหม่</u> | 165 |

ข้อมูลผลิตภัณฑ์และความปลอดภัย166

| ดัชนี | 179 |
|-------|-----|
|       |     |

# ความปลอดภัย

โปรดอ่านและปฏิบัติตามคำแนะนำต่อไปนี้ มิฉะนั้นอาจก่อให้เกิดอันตรายหรือเป็นการผิด กฎหมายได้ กรุณาอ่านข้อมูลเพิ่มเดิมในคู่มือผู้ใช้ฉบับสมบูรณ์

### การเปิดใช้อย่างปลอดภัย

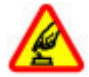

ห้ามเปิดโทรศัพท์ในสถานที่ห้ามใช่โทรศัพท์ไร้สาย หรือในกรณีที่อาจก่อให้เกิด สัญญาณรบกวนหรือก่อให้เกิดอันดราย

### ้ดำนึงถึงความปลอดภัยในการขับขี่ยานพาหนะเป็นอันดับแรก

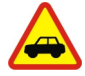

ควรปฏิบัติตามกฎหมายท้องถิ่น ไม่ควรใช้มือจับสิ่งอื่นใด เมื่อคุณขับขี่ยาน พาหนะอยู่ สิ่งสำคัญอันดับแรกที่คุณควรคำนึงในขณะขับขี่ยานพาหนะ คือ ความ ปลอดภัยบนท้องถนน

### สัญญาณรบกวน

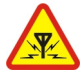

อุปกรณ์ไร้สายทั้งหมดจะไวต่อสัญญาณรบกวน ซึ่งจะส่งผลต่อประสิทธิภาพการ ทำงานของเครื่องได้

### ปิดโทรศัพท์เมื่ออยู่ในบริเวณที่ห้ามใช้โทรศัพท์ไร้สาย

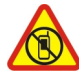

โปรดปฏิบัติดามข้อห้ามต่างๆ ปิดเครื่องขณะอยู่บนเครื่องบิน, เมื่ออยู่ใกล้กับ อุปกรณ์ทางการแพทย์, น้ำมันเชื้อเพลิง, สารเคมี หรือบริเวณที่มีการระเบิด

### บริการที่ผ่านการรับรอง

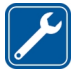

เฉพาะผู้ที่ผ่านการรับรองเท่านั้นที่จะสามารถประกอบหรือช่อมอุปกรณ์ด่างๆ ของเครื่องได้

#### อุปกรณ์เสริมและแบตเตอรี่

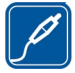

เลือกใช้แต่อุปกรณ์เสริมและแบดเดอรี่ที่ได้รับการรับรองเท่านั้น ห้ามต่อ โทรศัพท์เข้ากับอุปกรณ์ที่ไม่สามารถใช้งานร่วมกันได้

# กันน้ำ

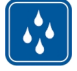

โทรศัพท์ของคุณไม่กันน้ำ ควรเก็บโทรศัพท์ไว้ในที่แห้ง

### ชิ้นส่วนที่ทำจากแก้ว

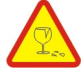

ฝาด้านหน้าของเครื่องทำมาจากแก้ว แก้วชนิดนี้สามารถแตกกระจาย หากทำ เครื่องหล่นบนพื้นผิวที่แข็งหรือได้รับการกระทบอย่างแรง หากมีการแตก อย่า พยายามสัมผัสส่วนที่ทำจากแก้ว หรือพยายามนำเศษแก้วที่แตกออกจากเครื่อง หยุดการใช้เครื่องจนกว่าจะเปลี่ยนชิ้นส่วนที่เป็นแก้วโดยช่างผู้เชี่ยวชาญ

### เกี่ยวกับโทรศัพท์ของคุณ

โทรศัพท์ไร้สายที่อธิบายไว้ในคู่มือฉบับนี้ได้รับการรับรองให้ใช้ใน เครือข่าย UMTS 900, 1900, 2100 และเครือข่าย GSM 850, 900, 1800, 1900 โปรดดิดต่อขอรับข้อมูลเพิ่มเติม เกี่ยวกับระบบเครือข่ายจากผู้ให้บริการโทรศัพท์ของคุณ

โทรศัพท์ของคุณรองรับการเชื่อมต่อหลายวิธี และโทรศัพท์ของคุณเสี่ยงต่อไวรัส และ เนื้อหาที่มีอันตรายอื่นๆ เช่นเดียวกับเครื่องคอมพิวเตอร์ ควรปฏิบัติด้วยความระมัดระวังใน การใช้ข้อความ การขอเชื่อมต่อ การเรียกดู และการดาวน์โหลด ติดตั้งและเลือกใช้เฉพาะ บริการและซอฟต์แวร์จากแหล่งที่เชื้อถือได้ซึ่งมีมาตรการด้านความปลอดภัยและการ ป้องกันเพียงพอ เช่น แอปพลิเคชั่นที่มี Symbian Signed หรือผ่านการทดสอบ Java Verified™ เท่านั้น ควรใช้การพิจารณาอย่างรอบคอบในการติดตั้งชอฟต์แวร์ป้องกันไวรัส และซอฟต์แวร์ด้านความปลอดภัยอื่นๆ ลงในโทรศัพท์ของคุณและคอมพิวเตอร์ที่ใช้ เชื่อมต่อ

โทรศัพท์ของคุณอาจมีบุ๊คมาร์คและลิงค์สำหรับไซต์อินเทอร์เน็ตจากบริษัทภายนอกติดดั้ง ไว้ล่วงหน้าแล้วและอาจยอมให้เข้าเว็บไซต์ของบริษัทอื่นได้ เว็บไซต์เหล่านี้ไม่ได้อยู่ใน เครือของ Nokia และ Nokia ไม่รับประกันหรือรับผิดชอบใดๆ ต่อเว็บไซต์เหล่านี้ หากคุณเข้า ใช้เว็บไซต์ดังกล่าว ควรใช้ความระมัดระวังในเรื่องของความปลอดภัยหรือเนื้อหาของ เว็บไซต์

🏊 คำเดือน: คุณต้องเปิดเครื่องก่อนเริ่มใช้งานคุณสมบัติต่างๆ ของเครื่อง ยกเว้นนาฬิกาปลุก ห้ามเปิด เครื่อง เมื่อการใช้งานโทรศัพท์ไร้สายอาจก่อให้เกิดสัญญาณรบกวนหรืออันตราย

ขณะที่ใช้โทรศัพท์เครื่องนี้ คุณควรเคารพต่อกฎหมายและจารีดประเพณีท้องถิ่นทั้งหมด ความเป็นส่วนตัว สิทธิส่วนบุคคลของผู้อื่น และลิขสิทธิ์ การคุ้มครองด้านลิขสิทธิ์จะช่วย ป้องกันการคัดลอก การแก้ไข หรือการโอนภาพ เพลง และเนื้อหาบางส่วนได้

คุณควรทำสำเนาสำรองหรือจดบันทึกเป็นลายลักษณ์อักษรสำหรับข้อมูลสำคัญทั้งหมดที่ จัดเก็บไว้ในเครื่องด้วยเสมอ

เมื่อต้องการต่อโทรศัพท์กับอุปกรณ์ชนิดอื่นๆ โปรดอ่านคู่มือของอุปกรณ์นั้นๆ เพื่อศึกษา ข้อมูลโดยละเอียดเกี่ยวกับความปลอดภัย ห้ามต่อโทรศัพท์เข้ากับอุปกรณ์ที่ไม่สามารถใช้ งานร่วมกันได้

รูปภาพที่ปรากฏในคู่มือฉบับนี้อาจแตกต่างจากภาพที่ปรากฏบนหน้าจอโทรศัพท์ของคุณ

โปรดดูข้อมูลที่สำคัญอื่นๆ เกี่ยวกับโทรศัพท์ได้จากคู่มือผู้ใช้

#### บริการเสริมจากระบบเครือข่าย

คุณต้องสมัครขอใช้บริการกับผู้ให้บริการโทรศัพท์ไร้สายก่อนเริ่มใช้งานโทรศัพท์ บาง คุณสมบัติไม่สามารถทำงานได้บนทุกเครือข่าย คุณสมบัติต่างๆ อาจต้องการให้คุณทำข้อ ตกลงเฉพาะกับผู้ให้บริการก่อนจึงจะสามารถใช้งานได้ บริการเสริมจากระบบเครือข่าย เกี่ยวข้องกับการรับส่งข้อมูล โปรดดรวจสอบค่าธรรมเนียมในระบบเครือข่ายหลักของคุณ และเมื่อใช้บริการข้ามเครือข่ายจากผู้ให้บริการของคุณ ผู้ให้บริการสามารถให้คำอธิบายถึง ค่าบริการที่เรียกเก็บ ในบางเครือข่าย อาจมีข้อจำกัดที่ส่งผลกระทบเต่อการใช้งานคุณสมบัติ บางอย่างของโทรศัพท์เครื่องนี้ที่ต้องได้รับการสนับสนุนจากระบบเครือข่าย เช่น การ สนับสนุนสำหรับเทคโนโลยีเฉพาะ เช่น โปรโตคอล WAP 2.0 (HTTP และ SSL) ที่ทำงาน บนโปรโดคอล TCP/IP และตัวอักษรในภาษาต่างๆ ผู้ให้บริการโทรศัพท์อาจขอให้ระบบยกเลิกหรือปิดการใช้งานคุณสมบัติบางอย่างในเครื่อง ของคุณ ถ้าเป็นเช่นนั้น คุณสมบัติเหล่านี้จะไม่ปรากฏในเมนูบนเครื่อง โทรศัพท์ของคุณอาจ มีรายการที่กำหนดเอง เช่น ขี่อเมนู ลำดับของเมนู และไอคอน

## 10 การเริ่มต้นใช้งาน

# การเริ่มตันใช้งาน

### ปุ่มและส่วนประกอบ

| 1 - หูฟัง            |
|----------------------|
| 2 - หน้าจอแบบสัมผัส  |
| 3 - ปุ่มเมนู         |
| 4 - ปุ่มโทร          |
| 5 - เชนเซอร์แสง      |
| 6 - กล้องรอง         |
| 7 - ปุ่มสื่อ         |
| 8 - เซนเซอร์ระยะใกลั |
| 9 - ปุ่มวางสาย       |
|                      |
|                      |

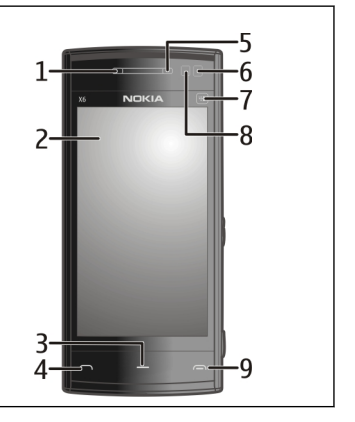

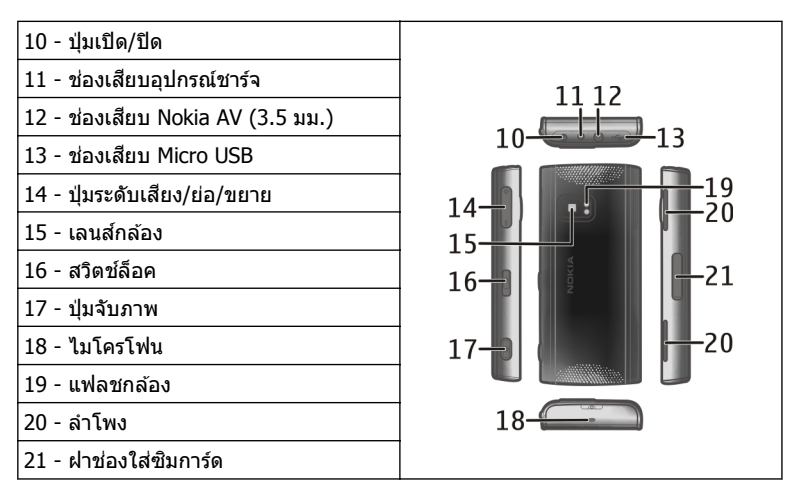

ขณะที่ใช้งาน เช่น สายวิดีโอที่ใช้ และการเชื่อมต่อข้อมูลความเร็วสูง ต่อเนื่องเป็นเวลานาน โทรศัพท์อาจร้อนขึ้น ในกรณีส่วนใหญ่ สภาพนี้ถือเป็นเรื่องปกติ หากคุณสังเกตเห็นว่าเครื่อง ทำงานผิดปกติ ให้นำไปยังศูนย์บริการที่ได้รับการรับรองใกล้บ้านคุณ

| <br>      | - |
|-----------|---|
|           |   |
|           |   |
| <br>NOKIA |   |

อย่าปิดบริเวณเหนือหน้าจอสัมผัสด้วยฟิล์มหรือเทปป้องกันรอยขูดขีด เป็นต้น

#### การใส่ชิมการ์ดและแบตเตอรี่ การใส่ชิมการ์ด

🎔 ข้อสำคัญ: เพื่อป้องกันอันตรายที่จะเกิดขึ้นกับชิมการ์ด ควรถอดแบตเตอรี่ออกก่อน ที่คุณจะใส่หรือถอดชิมการ์ด

ข้อสำคัญ: อย่าใช้ซิมการ์ดแบบ mini-UICC หรือที่เรียกอีกอย่างว่าซิมการ์ดแบบ micro หรือซิมการ์ดแบบ micro ที่มีอะแดปเตอร์แปลง หรือซิมการ์ดที่มีคัทเอาท์แบบ mini-UICC (ดูภาพ) ในอุปกรณ์นี้ ซิมการ์ดแบบ micro มีขนาดเล็กกว่าซิมการ์ดทั่วไป อุปกรณ์นี้ ไม่สนับสนุนการใช้ซิมการ์ดแบบ micro และการใช้ซิมการ์ดที่ใช้งานร่วมกันไม่ได้อาจทำให้ เกิดความเสียหายกับการ์ดหรือตัวเครื่อง รวมทั้งข้อมูลที่จัดเก็บไว้ในการ์ดอาจได้รับความ เสียหาย

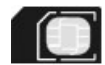

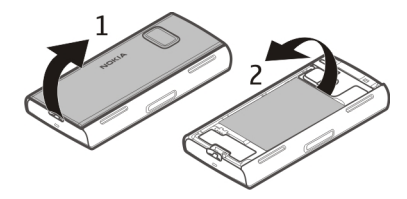

- 1 ถอดฝาครอบด้านหลัง
- 2 ถ้าใส่แบตเตอรี่ไว้ ให้ถอดแบตเตอรื่ออก

ปิดโทรศัพท์และปลดการเชื่อมต่อโทรศัพท์จากอุปกรณ์ชาร์จทุกครั้งก่อนถอด แบดเดอรี่

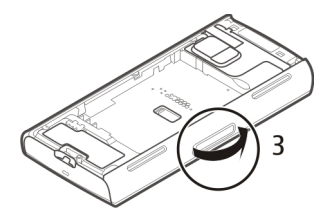

3 เปิดฝาช่องใส่ซิมการ์ด

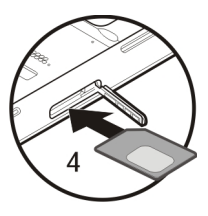

4 ใส่ชิมการ์ดลงในช่อง ตรวจดูให้แน่ใจว่าหน้าสัมผัสของการ์ดหงายขึ้น และมุมดัดหันไป ทางดัวเครื่อง ใส่ชิมการ์ดเข้าไป

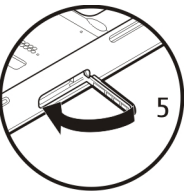

5 ปิดฝาช่องใส่ซิมการ์ด ตรวจดูให้แน่ใจว่าปิดฝาสนิทดีแล้ว

หากใส่ซิมการ์ดไม่เข้าที่ จะสามารถใช้โทรศัพท์ได้แต่รูปแบบออฟไลน์เท่านั้น

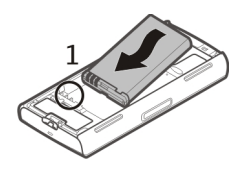

1 ใส่แบตเตอรี่

การใส่แบตเตอรี่

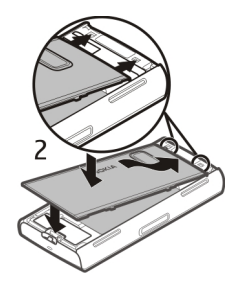

2 ในการใส่ฝาครอบกลับเข้าที่ ให้วางสลักล็อคด้านบนเข้าไปในช่อง โดยให้กดฝาครอบ ลงตรงกลางก่อน เพื่อให้สลักตรงกลางล็อคเข้าที่ เมื่อสลักล็อคที่อยู่ตรงกลางเข้าที่แล้ว ให้กดฝาครอบลงที่ด้านล่างของโทรศัพท์

<u>โปรดดูที่ "การถอดซิมการ์ด″ หน้า 37</u>

### การชาร์จแบตเตอรี่

แบดเดอรี่ของคุณได้รับการชาร์จจากโรงงานมาบ้างแล้ว หากเครื่องแสดงสัญลักษณ์ แบดเดอรี่อ่อน ให้ปฏิบัติดังนี้

- 1 เสียบอุปกรณ์ชาร์จที่เต้ารับที่ผนัง
- 2 เสียบอุปกรณ์ชาร์จเข้ากับโทรศัพท์

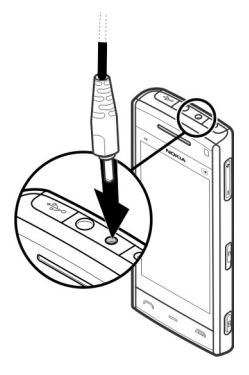

3 เมื่อเครื่องแสดงว่ามีการชาร์จแบดเตอรี่จนเด็มแล้ว ให้ถอดเครื่องชาร์จออกจาก โทรศัพท์ และออกจากเต้ารับที่ผนัง

คุณไม่จำเป็นต้องชาร์จแบดเดอรี่ตามระยะเวลาที่กำหนด และคุณสามารถใช่โทรศัพท์ ระหว่างการชาร์จได้ หากแบดเดอรี่หมด อาจต้องใช้เวลาหลายนาทึกว่าที่สัญลักษณ์แสดง การชาร์จจะปรากฏขึ้นบนหน้าจอหรือก่อนที่จะสามารถโทรออกได้

**เคล็ดลับ:** ถอดเครื่องชาร์จออกจากเต้ารับที่ผนัง เมื่อไม่ได้ใช้งาน เครื่องชาร์จที่ยังเสียบอยู่ กับเต้ารับจะใช้พลังงานไฟฟ้าต่อไป แม้ว่าจะไม่ได้เชื่อมต่อกับโทรศัพท์ก็ตาม

#### การเปิดเครื่อง

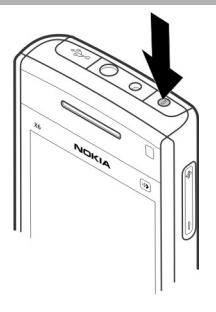

- 1 กดปุ่มเปิด/ปิดค้างไว้
- 3 เลือกตำแหน่งที่คุณอยู่ หากคุณเลือกตำแหน่งผิดโดยไม่ตั้งใจ ให้เลือก กลับ
- 4 ป้อนวันที่และเวลา ขณะที่ใช้รูปแบบเวลาเป็น 12 ชั่วโมง ในการสลับระหว่าง a.m. กับ p.m. ให้เลือกตัวเลขใดตัวเลขหนึ่ง

### การล็อคหรือปลดล็อคปุ่มและหน้าจอสัมผัส

คุณสามารถล็อคเครื่องเพื่อป้องกันไม่ให้กดปุ่มโดยไม่ได้ตั้งใจ เช่น เมื่อโทรศัพท์ของคุณอยู่ ในกระเป๋ากางเกงหรือกระเป๋า

เลื่อนสวิตช์ล็อค

เมื่อมีการล็อคปุ่มและหน้าจอ หน้าจอจะปิดลงและปุ่มจะไม่ทำงาน

อาจมีการล็อคปุ่มและหน้าจอโดยอัตโนมัติหลังจากช่วงระยะเวลาหนึ่งที่ไม่มีการใช้งาน

### การเปลี่ยนการตั้งค่าการล็อคหน้าจอและปุ่มอัตโนมัติ

เลือก เมนู > การตั้งค่า และ โทรศัพท์ > จัดการโทรศัพท์ > ป้องกันปุ่มอัตโนมัติ และ ดัวเลือกที่ต้องการ

#### หน้าจอหลัก

หน้าจอหลักเป็นจุดเริ่มต้นที่คุณสามารถเก็บรวบรวมทางลัดรายชื่อหรือแอปพลิเคชั่นที่ สำคัญทั้งหมดของคุณไว้

### องค์ประกอบหน้าจออินเตอร์แอคทีฟ

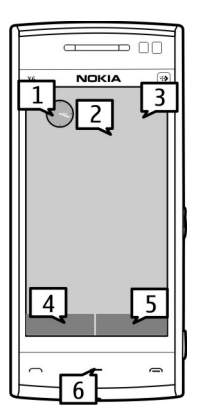

หากต้องการเปิดแอปพลิเคชั่นนาพิ๊กา ให้เลือกนาพิ๊กา (1)

ในการเปิดปฏิทินหรือเปลี่ยนรูปแบบ ให้เลือกวันที่หรือชื่อรูปแบบ (2)

หากต้องการดูหรือแก้ไขการตั้งค่าการเชื่อมต่อ (一) ดู LAN ไร้สาย (WLAN) ที่มีอยู่ในกรณี ที่มีการเปิดใช้งานการสแกน WLAN หรือหากต้องการดูเหตุการณ์ที่ไม่ได้ดำเนินการ ให้ เลือกมุมบนด้านขวา (3)

ในการโทรออก ให้เลือก โทรศัพท์ หรือ 🎹 (4)

หากต้องการเปิดรายการรายชื่อ ให้เลือก รายชื่อ หรือ 🖪 (5)

หากต้องการเปิดเมนูหลัก ให้กดปุ่มเมนู (6)

# การเริ่มต้นการใช้แถบรายุชื่อ

หากต้องการเริ่มใช้แถบรายชื่อ และต้องการเพิ่มรายชื่อไปยังหน้าจอหลัก ให้เลือก 🔛 > ตัว เลือก > ชื่อใหม่ และทำตามคำแนะนำ

### การเปลี่ยนลักษณะหน้าจอหลัก

ในการเปลี่ยนลักษณะหน้าจอหลักหรือทางลัด ให้เลือก เมนู > การตั้งค่า และ ส่วน บุคคล > หน้าจอหลัก

### การปัดเพื่อปลดล็อค

หากต้องการปลดล็อคหน้าจอโทรศัพท์ ให้กดปุ่มเมนู และปัดหน้าจอ นอกจากนี้ คุณยัง สามารถปัดหน้าจอที่ล็อคอยู่เพื่อรับโทรศัพท์ หยุดเสี่ยงเดือนปฏิทิน หรือหยุดหรือเลื่อน เสียงปลุกของนาฬิกาได้อีกด้วย ทำตามคำแนะนำที่ปรากฏ

### ปุ่มเพลง

เมื่อเล่นเพลงหรือวิทยุเป็นพื้นหลังอยู่ ปุ่มเพลง (เล่น/หยุดชั่วคราว ย้อนกลับ ข้ามไปข้าง หน้า) จะแสดงขึ้นในหน้าจอหลัก

### ปุ่มสื่อ

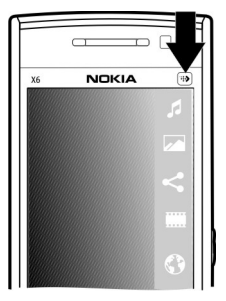

ในการเข้าใช้แอปพลิเคชั่น เช่น เครื่องเล่นเพลงหรือเบราเซอร์ ให้เลือกปุ่มสื่อ (ᠠ) เพื่อเปิด แถบสื่อ และเลือกแอปพลิเคชั่น

**เคล็ดลับ:** ใช้นิ้วกดที่ไอคอนค้างไว้เพื่อดูชื่อแอปพลิเคชั่น ในการเปิดแอปพลิเคชั่น ให้ ปล่อยนิ้วออก หรือให้เลื่อนนิ้วออกจากไอคอน

#### การเข้าสู่เมนู

หากต้องการเข้าสู่เมนู ให้กดปุ่มเมนู

้ในการเปิดแอปพลิเคชั่นหรือโฟลเดอร์ในเมนู ให้เลือกรายการนั้น

#### การดำเนินการบนหน้าจอแบบสัมผัส การแตะและแตะสองครั้ง

ในการเปิดแอปพลิเคชั่นหรือส่วนประกอบอื่นๆ บนหน้าจอแบบสัมผัส ปกติแล้วคุณสามารถ ใช้นิ้วแตะเปิดสิ่งที่ต้องการได้ อย่างไรก็ตาม ในการเปิดรายการต่อไปนี้ คุณต้องแตะสองครั้ง  แสดงรายการในแอปพลิเคชั่น เช่น โฟลเดอร์ฉบับร่างในรายการโฟลเดอร์ในเมนู ข้อความ

**เคล็ดลับ:** เมื่อคุณเปิดมุมมองรายการ จะมีการไฮไลด์รายการแรกเอาไว้แล้ว ในการเปิด รายการที่ไฮไลด์ ให้แดะหนึ่งครั้ง

- แอปพลิเคชั่นและโฟลเดอร์ในเมนูเมื่อใช้ประเภทมุมมองรายการ
- ไฟล์ในรายการไฟล์ เช่น ภาพในมุมมองภาพและวิดีโอในคลังภาพ

หากคุณแตะที่ไฟล์หรือรายการที่คล้ายคลึงกันหนึ่งครั้ง ไฟล์จะไม่เปิดขึ้น แต่จะมีการ ไฮไลด์ที่ไฟล์ ในการดูตัวเลือกที่มีสำหรับรายการ ให้เลือก ตัวเลือก หรือเลือกไอคอน จากแถบเครื่องมือ หากมี

### เลือก

ในเอกสารสำหรับผู้ใช้นี้ การเปิดแอปพลิเคชั่นหรือรายการโดยการแดะหนึ่งหรือสองครั้ง เรียกว่า ``การเลือก″ หากคุณต้องการเลือกรายการหลายรายการอย่างต่อเนื่อง จะมีการแยก ข้อความที่แสดงให้เลือกด้วยลูกศร

ตัวอย่าง: ในการเลือก ตัวเลือก > วิธีใช้ ให้แตะ ตัวเลือก จากนั้นแตะ วิธีใช้

#### การลาก

ในการลาก ให้วางนิ้วบนหน้าจอ และเลื่อนนิ้วไปมาบนหน้าจอ

**ตัวอย่าง:** ในการเลื่อนขึ้นหรือลงบนเว็บเพจ ให้ลากเพจดังกล่าวด้วยนิ้วของคุณ

### การปัด

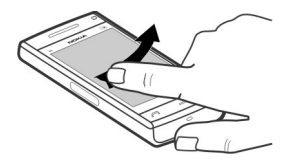

ในการปัด ให้เลื่อนนิ้วไปทางซ้ายหรือขวาบนหน้าจออย่างรวดเร็ว

**ตัวอย่าง:** ขณะดูภาพ หากต้องการดูภาพถัดไปหรือก่อนหน้า ให้ปัดภาพไปทางซ้ายหรือ ขวาดามลำดับ

**เคล็ดลับ:** เมื่อหน้าจอสัมผัสล็อคอยู่ หากต้องการรับสาย หรือหยุดเสียงปลุกหรือการเดือน ปฏิทิน ให้ปัดหน้าจอ ทำตามคำแนะนำที่ปรากฏ

การเลื่อน

หากต้องการเลื่อนขึ้นหรือลงในรายการที่มีแถบเลื่อน ให้ลากตัวเลื่อนของแถบเลื่อน

ในการเลื่อนรายการยาวๆ ให้ดวัดที่รายการ ยิ่งคุณดวัดเร็วเท่าไหร่ รายการก็ยิ่งเลื่อนเร็ว เท่านั้น หากคุณดวัดขึ้น รายการจะเลื่อนลงไปเรื่อยๆ ในการเลือกรายการจากรายการแบบหมุนและหยุดการเคลื่อนที่ ให้แดะที่รายการนั้น

**เคล็ดลับ:** ในการดูคำอธิบายโดยย่อของไอคอน ให้วางนิ้วของคุณบนไอคอน ทั้งนี้อาจไม่มี คำอธิบายให้สำหรับบางไอคอน

#### ไฟหน้าจอแบบสัมผัส

้ไฟหน้าจอแบบสัมผัสจะดับลงเมื่อไม่มีการใช้งานในระยะเวลาหนึ่ง

### 22 การเริ่มต้นใช้งาน

ในการเปิดไฟหน้าจอแบบสัมผัส ให้แตะที่หน้าจอ

หากหน้าจอแบบสัมผัสและปุ่มล็อคอยู่ การแดะหน้าจอจะไม่ทำให้ไฟหน้าจอเปิดขึ้น ในการ ปลดล็อคหน้าจอและปุ่ม ให้เลื่อนสวิตช์ล็อค

#### การเปลี่ยนเสียงเรียกเข้า

เลือก เมนู > การตั้งค่า และ ส่วนบุคคล > รูปแบบ

คุณสามารถุใช้รูปแบบเพื่อตั้งค่าและกำหนดเสียงเรียกเข้า แบบเสียงเดือนข้อความ และ แบบเสียงอื่นสำหรับเหตุการณ์ สภาพแวดล้อม หรือกลุ่มผู้โทร ในการปรับแต่งรูปแบบ เลือกรูปแบบ แล้วเลือก ตัวเลือก > ปรับตั้งค่า

#### การสนับสนุน

เมื่อคุณต้องการเรียนรู้เพิ่มเติมเกี่ยวกับวิธีการใช้ผลิตภัณฑ์ของคุณ หรือคุณไม่แน่ใจว่า โทรศัพท์ของคุณควรจะทำงานอย่างไร ให้อ่านคู่มือผู้ใช้ในโทรศัพท์ของคุณ เลือก เมนู > วิธีใช้

หากการดำเนินการข้างต้นไม่สามารถช่วยแก้ปัญหาได้ ให้ปฏิบัติตามขั้นตอนใดขั้นตอนหนึ่ง ต่อไปนี้

- รีบูตโทรศัพท์ของคุณ ปิดโทรศัพท์และถอดแบตเตอรื่ออก หลังจากนั้นประมาณหนึ่ง นาที ให้ใส่แบตเตอรื่แล้วเปิดโทรศัพท์
- อัพเดตซอฟต์แวร์โทรศัพท์ของคุณ
- เรียกคืนการตั้งค่าดั้งเดิม

หากปัญหาของคุณยังคงยังไม่ได้รับการแก้ไข ให้ดิดต่อ Nokia สำหรับดัวเลือกการ ช่อมแชม ไปที่ www.nokia.co.th/repair ก่อนที่จะส่งโทรศัพท์ของคุณสำหรับการ ช่อมแชม ให้สำรองข้อมูลของคุณทุกครั้ง

#### บริการของ Nokia

คุณสามารถใช้บริการต่างๆ ของ Nokia ในการค้นหาสถานที่และบริการใหม่ๆ และใช้ติดต่อ กับเพื่อนๆ ของคุณ ตัวอย่างเช่น คุณสามารถทำสิ่งต่อไปนี้

- ดาวน์โหลดเกมส์ แอปพลิเคชั่น วิดีโอ และเสียงเรียกเข้าไปยังโทรศัพท์ของคุณ
- คันหาเส้นทางด้วยการนำทางทางรถยนด์และการเดินเท้าฟรี วางแผนการเดินทาง และ ดูสถานที่บนแผนที่
- รับอีเมลของ Nokia ที่สนับสนุนโดยบัญชี Yahoo! ฟรี
- ดาวน์โหลดเพลง

บางรายการไม่ต้องเสียค่าใช้จ่าย แต่บางรายการอาจมีค่าใช้จ่าย

และบริการที่มีอาจแดกต่างกันไปตามประเทศหรือภูมิภาค และรองรับเฉพาะบางภาษา เท่านั้น

คุณจำเป็นต้องมีบัญชี Nokia เพื่อใช้บริการของ Nokia เมื่อคุณเข้าใช้บริการจากโทรศัพท์ ของคุณ คุณจะได้รับแจ้งให้สร้างบัญชี

สำหรับข้อมูลเพิ่มเติม โปรดไปที่ www.nokia.com/support

### เกี่ยวกับ Ovi Store

โล้านค้า Ovi คุณสามารถดาวน์โหลดเกมส์โทรศัพท์มือถือ แอปพลิเคชั่น วิดีโอ รูปภาพ ลักษณะ และเสียงเรียกเข้าลงบนโทรศัพท์ของคุณ ไอเท็มบางอย่างไม่คิดค่าบริการ แต่บาง อย่างคุณจำเป็นต้องชำระเงินโดยใช้บัตรเครดิตหรือผ่านทางใบเรียกเก็บเงินค่าโทรศัพท์ ของคุณ ความพร้อมให้บริการของวิธีการชำระเงินจะขึ้นอยู่กับประเทศที่คุณอยู่และผู้ให้ บริการเครือข่ายของคุณ ร้านค้า Ovi มีเนื้อหาที่ใช้ร่วมกันได้กับโทรศัพท์มือถือของคุณ รวม ทั้งที่สอดคล้องกับรสนิยมและที่ตั้งของคุณ

# การคันหาวิธีใช้

### วิธีใช้ในอุปกรณ์

อุปกรณ์ของคุณมีคำแนะนำเพื่อช่วยในการใช้งานแอปพลิเคชั่นในอุปกรณ์ของคุณ

### 24 การค้นหาวิธีใช้

ในการเปิดข้อความวิธีใช้จากเมนูหลัก ให้เลือก เมนู >วิธีใช้ และแอปพลิเคชั่นที่คุณ ด้องการอ่านคำแนะนำ

เมื่อแอปพลิเคชั่นเปิดขึ้น หากต้องการเข้าถึงข้อความวิธีใช้สำหรับมุมมองปัจจุบัน เลือก ตัว เลือก >วิธีใช้

ขณะที่คุณกำลังอ่านคำแนะนำ หากต้องการเปลี่ยนขนาดของข้อความวิธีใช้ เลือก ตัว เลือก > ลดขนาดแบบอักษร หรือ เพิ่มขนาดแบบอักษร

คุณอาจพบลิงค์ของหัวข้อที่เกี่ยวข้องตอนท้ายของข้อความวิธีใช้ หากคุณเลือกคำที่ขีดเส้นใต้ คำแนะนำสั้นๆ จะปรากฏขึ้น

ข้อความวิธีใช้ใช้สัญลักษณ์ต่อไปนี้

| I | • | ) | • |   |  |
|---|---|---|---|---|--|
| i |   |   | ì | i |  |

เชื่อมต่อไปยังหัวข้อวิธีใช้ที่เกี่ยวข้อง

เชื่อมต่อไปยังแอปพลิเคชั่นที่กำลังเอ่ยถึง

ขณะอ่านคำแนะนำ หากต้องการสลับการใช้งานระหว่างวิธีใช้กับแอปพลิเคชั่นที่เปิดอยู่แต่ ไม่แสดงผลบนหน้าจอ เลือก ตัวเลือก >แสดงแอปฯที่เปิด และแอปพลิเคชั่นที่ต้องการ

### การอัพเดตชอฟต์แวร์โทรศัพท์โดยใช้พีซีของคุณ

คุณสามารถใช้แอปพลิเคชั่น Nokia Ovi Suite สำหรับคอมพิวเดอร์เพื่ออัพเดตซอฟแวร์ โทรศัพท์ของคุณ คุณต้องมีเครื่องคอมพิวเตอร์ที่ใช้งานร่วมกันได้ การเชื่อมต่ออินเทอร์เน็ต ความเร็วสูง และสายเคเบิลข้อมูล USB ใช้งานร่วมกันได้เพื่อเชื่อมต่อโทรศัพท์ของคุณกับ พีซี

หากต้องการข้อมูลเพิ่มเติมและต้องการดาวน์โหลดแอปพลิเคชั่น Nokia Ovi Suite โปรดไป ที่ www.nokia.com/software

#### การตั้งค่า

โดยปกติ โทรศัพท์ของคุณจะมีการกำหนดการตั้งค่า MMS, GPRS, การสตรีม และ อินเทอร์เน็ตเคลื่อนที่ไว้ในโทรศัพท์แล้ว ทั้งนี้ขึ้นอยู่กับข้อมูลผู้ให้บริการระบบเครือข่ายของ

### คุณ ผู้ให้บริการอาจติดตั้งการตั้งค่าต่างๆ ไว้ในโทรศัพท์ของคุณเรียบร้อยแล้ว หรือคุณอาจ ขอรับหรือส่งคำขอการตั้งค่าจากผู้ให้บริการระบบเครือข่ายในรูปแบบข้อความพิเศษได้

| รหัสผ่าน                                |                                                                                                    |  |
|-----------------------------------------|----------------------------------------------------------------------------------------------------|--|
| รหัส PIN หรือ PIN2<br>(ตัวเลข 4-8 หลัก) | รหัสเหล่านี้ป้องกันซิมการ์ดของคุณจากการใช้โดยไม่ได้รับ<br>อนุญาตหรือการใช้ที่จำเป็นในการเข้าถึงคุณสมบัติบางอย่าง                                                      |  |
|                                         | คุณสามารถตั้งโทรศัพท์ของคุณให้ถามหารหัส PIN เมื่อคุณเปิด<br>เครื่องได้                                                                                                |  |
|                                         | หากรหัสนี้ไม่ได้ให้มาพร้อมกับซิมการ์ด หรือคุณลืมรหัสดังกล่าว<br>โปรดดิดต่อผู้ให้บริการของคุณ                                                                          |  |
|                                         | หากคุณป้อนรหัสผิดติดต่อกันสามครั้ง คุณต้องยกเลิกการปิดกั้น<br>รหัสด้วยรหัส PUK หรือ PUK2                                                                              |  |
| รหัส PUK หรือ PUK2                      | รหัสเหล่านี้ใช้สำหรับการยกเลิกการปิดกั้นรหัส PIN หรือ PIN2                                                                                                    |  |
| (ตัวเลข 8 หลัก)                         | หากรหัสนี้ไม่ได้ให้มาพร้อมกับซิมการ์ด โปรดติดต่อผู้ให้บริการ<br>ของคุณ                                                                                                |  |
| หมายเลข IMEI                            | หมายเลขนี้ใช้เพื่อระบุโทรศัพท์ที่ใช้ได้ในเครือข่าย หมายเลขดัง<br>กล่าวสามารถใช้เพื่อปิดกั้นเมื่อโทรศัพท์ถูกขโมยได้ เป็นต้น                                            |  |
| (0100 12 1001)                          | หากต้องการดูหมายเลข IMEI ให้โทร *# <b>06</b> #                                                                                                    |  |
| รูหัสล็อค (รหัส                         | วิธีนี้จะช่วยป้องกันการใช้โทรศัพท์โดยไม่ได้รับอนุญาต                                                                                                    |  |
| ไทรศพท)                                 | คุณสามารถตั้งโทรศัพท์ของคุณให้ถามหารหัสล็อคที่คุณกำหนด                                                                                                    |  |
| (อย่างตำ 4 ตัวเลข<br>หรือตัวอักษร)      | คุณควรรักษารหัสไว้เป็นความลับ และเก็บไว้ในที่ปลอดภัยแยก<br>จากดัวเครื่อง                                                                                              |  |
|                                         | หากคุณลืมรหัสและล็อคเครื่องไว้ คุณจะต้องนำเครื่องไปที่ศูนย์<br>บริการ ทั้งนี้อาจมีการคิดค่าใช้จ่ายเพิ่มเติม และข้อมูลส่วนบุคคล<br>ทั้งหมดในเครื่องของคุณอาจถูกลบออกไป |  |

สำหรับข้อมูลเพิ่มเดิม โปรดดิดด่อศูนย์ Nokia Care หรือดัวแทน จำหน่ายโทรศัพท์ของคุณ

#### การยืดอายุการใช้งานแบตเตอรี่

คุณสมบัติต่างๆ ในเครื่องของคุณจะสิ้นเปลืองพลังงานแบดเดอรี่มากขึ้น และลดอายุการใช้ งานแบดเดอรี่ลง ในการประหยัดพลังงานแบดเดอรี่ โปรดอย่าลึมว่า:

- คุณสมบัติที่ใช้เทคโนโลยี Bluetooth หรือให้คุณสมบัติใดๆ ทำงานอยู่โดยไม่แสดงผล บนหน้าจอในขณะใช้คุณสมบัติอื่น จะสิ้นเปลืองพลังงานแบดเตอรี่มากขึ้น ปิดการใช้ งานเทคโนโลยี Bluetooth เมื่อไม่จำเป็นต้องใช้
- คุณสมบัดิที่ใช้ LAN ไร้สาย (WLAN) หรือให้คุณสมบัติใดๆ ทำงานอยู่โดยไม่แสดงผล บนหน้าจอในขณะใช้คุณสมบัติอื่น จะสิ้นเปลืองพลังงานแบตเตอรี่มากขึ้น WLAN ใน โทรศัพท์ Nokia ของคุณจะปิดการใช้งานเมื่อคุณไม่พยายามเชื่อมต่อ ไม่ได้เชื่อมต่อ กับจุดเชื่อมต่ออื่น หรือไม่ได้สแกนหาระบบเครือข่ายที่มีอยู่ ในการลดการใช้แบตเตอรี่ คุณสามารถกำหนดให้โทรศัพท์ของคุณไม่สแกน หรือสแกนน้อยลงเพื่อหาเครือข่ายที่ มีอยู่ในพื้นหลัง
- หากคุณตั้งค่า การเชื่อมต่อ GPRS เป็น เมื่อว่าง ในการตั้งค่าการเชื่อมต่อ และไม่มี พื้นที่ครอบคลุมสำหรับข้อมูลแบบแพคเก็ด (GPRS) โทรศัพท์จะพยายามสร้างการ เชื่อมต่อข้อมูลแบบแพคเก็ตเป็นระยะๆ ในการยึดอายุการใช้งานโทรศัพท์ของคุณ ให้ เลือก การเชื่อมต่อ GPRS > เมื่อต้องการ
- แอปพลิเคชั่นแผนที่จะดาวน์โหลดข้อมูลแผนที่ใหม่เมื่อคุณย้ายไปยังบริเวณใหม่ใน แผนที่ ซึ่งจะสิ้นเปลืองพลังงานแบตเตอรี่มากขึ้น คุณสามารถป้องกันการดาวน์โหลด แผนที่ใหม่โดยอัดโนมัติได้
- หากความแรงของสัญญาณเครือข่ายเซลลูล่าร์แตกต่างกันมากในพื้นที่ของคุณ โทรศัพท์จะต้องสแกนหาระบบเครือข่ายที่มีอยู่ข้า ซึ่งจะทำให้สิ้นเปลืองพลังงาน แบตเดอรี่มากขึ้น

หากตั้งค่าโหมดเครือข่ายเป็นโหมดคู่ในการตั้งค่าระบบเครือข่าย โทรศัพท์จะค้นหา ระบบเครือข่าย UMTS คุณสามารถตั้งค่าโทรศัพท์ให้ใช้เฉพาะเครือข่าย GSM ได้ หาก ต้องการใช้เฉพาะเครือข่าย GSM เลือก เมนู > การตั้งค่า และ การเชื่อมต่อ > เครือ ข่าย > โหมดระบบ > GSM

- ไฟด้านหลังบนหน้าจอทำให้สิ้นเปลืองพลังงานแบดเตอรี่มากขึ้น ในการตั้งค่าการแสดง ผล คุณสามารถเปลี่ยนระยะเวลาที่ไฟพื้นหลังดับลงหลังครบกำหนด และปรับเชนเชอร์ แสงที่ตรวจจับสภาพแสงและปรับความสว่างของจอแสดงผล เลือก เมนู > การตั้งค่า และ โทรศัพท์ > จอภาพ > เวลาแสงสว่าง หรือ ตัวตรวจจับแสง
- หากปล่อยให้แอปพลิเคชั่นทำงานอยู่เป็นพื้นหลัง จะสิ้นเปลืองพลังงานแบตเตอรี่มาก ในการปิดแอปพลิเคชั่นที่ไม่ใช้งาน ให้กดปุ่มเมนูค้างไว้ และเลือก ตัวเลือก > แสดง แอปฯที่เปิด และนำทางไปยังแอปพลิเคชั่นโดยใช้ปุ่มเมนู กดปุ่มเมนูค้างไว้ และเลือก ออก

#### การเพิ่มหน่วยความจำที่มีอยู่

คุณต้องการหน่วยความจำที่มีอยู่ภายในเครื่องเพิ่มเดิมสำหรับแอปพลิเคชั่นและเนื้อหาใหม่ หรือไม่

### การดูปริมาณพื้นที่ว่างที่ใช้ได้สำหรับข้อมูลแต่ละประเภท

เลือก เมนู >แอปพลิฯ >ที่ทำงาน >ตัวจัดไฟล์

คุณสมบัดิในโทรศัพท์จำนวนมากจะใช้หน่วยความจำเพื่อเก็บข้อมูล โทรศัพท์จะแจ้งคุณ หากหน่วยความจำในที่ตั้งหน่วยความจำเหลือน้อย

# การเพิ่มหน่วยความจำที่มีอยู่

ถ่ายโอนข้อมูลไปยังหน่วยความจำขนาดใหญ่หรือคอมพิวเตอร์ที่ใช้งานร่วมกันได้

ในการลบข้อมูลที่ไม่ต้องการใช้ ใช้ดัวจัดการไฟล์หรือเปิดแอปพลิเคชั่นสำหรับลบ คุณ สามารถลบรายการด่างๆ ด่อไปนี้

- ข้อความในโฟลเดอร์ในการรับส่งข้อความ และข้อความอีเมลที่ดึงมาในกล่องจดหมาย
- เว็บเพจที่จัดเก็บไว้
- ข้อมูลติดต่อ
- บันทึกปฏิทิน
- แอปพลิเคชั่นที่อยู่ในด้วจัดการแอปพลิเคชั่นที่คุณไม่ต้องการใช้อีกต่อไป

- ไฟล์การดิดตั้ง (.sis หรือ .sisx) ของแอปพลิเคชั่นที่คุณดิดตั้ง โอนไฟล์ดิดตั้งไปยัง คอมพิวเดอร์ที่รองรับ
- ภาพและวิดีโอคลิปในคลังภาพ สำรองไฟล์ในคอมพิวเตอร์ที่รองรับ

# โทรศัพท์ของคุณ

#### ขนาด

- ปริมาตร: 74 ซีซี
- น้ำหนัก: 122 กรัมพร้อมแบตเตอรี่
- ความยาว: 111 มม.
- ความกว้าง: 51 มม.
- ความหนา: 13.8 มม.

#### การตั้งค่าอุปกรณ์

🛃 คุณสามารถใช้แอปพลิเคชั่นการตั้งค่าโทรศัพท์ทำสิ่งต่างๆ ต่อไปนี้ ตัวอย่างเช่น

- กำหนดการตั้งค่าภูมิภาค เช่นภาษาของโทรศัพท์
- ถ่ายโอนข้อมูลจากโทรศัพท์เครื่องเดิมของคุณ
- ปรับตั้งค่าโทรศัพท์ของคุณ
- ตั้งค่าบัญชีอีเมลของคุณ
- เปิดใช้งานบริการ Ovi

เมื่อคุณเปิดโทรศัพท์เป็นครั้งแรก แอปพลิเคชั่นการตั้งค่าโทรศัพท์จะเปิดขึ้น หากต้องการ เปิดแอปพลิเคชั่นในภายหลัง ให้เลือก เมนู >แอปพลิฯ >ตั้งค่าเครื่อง

### การคัดลอกรายชื่อหรือภาพจากโทรศัพท์เครื่องเก่า

ต้องการคัดลอกข้อมูลสำคัญจากโทรศัพท์ Nokia เครื่องเก่าที่ใช้ร่วมกันได้ และเริ่มใช้ โทรศัพท์เครื่องใหม่อย่างรวดเร็วหรือไม่ ใช้แอปพลิเคชั่น สลับโทรศัพท์ เพื่อคัดลอก ด้วอย่างเช่น รายชื่อ รายการปฏิทิน และรูปภาพไปยังโทรศัพท์เครื่องใหม่ของคุณโดยไม่ เสียค่าใช้จ่าย โทรศัพท์ Nokia เครื่องเก่าของคุณจำเป็นต้องสนับสนุน Bluetooth เลือก เมน > แอปพลิฯ > ตั้งค่าเครื่อง และ ถ่ายโอนข้อมล

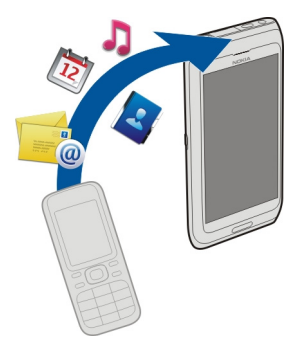

หากโทรศัพท์ Nokia เครื่องก่อนหน้านี้ของคุณไม่มีแอปพลิเคชั่น สลับโทรศัพท์ โทรศัพท์ เครื่องใหม่ของคุณจะส่งให้ในรูปแบบข้อความโดยใช้ Bluetooth ในการติดตั้งแอปพลิเคชั่น ให้เปิดข้อความในโทรศัพท์เครื่องก่อนหน้านี้ของคุณ และทำตามคำแนะนำ

- 1 เลือกอุปกรณ์ที่คุณต้องการเชื่อมต่อ และจับคู่อุปกรณ์ ต้องมีการเปิดใช้งาน Bluetooth
- 2 หากอุปกรณ์อีกเครื่องต้องการให้ระบุรหัสผ่าน ให้ป้อนรหัสผ่าน คุณต้องป้อนรหัสผ่าน ซึ่งคุณสามารถกำหนดได้ด้วยตัวเอง ในอุปกรณ์ทั้งสองเครื่อง อุปกรณ์บางตัวมีการ กำหนดรหัสผ่านไว้แล้ว สำหรับรายละเอียด โปรดดูคู่มือผู้ใช้ของอุปกรณ์ รหัสผ่านจะใช้ได้สำหรับการเชื่อมต่อปัจจุบันเท่านั้น
- 3 เลือกเนื้อหาและ ตกลง

สัญลักษณ์บนจอภาพ สัญลักษณ์ทั่วไป

| -0       | มีการล็อคหน้าจอสัมผัสและปุ่ม                              |
|----------|-----------------------------------------------------------|
| ×        | โทรศัพท์จะเดือนอย่างเงียบๆ เมื่อมีสายเรียกเข้าหรือข้อความ |
| ∽        | คุณได้ตั้งนาฬิกาปลุก                                      |
| <b>(</b> | คุณกำลังใช้รูปแบบที่ตั้งเวลาไว้                           |

### สัญลักษณ์การโทร

| t | มีคนพยายามโทรหาคุณ                                                                                                    |
|---|----------------------------------------------------------------------------------------------------|
| 2 | คุณกำลังใช้งานโทรศัพท์สายที่สอง (บริการเสริมจากระบบเครือข่าย)                                                                                                 |
|   | คุณได้ตั้งค่าโทรศัพท์ของคุณให้โอนสายที่เรียกเข้าไปยังอีกหมายเลข<br>หนึ่ง (บริการเสริมจากระบบเครือข่าย) หากคุณมีสายโทรศัพท์สองสาย<br>หมายเลขจะแสดงสายที่ใช้งาน |
| D | คุณมีสายข้อมูลที่กำลังใช้งาน (บริการเสริมจากระบบเครือข่าย)                                                                                                    |

### สัญลักษณ์ข้อความ

|    | คุณมีข้อความที่ยังไม่ได้อ่าน หากสัญลักษณ์กะพริบ แสดงว่าหน่วยความ<br>จำสำหรับข้อความของชิมการ์ดอาจเด็ม |
|----|----------------------------------------------------------------------------------------------------|
| E@ | คุณได้รับอีเมลใหม่                                                                                    |
| 企  | มีข้อความรอส่งอยู่ในโฟลเดอร์ถาดออก                                                                    |

# สัญลักษณ์เครือข่าย

| ዋ | โทรศัพท์ของคุณเชื่อมต่อกับเครือข่าย GSM (บริการเสริมจากระบบเครือ<br>ข่าย) |
|---|---------------------------------------------------------------------------|
|   | /                                                                         |

| 3G           | โทรศัพท์ของคุณเชื่อมต่อกับเครือข่าย 3G (บริการเสริมจากระบบเครือ<br>ข่าย)                                                                                                    |
|--------------|----------------------------------------------------------------------------------------------------|
| <b>3.5</b> G | เปิดใช้งาน High-Speed Downlink Packet Access (HSDPA) / high-<br>speed uplink packet access (HSUPA) (บริการเสริมจากระบบเครือ<br>ข่าย) ในเครือข่าย 3G                             |
| ₩.           | คุณมีการเชื่อมต่อข้อมูลแพคเก็ด GPRS (บริการเสริมจากระบบเครือข่าย)<br>差 แสดงว่ามีการพักการเชื่อมต่อไว้ชั่วคราว และ 🖑 แสดงว่ามีการสร้าง<br>การเชื่อมต่อ                           |
| €<br>,—      | คุณมีการเชื่อมต่อข้อมูลแพคเก็ต EGPRS (บริการเสริมจากระบบเครือ<br>ข่าย) –⊈ แสดงว่ามีการพักการเชื่อมต่อไว้ชั่วคราว และ 👯 แสดงว่ามีการ<br>สร้างการเชื่อมต่อ                        |
| <u>36</u>    | คุณมีการเชื่อมต่อข้อมูลแพคเก็ด 3G (บริการเสริมจากระบบเครือข่าย) <del>3</del><br>แสดงว่ามีการพักการเชื่อมต่อไว้ชั่วคราว และ 34 แสดงว่ามีการสร้างการ<br>เชื่อมต่อ                 |
| 356          | คุณมีการเชื่อมต่อจุดเชื่อมต่อแพคเก็ตดาวน์ลิงค์ความเร็วสูง (HSDPA)<br>(บริการเสริมจากระบบเครือข่าย) ⅔ แสดงว่าการเชื่อมต่อถูกระงับและ 👯<br>แสดงว่ามีการสร้างการเชื่อมต่อ          |
| 8            | การเชื่อมต่อ WLAN ใช้งานได้ (บริการเสริมจากระบบเครือข่าย) <sup>(</sup> <b>บ</b> ัต<br>แสดงว่ามีการเข้ารหัสการเชื่อมต่อ และ ( <b>บ</b> ) แสดงว่าไม่มีการเข้ารหัสการ<br>เชื่อมต่อ |

# สัญลักษณ์การเชื่อมต่อ

| * | Bluetooth ทำงานอยู่ ≵ุ่⇔ แสดงว่าโทรศัพท์ของคุณกำลังส่งข้อมูล หาก<br>สัญลักษณ์กะพริบ แสดงว่าโทรศัพท์ของคุณกำลังพยายามเชื่อมต่อกับ<br>อุปกรณ์อื่น |
|---|----------------------------------------------------------------------------------------------------|
| ÷ | คุณได้เชื่อมต่อสาย USB เข้ากับโทรศัพท์ของคุณ                                                                                                    |

| =I=          | GPS ทำงานอยู่                                                    |
|--------------|------------------------------------------------------------------|
| Q            | โทรศัพท์กำลังขิงโครไนช์                                          |
|              |                                                                  |
| ନ            | คุณได้เชื่อมต่อชุดหูฟังที่ใช้ร่วมกันได้เข้ากับโทรศัพท์           |
| Ъ            | คุณได้เชื่อมต่อสายต่อออกทีวีที่ใช้ร่วมกันได้เข้ากับโทรศัพท์      |
| <del>(</del> | คุณได้เชื่อมต่อโทรศัพท์แบบข้อความที่ใช้ร่วมกันได้เข้ากับโทรศัพท์ |

#### การควบคุมระดับเสียงและลำโพง

**ปรับระดับเสียงการสนทนาหรือคลิปเสียง** ใช้ปุ่มปรับระดับเสียง

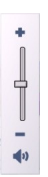

้ลำโพงในตัวช่วยให้คุณพูดและฟังเสียงในระยะที่ไม่ห่างจากเครื่องมากนัก โดยไม่จำเป็น ต้องถือโทรศัพท์ไว้ใกล้ๆ หู

### การใช้ลำโพงระหว่างการสนทนา

เลือก ใช้งานลำโพง

#### การปิดลำโพง

เลือก ใช้งานหูฟังในตัว

### **คำเตือน:** การรับพึงเสียงที่ดังเกินไปอย่างต่อเนื่องอาจเป็นอันตรายต่อการได้ยินเสียงของคุณ ควรพึง เพลงในระดับเสียงปกติ และอย่าถือโทรศัพท์ไว้ใกล้หูระหว่างการใช้ลำโพง

### ปุ่มลัด

หากต้องการสลับระหว่างแอปพลิเคชั่นที่เปิดอยู่ ให้กดปุ่มเมนูค้างไว้ หากปล่อยให้แอปพลิเคชั่นทำงานอยู่เป็นพื้นหลัง จะสิ้นเปลืองพลังงานแบตเดอรี่มาก และ ลดอายุใช้งานของแบตเตอรี่

หากต้องการเริ่มการเชื่อมต่อกับเว็บ (บริการเสริมจากระบบเครือข่าย) ในแป้นกดโทรศัพท์ ให้แตะที่ 0 ค้างไว้

หากต้องการเข้าใช้งานแอปพลิเคชั่นที่มีอยู่ในแถบสื่อ เช่น เครื่องเล่นเพลงและเว็บเบรา เซอร์ ในหน้าจอใดก็ตาม กดปุ่มสื่อ

หากต้องการเปลี่ยนรูปแบบ ให้กดปุ่มเปิด/ปิดและเลือกรูปแบบ

หากต้องการโทรติดต่อระบบฝากข้อความเสียง (บริการเสริมจากระบบเครือข่าย) ในแป้นกด โทรศัพท์ ให้แดะที่ 1 ค้างไว้

หากต้องการเปิดรายการเบอร์ที่โทรออกล่าสุด ให้กดปุ่มโทรเมื่ออยู่ในหน้าจอหลัก

หากต้องการใช้คำสั่งเสียง ในหน้าจอหลัก ให้กดปุ่มโทรค้างไว้

#### ตำแหน่งเสาอากาศ

โทรศัพท์ของคุณมีเสาอากาศอยู่ทั้งภายในและภายนอก หลีกเลี่ยงการจับบริเวณเสาอากาศ โดยไม่จำเป็นขณะที่เสาอากาศกำลังส่งหรือรับสัญญาณ การสัมผัสกับเสาอากาศขณะกำลัง ส่งหรือรับสัญญาณอาจส่งผลต่อคุณภาพของการสื่อสาร และทำให้มีการใช้พลังงานสูงขึ้น ขณะทำงาน และอาจทำให้อายุการใช้งานแบตเตอรี่สั้นลง

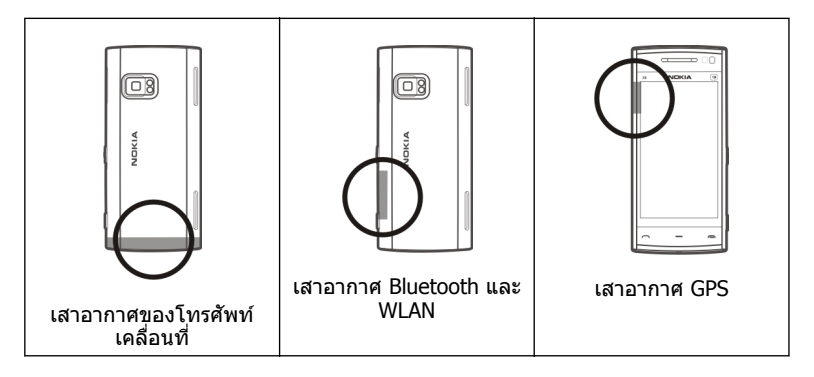

### แถบรายชื่อ

หากต้องการเริ่มการใช้แถบรายชื่อและเพิ่มรายชื่อของคุณไปยังหน้าจอหลัก ให้เลือก 🚰 > ตัวเลือก > ชื่อใหม่ และดำเนินการดามคำแนะนำ

หากต้องการติดต่อสื่อสารกับรายชื่อของคุณ ให้เลือกรายชื่อที่ต้องการ และจากตัวเลือกต่อ ไปนี้

- 🖍 โทรออก
- 📝 ส่งข้อความ
- 🔝 เพิ่มลิงค์ข่าวใหม่
- 🗿 รีเฟรชลิงค์ข่าว

หากต้องการดูกิจกรรมการโทรล่าสุดและกิจกรรมการสื่อสารอื่นๆ ที่ผ่านมาพร้อมรายชื่อ ให้ เลือกรายชื่อ หากต้องการโทรติดต่อรายชื่อ ให้เลือกกิจกรรมการโทร หากต้องการดูราย ละเอียดของกิจกรรมอื่นๆ ให้เลือกกิจกรรมการสื่อสาร หากต้องการปิดมุมมอง ให้เลือก 🗙

#### รูปแบบออฟไลน์

รูปแบบออฟไลน์จะช่วยให้คุณใช้โทรศัพท์ได้โดยไม่ด้องเชื่อมด่อกับเครือข่ายเซลลูลาร์ไร้ สาย เมื่อรูปแบบออฟไลน์ทำงาน คุณสามารถใช้โทรศัพท์ของคุณได้โดยไม่ด้องใส่ซิมการ์ด

การเปิดใช้งานรูปแบบออฟไลน์ กดป่มเปิด/ปิดเบาๆ และเลือก ออฟไลน์

เมื่อคุณเปิดใช้งานรูปแบบออฟไลน์ การเชื่อมต่อกับเครือข่ายเซลลูลาร์จะปิดลง โดยมีการ ป้องกันไม่ให้มีการรับหรือส่งสัญญาณคลื่นความถี่วิทยุทั้งหมดกับเครือข่ายเซลลูลาร์ หาก คุณพยายามส่งข้อความโดยใช้เครือข่ายเซลลูลาร์ ข้อความเหล่านั้นจะไปอยู่ในโฟลเดอร์ ถาดออกเพื่อรอส่งภายหลัง

ข้อสำคัญ: ในรูปแบบออฟไลน์ คุณไม่สามารถโทรออกหรือรับสาย หรือใช้คุณสมบัติ อื่นๆ ที่ด้องอยู่ในพื้นที่ให้บริการเครือข่ายเซลลูลาร์ แต่คุณอาจสามารถโทรติดต่อเบอร์โทร ฉุกเฉินอย่างเป็นทางการที่ดั้งโปรแกรมไว้ในเครื่องของคุณไว้ล่วงหน้าแล้วได้ ในการโทร ติดต่อ คุณต้องเปิดการใช้พึงก์ชั่นโทรศัพท์ก่อนโดยเปลี่ยนแปลงรูปแบบ หากล็อคโทรศัพท์ ไว้ ให้ป้อนรหัสปลดล็อค

เมื่อคุณเปิดใช้งานรูปแบบออฟไลน์ คุณยังคงสามารถใช้ LAN ไร้สาย (WLAN) ในการอ่าน อีเมลหรือเรียกดูอินเทอร์เน็ต เป็นต้น นอกจากนี้ คุณสามารถใช้การเชื่อมต่อ Bluetooth ได้ ขณะอยู่ในรูปแบบออฟไลน์ โปรดจำไว้ว่าจะต้องดำเนินการให้เป็นไปตามข้อกำหนดด้าน ความปลอดภัยที่กำหนดไว้เมื่อทำการเชื่อมต่อหรือใช้เครือข่าย WLAN หรือ Bluetooth

#### การตั้งค่าเช่นเชอร์และการหมุนหน้าจอ

เมื่อคุณเปิดใช้งานเชนเชอร์ในโทรศัพท์ของคุณ คุณจะสามารถควบคุมบางฟังก์ชันได้โดย การหมุน

เลือก เมนู > การตั้งค่า และ โทรศัพท์ > ตั้งค่าเช่นเชอร์

เลือกจากตัวเลือกต่อไปนี้:

#### 36 โทรศัพท์ของคุณ

#### **เชนเชอร์** — เปิดใช้งานเซนเซอร์

**ควบคุมการหมุน** — เลือก การเงียบเสียงโทร และ การเลื่อนปลุก เพื่อปิดเสียงสายเรียก เข้าและเลื่อนการปลุก โดยคว่าหน้าจอโทรศัพท์ลง เลือกหมุนหน้าจออัตโนมัติ เพื่อหมุน เนื้อหาในหน้าจอแสดงผลโดยอัตโนมัติ เมื่อคุณหมุนเครื่องไปทางช้ายหรือพลิกเครื่องให้ กลับอยู่ในแนวตั้ง แอปพลิเคชั่นและคุณสมบัติบางอย่างอาจไม่สนับสนุนการหมุนเนื้อหาใน หน้าจอแสดงผล

#### ชุดหูฟัง

คุณสามารถเชื่อมต่อชุดหูฟังหรือหูฟังที่ใช้ร่วมกันได้เข้ากับโทรศัพท์ของคุณ คุณอาจต้อง เลือกโหมดสายเคเบิล

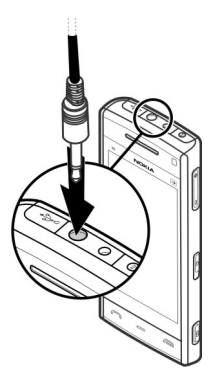

คำเดือน: เมื่อคุณใช้ชุดหูฟัง ความสามารถในการรับฟังเสียงรอบด้านของคุณอาจได้รับผลกระทบ อย่าใช้ชุดหูฟังหากมีโอกาสทำให้เกิดอันตรายต่อความปลอดภัยของคุณ
้อย่าเชื่อมต่อผลิตภัณฑ์ที่สร้างสัญญาณออก เนื่องจากผลิตภัณฑ์นี้อาจทำให้เครื่องเสียหาย ได้ อย่าเชื่อมต่อแหล่งสัญญาณที่มีกำลังไฟฟ้าเข้ากับช่องเสียบ Nokia AV

ห้ามเชื่อมต่ออุปกรณ์ภายนอกหรือชุดหูฟังอื่นๆ เข้ากับช่องเสียบ Nokia AV นอกเหนือจากที่ ได้รับอนุมัติโดย Nokia ให้ใช้งานกับเครื่องนี้ได้ โปรดใส่ใจเป็นพิเศษกับระดับเสียง

#### การถอดชิมการ์ด

- 1 ถอดฝาครอบด้านหลังออกโดยยกขึ้นจากทางด้านล่างของโทรศัพท์
- 2 ถอดแบตเตอรี่

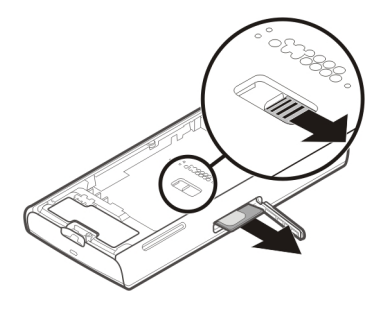

- 3 เปิดฝาช่องใส่ซิมการ์ด ในช่องใส่ด้านล่างแบดเดอรี่ ให้ดันขอบไปด้านข้างเพื่อเลื่อน ซิมการ์ดออกจากช่องใส่ ดึงซิมการ์ดออก
- 4 ใส่แบตเตอรื่และฝาครอบด้านหลังกลับเข้าที่

### การใส่สายคล้องข้อมือ

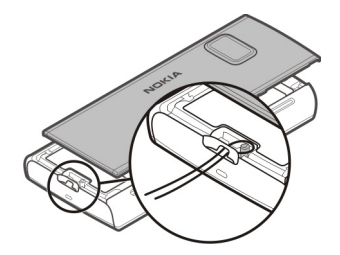

#### ล็อคระยะไกล

คุณสามารถล็อคโทรศัพท์จากระยะไกลได้โดยการใช้ข้อความตัวอักษรที่กำหนดไว้ล่วงหน้า

## การเปิดใช้งานการล็อคจากระยะไกล

- เลือก เมนู > การตั้งค่า และ โทรศัพท์ > จัดการโทรศัพท์ > ความปลอดภัย > โทรศัพท์และชิมการ์ด > ล็อคโทรศัพท์จากระยะไกล > เปิดใช้งานแล้ว
- 2 ป้อนเนื้อหาข้อความตัวอักษร (5-20 อักขระ) ตรวจสอบเนื้อหา แล้วป้อนรหัสล็อค

### การล็อคโทรศัพท์จากระยะไกล

เขียนข้อความตัวอักษรที่กำหนดไว้ล่วงหน้า และส่งไปยังโทรศัพท์ของคุณ ในการปลดล็อค โทรศัพท์ คุณจำเป็นต้องใช้รหัสล็อค

# การโทรออก

# หน้าจอสัมผัสในระหว่างการโทร

โทรศัพท์ของคุณมีพร็อกซิมิตี้เซนเซอร์ เพื่อเป็นการยืดอายุการใช้งานของแบตเตอรี่และ ป้องกันการกดปุ่มโดยมิได้ตั้งใจ หน้าจอสัมผัสจะปิดใช้งานระหว่างการโทรโดยอัตโนมัติเมื่อ คุณถือโทรศัพท์ไว้ใกล้กับหูของคุณ

|    |       | _   |
|----|-------|-----|
| ¥6 | NOKIA | (H) |

้อย่าบังบริเวณพร็อกซิมิตี้เซนเซอร์ ตัวอย่างเช่น การปิดด้วยฟิล์มหรือเทปป้องกันรอยขูดขีด

#### สายสนทนา

- 1 ในหน้าจอหลัก เลือก โทรศัพท์ เพื่อเปิดแป้นหมุน และป้อนเบอร์โทรศัพท์ รวมทั้งรหัส พื้นที่ หากต้องการฉบตัวเลข ให้เลือก ◀━━━ สำหรับการโทรออกต่างประเทศ ให้เลือก \* สองครั้งที่เครื่องหมาย + (ซึ่งแทนรหัสการ โทรออกต่างประเทศ) และป้อนรหัสประเทศ รหัสพื้นที่ (ไม่ต้องใส่เลข 0 นำหน้าแล้วแต่ กรณี) และเบอร์โทรศัพท์
- 2 หากต้องการโทรออก ให้กดปุ่มโทร
- 3 ในการวางสาย (หรือยกเลิกการโทรออก) ให้กดปุ่มวางสาย การกดปุ่มวางสายเป็นการวางสายสนทนาทุกครั้ง แม้ว่าแอปพลิเคชั่นอื่นจะทำงานอยู่

หากต้องการโทรออกจากรายการรายชื่อ เลือก เมนู > รายชื่อ

ไปยังชื่อที่ต้องการ หรือเลือกช่องคันหา ป้อนตัวอักษรหรืออักขระดัวแรกของชื่อ และไปที่ ชื่อนั้น

หากต้องการโทรติดต่อรายชื่อ กดปุ่มโทรออก หากคุณจัดเก็บเบอร์หลายๆ เบอร์สำหรับราย ชื่อใดรายชื่อหนึ่ง ให้เลือกเบอร์ที่ต้องการจากรายการ และกดปุ่มโทร

ระหว่างใช้สาย

การปิดเสียงหรือเปิดเสียงไมโครโฟน เลือก 🛠 หรือ 🔦

## การพักสายสนทนาที่ใช้อยู่

เลือก 💓 หรือ 🄗

# การเปิดใช้งานลำโพง

เลือก ◀ )) หากคุณเสียบชุดหูพังที่ใช้งานร่วมกันได้โดยมีการเชื่อมต่อ Bluetooth ในการ กำหนดให้เสียงออกไปที่ชุดหูพึง ให้เลือก ตัวเลือก >ใช้งานแฮนด์ฟรี BT

# การสลับกลับมาที่ตัวเครื่อง

เลือก 🗖 ))

#### การวางสาย

เลือก 🦳

# การสลับระหว่างสายที่ใช้อยู่กับสายที่พัก

เลือก <mark>ตัวเลือก</mark> > <mark>สลับ</mark>

**เคล็ดลับ:** ในการพักสายที่ใช้อยู่ ให้กดปุ่มโทรออก ในการเปิดใช้สายที่พักไว้ กดปุ่มโทรอีก ครั้ง

# การส่งสตริงสัญญาณเสียง DTMF

- 1 เลือก ตัวเลือก > ส่ง DTMF
- 2 ป้อนชุดสตริง DTMF หรือค้นหาจากรายการรายชื่อ
- 3 หากต้องการป้อนตัวอักษรขณะรอสาย (w) หรือดัวอักษรเมื่อด้องการหยุดสายชั่วคราว (p) กดปุ่ม \* ช้าๆ
- 4 หากต้องการส่งแบบเสียง เลือก ตกลง คุณสามารถเพิ่มเสียงเรียกเข้าแบบ DTMF ไปที่ หมายเลขโทรศัพท์หรือช่อง DTMF ในข้อมูลรายชื่อได้

## การวางสายที่สนทนาอยู่และเปลี่ยนเป็นสายเรียกเข้าอีกสาย เลือก ตัวเลือก >แทนที่

# การวางสายทุกสาย

เลือก ตัวเลือก >วางสายทั้งหมด

ตัวเลือกหลายตัวซึ่งคุณสามารถใช้ได้ขณะสนทนา คือ บริการเสริมจากระบบเครือข่าย

#### ศูนย์ฝากข้อความเสียง

ในการโทรไปยังศูนย์ข้อความเสียง (บริการเสริมจากระบบเครือข่าย) ให้เลือก โทรศัพท์ และเลือกกด 1 ค้างไว้

- 1 หากต้องการเปลี่ยนเบอร์โทรศัพท์ของศูนย์ข้อความเสียงของคุณ ให้เลือก เมนู > การ ตั้งค่า และ การโทร > โทรศูนย์ฝาก ศูนย์ข้อความ และเลือก ตัวเลือก > เปลี่ยน เบอร์
- 2 ป้อนเบอร์ (ที่ได้รับจากผู้ให้บริการเสริมระบบเครือข่ายของคุณ) และเลือก ตกลง

#### การรับหรือปฏิเสธสาย

หากต้องการรับสายเมื่อมีการล็อคหน้าจอสัมผัส ให้บัดบนหน้าจอ ทำตามคำแนะนำที่ปรากฏ

หากต้องการรับสายเมื่อหน้าจอสัมผัสได้รับการปลดล็อค ให้กดปุ่มโทร

หากต้องการปิดเสียงเรียกเข้าเมื่อมีการล็อคหน้าจอสัมผัส ให้ปัดเพื่อปลดล็อคหน้าจอ

หากต้องการปิดเสียงเรียกเข้าเมื่อหน้าจอสัมผัสได้รับการปลดล็อค ให้เลือก 🔗

คุณสามารถส่งข้อความตัวอักษรแจ้งไปยังผู้โทรว่าคุณไม่สามารถรับสายได้โดยไม่ต้อง ปฏิเสธสาย หากต้องการเปิดใช้งานตัวเลือกข้อความตัวอักษรและเขียนข้อความตอบกลับ มาตรฐาน ให้เลือก เมนู > การตั้งค่า และ การโทร > โทร > ปฏิเสธสายด้วยข้อความ และ ข้อความปฏิเสธ หากต้องการส่งข้อความตอบกลับ ให้เลือก ส่งข้อความ แก้ไข ข้อความ แล้วกดปุ่มโทร

### 42 การโทรออก

หากคุณไม่ต้องการรับสาย เมื่อมีการปลดล็อคหน้าจอสัมผัส ให้กดปุ่มวางสาย หากคุณเปิด ใช้งานพึงก์ชัน โอนสาย > สายสนทนา > ถ้าไม่ว่าง ในการตั้งค่าโทรศัพท์ การปฏิเสธ สายเรียกเข้ายังเป็นการโอนสายอีกด้วย

หากต้องการปฏิเสธสายเมื่อมีการล็อคหน้าจอสัมผัส ให้ปัดเพื่อปลดล็อคหน้าจอ แล้วเลือก ตัวเลือก > ปฏิเสธ

#### การประชุมสาย

เครื่องของคุณรองรับการประชุมสายได้สูงสุดหกคน รวมทั้งดัวคุณ

การประชุมสายเป็นบริการเสริมจากระบบเครือข่าย

- 1 โทรออกไปยังผู้ร่วมสายรายแรก
- 2 ในการโทรไปยังผู้ร่วมสายรายอื่น ให้เลือก ตัวเลือก > โทรออกใหม่ สายแรกจะถูกพัก ไว้
- 3 เมื่อมีการรับสายใหม่ ในการเชิญผู้เข้าร่วมคนที่หนึ่งเข้าร่วมการประชุม ให้เลือก 🂒

## การเพิ่มผู้เข้าร่วมคนใหม่สู่การประชุมสาย

โทรหาผู้เข้าร่วมรายอื่น และเพิ่มสายใหม่ในการประชุมสาย

### การสนทนาส่วนตัวกับผู้เข้าร่วมการประชุมสาย

เลือก **≣ู** ไปที่ผู้เข้าร่วม และเลือก &็<sub>∎</sub> การประชุมสายจะถูกพักสายที่เครื่องของคุณ ผู้เข้าร่วมรายอื่น จะทำการประชุมต่อได้ ในการกลับไปที่การประชุมสาย เลือก **ู่∔**ู้

## การนำผู้เข้าร่วมออกจากการประชุมสาย

เลือก 📑 ไปที่ผู้เข้าร่วม และเลือก 🎝

# การยุติการประชุมสาย

กดปุ่มวางสาย

#### การโทรด่วนเบอร์โทรศัพท์

ในการเปิดใช้งานการโทรด่วน เลือก เมนู >การตั้งค่า และ การโทร >โทร >การโทร ด่วน

- 1 ในการกำหนดเบอร์โทรศัพท์ให้กับปุ่มตัวเลขปุ่มใดปุ่มหนึ่ง ให้เลือก เมนู > การตั้งค่า และ การโทร > การโทรด่วน
- 2 ไปที่ปุ่มที่คุณต้องการกำหนดเบอร์โทรศัพท์ และเลือก ตัวเลือก > กำหนด 1 กำหนดไว้สำหรับศูนย์ข้อความเสียง

หากต้องการโทรในหน้าจอหลัก ให้เลือก โทรศัพท์ และเลือกปุ่มที่กำหนดไว้ และกดปุ่ม โทร

หากต้องการโทรในหน้าจอหลักขณะใช้งานการโทรด่วน เลือก โทรศัพท์ และเลือกปุ่มที่ กำหนดค้างไว้

#### สายเรียกซ้อน

ีการรอสาย (บริการเสริมจากเครือข่าย) ช่วยให้คุณสามารถรับสายได้ขณะที่กำลังใช้สายอื่น อยู่

### การเปิดใช้งานการรอสาย

เลือก เมนู > การตั้งค่า และ การโทร > โทร > สายเรียกช้อน

### การรับสายที่พักไว้

กดปุ่มโทร สายแรกจะถูกพักไว้

# การสลับระหว่างสายที่ใช้อยู่กับสายที่พัก

เลือก <mark>ตัวเลือก</mark> > <mark>สลับ</mark>

# การเชื่อมสายที่พักไว้กับสายที่ใช้อยู่

เลือก **ด้วเลือก** >โอน คุณตัดการเชื่อมต่อจากสายด้วยตัวคุณเอง

## การวางสายที่ใช้อยู่

กดปุ่มวางสาย

# การวางสายทั้งสองสาย

เลือก ตัวเลือก >วางสายทั้งหมด

## การโทรออกโดยใช้เสียง

์ โทรศัพท์ของคุณจะสร้างรายการเสียงสำหรับรายชื่อโดยอัตโนมัติ

# การฟังรายการเสียงสำหรับรายชื่อ

- 1 เลือกรายชื่อ และ ตัวเลือก > รายละเอียดรายการเสียง
- 2 ไปที่รายละเอียดของรายชื่อ และเลือก ตัวเลือก > เล่นรายการเสียง

# <u>การ</u>โทรออกโดยใช้รายการเสียง

หมายเหตุ: การโทรออกโดยใช้รายการเสียงอาจจะเกิดปัญหาขึ้นได้ ถ้าคุณอยู่ในที่ ที่มีเสียงดังหรืออยู่ในสถานการณ์ฉุกเฉิน ดังนั้นจึงไม่ควรอาศัยการโทรออกโดยใช้เสียง เพียงอย่างเดียวไม่ว่าในสถานการณ์ใดก็ตาม

เมื่อคุณใช้การโทรออกด้วยเสียง ลำโพงจะเริ่มทำงาน ให้ถือโทรศัพท์ห่างจากดัวเล็กน้อย เมื่อคุณพูดรายการเสียง

- 1 หากต้องการเริ่มการโทรด้วยเสียง ในหน้าจอหลัก ให้กดปุ่มโทรค้างไว้ หากมีการเสียบ ชุดหูฟังที่ใช้งานร่วมกันได้ซึ่งมีปุ่มชุดหูฟัง ให้กดปุ่มชุดหูฟังค้างไว้เพื่อเริ่มการโทรด้วย เสียง
- 2 จะมีเสียงดังขึ้นสั้นๆ และ พูดตอนนี้ จะปรากฏขึ้น เปล่งเสียงพูดชื่อที่จัดเก็บไว้ของราย ชื่อนั้นๆ อย่างขัดเจน
- 3 โทรศัพท์จะเล่นรายการเสียงสังเคราะห์สำหรับรายชื่อที่จดจำได้ในภาษาของเครื่องที่ เลือกไว้ และแสดงชื่อและหมายเลขโทรศัพท์ ในการยกเลิกการโทรด้วยเสียง ให้เลือก หยุด

หากมีการจัดเก็บหมายเลขหลายรายการสำหรับหนึ่งชื่อ คุณสามารถเปล่งเสียงพูดชื่อและ ประเภทของหมายเลข เช่น หมายเลขโทรศัพท์มือถือหรือหมายเลขโทรศัพท์ ได้เช่นกัน

### การโทรสายวิดีโอ

เมื่อคุณโทรสายวิดีโอ (บริการเสริมจากระบบเครือข่าย) คุณและคู่สนทนาจะสามารถมอง เห็นภาพวิดีโอสดของอีกฝ่ายได้ ภาพวิดีโอสดหรือที่บันทึกโดยกล้องในโทรศัพท์ของคุณ จะปรากฏให้ผู้รับสายวิดีโอเห็น

ในการโทรสายวิดีโอ คุณจำเป็นต้องมีการ์ด USIM และอยู่ในพื้นที่ที่เครือข่าย UMTS ครอบคลุมถึง โปรดดิดต่อผู้ให้บริการเครือข่ายของคุณเพื่อสอบถามข้อมูลเกี่ยวกับบริการ การคิดค่าบริการ และการสมัครใช้บริการสนทนาทางวิดีโอ

การสนทนาทางวิดีโอสามารถทำได้ระหว่าง 2 คู่สายเท่านั้น โดยสามารถใช้การสนทนาทาง วิดีโอได้กับโทรศัพท์เคลื่อนที่ที่ใช้งานร่วมกันได้หรือไคลเอนด์ ISDN แต่ไม่สามารถทำการ สนทนาผ่านวิดีโอขณะกำลังใช้งานการสนทนาผ่านเสียง วิดีโอ หรือการส่งข้อมูลอื่นๆ อยู่

### ไอคอน

- คุณไม่ได้รับภาพวิดีโอ (เนื่องจากผู้รับไม่ได้ส่งภาพวิดีโอ หรือระบบเครือข่ายไม่ได้ ส่งวิดีโอนั้น)
  คุณได้ปฏิเสธการส่งวิดีโอจากโทรศัพท์ของคุณ ในการส่งภาพนิ่งไปแทน ให้เลือก
  - คุณได้ปฏิเส๎ธการส่งวิดีโอจากโทรศัพท์ของคุณ ในการส่งภาพนิ่งไปแทน ให้เลือก เมนู > การตั้งค่า และ การโทร > โทร > รูปภาพในสายวิดีโอ

แม้ว่าคุณจะปฏิเสธการส่งภาพวิดีโอในระหว่างการสนทนาทางวิดีโอ แต่คุณยังคง ต้องเสียค่าใช้จ่ายเป็นสายสนทนาทางวิดีโอ โปรดตรวจสอบการคิดค่าบริการจากผู้ ให้บริการของคุณ

- 1 ในหน้าจอหลัก ให้เลือก 🌉 หรือ โทรศัพท์ เพื่อเปิดแป้นกด และป้อนเบอร์โทรศัพท์
- 2 เลือก ตัวเลือก > โทร > สายวิดีโอ

กล้องรองที่อยู่ด้านหน้าจะใช้สำหรับสายวิดีโอดามค่าเริ่มต้น การเริ่มโทรสายวิดีโออาจ ใช้เวลาสักครู่ ในกรณีที่ต่อสายไม่ได้ (เป็นต้นว่าระบบเครือข่ายไม่รองรับฟังก์ชันการ สนทนาทางวิดีโอหรือเครื่องปลายสายไม่สามารถใช้งานร่วมกันได้) เครื่องจะแสดง ข้อความให้คุณเลือกว่าต้องการใช้สายโทรออกตามปกติหรือส่งข้อความแทน หากต่อสายสนทนาทางวิดีโอได้เรียบร้อยแล้ว คุณจะเห็นภาพวิดีโอสองกรอบ และ ได้ยินเสียงออกจากลำโพง ผู้รับสายอาจปฏิเสธการส่งภาพวิดีโอ (แสดงด้วย 💓) และ คณจะได้ยินเพียงแต่เสียงของผโทรและอาจเห็นภาพนิ่งหรือหน้าจอสีเทา

### 46 การโทรออก

### 3 หากต้องการวางสายวิดีโอ ให้กดปุ่มวางสาย

#### ระหว่างการโทรสายวิดีโอ

การดูวิดีโอสดหรือฟังเสียงผู้โทรเท่านั้น เลือก **O** หรือ 🕅

การปิดหรือเปิดไมโครโฟน เลือก � หรือ 🔦

## การเปิดลำโพง

เลือก ◀ )) หากคุณต่อชุดหูพังที่ใช้ร่วมกันได้โดยใช้การเชื่อมต่อ Bluetooth คุณสามารถ เปลี่ยนให้เสียงออกที่ชุดหูพึงโดยเลือก ตัวเลือก > ใช้งานแฮนต์ฟรี BT

**การสลับไปที่เครื่อง** เลือก **□** ))

การใช้กล้องหลักเพื่อส่งวิดีโอ เลือก ตัวเลือก > ใช้กล้องรอง

การสลับกลับไปใช้กล้องรองเพื่อส่งวิดีโอ

เลือก ตัวเลือก > ใช้กล้องหลัก

## การถ่ายภาพวิดีโอที่คุณจะส่ง

เลือก ตัวเลือก > ส่งภาพที่จับไว้ การส่งวิดีโอจะหยุดชั่วคราวและจะแสดงภาพให้ผู้รับ ไม่มีการบันทึกภาพ

### การย่อ/ขยายรูปภาพของคุณ

เลือก ตัวเลือก >ย่อ/ขยาย

# การตั้งค่าคุณภาพวิดีโอ

เลือก ตัวเลือก > ปรับ > กำหนดลักษณะวิดีโอ > คุณภาพปกติ, ข้อมูลที่ชัดขึ้น หรือ วิดีโอราบรื่นขึ้น

### การรับหรือปฏิเสธสายวิดีโอ

เมื่อมีสายวิดีโอเข้ามา ⁄ 👰 จะปรากฏขึ้น

#### **การรับสายวิดีโอ** กดป่มโทร

หากต้องการส่งวิดีโอแบบสด ให้เลือก ใช่

หากคุณไม่เริ่มทำการส่งวิดีโอ คุณจะได้ยินเพียงเสียงของผู้โทรเท่านั้น หน้าจอสีเทาจะ แทนที่วิดีโอของคุณ

## การส่งวิดีโอแบบสดระหว่างการใช้สายวิดีโอ

เลือก ตัวเลือก >เปิดใช้งาน >การส่งวิดีโอ

# การเปลี่ยนหน้าจอสีเทาโดยใช้ภาพที่ถ่ายจากกล้อง

เลือก เมนู > การตั้งค่า และ การโทร > โทร > รูปภาพในสายวิดีโอ

## การปฏิเสธสายวิดีโอ

กดปุ่มวางสาย

#### มุมมองร่วม

ใช้ฟังก์ชันมุมมองร่วม (บริการเสริมจากระบบเครือข่าย) เพื่อส่งภาพวิดีโอสดหรือวิดีโอคลิป จากโทรศัพท์มือถือของคุณไปยังโทรศัพท์มือถือเครื่องอื่นที่ใช้งานร่วมกันได้ในระหว่างการ สนทนา

้ลำโพงจะทำงานเมื่อคุณเปิดใช้ฟังก์ชันมุมมองร่วม หากคุณไม่ต้องการใช้ลำโพงสำหรับสาย สนทนาในขณะร่วมมองวิดีโอ คุณยังสามารถใช้ชุดหูฟังที่ใช้งานร่วมกันได้

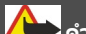

## 🏓 คำเดือนุ:

การรับพึ่งเสียงที่ดังเกินไปอย่างต่อเนื่องอาจเป็นอันตรายต่อการได้ยินเสียงของคุณ ควรพึง เพลงในระดับเสียงปกติ และอย่าถือโทรศัพท์ไว้ใกล้หูระหว่างการใช้ลำโพง

### ข้อกำหนดมุมมองร่วม

การร่วมมองวิดีโอต้องการการเชื่อมต่อ 3G คุณจะสามารถใช้การร่วมมองวิดีโอได้ก็ต่อเมื่อมี เครือข่าย 3G พร้อมให้บริการ หากต้องการทราบรายละเอียดเพิ่มเติมเกี่ยวกับบริการนี้ ความ พร้อมใช้ของเครือข่าย 3G และค่าธรรมเนียมที่เกี่ยวข้องกับบริการ โปรดติดต่อผู้ให้บริการ ของคุณ

ในการใช้การร่วมมองวิดีโอ ควรตรวจสอบสิ่งต่อไปนี้:

- โทรศัพท์ของคุณมีการตั้งค่าสำหรับการเชื่อมต่อระหว่างบุคคลแล้ว
- คุณมีการเชื่อมต่อ 3G ที่ใช้งานได้และอยู่ในพื้นที่ซึ่งครอบคลุมเครือข่าย 3G หากคุณ ย่ายไปนอกพื้นที่เครือข่าย 3G ระหว่างเซสขันการร่วมมองวิดีโอ การร่วมมองจะสิ้นสุด ลงขณะที่สายสนทนาของคุณยังดำเนินต่อไป
- ทั้งผู้ส่งและผู้รับได้ลงทะเบียนกับเครือข่าย 3G แล้ว หากคุณเชิญผู้รับเข้าร่วมเซสชัน การร่วมมอง แต่โทรศัพท์ของผู้รับนั้นไม่อยู่ในพื้นที่ซึ่งครอบคลุมเครือข่าย 3G หรือไม่มี คุณสมบัติการร่วมมองวิดีโอติดตั้งอยู่ หรือไม่ได้ดั้งค่าการเชื่อมต่อระหว่างบุคคล ผู้รับ ดังกล่าวจะไม่ได้รับคำเซิญ คุณจะได้รับข้อความแจ้งข้อผิดพลาดว่าผู้รับไม่สามารถ ยอมรับคำเชิญได้

# การตั้งค่ามุมมองร่วม

หากต้องการตั้งค่าการร่วมมองวิดีโอ คุณจำเป็นต้องตั้งค่าการเชื่อมต่อระหว่างบุคคลและ 3G

การเชื่อมต่อระหว่างบุคคลเรียกในอีกชื่อหนึ่งว่าการเชื่อมต่อ Session Initiation Protocol (SIP) การตั้งค่ารูปแบบ SIP ต้องได้รับการกำหนดค่าในโทรศัพท์ของคุณก่อนจึงจะสามารถ ใช้มุมมองร่วมได้ โปรดสอบถามการตั้งค่ารูปแบบ SIP จากผู้ให้บริการ และจัดเก็บลงใน โทรศัพท์ของคุณ ผู้ให้บริการของคุณอาจส่งการตั้งค่าดังกล่าวให้คุณ หรืออาจให้รายการ พารามิเดอร์ที่จำเป็นแก่คุณ

# การเพิ่มที่อยู่ SIP ลงในรายชื่อ

- 1 เลือก เมนู > รายชื่อ
- 2 เลือกรายชื่อ หรือสร้างรายชื่อใหม่
- 3 เลือก ตัวเลือก > แก้ไข
- 4 เลือก ตัวเลือก > เพิ่มรายละเอียด > ร่วมมองวิดีโอ
- 5 ป้อนที่อยู่ SIP ในรูปแบบ username@domainname (คุณสามารถใช้ที่อยู่ IP แทนชื่อ โดเมนได้)

หากคุณไม่ทราบ SIP แอดเดรสของรายชื่อนั้นๆ คุณสามารถใช้หมายเลขโทรศัพท์ของ ผู้รับ รวมด้วยรหัสประเทศเพื่อร่วมดูวิดีโอได้ (หากผู้ให้บริการเครือข่ายสนับสนุน)

# การตั้งค่าการเชื่อมต่อ 3G ของคุณ

ติดต่อผู้ให้บริการเพื่อกำหนดข้อตกลงในการใช้เครือข่าย 3G สำหรับคุณ

ดรวจดูให้แน่ใจว่าตั้งค่าการเชื่อมต่อจุดเชื่อมต่อ 3G ของโทรศัพท์ถูกต้องแล้ว สำหรับข้อมูล เพิ่มเดิมเกี่ยวกับการตั้งค่า โปรดติดต่อผู้ให้บริการของคุณ

### การร่วมมองวิดีโอสดหรือวิดีโอคลิป

ในระหว่างใช้สายสนทนา ให้เลือก <mark>ตัวเลือก</mark> > ร่วมมองวิดีโอ

1 ในการร่วมมองวิดีโอสดในระหว่างที่โทร เลือก วิดีโอสด

ในการร่วมมองวิดีโอคลิป เลือก วิดีโอคลิป รายการวิดีโอคลิปที่จัดเก็บไว้ในหน่วยความ จำโทรศัพท์หรือหน่วยความจำขนาดใหญ่จะเปิดขึ้น เลือกคลิปที่คุณต้องการร่วมมอง คุณอาจจำเป็นต้องแปลงวิดีโอคลิปให้เป็นรูปแบบที่เหมาะสมสำหรับการร่วมมอง หาก โทรศัพท์ของคุณแจ้งให้คุณทราบว่าต้องแปลงวิดีโอคลิป ให้เลือก ตกลง โทรศัพท์ ของคุณต้องมีตัวตัดต่อวิดีโอเพื่อให้การแปลงไฟล์ทำงานได้

2 หากผู้รับมีที่อยู่ SIP หลายรายการหรือเบอร์โทรศัพท์หลายเบอร์ รวมทั้งรหัสประเทศที่ จัดเก็บไว้ในรายชื่อ ให้เลือกที่อยู่หรือเบอร์โทรศัพท์ที่ต้องการ หากไม่มีที่อยู่ SIP หรือ เบอร์โทรศัพท์ของผู้รับ ให้พิมพ์ที่อยู่ SIP หรือเบอร์โทรศัพท์ของผู้รับพร้อมรหัส ประเทศ และเลือก ตกลง เพื่อส่งค่าเชิญ โทรศัพท์ของคุณจะส่งค่าเชิญไปยังที่อยู่ SIP การร่วมมองจะเริ่มขึ้นเองโดยอัดโนมัติเมื่อผู้รับดอบรับค่าเชิญ

# ด้วเลือกในระหว่างการร่วมมองวิดีโอ

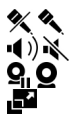

- เพื่อปิดหรือเปิดไมโครโฟน เพื่อปิดและเปิดลำโพง เพื่อหยุดวิดีโอที่ร่วมมองชั่วคราวหรือเล่นต่อ เพื่อเปลี่ยนเป็นโหมดเต็มหน้าจอ (ใช้สำหรับผู้รับเท่านั้น)
- 3 ในการหยุดเซสขันการร่วมมอง เลือก หยุด หากต้องการวางสายสนทนา ให้กดปุ่มวาง สาย เมื่อคุณวางสาย มุมมองร่วมจะสิ้นสุดลงด้วย

หากต้องการจัดเก็บวิดีโอสดที่คุณร่วมมอง ให้เลือก ใช่ เมื่อมีข้อความถาม โทรศัพท์จะแจ้ง ให้คุณทราบเกี่ยวกับตำแหน่งของวิดีโอที่จัดเก็บ

หากคุณเข้าใช้งานแอปพลิเคชั่นอื่นขณะที่ร่วมมองวิดีโอคลิป การร่วมมองจะหยุดชั่วคราว หากต้องการกลับไปที่มุมมองร่วมมองวิดีโอและร่วมมองต่อไป ในหน้าจอหลัก ให้เลือก ตัว เลือก >ใช้มุมมองร่วมต่อ

# การยอมรับคำเชิญร่วมมองวิดีโอ

เมื่อมีบุคคลส่งคำเชิญร่วมมองวิดีโอถึงคุณ ข้อความเชิญจะแสดงชื่อหรือที่อยู่ SIP ของผู้ส่ง

หากมีบุคคลส่งคำเชิญร่วมมองถึงคุณ และคุณไม่ได้อยู่ภายในพื้นที่ครอบคลุมเครือข่าย 3G คุณจะไม่ทราบว่าคุณได้รับคำเชิญ

การยอมรับคำเชิญ เลือก ใช่ เปิดใช้เซสชันการร่วมมองแล้ว

## การปฏิเสธคำเชิญ

เลือก ไม่ ผู้ส่งจะได้รับข้อความแจ้งว่าคุณปฏิเสธคำเชิญนั้น นอกจากนี้ คุณยังสามารถกดปุ่ม วางสายเพื่อปฏิเสธคำเชิญและจบสายสนทนาได้

## การหยุดเชสชันการร่วมมอง

เลือก หยุด หรือวางสายสนทนา เมื่อคุณวางสาย มุมมองร่วมจะสิ้นสุดลงด้วย

#### บันทึก

แอปพลิเคชั่นบันทึกจะจัดเก็บข้อมูลประวัดิการสื่อสารของโทรศัพท์ เครื่องจะบันทึกข้อมูล สายที่ไม่ได้รับและสายที่ได้รับ ก็ต่อเมื่อระบบเครือข่ายรองรับฟังก์ชั้นเหล่านี้ และเครื่องเปิด อยู่และอยู่ในพื้นที่บริการ

#### เบอร์โทรล่าสุด

้คุณสามารถดูข้อมูลเกี่ยวกับรายการโทรล่าสุดของคุณได้

เลือก เมนู >บันทึกฯ และ เบอร์โทรล่าสุด

## ดูสายที่ไม่ได้รับ สายที่รับ และสายที่โทรออก

เลือก เบอร์ที่ไม่ได้รับ, เบอร์ที่รับสาย หรือ เบอร์ที่โทรออก

**เคล็ดลับ:** ในการเปิดรายการหมายเลขที่โทรออก ในหน้าจอหลัก ให้กดปุ่มโทร

เลือก ตัวเลือก และจากตัวเลือกต่อไปนี้ จัดเก็บไปยังรายชื่อ — บันทึกเบอร์โทรศัพท์จากรายการเบอร์โทรล่าสุดไปยังรายชื่อของ คุณ ลบรายการ — ลบรายการโทรล่าสุดที่เลือกไว้ ลบ — ลบเหตุการณ์ในรายการที่เลือก การตั้งค่า — เลือก เวลาเก็บบันทึกการใช้ และระยะเวลาที่ข้อมูลการติดต่อจะได้รับการ จัดเก็บไว้ในบันทึกการใช้ หากคณเลือก ไม่เก็บบันทึกการใช้ จะไม่มีการจัดเก็บข้อมูลไว้

### ข้อมูลแบบแพคเก็ต

ใบบับทึกการใช้

เลือก เมนู > บันทึกฯ

คุณอาจต้องขำระค่าบริการการเชื่อมต่อข้อมูลแพคเก็ตตามจำนวนข้อมูลที่ส่งและรับ

การตรวจสอบปริมาณข้อมูลที่ส่งหรือได้รับระหว่างการเชื่อมต่อข้อมูลแพคเก็ต เลือก ตัวนับแพคเก็ต > ข้อมูลที่ส่งทั้งหมด หรือ ข้อมูลที่รับทั้งหมด

# การล้างทั้งข้อมูลที่ส่งและได้รับ

เลือก ตัวนับแพดเก็ต > ตัวเลือก > ล้างตัวนับ คุณต้องใช้รหัสล็อคเพื่อล้างข้อมูล

### เวลาการโทร

คุณสามารถดูระยะเวลาโดยประมาณของการโทรล่าสุด การโทรออกและรับ และการโทร ทั้งหมดของคุณได้

เลือก เมนู >บันทึกฯ และ เวลาการโทร

# การดูรายการติดต่อสื่อสารทุกรายการ

ในบันทึกการใช้ทั่วไป คุณสามารถดูข้อมูลเกี่ยวกับเหตุการณ์การสื่อสาร เช่น สายสนทนา ข้อความดัวอักษร หรือข้อมูลและการเชื่อมต่อ LAN ไร้สาย (WLAN) ที่เครื่องลงทะเบียนไว้

เลือก เมนู >บันทึ<mark>ก</mark>ฯ

# การเปิดบันทึกทั่วไป

เปิดแท็บบันทึกการใช้ทั่วไป 🟢 寿 🏠

รายการย่อยต่างๆ เช่น ข้อความดัวอักษรที่แบ่งส่งออกไปมากกว่าหนึ่งครั้ง และการเชื่อมต่อ ข้อมูลแบบแพคเก็ตจะถูกเก็บรวบรวมไว้เป็นรายการติดต่อสื่อสารเพียงรายการเดียว การ เชื่อมต่อกับศูนย์ฝากข้อความ ศูนย์ฝากข้อความมัลติมีเดีย หรือเว็บเพจจะแสดงไว้เป็นการ เชื่อมต่อข้อมูลแบบแพคเก็ด

# การดูรายละเอียดการเชื่อมต่อข้อมูลแพคเก็ต

ไปที่เหตุการณ์การเชื่อมด่อข้อมูลแพคเก็ตขาเข้าหรือขาออกที่แสดงอยู่ใน GPRS และ เลือก ตัวเลือก >ดู

# การคัดลอกเบอร์โทรศัพท์จากบันทึกการใช้

เลือก ตัวเลือก > ใช้เบอร์ > คัดลอก ดัวอย่างเช่น คุณสามารถวางเบอร์โทรศัพท์บน ข้อความตัวอักษร

# การกรองบันทึกการใช้

เลือก ตัวเลือก > ตัวกรอง และเลือกตัวกรอง

## การกำหนดระยะเวลาสำหรับบันทึกการใช้

เลือก ตัวเลือก > การตั้งค่า > เวลาเก็บบันทึกการใช้ หากคุณเลือก ไม่เก็บบันทึกการ ใช้ เนื้อหาของบันทึกการใช้ ข้อมูลการโทรล่าสุด และรายงานการส่งข้อความทั้งหมดจะถูก ลบออกอย่างถาวร

# การเขียนข้อความ

แตะที่ช่องป้อนข้อความใดๆ เพื่อป้อนตัวอักษร ตัวเลข และอักขระพิเศษ

โทรศัพท์ของคุณสามารถเดิมคำให้สมบูรณ์ได้ดามพจนานุกรมที่มีอยู่ในดัวสำหรับภาษาที่ ใช้ป้อนข้อความที่เลือก นอกจากนี้โทรศัพท์ยังเรียนรู้คำศัพท์ใหม่ๆ จากการป้อนข้อมูลของ คุณอีกด้วย

#### โหมดป้อนข้อมูลอัตโนมัติ

เมื่อโทรศัพท์ของคุณเปิดใช้งานเซนเซอร์และการหมุนหน้าจอ โหมดป้อนข้อมูลจะสลับไป เป็นแป้นพิมพ์แบบเต็มจอในโหมดแนวนอนและเป็นปุ่มกดตัวอักษรและตัวเลขในโหมดแนว ตั้งโดยอัตโนมัติ

ในการเปิดใช้งานเซนเซอร์และการหมุนหน้าจอ ให้ทำดังนี้

- 1 เลือก เมนู > การตั้งค่า และ โทรศัพท์ > ตั้งค่าเชนเชอร์ > เชนเชอร์ > เปิด
- 2 เลือก ควบคุมการหมุน >หมุนหน้าจออัตโนมัติ

#### แป้นพิมพ์เสมือนจริง

คุณสามารถใช้แป้นพิมพ์เสมือนจริงในโหมดแนวนอนได้

ในการเปิดใช้งานแป้นพิมพ์เสมือนจริง ให้เลือก∰ > QWERTY เด็มหน้าจอ ฟังก์ชันนี้จะ ใช้ไม่ได้ หากมีการใช้สวิตข์โหมดป้อนข้อมูลอัตโันมัติอยู่ (มีการเปิดใช้งานเซนเซอร์)

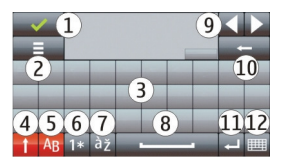

- ปิด ปิดแป้บพิมพ์เสบือบจริง 1
- 2 3 เมนการป้อน – เปิดตัวเลือกการป้อนแบบสัมผัสเพื่อใช้งานคำสั่ง เช่น **ภาษาที่ใช้เขี**ยน
- แป้นพิมพ์เสมือนจริง
- 4 Shift และ Caps Lock – หากต้องการป้อนอักขระตัวพิมพ์ใหญ่ขณะเขียนตัวพิมพ์เล็ก ้หรือป้อนอักขร่ะตัวพิมพ์เล็กขณะเขียนตัวพิมพ์ใหญ่ ให้เลือกป<sup>ั</sup>มนี้ก่อนป้อนอักขระ หาก ้ต้องการเปิดใช้งาน Caps Lock ให้กดป่มนี้สองครั้ง เส้นที่อย่ใต้ป่มแสดงว่าเปิดใช้งาน Caps Lock แล้ว
- . ตัวอักษร 5
- 6 ตัวเลขและอักขระพิเศษ
- อักขระที่มีเครื่องหมายพิเศษ 7
- 8 Space bar
- ย่ำยเคอร์เซอร์ไปไว้ข้างหลังอักขระที่ป้อน 9
- 10 Backspace
- 11 Enter ย้ายเคอร์เซอร์ไปไว้ในแถวหรือช่องป้อนข้อความถัดไป ฟังก์ชันเพิ่มเติมขึ้นอย่ กับบริบทที่ใช้งานอย่
- 12 โหมดป้อนข้อมล เลือกวิธีป้อนข้อมล เมื่อคณแตะที่รายการ มมมองวิธีป้อนข้อมล ้ปัจจบันจะปิดล<sup>ั</sup>ง และวิธีการที่เลือกไว้จะเปิดขึ้นมา โหมดป้อนข้อมูลที่ใช้ได้อาจแตก ้ต่างกัน โดยขึ้นอย่กับว่ามีการเปิดใช้งานโหมดป้อนข้อมลอัตโนมัติ้หรือไม่

#### การป้อนข้อความด้วยป่มกดเสมือนจริง ป่มกดเสมือนจริง

้ปุ่มกดเสมือนจริง (ปุ่มกดตัวอักษรและตัวเลข) ช่วยให้คณสามารถป้อนอักขระได้เหมือน กับที่คณเคยป้อนบ<sup>ุ</sup>้นปุ่มกดแบบเดิมที่มีตัวเลขบน์ปุ่ม

้เค้าโครงของป่มกดเสมือนจริงอาจแตกต่างกัน ขึ้นอย่กับภาษาที่ใช้เขียนที่เลือกไว้

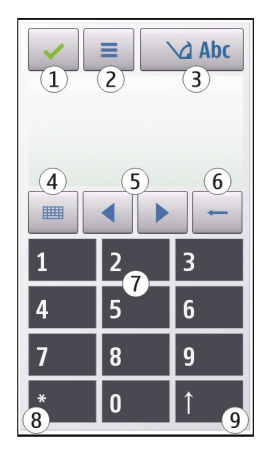

- ปิด ปิดปุ่มกดเสมือนจริง (ปุ่มกดตัวอักษรและตัวเลข)
- 2 เมนูการป้อน เปิดเมนูปอนแบบสัมผัสซึ่งรวมถึงคำสั่ง เช่น ใช้งานตัวช่วยสะกดคำ และ ภาษาที่ใช้เขียน หากต้องการเพิ่มอีโมติคอน เลือก ใส่อีโมติคอน
- 3 สัญลักษณ์การป้อนข้อความ เปิดหน้าด่างป็อปอัพ ซึ่งคุณสามารถเปิดหรือปิดการใช้ งานโหมดช่วยสะกดคำอัตโนมัติ เปลี่ยนระหว่างอักขระดัวพิมพ์ใหญ่กับดัวพิมพ์เล็ก และสลับระหว่างโหมดตัวอักษรและตัวเลขุ
- 4 โหมดป้อนข้อมูล เปิดหน้าด่างป็อปอัพ ซึ่งคุณสามารถเลือกโหมดป้อนข้อมูลได้ใน หน้าด่างนี้ เมื่อคุณแดะที่รายการ หน้าจอวิธีการป้อนข้อมูลปัจจุบันจะปิดลง และวิธีการ ป้อนข้อมูลที่เลือกไว้จะเปิดขึ้น โหมดป้อนข้อมูลที่มีให้เลือกอาจแตกต่างกันไปขึ้นอยู่ กับว่ามีการเปิดใช้งานโหมดป้อนข้อมูลอัตโนมัติ (การตั้งค่าเซนเซอร์) หรือไม่
- 5 ปุ่มลูกศร เลื่อนซ้ายหรือขวา
- 6 Backspace
- 7 ตัวเลข
- 8 ดอกจัน เปิดตารางอักขระพิเศษ

9 Shift - เปลี่ยนระหว่างดัวพิมพ์ใหญ่กับดัวพิมพ์เล็ก เปิดหรือปิดใช้งานโหมดช่วยสะกด คำอัตโนมัติ และสลับระหว่างโหมดตัวอักษรและตัวเลข

### ระบบป้อนตัวอักษรแบบปกติ

แดะปุ่มตัวเลข (1-9) ข้ำๆ จนกว่าตัวอักษรที่ต้องการจะปรากฏ โดยปุ่มตัวเลขแต่ละปุ่มจะมี ตัวอักษรอยู่มากกว่าที่ปรากฏบนปุ่มนั้นๆ

หากดัวอักษรดัวถัดไปอยู่ในปุ่มเดียวกับปุ่มที่คุณใช้อยู่ ให้รอจนกระทั่งเคอร์เซอร์ปรากฏขึ้น (หรือเลื่อนเคอร์เซอร์ไปข้างหน้าเพื่อสิ้นสุดระยะเวลารอป้อนที่กำหนดไว้) หลังจากนั้นให้ ป้อนดัวอักษร

ในการเว้นวรรค ให้แตะ 0 ในการเลื่อนเคอร์เซอร์ไปยังบรรทัดถัดไป ให้แตะ 0 สามครั้ง

#### ระบบช่วยสะกดคำอัตโนมัติ

ด้วยระบบช่วยสะกดคำอัดโนมัติ หากต้องการป้อนคำ ให้เลือกปุ่มตัวเลขหนึ่งปุ่มสำหรับตัว อักษรแต่ละตัวที่อยู่ในคำ ระบบช่วยสะกดคำอัดโนมัติจะอ้างอิงตามพจนานุกรมในเครื่องซึ่ง คุณสามารถเพิ่มคำใหม่ลงไปได้ ระบบช่วยสะกดคำอัดโนมัติอาจไม่มีให้บริการในบางภาษา

- หากต้องการเปิดใช้งานระบบช่วยสะกดคำอัตโนมัติของตัวแก้ไขทั้งหมดบนโทรศัพท์ ให้เลือก 2 > ใช้งานตัวช่วยสะกดคำ
- 2 การเขียนคำ ด้วอย่างเช่น หากต้องการพิมพ์ "Nokia" เมื่อคุณเลือกพจนานุกรมภาษา อังกฤษ ให้เลือก 6 สำหรับ N, 6 สำหรับ o, 5 สำหรับ k, 4 สำหรับ i และ 2 สำหรับ a การแนะนำคำจะเปลี่ยนหลังจากการกดปุ่มแต่ละครั้ง
- 3 หากคำนั้นไม่ถูกต้อง กด \* ข้ำๆ เพื่อให้แสดงคำที่ตรงกับคำที่คุณเขียน หากคำนั้นไม่ อยู่ในพจนานุกรม ให้เลือก สะกด แล้วป้อนคำโดยใช้การป้อนข้อความแบบเดิม จากนั้น จึงเลือก ตกลง

หากมีอักขระ ? แสดงต่อจากคำนั้นๆ แสดงว่าคำที่คุณต้องการเขียนไม่มีอยู่ใน พจนานุกรม หากต้องการเพิ่มคำลงในพจนานุกรม ให้เลือก \* แล้วป้อนคำโดยใช้การ ป้อนข้อความแบบเดิม จากนั้นจึงเลือก ตกลง

4 ในการใส่เครื่องหมายวรรคตอน ให้เลือก \*

# 5 ในการใส่เว้นวรรค ให้เลือก **0**

### ระบบช่วยสะกดคำภาษาไทย

ในการเขียนข้อความภาษาไทย เช่น ข้อความตัวอักษร ให้เลือกเมนูข้อความ และเลือกเพื่อ สร้างข้อความตัวอักษรใหม่ เลือกหน้าต่างข้อความ และ ☴ > ภาษาที่ใช้เขียน และภาษา ไทย ไอคอน ัฏฏฏิคุ จะปรากฏขึ้น

้ตัวอย่างเช่น หากต้องการเขียนข้อความ "คิดถึง U ;-)" ให้ทำตามขั้นตอนต่อไปนี้

- 1 แตะ 1 สี่ครั้งเพื่อเลือก ค
- 2 แตะ \* และเลือกสระสำหรับ คิ
- 3 แตะ 5 หนึ่งครั้งเพื่อเลือก ด
- 4 แตะ 5 สามครั้งเพื่อเลือก ถ
- 5 แตะ \* และเลือกสระสำหรับ ถึ
- 6 แตะ **2** สองครั้งเพื่อเลือก ง
- 7 เลือก = > ภาษาที่ใช้เขียน และภาษาอังกฤษเพื่อเปลี่ยนเป็นดัวพิมพ์ใหญ่ภาษา อังกฤษ และแตะ 0 เพื่อเว้นวรรค
- 8 แตะ **8** สองครั้งเพื่อเลือก U
- 9 แตะ 0 เพื่อเว้นวรรค
- 10 แตะ \* เลือก;
- 11 แตะ \* เลือก –
- 12 แตะ \* เลือก )

หมายเหตุ:

ตามลักษณะการใช้ภาษาไทยแล้ว เสียงสระหรือเสียงพยัญชนะจะใส่ได้ต่อเมื่อมีตัวอักษร ไทยนำอยู่แล้วเท่านั้น

เฉพาะโทรศัพท์เคลื่อนที่ที่มีเมนูภาษาไทยเท่านั้น จึงจะรับข้อความภาษาไทยได้

### การตั้งค่าการป้อนแบบสัมผัส

เลือก เมนู > การตั้งค่า และ โทรศัพท์ > ป้อนแบบสัมผัส

เลือกจากตัวเลือกต่อไปนี้

**ภาษาที่ใช้เขียน** — เปลี่ยนภาษาที่ใช้เขียน และภาษาของพจนานุกรมในระบบช่วยสะกด คำอัดโนมัติ

**การคันหาที่ปรับได**้ — กรองเนื้อหาของรายการในแอปพลิเคชั่นดามอักขระที่เขียนในช่อง คันหา

# รายชื่อ

คุณสามารถจัดเก็บและอัพเดตข้อมูลรายชื่อ เช่น หมายเลขโทรศัพท์ ที่อยู่บ้าน หรือที่อยู่ อี่เมลของรายชื่อได้ คุณสามารถเพิ่มเสียงเรียกเข้าส่วนดัวหรือภาพย่อให้กับบุคคลในรายชื่อ ได้ คุณยังสามารถสร้างกลุ่มรายชื่อ ซึ่งสามารถทำให้คุณส่งข้อความตัวอักษรหรือส่งอีเมล ให้ผู้รับได้หลายคนพร้อมกัน

ในการเปิดรายการรายชื่อ ในหน้าจอหลัก ดามลักษณะหน้าจอหลัก ให้เลือก รายชื่อ หรือ B

### การจัดเก็บและการแก้ไขชื่อและหมายเลขโทรศัพท์

เลือก เมนู *>รายชื่อ* 

# เพิ่มรายชื่อใหม่ในรายการรายชื่อ

- 1 เลือก 🖪
- เลือกช่องที่จะป้อนข้อมูล ในการปิดการป้อนข้อความ เลือก ✓ ป้อนข้อมูลในช่องที่ เหมาะสม และเลือก เรียบร้อย

<mark>แก้ไขรายชื่อ</mark> เลือกรายชื่อ และ ตัวเลือก >แก้ไข แถบเครื่องมือรายชื่อ

เลือก เมนู >รายชื่อ

การโทรติดต่อรายชื่อ ไปที่รายชื่อ และเลือก 🖍

การส่งข้อความไปยังรายชื่อ ไปที่รายชื่อ และเลือก 🚩

**การสร้างรายชื่อให**ม่ เลือก **B** 

ีการจัดการชื่อและหมายเลขโทรศัพท์ เลือก เมนู > รายชื่อ

ี<mark>การลบรายชื่อ</mark> ไปที่รายชื่อ และเลือก ตัวเลือก > ลบ

## การลบหลายรายชื่อ

- 1 ในการทำเครื่องหมายรายชื่อที่ต้องการลบ ให้ไปที่รายชื่อนั้น และเลือก ตัวเลือก > เลือก/ไม่เลือก
- 2 ในการลบรายชื่อที่ทำเครื่องหมายไว้ ให้เลือก ตัวเลือก > ลบ

# การคัดลอกรายชื่อ

ไปยังรายชื่อ และเลือก ตัวเลือก > คัดลอก และตำแหน่งที่ต้องการ

# ส่งรายชื่อไปยังอุปกรณ์เครื่องอื่น

เลือกรายชื่อค้างไว้ และจากเมนูป็อปอัพ เลือก ส่งนามบัตร

# การเพิ่มรายชื่อลงในรายการโปรดของคุณ

เลือกรายชื่อค้างไว้ และจากเมนูป็อปอัพ เลือก เพิ่มในรายการโปรด

# ฟังรายการเสียงที่ได้รับการกำหนดให้กับรายชื่อ

เลือกรายชื่อและ ตัวเลือก >รายละเอียดรายการเสียง >ตัวเลือก >เล่นรายการเสียง

ก่อนจะต่อสายโดยใช้รายการเสียง โปรดสังเกตว่า:

- รายการเสียงไม่ได้ขึ้นอยู่กับภาษา แต่จะขึ้นอยู่กับเสียงของผู้พูด
- คุณต้องพูดชื่อให้ตรงกับที่คุณบันทึกไว้
- รายการเสียงจะไวต่อเสียงรอบข้าง ควรบันทึกเสียงและโทรออกโดยใช้รายการเสียงใน ที่เงียบ
- ชื่อที่สั้นมากจะบันทึกไม่ได้ ให้ใช้ชื่อที่ยาวพอประมาณ และอย่าใช้ชื่อซ้ำกันกับ หมายเลขอื่นๆ

หมายเหตุ: การโทรออกโดยใช้รายการเสียงอาจจะเกิดปัญหาขึ้นได้ ถ้าคุณอยู่ในที่ ที่มีเสียงดังหรืออยู่ในสถานการณ์ฉุกเฉิน ดังนั้นจึงไม่ควรอาศัยการโทรออกโดยใช้เสียง เพียงอย่างเดียวไม่ว่าในสถานการณ์ใดก็ตาม

### การกำหนดหมายเลขและที่อยู่เป็นค่าเริ่มต้น

้ถ้ารายชื่อนั้นมีหมายเลขโทรศัพท์หรือที่อยู่หลายรายการ หมายเลขหรือที่อยู่ที่ตั้งไว้เป็นค่า เริ่มตันจะช่วยให้คุณโทรออกหรือส่งข้อความไปยังรายชื่อนั้นได้ง่ายขึ้น หมายเลขเริ่มตันนี้ จะใช้ในการโทรออกโดยใช้เสียงเช่นกัน

- 1 เลือก เมนู **> รายชื่อ**
- 2 เลือกรายชื่อ และ ตัวเลือก > ที่ตั้งไว้
- 3 เลือกค่าเริ่มดันที่คุณต้องการเพิ่มหมายเลขโทรศัพท์หรือที่อยู่ และเลือก กำหนด
- 4 เลือกหมายเลขโทรศัพท์หรือที่อยู่ที่คุณต้องการกำหนดให้เป็นค่าเริ่มต้น
- 5 ในการออกจากมุมมองเริ่มตันและจัดเก็บการเปลี่ยนแปลง ให้แตะตรงข้างนอกมุมมอง นั้น

## เสียงเรียกเข้า รูปภาพ และข้อความการโทรสำหรับรายชื่อ

คุณสามารถกำหนดเสียงเรียกเข้าให้รายชื่อหรือกลุ่มรายชื่อ และภาพ และข้อความการโทร สำหรับรายชื่อ เมื่อรายชื่อดังกล่าวโทรเข้า โทรศัพท์จะเล่นเสียงเรียกเข้าที่เลือกไว้ และ แสดงข้อความการโทรหรือภาพ (หากมีการส่งหมายเลขโทรศัพท์ของผู้โทรเข้ามาพร้อมกับ การโทรเข้าและโทรศัพท์ของคุณจดจำหมายเลขนั้นได้)

เลือก เมนู >รายชื่อ

# การเพิ่มช่องให้กับมุมมองรายละเอียดรายชื่อ

เลือกรายชื่อ และ ตัวเลือก >แก้ไข >ตัวเลือก >เพิ่มรายละเอียด

# การกำหนดเสียงเรียกเข้าให้กับรายชื่อหรือกลุ่มรายชื่อ

เลือกรายชื่อหรือกลุ่มรายชื่อ และ ตัวเลือก >เสียงเรียกเข้า และเลือกเสียงเรียกเข้า

# การลบเสียงเรียกเข้าออกจากรายชื่อ

เลือก แบบเสียงที่ตั้งไว้ จากรายการเสียงเรียกเข้า

# การเพิ่มรูปภาพให้กับรายชื่อ

เลือกรายชื่อที่จัดเก็บไว้ในหน่วยความจำโทรศัพท์ และ ดัวเลือก >เพิ่มรูปภาพ และเลือก รูปภาพจาก คลังภาพ

## การกำหนดข้อความการโทรสำหรับรายชื่อ

เลือกรายชื่อ และ ตัวเลือก >เพิ่มข้อดวามการโทร ป้อนข้อความการโทร และเลือก 🗸

# การดู เปลี่ยนแปลง หรือลบภาพออกจากรายชื่อ

เลือกร<sup>้</sup>ายชื่อ และ <mark>ตัวเลือก</mark> > รูปภาพ และตัวเลือกที่ต้องการ

### การคัดลอกรายชื่อ

เลือก เมนู **>รายชื่อ** 

หากคุณเปิดรายการรายชื่อเป็นครั้งแรก เครื่องจะถามคุณว่าต้องการคัดลอกชื่อและเบอร์จาก ชิมการ์ดไปยังเครื่องของคุณหรือไม่

### การเริ่มคัดลอก

เลือก **ตกลง** 

### การยกเลิกการคัดลอก

เลือก ยกเลิก เครื่องจะถามว่าคุณต้องการดูรายชื่อในซิมการ์ดในรายชื่อหรือไม่ ในการดูรายชื่อ เลือก ตกลง รายชื่อจะเปิดขึ้นมา และชื่อที่จัดเก็บอยู่ในซิมการ์ดจะแสดงด้วย (==

### บริการชิม

หากต้องการทราบเกี่ยวกับความพร้อมใช้งานและข้อมูลเกี่ยวกับการใช้บริการชิม โปรด ดิดต่อผู้จำหน่ายชิมการ์ด หรือดิดต่อผู้ให้บริการเครือข่ายหรือผู้จำหน่ายอื่นๆ

รายชื่อในชิม จำนวนรายชื่อที่สามารถจัดเก็บในชิมการ์ดได้มีจำกัด

แสดงรายชื่อที่จัดเก็บอยู่ในชิมการ์ดในรายการรายชื่อ เลือก ตัวเลือก >การตั้งค่า >รายชื่อที่จะแสดง >ความจำชิม

หมายเลขที่คุณบันทึกไว้ในรายการรายชื่ออาจไม่ถูกบันทึกอัตโนมัติไปยังซิมการ์ดของคุณ

# การคัดลอกรายชื่อไปยังชิมการ์ด

ไปที่รายชื่อ และเลือก ตัวเลือก > คัดลอก > ความจำชิม

เลือกหน่วยความจำเริ่มต้นที่จะใช้จัดเก็บรายชื่อใหม่ เลือก ตัวเลือก > การตั้งค่า > ความจำจัดเก็บที่ตั้งไว้ > ความจำเครื่อง หรือ ความจำ ชิม

รายชื่อที่จัดเก็บในหน่วยความจำโทรศัพท์สามารถมีหมายเลขโทรศัพท์และภาพได้มากกว่า หนึ่งรายการ

### การจำกัดเบอร์

ด้วยบริการจำกัดเบอร์ คุณสามารถจำกัดการโทรออกจากเครื่องของคุณไปยังหมายเลข โทรศัพท์เฉพาะได้ ซิมการ์ดบางชนิดอาจไม่สนับสนุนบริการจำกัดเบอร์ สำหรับข้อมูลเพิ่ม เดิม กรุณาดิดต่อผู้ให้บริการของคุณ

เลือก เมนู >รายชื่อ และ ตัวเลือก >หมายเลขชิม >รายชื่อจำกัดเบอร์

เมื่อคุณใช้งานคุณสมบัติการรักษาความปลอดภัยที่ใช้ควบคุมการโทร (จำกัดการโทร, เฉพาะกลุ่ม และจำกัดเบอร์) อาจโทรออกได้เฉพาะเบอร์โทรฉุกเฉินอย่างเป็นทางการที่ตั้ง ไว้ในเครื่องของคุณ การจำกัดการโทรและการโอนสายไม่สามารถใช้งานพร้อมกันได้

คุณจำเป็นต้องใช้รหัส PIN2 เพื่อเปิดใช้หรือยกเลิกใช้งานการจำกัดเบอร์ รวมทั้งแก้ไขราย ชื่อจำกัดเบอร์ด้วย กรุณาติดต่อขอรหัส PIN2 จากผู้ให้บริการของคุณ

เลือก **ตัวเลือก** และจากตัวเลือกต่อไปนี้:

**ใช้งานจำกัดเบอร์** หรือ **ยกเลิกจำกัดเบอร์** — เปิดหรือปิดใช้งานการจำกัดเบอร์ รายชื่อใหม่ในชิม — ป้อนชื่อและหมายเลขโทรศัพท์ที่จะอนุญาต เพิ่มจากรายชื่อ — คัดลอกรายชื่อจากรายการรายชื่อไปไว้ที่รายการจำกัดเบอร์

ในการส่งข้อความตัวอักษรไปที่รายชื่อในซิมในขณะที่เปิดใช้บริการจำกัดเบอร์ คุณจะต้อง เพิ่มหมายเลขศูนย์ฝากข้อความตัวอักษรลงในรายการจำกัดเบอร์ด้วย

### ข้อความ

หน้าจอหลักเมนูการรับส่งข้อความ เลือก เมนู > ข้อความ (บริการเสริมจากระบบเครือข่าย)

การสร้างข้อความใหม่ เลือก ข้อความใหม่ **เคล็ดลับ:** หากไม่ต้องการเขียนข้อความที่คุณส่งบ่อยๆ ช้ำอีก ให้ใช้ข้อความที่จัดเก็บไว้ใน โฟลเดอร์ตัวอย่างข้อความที่อยู่ในโฟลเดอร์ของฉัน นอกจากนี้ คุณสามารถสร้างและจัดเก็บ ตัวอย่างของคุณเองได้

เมนูการรับส่งข้อความ ประกอบด้วยแฟ้มข้อมูลต่อไปนี้

述 **ถาดเข้า** — ข้อความที่ได้รับ ยกเว้นอีเมลและข้อความจากระบบ

🔀 โฟลเดอร์ของฉัน 🗕 การจัดการข้อความของคุณไปยังแฟ้มข้อมูล

<mark>ั≦์ ศูนย์ข้อความ</mark> — เชื่อมต่อกับศูนย์รับส่งข้อความระยะไกลของคุณเพื่อรับข้อความ อีเมลใหม่ หรือดูข้อความอีเมลที่รับก่อนหน้านี้แบบออฟไลน์ก็ได้

🞽 **ฉบับร่าง** — ข้อความฉบับร่างที่ยังไม่ได้ส่ง

™ ส่งแล้ว — ข้อความล่าสุดที่ส่งแล้ว ซึ่งไม่รวมถึงข้อความที่ส่งโดยใช้การเชื่อมต่อ Bluetooth คุณสามารถกำหนดจำนวนข้อความที่สามารถจัดเก็บในโฟลเดอร์นี้ได้

(1) ถาดออก — ข้อความที่รอส่งจะถูกจัดเก็บชั่วคราวไว้ในถาดออก เช่น เมื่อโทรศัพท์ของ คุณอยู่นอกเครือข่ายให้บริการ เป็นต้น

**ัๅ รายงานการส่ง** — ขอให้ระบบเครือข่ายส่งรายงานผลการส่งข้อความตัวอักษร รวมทั้ง ข้อความมัลติมีเดียที่คุณส่งให้คุณทราบ (บริการเสริมจากระบบเครือข่าย)

#### การเขียนและส่งข้อความ

เลือก เมนู **>ข้อควา**ม

🗭 ข้อสำคัญ: ควรปฏิบัติอย่างระมัดระวังเมื่อเปิดอ่านข้อความ ข้อความอาจมีซอฟด์แวร์ ที่เป็นอันตรายหรือสิ่งอื่นที่อาจทำความเสียหายต่อโทรศัพท์หรือพีซีของคุณ

้ก่อนที่คุณจะสามารถสร้างข้อความมัลดิมีเดียหรือเขียนเมลได้ คุณต้องกำหนดการตั้งค่าการ เชื่อมต่อที่ถูกต้อง

ขนาดของข้อความ MMS อาจจำกัดดามเครือข่ายแบบไร้สาย หากไฟล์ภาพที่แทรกมีขนาด เกินขีดจำกัดนี้ เครื่องอาจกำหนดให้ภาพมีขนาดเล็กลงเพื่อให้สามารถส่งทาง MMS ได้ เฉพาะเครื่องที่มีคุณสมบัติที่ใช้งานร่วมกันได้เท่านั้นที่จะรับและแสดงข้อความมัลติมีเดียได้ ลักษณะข้อความที่แสดงอาจแตกต่างกันขึ้นกับโทรศัพท์ที่รับข้อความ

ตรวจสอบการจำกัดขนาดของเมลจากผู้ให้บริการ หากคุณพยายามที่จะส่งข้อความอีเมลที่มี ขนาดเกินค่าจำกัดของเซิร์ฟเวอร์อีเมล ข้อความจะถูกเก็บไว้ในโฟลเดอร์ถาดออก และ โทรศัพท์จะพยายามส่งข้อความดังกล่าวอีกเป็นระยะๆ ในการส่งอีเมลจะต้องใช้การเชื่อมต่อ ข้อมูล และการที่โทรศัพท์พยายามส่งอีเมลอีกอย่างต่อเนื่องอาจมีการคิดค่าบริการจากผู้ให้ บริการของคุณ คุณสามารถลบข้อความดังกล่าวในโฟลเดอร์ถาดออกได้ หรือย้ายข้อความ นั้นไปยังโฟลเดอร์ฉบับร่าง

การรับส่งข้อความจำเป็นต้องใช้บริการเครือข่าย

### การส่งข้อความตัวอักษรหรือข้อความมัลติมีเดีย

เลือก **ข้อความให**ม่

### การส่งข้อความเสียงหรือข้อความอีเมล

เลือก ตัวเลือก > สร้างข้อความ และตัวเลือกที่เกี่ยวข้อง

# การเลือกผู้รับหรือกลุ่มจากรายการรายชื่อ

เลือก 🔠 จากแถบเครื่องมือ

# การป้อนหมายเลขโทรศัพท์หรือที่อยู่อีเมลด้วยตนเอง

แตะที่ช่อง ถึง

# การป้อนหัวข้ออีเมลหรือข้อความมัลติมีเดีย

ป้อนลงในช่อง หัวข้อ หากมองไม่เห็นช่อง หัวข้อ ให้เลือก ดัวเลือก >ช่องเพิ่มเดิม เพื่อ เปลี่ยนช่องที่สามารถมองเห็นได้

### การเขียนข้อความ

แตะที่ช่องข้อความ

# การเพิ่มออปเจ็กต์ลงในข้อความหรืออีเมล

เลือก 🕕 และชนิดของเนื้อหาที่เกี่ยวข้อง

ชนิดของข้อความอาจเปลี่ยนเป็นข้อความมัลติมีเดียตามเนื้อหาที่แทรก

# การส่งข้อความหรืออีเมล

เลือก 🔛 หรือกดปุ่มโทรออก

โทรศัพท์ของคุณสนับสนุนการส่งข้อความแบบตัวอักษรที่มีความยาวมากกว่าความยาวที่ กำหนดของข้อความเดียว สำหรับข้อความที่มีความยาวมาก เครื่องจะแบ่งส่งข้อความออก เป็นสองข้อความขึ้นไป ผู้ให้บริการอาจคิดค่าใช้จ่ายตามนั้น สำหรับตัวอักษรที่มีเครื่องหมาย เสียงหนัก เครื่องหมายอื่นๆ หรือตัวอักษรจากภาษาที่เลือกบางภาษาจะใช้พื้นที่มากขึ้น ซึ่ง อาจจำกัดจำนวนตัวอักษรที่สามารถส่งเป็นข้อความเดียวได้น้อยลง

#### ถาดรับข้อความเข้า การรับข้อความ

เลือก เมนู >ข้อความ และ ถาดเข้า

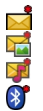

ข้อความตัวอักษรที่ยังไม่ได้อ่าน

ข้อความมัลติมีเดียที่ยังไม่ได้อ่าน

ข้อความเสียงที่ยังไม่ได้อ่าน

ข้อมูลที่ได้รับผ่านการเชื่อมต่อ Bluetooth

เมื่อคุณได้รับข้อความ d และ 1 ข้อความใหม่ จะแสดงขึ้นในหน้าจอหลัก

# เปิดข้อความจากหน้าจอหลัก

เลือก แ**สดง** 

เปิดข้อความในโฟลเดอร์ถาดเข้า เลือกข้อความ

ตอบกลับข้อความที่ได้รับ

เลือก ตัวเลือก >ตอบกลับ

### ข้อความมัลติมีเดีย

เลือก เมนู > ข้อความ

ข้อสำคัญ: ควรปฏิบัติอย่างระมัดระวังเมื่อเปิดอ่านข้อความ ข้อความอาจมีชอฟต์แวร์ ที่เป็นอันตรายหรือสิ่งอื่นที่อาจทำความเสียหายต่อโทรศัพท์หรือพีซีของคุณ

## การดึงข้อความมัลติมีเดีย

เลือก ตัวเลือก > ดึง การเชื่อมต่อข้อมูลแพคเก็ตจะเปิดเพื่อดึงข้อความมายังโทรศัพท์ของ คุณ คุณอาจได้รับการแจ้งเดือนว่ามีข้อความมัลดิมีเดียที่รออยู่ในศูนย์การรับส่งข้อความ มัลดิมีเดีย

เมื่อคุณเปิดข้อความมัลดิมีเดีย (📹) คุณจะเห็นภาพและข้อความ 志 แสดงว่ามีคลิปเสียง รวมอยู่ 🐷 แสดงว่ามีวิดีโอคลิปรวมอยู่

การเล่นเสียงหรือวิดีโอคลิป

เลือกสัญลักษณ์

การดูออปเจ็กต์สื่อที่รวมอยู่ในข้อความมัลติมีเดีย

เลือก ตัวเลือก >ออปเจ็กต์

หากข้อความของคุณมีการนำเสนอแบบมัลติมีเดีย 🔀 จะแสดงขึ้น

เลือกสัญลักษณ์

# ข้อมูล, การตั้งค่า และข้อความบริการเว็บ

โทรศัพท์ของคุณสามารถรับข้อความที่ประกอบด้วยข้อมูลต่างๆ ได้หลายรูปแบบ เช่น นามบัตร เสียงเรียกเข้า โลโก้ระบบ รายการปฏิทิน และการแจ้งเดือนอีเมล นอกจากนี้ คุณ อาจได้รับค่าติดตั้งในรูปแบบของข้อความสำหรับกำหนดค่าจากผู้ให้บริการ

### การจัดเก็บข้อมูลในข้อความ

เลือก ตัวเลือก และตัวเลือกที่เกี่ยวข้อง

ข้อความบริการทางเว็บได้แก่การแจ้งเดือนด่างๆ (เช่น พาดหัวข่าว) และอาจมีข้อความดัว อักษรหรือลิงค์ สำหรับรายละเอียดเกี่ยวกับความพร้อมใช้งานและการสมัครขอใช้บริการ โปรดดิดต่อผู้ให้บริการของคุณ

การตั้งค่าอีเมล

ในการตั้งค่าอีเมล เลือก เมนู *>* ข้อความ และ ศูนย์ข้อความ

คุณสามารถดั้งค่าบัญชีอีเมลได้หลายบัญชี ดัวอย่างเช่น บัญชีอีเมลส่วนบุคคลและบัญชี อีเมลของบริษัท

ในการตั้งค่าอีเมลจากหน้าจอหลัก ให้เลือกปลั๊กอินที่สัมพันธ์กัน หรือในการตั้งค่าบัญขีอีเมล เลือก เมนู >แอปพลิฯ > ตัวช่วย

### **Nokia Messaging**

บริการ Nokia Messaging จะถ่ายโอนอีเมลจากที่อยู่อีเมลปัจจุบันของคุณไปยังโทรศัพท์ ของคุณ คุณสามารถอ่าน ตอบกลับ และจัดการอีเมลของคุณได้ขณะเดินทาง บริการ Nokia Messaging ยังสามารถทำงานร่วมกับผู้ให้บริการอีเมลอินเทอร์เน็ตจำนวนมากที่ให้บริการ อีเมลส่วนบุคคลได้

บริการ Nokia Messaging อาจมีการเรียกเก็บค่าบริการ โปรดดิดด่อขอข้อมูลเกี่ยวกับค่า บริการที่อาจเรียกเก็บ จากผู้ให้บริการของคุณหรือจากบริการ Nokia Messaging

บริการ Nokia Messaging ต้องได้รับการสนับสนุนจากเครือข่ายของคุณและอาจไม่มีในทุก ภูมิภาค

ปัจจุบัน Nokia Messaging มีให้บริการในแบบทดลองใช้

# การดิดตั้งแอปพลิเคชั่น Nokia Messaging

1 เลือก เมนู > แอปพลิฯ > ตัวช่วย

- 2 เมื่อเปิดตัวช่วยการตั้งค่าเป็นครั้งแรก เครื่องจะขอให้คุณกำหนดการตั้งค่าอีเมลหลัง จากตั้งค่าผู้ให้บริการ หากคุณเคยใช้ตัวช่วยการตั้งค่ามาก่อน ให้เลือก การตั้งค่าอีเมล
- 3 ในการตั้งค่าอีเมล ให้อ่านข้อมูลบนหน้าจอและเลือก เริ่มต้น
- 4 ยอมรับการติดตั้งแอปพลิเคชั่น Nokia Messaging
- 5 ป้อนรายละเอียดบัญชีอีเมลของคุณ

แอปพลิเคชั่น Nokia Messaging จะได้รับการติดตั้งใน เมนู >แอปพลิฯ

สำหรับข้อมูลเพิ่มเติม โปรดดูที่ www.email.nokia.com

#### ศูนย์ฝากข้อความ การกำหนดการตั้งค่าอีเมล

เลือก เมนู > ข้อความ และ ศูนย์ข้อความ

ในการใช้อีเมล คุณจะต้องกำหนดจุดเชื่อมต่ออินเทอร์เน็ต (IAP) ที่ถูกต้องในเครื่องของคุณ และกำหนดการตั้งค่าอีเมลของคุณอย่างถูกต้อง

คุณต้องมีบัญชีอีเมลอื่น ทำตามคำแนะนำที่ผู้ให้บริการศูนย์ฝากข้อความระยะไกลและผู้ให้ บริการอินเทอร์เน็ต (ISP) ของคุณให้ไว้

ถ้าคุณเลือก ข้อความ > ศูนย์ข้อความ และยังไม่ได้ดั้งค่าบัญชีอีเมลของคุณ เครื่องจะ เดือนให้คุณทำการดั้งค่า ในการเริ่มกำหนดการตั้งค่าอีเมลด้วยด้วช่วยศูนย์ข้อความ เลือก เริ่ม

เมื่อคุณสร้างศูนย์ฝากข้อความใหม่ ชื่อที่คุณตั้งให้แก่ศูนย์ฝากข้อความนั้นจะแทนที่ศูนย์ ฝากข้อความในหน้าจอหลักของข้อความ คุณสามารถมีศูนย์ฝากข้อความได้สูงสุด 6 ศูนย์

### การเปิดศูนย์ฝากข้อความ

เลือก เมนู > ข**้อควา**ม และศูนย์ฝากข้อความ

เมื่อคุณเปิดศูนย์ฝากข้อความ เครื่องจะถามคุณว่าต้องการเชื่อมต่อกับศูนย์ฝากข้อความหรือ ไม่

### การเชื่อมต่อกับศูนย์ฝากข้อความของคุณและดึงข้อมูลหัวเรื่องหรือข้อความของ อีเมลใหม่

เลือก ใช่ เมื่อคุณดูข้อความแบบออนไลน์ คุณจะเชื่อมต่อกับศูนย์ฝากข้อความระยะไกล อย่างต่อเนื่องผ่านการเชื่อมต่อข้อมูล

# การดูข้อความอีเมลที่ดึงมาก่อนหน้านี้แบบออฟไลน์

เลือก ไม่

สร้างข้อความอีเมลใหม่

เลือก ตัวเลือก >สร้างข้อความ > อีเมล

# การปิดการเชื่อมต่อข้อมูลกับศูนย์ฝากข้อความระยะไกล

เลือก ตัวเลือก > ตัดเชื่อมต่อ

### การดึงข้อความอีเมล

เลือก เมนู > ข**้อควา**ม และศูนย์ฝากข้อความ

หากคุณออฟไลน์อยู่ ให้เลือก ตัวเลือก >เชื่อมต่อ เพื่อเปิดการเชื่อมต่อกับศูนย์ฝาก ข้อความระยะไกล

🗭 ข้อสำคัญ: ควรปฏิบัติอย่างระมัดระวังเมื่อเปิดอ่านข้อความ ข้อความอาจมีชอฟด์แวร์ ที่เป็นอันตรายหรือสิ่งอื่นที่อาจทำความเสียหายต่อโทรศัพท์หรือพีซีของคุณ

การดึงข้อความเมื่อคุณมีการเชื่อมต่อที่เปิดอยู่กับศูนย์ฝากข้อความระยะไกล เลือก ตัวเลือก > ดึงอีเมล > ใหม่ เพื่อดึงข้อความใหม่ทั้งหมด ที่เลือก เพื่อดึงเฉพาะ ข้อความที่เลือก หรือ ทั้งหมด เพื่อดึงข้อความทั้งหมดจากศูนย์ฝากข้อความ ในการหยุดดึงข้อความ เลือก ยกเลิก

การสิ้นสุดการเชื่อมต่อและดูข้อความอีเมลแบบออฟไลน์ เลือก ตัวเลือก > ตัดเชื่อมต่อ

## การเปิดข้อความอีเมลแบบออฟไลน์

หากต้องการเปิดข้อความอีเมล เลือกที่ข้อความ หากยังไม่ได้ดึงข้อความอีเมลและคุณออฟ ไลน์อยู่ เครื่องจะถามคุณว่าต้องการดึงข้อความนี้จากศูนย์ฝากข้อความหรือไม่

# การดูสิ่งที่แนบมากับอีเมล

เปิดข้อความ และเลือกช่องสิ่งที่แนบมาที่ระบุด้วย ∭ถ้าสิ่งที่แนบมาไม่ถูกดึงเข้าไปในเครื่อง เลือก ตัวเลือก > ดึง

### การดึงข้อความอีเมลโดยอัตโนมัติ

เลือก ตัวเลือก > การตั้งค่าอีเมล > ดึงหัวข้อโดยอัตโนมัติ

การตั้งค่าโทรศัพท์ให้ดึงอีเมลโดยอัตโนมัติอาจทำให้เกิดการส่งข้อมูลจำนวนมากผ่าน ระบบเครือข่ายของผู้ให้บริการ โปรดดิดต่อผู้ให้บริการของคุณสำหรับข้อมูลเกี่ยวกับค่าใช้ จ่ายในการส่งข้อมูล

### การลบข้อความอีเมล

เลือก เมนู > ข**้อควา**ม และศูนย์ฝากข้อความ

# การลบเนื้อหาของอีเมลจากโทรศัพท์เท่านั้น

เลือก ตัวเลือก > ลบ > โทรศัพท์เท่านั้น อีเมลจะไม่ถูกลบจากศูนย์ฝากข้อความระยะไกล

เครื่องจะแสดงข้อมูลหัวเรื่องในศูนย์ฝากข้อความระยะไกล ถ้าคุณลบเนื้อหาข้อความ หัว เรื่องของอีเมลจะยังคงอยู่ในเครื่องของคุณ ถ้าคุณต้องการลบหัวเรื่องออกด้วย คุณจะต้อง เชื่อมต่อกับเชิร์ฟเวอร์ขณะลบข้อความออกจากเครื่องของคุณและศูนย์ฝากข้อความระยะ ไกล ถ้าไม่ได้เชื่อมต่อกับเซิร์ฟเวอร์ ข้อมูลหัวเรื่องจะถูกลบเมื่อคุณทำการเชื่อมต่อจาก เครื่องของคุณกับศูนย์ฝากข้อความระยะไกลอีกครั้งเพื่ออัพเดตสถานะ

# การลบอีเมลออกจากเครื่องและศูนย์ฝากข้อความระยะไกล

เลือก ตัวเลือก > ลบ > โทรศัพท์และเซิร์ฟเวอร์

## การยกเลิกการลบอีเมลที่ทำเครื่องหมายไว้ให้ลบออกจากเครื่องและเชิร์ฟเวอร์ เลือก ตัวเลือก >เรียกดืน

## การยกเลิกการเชื่อมต่อกับศูนย์ฝากข้อความ

เมื่อคุณออนไลน์ ในการยุติการเชื่อมต่อข้อมูลกับศูนย์ฝากข้อความระยะไกล ให้เลือก ตัว เลือก > ตัดเชื่อมต่อ

#### **Mail for Exchange**

Mail for Exchange ช่วยให้คุณสามารถรับอีเมลเกี่ยวกับงานของคุณในโทรศัพท์ของคุณได้ คุณสามารถอ่านและตอบกลับอีเมลของคุณ ดูและแก้ไขสิ่งที่แนบที่ใช้งานร่วมกันได้ ดู ข้อมูลปฏิทิน รับและตอบกลับคำขอประชุม กำหนดการประชุม รวมทั้งดู เพิ่ม และแก้ไข ข้อมูลรายชื่อได้

## ActiveSync

การใช้ Mail for Exchange จะถูกจำกัดไว้เฉพาะการชิงโครไนซ์ข้อมูล PIM แบบ Over-the-Air ระหว่างโทรศัพท์ Nokia กับเซิร์ฟเวอร์ Microsoft Exchange ที่ได้รับอนุญาต

คุณสามารถตั้งค่า Mail for Exchange ได้ก็ต่อเมื่อบริษัทของคุณมี Microsoft Exchange Server เท่านั้น นอกจากนี้ ผู้ดูแลระบบไอทีของบริษัทต้องมี Mail for Exchange ที่เปิดใช้ งานสำหรับบัญชีของคุณ

้ก่อนที่จะเริ่มตั้งค่า Mail for Exchange โปรดตรวจสอบให้แน่ใจว่าคุณมีข้อมูลต่อไปนี้

- ID อีเมลของบริษัท
- ชื่อผู้ใช้เครือข่ายของที่ทำงานของคุณ
- รหัสผ่านเครือข่ายของที่ทำงานของคุณ
- ชื่อโดเมนเครือข่ายของคุณ (ติดต่อแผนก IT ของบริษัท)
- ชื่อเซิร์ฟเวอร์ Mail for Exchange ของคุณ (ติดต่อแผนก IT ของบริษัท)
คุณอาจต้องป้อนข้อมูลอื่นๆ นอกเหนือจากรายการดังกล่าว ทั้งนี้ขึ้นกับการตั้งกำหนดค่า เซิร์ฟเวอร์ Mail for Exchange ของบริษัทคุณ หากคุณไม่ทราบข้อมูลที่ถูกต้อง โปรดดิดต่อ แผนก IT ของบริษัท

เมื่อใช้ Mail for Exchange อาจจำเป็นต้องใช้รหัสล็อค รหัสล็อคที่ระบบตั้งไว้ในเครื่องของ คุณคือ 12345 แต่ผู้ดูแลระบบไอทีของบริษัทอาจกำหนดรหัสอื่นไว้ให้คุณ

คุณสามารถเข้าถึงและปรับเปลี่ยนรูปแบบและการตั้งค่าของ Mail for Exchange ในการตั้ง ค่าข้อความ

การดูข้อความบนชิมการ์ด

คุณสามารถดูข้อความที่จัดเก็บไว้ในซิมการ์ด

เลือก เมนู >ข้อความ และ ตัวเลือก >ข้อความชิม

้ก่อนที่คุณจะสามารถดูข้อความในซิมได้ คุณต้องคัดลอกข้อความดังกล่าวไปยังแฟ้มข้อมูล ในโทรศัพท์ของคุณก่อน

- 1 ทำเครื่องหมายข้อความ เลือก ตัวเลือก > เลือก/ไม่เลือก > เลือก หรือ เลือก ทั้งหมด
- 2 เปิดรายการโฟลเดอร์ เลือก ตัวเลือก > คัดลอก
- 3 เลือกโฟลเดอร์ที่จะคัดลอก
- 4 หากต้องการดูข้อความ ให้เปิดโฟลเดอร์

#### ข้อความจากระบบ

บริการแสดงข้อความจากระบบ (บริการเสริมจากระบบเครือข่าย) ช่วยให้คุณรับข้อความใน หัวข้อต่างๆ เช่น รายงานสภาพอากาศหรือสภาพการจราจร ได้จากผู้ให้บริการของคุณ โปรด ดิดต่อผู้ให้บริการเกี่ยวกับหัวข้อที่มีให้บริการและหมายเลขหัวข้อที่เกี่ยวข้อง บริการนี้อาจ ไม่มีในทุกภูมิภาคคุณไม่สามารถรับข้อความจากระบบได้หากคุณใช้เครือข่าย 3G การเชื่อม ต่อข้อมูลแพคเก็ดอาจทำให้ไม่สามารถรับข้อความจากระบบได้

เลือก เมนู > ข้อความ และ ตัวเลือก > ข้อความจากระบบ

# คำสั่งบริการ

้คำสั่งบริการ (บริการเสริมจากระบบเครือข่าย) ทำให้คุณสามารถป้อนและส่งคำขอบริการ (หรือเรียกว่าคำสั่ง USSD) เช่น คำสั่งการใช้สำหรับบริการเสริมจากระบบเครือข่าย ไปยังผู้ ให้บริการของคุณได้ บริการนี้อาจไม่มีในบางภูมิภาค

เลือก เมนู >ข้อความ และ ตัวเลือก > คำสั่งบริการ

#### การตั้งค่าข้อความ

การตั้งค่าต่างๆ อาจได้รับการกำหนดค่าไว้ในโทรศัพท์ของคุณแล้ว หรือคุณอาจได้รับการ ตั้งค่าในรูปแบบข้อความ ในการป้อนการตั้งค่าด้วยตนเอง ให้ป้อนข้อมูลในช่องที่ช่องที่ กำกับด้วย ต้องระบุ หรือเครื่องหมายดอกจัน

ผู้ให้บริการอาจตั้งค่าจุดเชื่อมต่อหรือศูนย์ข้อความบางรายการหรือทั้งหมดให้กับโทรศัพท์ ของคุณไว้ล่วงหน้าแล้ว และคุณอาจไม่สามารถเปลี่ยนแปลง สร้าง แก้ไขหรือลบค่าเหล่านั้น ได้

# การตั้งค่าข้อความแบบตัวอักษร

เลือก เมนู > ข้อความ และ ตัวเลือก > การตั้งค่า > ข้อความตัวอักษร

เลือกจากตัวเลือกต่อไปนี้

**ศูนย์ข้อความ** — ดูรายการศูนย์รับส่งข้อความที่มีอยู่ทั้งหมดที่ถูกกำหนดไว้แล้ว ศ**ูนย์ข้อความที่ใช้** — เลือกศูนย์รับส่งข้อความที่ใช้สำหรับส่งข้อความแบบตัวอักษร การเข้ารหัสอักขระ — ในการใช้การแปลงตัวอักษรเป็นระบบเข้ารหัสอื่นเมื่อเป็นไปได้ เลือก การสนับสนุนที่ลดลง

รับรายงาน — ขอให้เครือข่ายส่งรายงานการส่งข้อความตัวอักษรที่คุณส่งให้คุณทราบ (บริการเสริมจากระบบเครือข่าย)

**อายุข้อความ** — เลือกระยะเวลาที่ศูนย์รับฝากข้อความจะส่งข้อความให้อีกครั้งหากส่งครั้ง แรกไม่สำเร็จ (บริการเสริมจากระบบเครือข่าย) หากไม่สามารถส่งข้อความไปยังผู้รับภายใน ระยะเวลานี้ได้ ข้อความจะถูกลบออกจากศูนย์ข้อความ

ส่งข้อความเป็น — หากต้องการทราบว่าศูนย์ข้อความของคุณสามารถแปลงข้อความตัว อักษรเป็นรูปแบบอื่นๆ เหล่านี้ได้หรือไม่ โปรดดิดต่อผู้ให้บริการของคุณ การเชื่อมต่อที่เลือก — เลือกการเชื่อมต่อที่จะใช้ **ดอบผ่านศูนย์เดิม** — ดอบกลับข้อความโดยใช้หมายเลขของศูนย์ข้อความเดียวกัน (บริการเสริมจากระบบเครือข่าย)

การตั้งค่าข้อความมัลติมีเดีย

เลือก เมนู >ข้อความ และ ตัวเลือก > การตั้งค่า >ข้อความมัลติมีเดีย

เลือกจากรายการดังต่อไปนี้:

**ขนาดรูปภาพ** — กำหนดขนาดของภาพในข้อความมัลติมีเดีย

โหมดการสร้าง MMS — หากคุณเลือก แนะนำ อุปกรณ์จะแจ้งให้ทราบถ้าคุณพยายามจะ ส่งข้อความที่ผู้รับอาจไม่มีการสนับสนุน หากคุณเลือก จำกัด เครื่องจะป้องกันไม่ให้คุณส่ง ข้อความที่อาจไม่ได้รับการสนับสนุน หากต้องการรวมเนื้อหาไว้ในข้อความโดยไม่มีการแจ้ง เดือน ให้เลือก ว่าง

**จุดเชื่อมต่อที่ใช้** — เลือกจุดเชื่อมต่อที่จะใช้เป็นการเชื่อมต่อที่ต้องการ

การดึงมัลดิมีเดีย — เลือกวิธีการรับข้อความที่ต้องการ ถ้ามีให้เลือก หากต้องการรับ ข้อความโดยอัตโนมัติในเครือข่ายโฮมของคุณ ให้เลือก อัตโนมัติเครือข่ายบ้าน เมื่ออยู่ นอกเครือข่ายโฮมของคุณ คุณจะได้รับการแจ้งเดือนว่ามีข้อความที่จะดึงได้ในศูนย์ข้อความ มัลดิมีเดีย หากคุณเลือก อัตโนมัติทุกครั้ง โทรศัพท์ของคุณจะดำเนินการเชื่อมต่อข้อมูล แพคเก็ตที่ใช้งานอยู่โดยอัตโนมัติเพื่อดึงข้อความทั้งในและนอกเครือข่ายโฮมของคุณ เลือก ด้วยตนเอง เพื่อดึงข้อความมัลดิมีเดียจากศูนย์ข้อความด้วยตนเอง หรือ ปิด เพื่อ ป้องกันการรับข้อความมัลดิมีเดียต่างๆ การดึงข้อมูลโดยอัตโนมัติอาจใช้ได้แค่บางภูมิภาค

```
อนุญาตข้อความนิรนาม — ปฏิเสธข้อความจากผู้ส่งที่ไม่ระบุนาม
```

ร**ับโฆษณา** — รับโฆษณาที่เป็นข้อความมัลดิมีเดีย (บริการเสริมจากระบบเครือข่าย) ร**ับรายงาน** — แสดงสถานะของข้อความที่ส่งในบันทึกการใช้ (บริการเสริมจากระบบเครือ ข่าย)

ปฏิเสธการส่งรายงาน — ป้องกันไม่ให้โทรศัพท์ของคุณส่งรายงานการส่งสำหรับ ข้อความที่ได้รับ

**อายุข้อความ** — เลือกระยะเวลาที่ศูนย์ข้อความจะส่งข้อความของคุณใหม่หากพยายามส่ง ครั้งแรกไม่สำเร็จ (บริการเสริมจากระบบเครือข่าย) หากไม่สามารถส่งข้อความไปยังผู้รับ ภายในระยะเวลานี้ได้ ข้อความจะถูกลบออกจากศูนย์ข้อความ

โทรศัพท์จำเป็นต้องใช้การสนับสนุนจากเครือข่ายในการระบุว่าผู้รับได้รับหรืออ่านข้อความ ที่ส่งแล้ว ข้อมูลนี้อาจไม่ถูกต้องเสมอไป ขึ้นอยู่กับเครือข่ายและสภาวะแวดล้อมอื่นๆ

#### การตั้งค่าอีเมล การจัดการศนย์ฝากข้อความ

เลือก เมนู >ข้อความ และ ตัวเลือก > การตั้งค่า > อีเมล

การเลือกศูนย์ฝากข้อความที่คุณต้องการใช้เพื่อส่งและรับอีเมล เลือก ศนย์ฝากข้อความที่ใช้ และศนย์ข้อความ

การลบศูนย์ฝากข้อความและข้อความออกจากเครื่องของคุณ เลือก ศูนย์ฝากข้อความ ไปที่ศูนย์ฝากข้อความที่ต้องการ และเลือก ตัวเลือก > ลบ

# การสร้างศูนย์ฝากข้อความใหม่

เลือก ศูนย์ฝากข้อความ > ตัวเลือก > ศูนย์ฝากข้อความใหม่ ชื่อที่คุณตั้งให้กับศูนย์ ฝากข้อความใหม่จะไปแทนที่ศูนย์ฝากข้อความในมุมมองหลักข้อความ คุณสามารถมีศูนย์ ฝากข้อความได้ถึง 6 ศูนย์

### การเปลี่ยนการตั้งค่าการเชื่อมต่อ การตั้งค่าผู้ใช้ การตั้งค่าการดึงข้อมูล และการตั้ง ค่าการดึงข้อมูลอัตโนมัติ

เลือก ศูนย์ฝากข้อความ และศูนย์ข้อความ

# การปรับตั้งค่าโทรศัพท์ของคุณ

คุณสามารถปรับแต่งโทรศัพท์ของคุณได้โดยการเปลี่ยนหน้าจอหลัก แบบเสียง หรือ ลักษณะหน้าจอได้

#### การเปลี่ยนรูปลักษณ์ของโทรศัพท์

觉 คุณสามารถใช้ลักษณะเพื่อเปลี่ยนรูปลักษณ์ของหน้าจอ เช่น ภาพพื้นหลังและเค้าโครง ของเมนูหลัก

เลือก เมนู > การตั้งค่า และ ส่วนบุคคล > ลักษณะ

# การดูตัวอย่างลักษณะ

เลือก ทั่วไป ไปที่ลักษณะ และรอ 2-3 วินาที

# การเปิดใช้งานลักษณะ

เลือก ตัวเลือก > ตั้ง

# การเปลี่ยนเค้าโครงของเมนหลัก

เลือก เมน

# การเปลี่ยนรูปลักษณ์ของหน้าจอหลัก

เลือก ลักษณะ น. จอหลัก

# การตั้งภาพหรือสไลด์โชว์เป็นภาพพื้นหลังในหน้าจอหลัก

เลือก ภาพพื้นหลัง >รปภาพ หรือ สไลด์โชว์

#### การเปลี่ยนภาพที่แสดงในหน้าจอหลักเบื่อรับสาย เลือก ภาพการโทร

#### รปแบบ

針 ิคณสามารถใช้รปแบบในการตั้งค่าและกำหนดเสียงเรียกเข้า เสียงเดือนข้อความ และ ้แบบเสียงอื่นๆ สำหรับเหตุการณ์ สภาพแวดล้อม หรือกลุ่มผ้โทรต่างๆ ได้ ชื่อของรปแบบที่ เลือกจะปรากฏในหน้าจอหลัก หากมีการใช้งานรูปแบบทั่วไป หน้าจอจะแสดงเฉพาะวันที่ เท่าบั้น

```
เลือก เมน > การตั้งค่า และ ส่วนบคคล > รูปแบบ
```

# โฟลเดอร์เพลง

#### เครื่องเล่นเพลง

เครื่องเล่นเพลงรองรับรปแบบไฟล์ต่างๆ เช่น AAC, AAC+, eAAC+, MP3 และ WMA เครื่อง ู้เล่นเพลงไม่รองรับคณ<sup>ื</sup>่สมบัติทั้งหมดขอ<sup>ุ</sup>งรปแบบไฟล์หรือความหลากหลายของรปแบบ ไฟล์ทกประเภท

และคณสามารถใช้เครื่องเล่นเพลงฟังพอดแคสต์ พอดแคสต์คือ วิธีการนำเสนอเสียงและ เนื้อหาของวิดีโอผ่านอินเทอร์เน็ตโดยใช้เทคโนโลยี RSS หรือ Atom เพื่อเล่นบนอปกรณ์ เคลื่อบที่และบบคอบพิวเตอร์

### การเล่นเพลงหรือพอดแคสต์

หากต้องการเปิดเครื่องเล่นเพลง เลือก 🐵 > 🎜

คุณอาจต้องรีเฟรชคลังเพลงและพอดแคสต์หลังจากอัพเดตการเลือกเพลงหรือพอดแคสต์ ในโทรศัพท์ของคุณ ในการเพิ่มรายการทั้งหมดลงในคลัง ให้เลือก ตัวเลือก >รีเฟรชคลัง

ในการเล่นเพลงหรือพอดแคสต์:

- 1 เลือกประเภทเพื่อสำรวจเพลงหรือพอดแคสต์ที่คุณต้องการฟัง
- 2 หากต้องการเล่นเพลงหรือพอดแคสต์ ให้เลือกจากรายการ

หากต้องการหยุดเล่นชั่วคราว ให้แตะที่ [] [] และหากต้องการเล่นต่อ ให้แตะที่ ⊳

หากต้องการกรอไปข้างหน้าอย่างรวดเร็วหรือกรอกลับ ให้แตะค้างไว้ที่ 🕅 หรือ 🔣

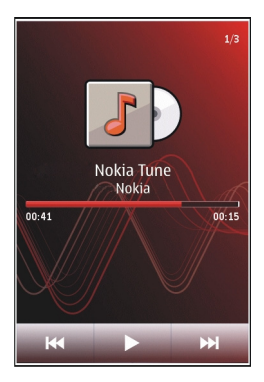

หากต้องการไปที่รายการถัดไป ให้แตะที่ [\\] หากต้องการกลับไปยังจุดเริ่มต้นของรายการ ให้แตะที่ [\\] ในการข้ามไปยังรายการก่อนหน้า ให้แตะที่ [\\] อีกครั้งภายใน 2 วินาทีหลัง จากเพลงหรือพอดแคสต์ได้เริ่มต้นขึ้น

หากต้องการเปิดหรือปิดการเล่นแบบสุ่ม (🗲) ให้เลือก ตัวเลือก > เล่นแบบสุ่ม

หากต้องการเล่นซ้ำรายการบัจจุบัน (ไไ) รายการทั้งหมด (ไ) หรือปิดการเล่นซ้ำ ให้เลือก ตัวเลือก > เล่นซ้ำ

หากคุณเล่นพอดแคสต์ โหมดการสับเปลี่ยนและเล่นซ้ำจะปิดโดยอัตโนมัติ

หากต้องการปรับระดับเสียง ให้กดปุ่มปรับระดับเสียง

ในการแก้ไขแบบเสียงในการเล่นเพลง ให้เลือก ตัวเลือก > อีควอไลเซอร์

ในการแก้ไขความสมดุลและสเตอริโออิมเมจ หรือปรับปรุงเสียงเบส ให้เลือก ตัวเลือก > การตั้งค่า

หากต้องการกลับสู่หน้าจอหลัก และให้เครื่องเล่นทำงานอยู่เป็นพื้นหลัง ให้กดปุ่มจบการ ทำงาน

หากต้องการปิดเครื่องเล่น ให้เลือก ตัวเลือก > ออก

#### รายการเพลง

เลือก 🖚 > 🎜 และ รายการเล่น

หากต้องการดูรายละเอียดของรายการเพลง ให้เลือก ตัวเลือก >ข้อมูลรายการเล่น

# สร้างรายการเล่น

1 เลือก ตัวเลือก > รายการเล่นใหม่

- 2 ป้อนชื่อรายการเพลง และเลือก ต**กล**ง
- 3 หากต้องการเพิ่มเพลงทันที ให้เลือก ใช่ หรือหากต้องการเพิ่มเพลงในภายหลัง ให้ เลือก ไม่
- 4 หากคุณเลือก ใช่ ให้เลือกศิลปินเพื่อค้นหาเพลงที่คุณต้องการเพิ่มในรายการเพลง เลือก เพิ่ม เพื่อเพิ่มรายการ หากต้องการแสดงรายการเพลงใต้ชื่อศิลปิน ให้เลือก ขยาย หากต้องการซ่อนรายการ เพลง ให้เลือก ย่อ
- 5 เมื่อเลือกเสร็จแล้ว ให้เลือก เรียบร้อย รายการเพลงจะจัดเก็บไว้ที่หน่วยความจำขนาดใหญ่ในโทรศัพท์

ในการเพิ่มเพลงอื่นในภายหลัง ขณะดูรายการเพลง ให้เลือก ตัวเลือก >เพิ่มเพลง

ในการเพิ่มเพลง อัลบั้ม ศิลปิน ประเภท และผู้เรียบเรียงไปไว้ที่รายการเพลงจากหน้าจอ ต่างๆ ของเมนูเพลง ให้เลือกเพลงที่ต้องการ แล้วเลือก ตัวเลือก >เพิ่มไปที่รายการ เล่น >รายการที่จัดเก็บไว้แล้ว หรือ รายการเล่นใหม่

หากต้องการลบเพลงออกจากรายการเพลง ให้เลือก ตัวเลือก > ลบ การลบนี้ไม่ได้เป็นการลบเพลงออกจากเครื่อง แต่เป็นเพียงการลบออกจากรายการเพลง เท่านั้น

ในการจัดลำดับเพลงใหม่ในรายการเพลง ให้เลือกเพลงที่คุณต้องการย้าย แล้วเลือก ตัว เลือก > จัดรายการเล่นใหม่

ในการเลือกนำเพลงไปวางไว้ตรงตำแหน่งใหม่ ให้เลือกเพลงในตำแหน่งที่ต้องการ แล้ว เลือก วาง

หากต้องการจบการจัดลำดับเพลงใหม่ ให้เลือก เรียบร้อย

#### พอดแคสต์

เลือก 🐵 > 🎜 และ พอดแคสต์

ภาคของพอดแคสด์ประกอบด้วยสามสถานะคือ ไม่เล่น เล่นบางส่วน และเล่นทั้งหมด หาก อยู่ในสถานะแบบเล่นบางส่วน ภาคจะเริ่มเล่นจากดำแหน่งสุดท้ายที่มีการเล่น ในการเล่น ครั้งถัดไป หากอยู่ในสถานะไม่เล่น หรือเล่นทั้งหมด จะเล่นภาคจากจุดเริ่มต้น

#### การถ่ายโอนเพลงจากคอมพิวเตอร์

คุณสามารถใช้วิธีต่อไปนี้ในการถ่ายโอนเพลง

- หากต้องการดูโทรศัพท์ของคุณบนคอมพิวเตอร์ในฐานะอุปกรณ์หน่วยความจำขนาด ใหญ่ที่คุณสามารถถ่ายโอนไฟล์ข้อมูลใดๆ ให้เชื่อมต่อด้วยสายเคเบิลข้อมูล USB ที่ใช้ งานร่วมกันได้หรือการเชื่อมต่อ Bluetooth หากคุณกำลังใช้สายเคเบิลข้อมูล USB ให้ เลือก อุปกรณ์จัดเก็บข้อมูล เป็นโหมดการเชื่อมต่อ
- หากต้องการชิงโครไนซ์เพลงด้วย Windows Media Player ให้เชื่อมต่อสายเคเบิล ข้อมูล USB ที่ใช้งานร่วมกันได้ และเลือก ถ่ายโอนสื่อ เป็นโหมดการเชื่อมต่อ

หากต้องการเปลี่ยนโหมดการเชื่อมูต่อ USB เริ่มต้น ให้เลือก เมนู > การตั้งค่า และ การ เชื่อมต่อ > USB > โหมดการเชื่อมต่อ USB

#### เพลง Ovi

คุณสามารถคันหา เรียกดู ชื้อ และดาวน์โหลดเพลงสู่โทรศัพท์ของคุณได้ด้วยเพลง Ovi (บริการเสริมจากระบบเครือข่าย)

เลือก เมนู >เพลง >เพลง Ovi

ในการดาวน์โหลดเพลง คุณต้องลงทะเบียนใช้บริการนี้ก่อน

การดาวน์โหลดเพลงอาจมีค่าบริการเพิ่มเดิม รวมทั้งมีการรับส่งข้อมูลจำนวนมาก (บริการ เสริมจากระบบเครือข่าย) โปรดติดต่อผู้ให้บริการเครือข่ายของคุณเพื่อขอข้อมูลเกี่ยวกับการ เรียกเก็บค่าบริการรับส่งข้อมูล

ในการเข้าใช้เพลง Ovi คุณจะต้องมีจุดเชื่อมด่ออินเทอร์เน็ตที่ถูกต้องในโทรศัพท์ เครื่อง อาจขอให้คุณเลือกจุดเชื่อมต่อที่จะใช้เมื่อเชื่อมต่อกับเพลง Ovi

# การเลือกจุดเชื่อมต่อ

เลือก จุดเชื่อมต่อที่ตั้งไว้

ความพร้อมใข้งานและลักษณะที่ปรากฏของการตั้งค่าเพลง Ovi อาจแดกต่างกันไป นอกจากนี้ยังอาจมีการกำหนดการตั้งค่าไว้ล่วงหน้า และคุณไม่สามารถแก้ไขการตั้งค่านี้ได้ ขณะที่เรียกดูเพลง Ovi คุณสามารถแก้ไขการตั้งค่าต่างๆ ได้

การแก้ไขการตั้งค่าเพลง Ovi

เลือก ตัวเลือก > การตั้งค่า

เพลง Ovi อาจไม่มีในบางประเทศหรือบางภูมิภาค

#### **Nokia Podcasting**

คุณสามารถใช้แอปพลิเคชั่น Nokia Podcasting (บริการเสริมจากระบบเครือข่าย) คันหา ตรวจหา สมัครขอรับบริการ และดาวน์โหลดพอดแคสต์โดยวิธี OTA (Over the Air) ตลอด จนเล่น จัดการและใช้พอดแคสต์เสียงและวิดีโอร่วมกันด้วยโทรศัพท์ของคุณ

#### การตั้งค่าพอดแคสต์

เลือก เมนู > เพลง > พอดแคสต์

ในการเริ่มใช้พอดแคสต์ ให้กำหนดการตั้งค่าการเชื่อมต่อและการดาวน์โหลดของคุณ

# การตั้งค่าการเชื่อมต่อ

เลือก ตัวเลือก > การตั้งค่า > การเชื่อมต่อ และจากตัวเลือกต่อไปนี้ จุดเชื่อมต่อที่ตั้งไว้ — เลือกจุดเชื่อมต่อที่จะใช้เชื่อมต่อกับอินเทอร์เน็ต URL บริการค้นหา — กำหนดที่อยู่เว็บของบริการค้นหาพอดแคสต์ที่จะใช้ในการค้นหา พอดแคสต์

# การตั้งค่าดาวน์โหลด

เลือก ตัวเลือก >การตั้งค่า >ดาวน์โหลด และจากตัวเลือกต่อไปนี้

**จัดเก็บไปที่** — กำหนดตำแหน่งที่จะจัดเก็บพอดแคสด์ เพื่อการใช้พื้นที่ในการจัดเก็บได้ อย่างเหมาะสมที่สุด ขอแนะนำให้คุณใช้หน่วยความจำขนาดใหญ่

ช่วงการอัพเดต — กำหนดความถี่ในการอัพเดตพอดแคสต์

**เวลาอัพเดตถัดไป** — กำหนดเวลาสำหรับการอัพเดตอัตโนมัติครั้งต่อไป

การอัพเดตโดยอัตโนมัติจะปรากฏขึ้นต่อเมื่อคุณได้เลือกจุดเชื่อมต่อโดยเฉพาะไว้เป็นค่า เริ่มต้นและแอปพลิเคชั่นพอดแคสต์เปิดอยู่เท่านั้น

**ขีดจำกัดดาวน์โหลด (%)** — กำหนดเปอร์เซ็นด์หน่วยความจำที่ต้องการสำรองไว้ สำหรับการดาวน์โหลดพอดแคสด์

หากเกินขีดจำกัด — กำหนดวิธีจัดการเมื่อการดาวน์โหลดเกินขนาดที่จำกัด

การตั้งค่าแอปพลิเคชั่นเพื่อดึงพอดแคสต์โดยอัตโนมัติอาจเกี่ยวข้องกับการส่งข้อมูลจำนวน มากผ่านระบบเครือข่ายของผู้ให้บริการ โปรดสอบถามรายละเอียดเกี่ยวกับค่าบริการการส่ง ข้อมูลจากผู้ให้บริการของคุณ

# การเรียกคืนการตั้งค่าเริ่มต้น

เลือก ตัวเลือก > การตั้งค่า > ตัวเลือก > เรียกคืนค่าที่ตั้งไว้

#### การดาวน์โหลดพอดแคสต์

เมื่อคุณสมัครขอรับบริการพอดแคสต์แล้ว คุณจะสามารถดาวน์โหลด เล่น และจัดการภาค ต่างๆ ของพอดแคสต์ได้

เลือก เมนู > เพลง > พอดแคสต์

### การดูรายการพอดแคสต์ที่สมัครขอรับบริการ

เลือก พ**อดแคสต**์

### การดูชื่อของแต่ละภาค

เลือกหัวเรื่องพอดแคสต์ ภาค คือไฟล์สื่อโดยเฉพาะของพอดแคสต์

# การเริ่มต้นดาวน์โหลด

เลือกชื่อของภาค คุณสามารถดาวน์โหลดได้หลายภาคในเวลาเดียวกัน

# การเริ่มเล่นพอดแคสต์ก่อนดาวน์โหลดเสร็จสมบูรณ์

ไปที่พอดแคสต์ และเลือก ตัวเลือก > เล่นตัวอย่าง

พอดแคสต์ที่ดาวน์โหลดเสร็จเรียบร้อยแล้วจะถูกจัดเก็บไว้ในโฟลเดอร์ พอดแคสต์ แต่อาจ ไม่ปรากฏขึ้นทันที

#### วิทยุ ออร<sup>ูส</sup>่งอื

การฟังวิทยุ

เลือก เมนู > เพลง > วิทยุ

การทำงานของวิทยุ FM ขึ้นกับสายเสาอากาศที่ไม่ใช่เสาอากาศของโทรศัพท์มือถือ ดังนั้น คุณต้องต่อชุดหูฟังหรืออุปกรณ์เสริมที่ใช้งานร่วมกันได้เข้ากับเครื่องโทรศัพท์เพื่อการใช้ งานวิทยุ FM ได้อย่างเหมาะสม

เมื่อคุณเปิดแอปพลิเคชั่นเป็นครั้งแรก คุณจะสามารถเลือกปรับหาคลื่นสถานีวิทยุในพื้นที่ได้ โดยอัตโนมัติ

หากต้องการฟังสถานีก่อนหน้าหรือถัดไป เลือก 🖂 หรือ 🔛

หากต้องการปิดเสียงวิทยุ เลือก 🗍

เลือก ตัวเลือก และเลือกจากรายการต่อไปนี้ สถานี — ดูสถานีวิทยุที่จัดเก็บไว้ หมุนสถานี — ค้นหาสถานีวิทยุ จัดเก็บ — บันทึกสถานีวิทยุที่จัดเก็บไว้ ใช้งานลำโพง หรือ ยกเลิกใช้งานลำโพง — เปิดหรือปิดเสียงลำโพง **ความถี่ทางเลือก** — เลือกว่าคุณต้องการให้วิทยุคันหาคลื่นความถี่ RDS สำหรับสถานีที่ ขัดเจนกว่าโดยอัตโนมัติหรือไม่ หากระดับความถี่เริ่มลดลง เล่นเป็นพื้นหลัง — กลับสู่หน้าจอหลัก โดยให้เครื่องเล่นทำงานอยู่เป็นพื้นหลัง

#### การจัดการสถานีวิทยุ

เลือก เมนู >เพลง >วิทยุ

หากต้องการฟังสถานีที่จัดเก็บไว้ เลือก ตัวเลือก > สถานี และเลือกสถานีจากรายการ

หากต้องการลบหรือเปลี่ยนชื่อสถานี ให้เลือก ตัวเลือก > สถานี > ตัวเลือก > ลบ หรือ เปลี่ยนชื่อ

ในการตั้งค่าความถี่ที่ต้องการด้วยดนเอง ให้เลือก ตัวเลือก >หมุนสถานึ > ตัวเลือก > หาคลื่นด้วยดนเอง

# คลังภาพ

หากต้องการจัดเก็บและจัดเรียงภาพ วิดีโอคลิป คลิปเสียง และลิงค์การสดรีมต่างๆ ให้เลือก 🐵 > 左

เ**คล็ดลับ:** หากต้องการเข้าถึงภาพและการดูวิดีโอคลิปอย่างรวดเร็ว ให้แตะที่ปุ่มสื่อ (⊕)) เพื่อเปิดแถบสื่อ และเลือก 📈

#### การดูและจัดเรียงไฟล์

เลือก 🔫 > 🌈

เลือกจากตัวเลือกต่อไปนี้

🌃 ภาพและวิดีโอ — ดูภาพในตัวดูภาพ และดูวิดีโอคลิปในศูนย์วิดีโอ

🛃 เพลง — เปิดเครื่องเล่นเพลง

🛃 คลิปเสียง — ฟังคลิปเสียง

뻹 สื่ออื่น — ดูการนำเสนอ

#### **การเปิดไฟล์** เลือกไฟล์จากรายการ วิดิโอคลิปและไฟล์ที่มีนามสกุลไฟล์เป็น .ram จะเปิดและเล่นในศูนย์ วิดีโอ ส่วนเพลงและคลิปเสียงจะเล่นในเครื่องเล่นเพลง

ดูภาพและวิดีโอ

เลือก 🐌 > 🗾 และ ภาพและวิดีโอ

ตามค่าเริ่มต้น ภาพ วิดีโอคลิป และโฟลเดอร์จะถูกจัดเรียงตามวันที่และเวลา

หากต้องการเปิดไฟล์ ให้เลือกไฟล์จากรายการ หากต้องการขยายภาพ ให้ใช้ปุ่มระดับเสียง

หากต้องการพิมพ์ภาพจากเครื่องพิมพ์ที่ใช้ร่วมกันได้ ให้เลือก ตัวเลือก > พิมพ์

หากต้องการแก้ไขวิดีโอคลิปหรือภาพ ให้เลือก ตัวเลือก > แก้ไข

เลือก ตัวเลือก > ใช้ไฟล์ และจากตัวเลือกต่อไปนี้ ตั้งเป็นภาพพื้นหลัง — ใช้ภาพเป็นภาพพื้นหลังในหน้าจอหลัก ตั้งเป็นภาพการโทร — ตั้งค่าภาพเป็นภาพสำหรับการโทรทั่วไป กำหนดให้รายชื่อ — ตั้งค่าภาพเป็นภาพการโทรสำหรับรายชื่อ

้แถบเครื่องมือช่วยคุณเลือกพึงก์ชันที่ใช้งานบ่อยซึ่งมีภาพ วิดีโอคลิป และโฟลเดอร์

จากแถบเครื่องมือ ให้เลือกจากตัวเลือกต่อไปนี้ **ช่ง** — ส่งภาพหรือวิดีโอคลิป

🗶 แก้ไข — แก้ไขภาพหรือวิดีโอคลิป

🖥 ลบ — ลบภาพหรือวิดีโอคลิป

การจัดเรียงภาพและวิดีโอคลิป

เลือก 🔫 > 🌈

# การสร้างโฟลเดอร์ใหม่

เลือก ภาพและวิดีโอ >ตัวเลือก >ตัวเลือกแฟ้มข้อมูล >โฟลเดอร์ใหม่

#### การย้ายไฟล์

เลือกไฟล์ และ ตัวเลือก >ตัวเลือกแฟ้มข้อมูล >ย้ายไปโฟลเดอร์

#### โหมดออกทีวี

้คุณสามารถดูภาพและวิดีโอคลิปทั้งหมดบนทีวีที่ใช้ร่วมกันได้

เลือก เมนู > การตั้งค่า

ในการดูภาพหรือวิดีโอคลิปของคุณบนทีวีที่ใช้ร่วมกันได้ ใช้สายสัญญาณวิดีโอออกของ Nokia

ก่อนจะดูภาพและวิดีโอคลิปบนทีวี คุณอาจต้องกำหนดระบบทีวี (PAL หรือ NTSC) และ สัดส่วนภาพ (จอกว้างหรือปกติ)

# การกำหนดระบบและสัดส่วนภาพของทีวี

เลือก โทรศัพท์ > อุปกรณ์เสริม > ออกทีวี

ในโหมดออกทีวี คุณจะไม่สามารถใช้โทรทัศน์เป็นช่องมองภาพของกล้องถ่ายรูปได้

#### การดูภาพและเล่นวิดีโอคลิปบนทีวี

- 1 ต่อสายสัญญาณวิดีโอออกของ Nokia เข้ากับช่องวิดีโออินพุดของโทรทัศน์ที่ใช้งาน ร่วมกันได้
- เสียบปลายอีกด้านหนึ่งของสายสัญญาณเข้ากับช่องเสียบ AV ของ Nokia ของ โทรศัพท์ของคุณ
- 3 คุณอาจต้องเลือกโหมดสายเคเบิล USB
- 4 เลือก 🐌 > 🕢 และรูปภาพหรือวิดีโอคลิป

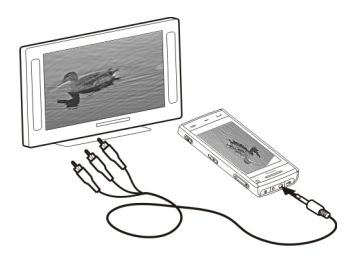

ภาพจะปรากฏบนตัวดูภาพ ส่วนวิดีโอคลิปจะเล่นในโปรแกรม RealPlayer

เสียงทั้งหมด รวมทั้งสายที่กำลังใช้อยู่ เสียงวิดีโอคลิปสเตอริโอ เสียงปุ่มกด และเสียงเรียก เข้า จะถูกเล่นผ่านทีวี คุณสามารถใช้ไมโครโฟนของโทรศัพท์ได้ตามปกติ

ภาพที่เปิดอยู่จะปรากฏในโหมดเด็มจอบนทีวี เมื่อคุณเปิดภาพในหน้าจอการแสดงภาพแบบ ย่อในขณะที่กำลังแสดงอยู่บนทีวี การขยายภาพจะไม่สามารถใช้งานได้

เมื่อคุณเลือกวิดีโอคลิป วิดิโอคลิปจะแสดงอยู่บนหน้าจอโทรศัพท์และหน้าจอทีวี

คุณสามารถดูภาพในรูปแบบสไลด์โชว์บนทีวีได้ รายการทั้งหมดในอัลบั้มจะปรากฏบนทีวีใน โหมดเด็มจอ

คุณภาพของภาพบนหน้าจอโทรทัศน์อาจเปลี่ยนไป ทั้งนี้ขึ้นอยู่กับความละเอียดของ อุปกรณ์ที่เชื่อมด่อ

สัญญาณวิทยุไร้สาย เช่น สายเรียกเข้า อาจทำให้เกิดสัญญาณรบกวนภาพโทรทัศน์ได้

# กล้อง

โทรศัพท์ของคุณมีกล้องสองตัว กล้องความละเอียดสูงอยู่ที่ด้านหลังเครื่อง และกล้องความ ละเอียดด่ำที่ด้านหน้าเครื่อง คุณสามารถใช้กล้องทั้งสองตัวสำหรับถ่ายภาพนิ่งและบันทึก วิดีโอ

#### โทรศัพท์ของคุณรองรับความละเอียดในการถ่ายภาพ 2592x1944 พิกเซล ความละเอียด ภาพในคู่มือนี้อาจแตกต่างจากที่ปรากฏจริง

#### การเปิดใช้งานกล้อง

ในการเปิดใช้งานกล้องถ่ายรูป ให้กดปุ่มจับภาพ

ในการเปิดใช้งานกล้องรอง ให้เปิดใช้งานกล้องหลัก แล้วเลือก ตัวเลือก > ใช้กล้องรอง

# การถ่ายภาพ ตัวควบคุมและสัญลักษณ์ของภาพนิ่ง

ช่องมองภาพนิ่งจะแสดงตัวเลือกต่อไปนี้

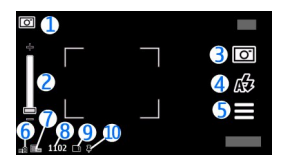

- 1 สัญลักษณ์โหมด
- 2 ตัวเลื่อนการชูม หากต้องการเปิดหรือปิดใช้งานตัวเลื่อนการชูม ให้แตะหน้าจอ
- **3** ไอคอนจับภา<sup>พ</sup>
- 4 โหมดูแฟลช
- 5 การตั้งค่าการจับภาพ
- 6 สัญลักษณ์แสดงระดับประจุแบตเตอรี่
- 7 สัญลักษณ์ความละเอียดของภาพ
- 8 ตัวนับภาพ (จำนวนภาพโดยประมาณที่คุณสามารถถ่ายได้โดยใช้การตั้งค่าคุณภาพ ของภาพปัจจุบันและหน่วยความจำที่มีอยู่)
- 9 หน่วยความจำที่ใช้อยู่ ขึ้นอยู่กับการตั้งค่าโทรศัพท์ของคุณ โดยมีดีวเลือกดังต่อไปนี้ หน่วยความจำโทรศัพท์ (Д) หรือหน่วยความจำสำรอง (■))
- 10 สัญลักษณ์แสดงสัญญาณ GPS

การตั้งค่าการจับภาพและบันทึก

ในการเปิดการตั้งค่าการจับภาพและบันทึก ก่อนจับภาพหรือบันทึกวิดีโอคลิป เลือก เมนู > แอปพลิฯ > กล้อง และ 🗮

หน้าจอการตั้งค่าการจับภาพและการบันทึกจะมีทางลัดเข้าสู่รายการต่างๆ และการตั้งค่า ก่อนการจับภาพหรือบันทึกวิดีโอคลิป

การตั้งค่าการจับภาพและบันทึกจะกลับสู่การตั้งค่าเริ่มต้น หลังจากที่คุณปิดกล้อง

เลือกจากตัวเลือกต่อไปนี้

**A** เลือกฉาก

🎦 หรือ 💽 เปลี่ยนไปมาระหว่างโหมดวิดีโอและภาพ

🇱 หรือ 🌠 แสดงหรือซ่อนตารางของช่องมองภาพ (ภาพเท่านั้น)

🕅 เปิดใช้งานตัวจับเวลา (ภาพเท่านั้น)

🖳 เปิดใช้งานโหมดต่อเนื่อง (ภาพเท่านั้น)

🛱 เปิด คลังภาพ

การตั้งค่ารูปภาพ:

ᡖ เลือกเอฟเฟ็กต์สี

A ปรับความสมดุลสีขาว เลือกสภาพแสงปัจจุบัน ช่วยให้ปรับสีภาพอย่างถูกต้องสมจริงมาก ขึ้น

⊠ ปรับการชดเชยแสง (ภาพเท่านั้น) หากคุณถ่ายวัดถุที่มีดโดยมีพื้นหลังสว่างมาก เช่น ท่ามกลางหิมะ ปรับสภาพแสดงเป็น +1 หรือ +2 เพื่อชดเชยสำหรับความสว่างพื้นหลัง สำหรับวัดถุที่สว่างและที่พื้นหลังมีด ให้ตั้งเป็น -1 หรือ -2 <sup>150</sup> ปรับความไวแสง (ภาพเท่านั้น) เพิ่มความไวของแสงในบริเวณที่มีแสงน้อยเพื่อหลีก ด้เสียงภาพที่มีดเกินไป และภาพที่เบลอ การเพิ่มความไวแสงอาจเพิ่มความเบลอของภาพ ด้วย

🕕 ปรับความคมขัด (ภาพเท่านั้น) ปรับความต่างระหว่างส่วนของภาพที่สว่างที่สุดและมืด ที่สุด

🖊 ปรับความชัด (ภาพเท่านั้น)

หน้าจออาจเปลี่ยนให้ตรงกับการตั้งค่าที่คุณกำหนด

การตั้งค่าการจับภาพเป็นโหมดการถ่ายภาพเฉพาะ การสลับระหว่างโหมดไม่เป็นการรีเซ็ด การตั้งค่าที่ระบุ

หากคุณเลือกภาพใหม่ การตั้งค่าการจับภาพจะถูกแทนที่โดยภาพที่เลือก คุณสามารถ เปลี่ยนการตั้งค่าการจับภาพ หลังการเลือกภาพหากจำเป็น

การบันทึกภาพที่ถ่ายไว้อาจใช้เวลานาน หากคุณเปลี่ยนการตั้งค่าการซูม สภาพแสง หรือสี

#### การถ่ายภาพ

เมื่อถ่ายภาพ โปรดทราบว่า

- ควรใช้มือทั้งสองข้างถือกล้องให้นิ่ง
- คุณภาพของภาพที่ชูมดิจิตอลจะด้อยกว่าภาพที่ไม่ได้ชูม
- กล้องจะเข้าสู่โหมดประหยัดแบตเตอรี่เมื่อไม่มีการใช้งานประมาณหนึ่งนาที
- อยู่ในระยะห่างที่ปลอดภัยเมื่อใช้แฟลช อย่าใช้แฟลชกับบุคคลหรือสัตว์เมื่ออยู่ในระยะ ใกล้ อย่าปิดบังแฟลชขณะถ่ายภาพ
- 1 ในการสลับจากโหมดวิดีโอไปที่โหมดภาพ หากจำเป็น เลือก 🔜 > 💽
- 2 กดปุ่มถ่ายภาพ ห้ามย้ายเครื่องก่อนบันทึกภาพ และแสดงภาพนั้น

# การถ่ายภาพด้วยกล้องรอง

1 เลือก ตัวเลือก > ใช้กล้องรอง

#### ในการจับภาพ ให้เลือก 💽 ห้ามย้ายเครื่องก่อนบันทึกภาพ และแสดงภาพนั้น 2

# การย่อหรือขยายขณะถ่ายภาพ

ใช้ตัวเลื่อนย่อ/ขยาย

# การเปิดกล้องทิ้งไว้ในพื้นหลังและใช้แอปพลิเดชั่นอื่น

กดป่มเมน หากต้องการกลับไปใช้กล้องถ่ายรป ให้กดป่มถ่ายภาพค้างไว้

### หลังการถ่ายภาพ

หลังจากคณถ่ายภาพ ให้เลือกจากตัวเลือกต่อไปนี้ (สามารถใช้ได้ก็ต่อเมื่อคณได้เลือก ดัว เลือก > การตั้งค่า > แสดงภาพที่จับ > ใช่):

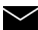

🚩 — ส่งภาพเป็นข้อความมัลติมีเดียหรืออีเมล หรือผ่านการเชื่อมต่อ Bluetooth

ในการส่งภาพให้บคคลที่คณกำลังคยด้วย เลือก 🚩 ระหว่างการโทร

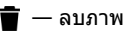

ในการใช้ภาพเป็นภาพพื้นหลังที่แสดงในหน้าจอหลัก ให้เลือก **ด้วเลือก** > ใช้ภาพ > ตั้ง เป็นภาพพื้นหลัง

ในการตั้งภาพเป็นภาพการโทรเริ่มต้นที่ใช้สำหรับการโทรทั้งหมด เลือก **ตัวเลือก** >ใช้ ภาพ > ตั้งเป็นภาพการโทร

ในการกำหนดภาพให้กับรายชื่อ ตัวเลือก >ใช้ภาพ > กำหนดให้รายชื่อ

หากต้องการกลับไปที่ช่องมองภาพเพื่อถ่ายรปใหม่ ให้กดป่มจับภาพ

# แฟลชและไฟวิดีโอ

กล้องของโทรศัพท์มีแฟลช LED ค่สำหรับสภาพแสงน้อย

หากต้องการเลือกโหมดแฟลชที่ด้องการ ให้เลือกสัญลักษณ์แสดงโหมดแฟลชบัจจุบัน ซึ่ง เป็นหนึ่งในสัญลักษณ์ต่อไปนี้: ∯อัตโนมัติ, ⊙ุลดจุดตาแดง, 🛃เปิด และ 🛞ปิด

โปรดหลีกเลี่ยงการสัมผัสหลอด LED ของแฟลช หลอด LED อาจจะเกิดความร้อนหลังจาก ใช้งานเป็นระยะเวลานาน

อยู่ในระยะห่างที่ปลอดภัยเมื่อใช้แฟลช อย่าใช้แฟลชกับบุคคลหรือสัตว์เมื่ออยู่ในระยะใกล้ อย่าปิดบังแฟลชขณะถ่ายภาพ

การเพิ่มระดับแสงเมื่อบันทึกวิดีโอในบริเวณที่มีแสงน้อย เลือก 🖓

#### ฉาก

ฉากจะช่วยให้คุณค้นพบการตั้งค่าสีและแสงที่ถูกต้องสำหรับสภาวะการถ่ายภาพในขณะนั้น การตั้งค่าสำหรับแต่ละฉากจะถูกตั้งตามลักษณะหรือสภาพแวดล้อมเฉพาะ

ฉากเริ่มต้นในโหมดภาพและวิดีโอคือ อัตโนมัติ (แสดงด้วย 🗛)

ในการเปลี่ยนฉาก เลือก 🔜 และเลือกฉาก

ในการทำให้ฉากของคุณเหมาะกับสภาพแวดล้อมใดสภาพแวดล้อมหนึ่ง เลือก ผู้ใช้ กำหนด >เปลี่ยน ในฉากที่ผู้ใช้กำหนดเอง คุณสามารถปรับการตั้งค่าสภาพแสงและสี ต่างๆ ได้ ในการคัดลอกการตั้งค่าของฉากอื่น เลือก ตามโหมดฉาก และเลือกฉากที่ ต้องการ ในการจัดเก็บการเปลี่ยนแปลง และกลับสู่รายการฉาก ให้เลือก กลับ ในการเปิดใช้ ฉากของคุณ ให้เลือก ผู้ใช้กำหนด > เลือก

#### ข้อมูลที่ตั้ง

คุณสามารถเพิ่มข้อมูลที่ตั้งซึ่งถ่ายภาพไว้ลงในรายละเอียดไฟล์ของสิ่งที่ถ่ายภาพโดย อัดโนมัติ

เลือก เมนู > แอปพลิฯ > กล้อง

# การเพิ่มข้อมูลที่ตั้งในสิ่งที่ถ่ายไว้ทั้งหมด

เลือก ตัวเลือก > การตั้งค่า > แสดงข้อมูล GPS > เปิดมีข้อมูลที่ตั้งให้สำหรับภาพที่ถ่าย ไว้ด้วยกล้องหลักเท่านั้น

อาจใช้เวลาหลายนาทีในการรับพิกัดที่ดั้งของคุณ ความพร้อมใช้งานและคุณภาพของ สัญญาณ GPS อาจได้รับผลกระทบจากที่ดั้งของคุณ อาคาร สิ่งกีดขวางตามธรรมชาติ และ สภาพอากาศ หากคุณแบ่งบืนไฟล์ที่มีข้อมูลที่ดั้ง จะมีการแบ่งบืนข้อมูลที่ตั้งด้วยเช่นกัน และที่ตั้งของคุณอาจปรากฏต่อบุคคลอื่นที่ดูไฟล์ โทรศัพท์จำเป็นต้องใช้บริการเสริมจาก ระบบเครือข่ายเพื่อรับข้อมูลที่ตั้ง

# สัญลักษณ์ข้อมูลที่ตั้งมีดังนี้

1/2 — ไม่มีข้อมูลที่ตั้ง GPS จะทำงานอยู่ที่พื้นหลังสักครู่ หากมีการเชื่อมต่อของดาวเทียม และตัวบ่งชี้เปลี่ยนเป็น 4 ในขณะนั้น ภาพที่ถ่ายไว้ทั้งหมดและวิดีโอคลิปที่บันทึกไว้ระหว่าง นั้นจะได้รับการกำหนดแท็กตามข้อมูลตำแหน่งของ GPS

🖡 — ข้อมูลที่ตั้งพร้อมใช้งาน ระบบจะเพิ่มข้อมูลที่ตั้งลงในรายละเอียดไฟล์

#### ตัวจับเวลา

ใช้ตัวจับเวลาเพื่อทำให้การถ่ายภาพข้าลง เพื่อให้สามารถให้มีตัวคุณเองอยู่ในรูปภาพได้

# การตั้งระยะหน่วงตัวจับเวลา

เลือก 🗮 > 🛱 และระยะหน่วงที่ต้องการก่อนที่จะถ่ายภาพ

# การเปิดใช้งานตัวจับเวลา

เลือก ใช้งาน ไอคอนนาพิ้กาจับเวลาบนหน้าจอจะกะพริบ และเวลาที่เหลือจะปรากฏขึ้นเมื่อ ตัวจับเวลากำลังทำงาน กล้องจะถ่ายภาพหลังจากถึงระยะหน่วงที่เลือกไว้

# การปิดใช้งานตัวจับเวลา เลือก 🗮 > 🛱 > 🏹

เคล็ดลับ: หากต้องการให้มือนิ่งขณะถ่ายภาพ ลองใช้การหน่วง 2 วินาที

#### ถ่ายภาพแบบต่อเนื่อง

เลือก เมนู > แอปพลิฯ > กล้อง

โหมดต่อเนื่องมีอยู่ในกล้องหลักเท่านั้น

ภาพที่ถ่ายไว้จะได้รับการแสดงในแบบตาราง หากต้องการดูภาพ ให้เลือกภาพ หากต้องการ กลับไปยังช่องมองภาพของโหมดต่อเนื่อง ให้กดปุ่มจับภาพ

นอกจากนี้ คุณยังสามารถใช้โหมดต่อเนื่องพร้อมกับตัวตั้งเวลาได้เช่นกัน

หากต้องการปิดการใช้โหมดต่อเนื่อง ให้เลือก 🗮 > ภาพเดี่ยว

#### การบันทึกวิดีโอ การบันทึกวิดีโอคลิป

- 1 หากจำเป็น ในการสลับจากโหมดรูปภาพไปใช้โหมดวิดีโอ ให้เลือก 🔜 > 油
- 2 ในการเริ่มต้นบันทึก ให้กดปุ่มถ่ายภาพ หรือเลือก 🔴 ไอคอนการบันทึกสีแดงจะปรากฏ
- 3 ในการหยุดบันทึกชั่วคราว ให้เลือก หยุดพัก ในการทำด่อ ให้เลือก ทำต่อ หากคุณ หยุดการบันทึกชั่วคราวและไม่ได้กดปุ่มใดๆ ภายในหนึ่งนาที การบันทึกจะหยุดลง ในการย่อหรือขยาย ให้ใช้ปุ่มย่อ/ขยาย
- 4 เมื่อจะหยุดบันทึก ให้กดปุ่มจับภาพ คลิปวิดีโอจะถูกจัดเก็บโดยอัตโนมัติใน คลังภาพ

# ้ปุ่มควบคุมและสัญลักษณ์บันทึกวิดีโอบนหน้าจอ

ช่องเล็งภาพวิดีโอแสดงสิ่งต่อไปนี้

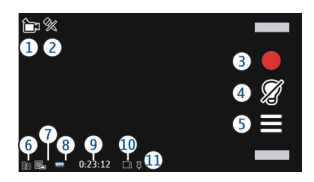

- สัญลักษณ์โหมดจับภาพ 1
- 2 าโด้เสียง
- 3 ไอคอนจับภาพ เลือกเพื่อบันทึกคลิปวิดีโอ
- 4 5 สัญลักษณ์ไฟวิดีโอ
- การ์ตั้งค่าการบันทึก เลือกเพื่อเปลี่ยนแปลงการตั้งค่า
- 6 สัญลักษณ์ระดับประจแบตเตอรี่
- ้สัญ้ลักษณ์คุณภาพวิดี่โอ หากต้องการเปลี่ยนแปลงการตั้งค่านี้ ให้เลือก ตัวเลือก > 7 การตั้งค่า > คณภาพวิดีโอ
- 8 ประเภทไฟล์คลิ่ปวิดีโอ
- เวลาบันทึกที่ใช้ได้ นอกจากนี้ขณะที่คณบันทึก สัญลักษณ์ความยาววิดีโอปัจจบันยัง 9 แสดงเวลาที่ผ่านไปและเวลาที่เหลืออย่
- 10 ตำแหน่งที่จัดเก็บคลิปวิดีโอไว้
- 11 สัญลักษณ์สัญญาณ GPS

# หลังจากบันทึกวิดีโอคลิป

หลังจากคุณบันทึกวิดีโอคลิป ให้เลือกจากตัวเลือกต่อไปนี้ (สามารถใช้ได้ก็ต่อเมื่อคุณได้ เลือก ตัวเลือก > การตั้งค่า > แสดงวิดีโอที่ถ่ายไว้ > ใช่):

▶ — เล่นวิดีโอคลิปที่คณเพิ่งบันทึก

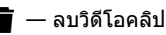

หากต้องการส่งวิดีโอคลิปให้กับบคคลที่คณกำลังสนทนาด้วย ให้เลือก ตัวเลือก > ส่งไป ยังผ้โทร ระหว่างสนทนา

หากต้องการกลับไปที่ช่องมองภาพเพื่อบันทึกวิดีโอคลิปใหม่ ให้กดป่มจับภาพ

# การจัดตำแหน่ง (GPS)

#### เกี่ยวกับ GPS

Global Positioning System (GPS) ดำเนินการโดยรัฐบาลของสหรัฐอเมริกา ซึ่งเป็นผู้รับผิด ชอบความถูกต้องแม่นยำและการบำรุงรักษาแต่เพียงผู้เดียว ความถูกต้องแม่นยำของข้อมูล ระบุตำแหน่งสามารถได้รับผลกระทบจากการปรับดาวเทียม GPS ที่กระทำโดยรัฐบาลสหรัฐ และสามารถเปลี่ยนแปลงได้ตามนโยบาย GPS ฝ่ายพลเรือนของกระทรวงกลาโหมสหรัฐ และกรมการวางแผนเพื่อการนำร่องระบบวิทยุแห่งรัฐบาลกลาง ความถูกต้องแม่นยำยังอาจ ได้รับผลกระทบจากลักษณะทางเรขาคณิตที่ไม่มีประสิทธิภาพของดาวเทียมด้วย ความ พร้อมใช้ประโยชน์และคุณภาพของลัญญาณ GPS จะได้รับผลกระทบจากที่ตั้งของคุณ อาคาร สิ่งก็ดขวางตามธรรมชาติ และสภาพอากาศ บริเวณในอาคารหรือชั้นใต้ดินอาจไม่มี สัญญาณ GPS และสัญญาณอาจอ่อนลงเมื่อผ่านวัสดุด่างๆ เช่น คอนกรีดหรือโลหะ

GPS ไม่สามารถนำมาใช้เพื่อวัดตำแหน่งที่ดั้งอย่างละเอียดแม่นยำได้ และคุณไม่ควรใช้ ข้อมูลที่ดั้งจากเครื่องรับ GPS และเครือข่ายวิทยุเซลลูลาร์เพียงอย่างเดียวเพื่อหาดำแหน่ง และนำทาง

มิเตอร์วัดการเดินทางอาจมีข้อจำกัดด้านความถูกต้องและข้อผิดพลาดในการปัดเศษ ความ ถูกต้องแม่นยำอาจได้รับผลกระทบจากคุณภาพและบริการของสัญญาณ GPS

ข้อมูลจุดพิกัดต่างๆ ใน GPS จะแสดงโดยใช้ระบบพิกัด WGS-84 สากล คุณสมบัติข้อมูลจุด พิกัดที่มีให้อาจแตกต่างกันไปตามภูมิภาค

#### GPS แบบช่วยเหลือ (A-GPS)

โทรศัพท์ของคุณรองรับฟังก์ชัน GPS แบบช่วยเหลือ (A-GPS)

A-GPS เป็นบริการเสริมจากระบบเครือข่าย

Assisted GPS (A-GPS) ใช้เพื่อดึงข้อมูลช่วยเหลือผ่านทางการเชื่อมด่อชุดข้อมูล ซึ่งช่วยใน การคำนวณพิกัดของตำแหน่งที่ตั้งในปัจจุบันของคุณ เมื่อเครื่องของคุณกำลังรับสัญญาณ จากดาวเทียม เมื่อคุณเปิดใช้งาน A-GPS โทรศัพท์ของคุณจะได้รับข้อมูลดาวเทียมที่มีประโยชน์จาก เซิร์ฟเวอร์ข้อมูลสนับสนุนผ่านเครือข่ายเชลลูลาร์ เมื่อได้รับความช่วยเหลือจากข้อมูล สนับสนุน โทรศัพท์ของคุณจะสามารถรับดำแหน่ง GPS ได้เร็วขึ้น

โทรศัพท์ของคุณได้ตั้งค่าใช้บริการเสริม Nokia A-GPS ไว้ล่วงหน้าแล้ว แต่หากไม่มีผู้ให้ บริการ การตั้งค่าพิเศษบางอย่างใน A-GPS ก็สามารถใช้ได้ ข้อมูลสนับสนุนจะดึงมาจาก เซิร์ฟเวอร์บริการ Nokia A-GPS เมื่อจำเป็นเท่านั้น

คุณจะต้องกำหนดจุดเชื่อมต่ออินเทอร์เน็ดในโทรศัพท์ก่อนเพื่อดึงข้อมูลสนับสนุนจาก บริการ Nokia A-GPS ผ่านการเชื่อมต่อข้อมูลแพคเก็ด ในการกำหนดจุดเชื่อมต่อสำหรับ A-GPS ให้เลือก เมนู > แอปพลิฯ > ที่ตั้ง และ การจัดตำแหน่ง > เชิร์ฟเวอร์ตำแหน่ง > จุดเชื่อมต่อจุดเชื่อมต่อ LAN ไร้สาย (WLAN) ไม่สามารถใช้ได้กับบริการนี้ เฉพาะจุดเชื่อม ต่อข้อมูลแพคเก็ตเท่านั้นที่นำมาใช้ได้ เครื่องจะขอจุดเชื่อมต่ออินเทอร์เน็ตเมื่อคุณใช้ GPS เป็นครั้งแรก

#### ้เคล็ดลับในการสร้างการเชื่อมต่อ GPS

#### การตรวจสอบสถานะของสัญญาณดาวเทียม

เลือก เมนู >แอปพลิฯ >ที่ตั้ง และ ข้อมูล GPS >ตัวเลือก >สถานะดาวเทียม

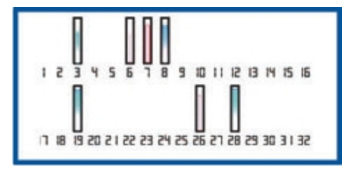

หากโทรศัพท์คันพบดาวเทียม แถบสำหรับดาวเทียมแต่ละดวงจะปรากฏขึ้นในมุมมองข้อมูล ดาวเทียม ยิ่งแถบยาวมากแสดงว่าสัญญาณดาวเทียมยิ่งแรงมาก เมื่อโทรศัพท์ของคุณได้ รับข้อมูลเพียงพอจากสัญญาณดาวเทียมสำหรับใช้คำนวณที่ตั้งของคุณ สีของแถบจะ เปลี่ยนไป เปื้องดัน อุปกรณ์ของคุณต้องได้รับสัญญาณจากดาวเทียมอย่างน้อยสี่ดวงเพื่อคำนวณที่ตั้ง ของคุณ เมื่อมีการคำนวณในเบื้องตันแล้ว ดาวเทียมสามดวงอาจเพียงพอที่จะดำเนินการ คำนวณดำแหน่งที่ตั้งของคุณต่อไป อย่างไรก็ตาม การคำนวณจะมีความแม่นยำมากยิ่งขึ้น เมื่อพบดาวเทียมเพิ่มขึ้น

้ถ้าไม่พบสัญญาณดาวเทียม โปรดพิจารณาดังต่อไปนี้

- หากคุณอยู่ในอาคาร ให้ออกไปข้างนอกเพื่อให้รับสัญญาณได้ดีขึ้น
- หากคุณอยู่นอกอาคาร ให้ย้ายไปยังพื้นที่ว่างที่เปิดโล่งกว่าเดิม
- หากสภาพอากาศย่ำแย่ ความแรงของสัญญาณจะได้รับผลกระทบไปด้วย
- ยานพาหนะบางคันใช้หน้าต่างที่เป็นกระจกสี (Athermic) ซึ่งอาจปิดกั้นสัญญาณ ดาวเทียมไว้
- ตรวจดูให้แน่ใจว่ามือของคุณไม่ได้บังเสาอากาศ

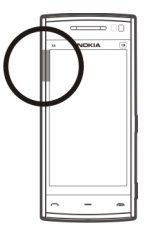

การเชื่อมต่อ GPS อาจใช้เวลาไม่กี่วินาทีจนถึงหลายนาที การเชื่อมต่อ GPS ในรถยนต์อาจ ใช้เวลานานขึ้น

ตัวรับ GPS จะใช้พลังงานจากแบดเตอรี่ในเครื่อง การใช้ GPS อาจทำให้แบดเตอรี่หมดเร็ว ขึ้น

#### คำขอตำแหน่ง

คุณอาจได้รับคำขอดำแหน่งจากบริการเครือข่ายเพื่อขอรับข้อมูลดำแหน่งของคุณ ผู้ให้ บริการอาจให้บริการข้อมูลด่างๆ เกี่ยวกับข่าวสารในท้องถิ่น เช่น สภาพอากาศหรือสภาพ การจราจร ดามดำแหน่งของโทรศัพท์ของคุณ เมื่อคุณได้รับคำขอตำแหน่ง บริการที่ส่งคำขอนี้จะปรากฏขึ้น เลือก ยอมรับ เพื่ออนุญาดให้ ส่งข้อมูลดำแหน่ง หรือ ปฏิเสธ เพื่อปฏิเสธคำขอ

#### สถานที่

ด้วยแอปพลิเคชั่นสถานที่ คุณจะสามารถจัดเก็บข้อมูลดำแหน่งของสถานที่ลงใน โทรศัพท์ได้ คุณสามารถจัดเรียงดำแหน่งที่จัดเก็บไว้เป็นประเภทด่างๆ เช่น ธุรกิจ และเพิ่ม รายละเอียดให้กับดำแหน่งเหล่านั้นได้ คุณสามารถใช้สถานที่ที่จัดเก็บไว้กับแอปพลิเคชั่นที่ ใช้งานร่วมกันได้

เลือก เมนู > แอปพลิฯ > ที่ตั้ง และ สถานที่

# เลือก **ตัวเลือก** และจากตัวเลือกต่อไปนี้

ตำแหน่งใหม่ — สร้างสถานที่ใหม่ ในการขอข้อมูลดำแหน่งสำหรับดำแหน่งปัจจุบันของ คุณ ให้เลือก ดำแหน่งปัจจุบันหากต้องการป้อนข้อมูลดำแหน่งด้วยตนเอง ให้เลือก ป้อน ด้วยตนเอง

แก้ไข — แก้ไขสถานที่ที่จัดเก็บไว้ (เช่น เพิ่มที่อยู่)

เพิ่มไปที่ประเภท — เพิ่มสถานที่ไปยังประเภท เลือกประเภทที่คุณต้องการเพิ่มสถานที่
ส่ง — ส่งสถานที่หนึ่งหรือหลายแห่งไปยังอุปกรณ์ที่ใช้ร่วมกันได้

# การสร้างประเภทสถานที่ใหม่

บนแท็บประเภท เลือก ตัวเลือก > แก้ไขประเภท

#### ข้อมูล GPS

ข้อมูล GPS ได้รับการออกแบบขึ้นเพื่อแสดงข้อมูลแนะนำเส้นทางไปยังปลายทางที่ได้เลือก ไว้ แลข้อมูลการเดินทาง เช่น ระยะทางโดยประมาณเมื่อไปถึงปลายทางและระยะเวลาใน การเดินทางโดยประมาณ คุณยังสามารถดูข้อมูลดำแหน่งของที่ตั้งปัจจุบันของคุณ

เลือก เมนู > แอปพลิฯ > ที่ตั้ง และ ข้อมูล GPS

#### การตั้งค่าการจัดดำแหน่ง

การตั้งค่าการจัดดำแหน่งจะกำหนดวิธีการ เชิร์ฟเวอร์ และการตั้งค่าสัญลักษณ์ที่ใช้ในการ ระบุดำแหน่ง

เลือก เมนู > แอปพลิฯ > ที่ตั้ง และ การจัดตำแหน่ง

การกำหนดวิธีระบุตำแหน่ง

# ใช้ดัวรับสัญญาณ GPS ที่มากับโทรศัพท์เท่านั้น

เลือก GPS แบบผสม

#### การใช้ GPS แบบช่วยเหลือ (A-GPS) เพื่อรับข้อมูลช่วยระบุดำแหน่งจากเชิร์ฟเวอร์ ระบุดำแหน่ง เลือก GPS แบบช่วยเหลือ

การใช้ข้อมูลจากเครือข่ายมือถือ (บริการเสริมจากระบบเครือข่าย) เลือก ผ่านเครือข่าย

# การกำหนดเซิร์ฟเวอร์ระบุตำแหน่ง

#### การกำหนดจุดเชื่อมต่อและเซิร์ฟเวอร์ระบุดำแหน่งสำหรับการช่วยระบุดำแหน่งโดย ใช้เครือข่าย

เลือก เซิร์ฟเวอร์ตำแหน่ง

ใช้สำหรับการช่วยระบุดำแหน่งโดยใช้ GPS หรือเครือข่าย เชิร์ฟเวอร์สำหรับระบุดำแหน่ง อาจถูกกำหนดไว้แล้วล่วงหน้าในโทรศัพท์ของคุณโดยผู้ให้บริการ และคุณอาจไม่สามารถ แก้ไขการตั้งค่าดังกล่าวได้

# การกำหนดการตั้งค่าสัญลักษณ์

# การเลือกระบบมาตรวัดที่ใช้ในการวัดความเร็วและระยะทาง เลือก ระบบมาตรวัด > เมตริก หรือ อิมพิเรียล

#### การกำหนดรูปแบบพิกัดที่จะแสดงบนโทรศัพท์ของคุณ เลือก รปแบบพิกัด และตัวเลือกที่ต้องการ

# แผนที่

ภาพรวมของแผนที่

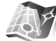

/ เลือก เมนู > แผนที่

ยินดีต้อนรับเข้าสู่แผนที่

แผนที่จะแสดงสถานที่ในละแวก ช่วยให้คุณวางแผนเส้นทาง และแนะนำสถานที่ที่คุณ ด้องการไป

- คันหาเมือง ถนน และบริการต่างๆ
- คันหาเว้นทางด้วยเส้นทางแบบเลี้ยวต่อเลี้ยว
- ชิงโครไนซ์ที่ตั้งและเส้นทางโปรดระหว่างโทรศัพท์มือถือ และบริการอินเทอร์เน็ด แผนที่ Ovi
- ดูข้อมูลพยากรณ์อากาศและข้อมูลในท้องถิ่นอื่นๆ ถ้ามี

**ไม่ว่า** หมายเหตุ: การดาวน์โหลดเนื้อหา เช่น แผนที่, ภาพจากดาวเทียม, ไฟล์เสียง, คู่มือ หรือข้อมูลจราจรอาจทำให้มีการส่งข้อมูลจำนวนมาก (บริการเสริมจากระบบเครือข่าย)

บริการบางอย่างอาจไม่สามารถใช้ได้ในบางประเทศ และอาจมีเฉพาะในภาษาที่เลือกไว้ เท่านั้น บริการอาจขึ้นอยู่กับเครือข่าย สำหรับข้อมูลเพิ่มเดิม โปรดติดต่อผู้ให้บริการเครือ ข่ายของคุณ

การทำแผนที่เกือบทั้งหมดนั้นจะไม่ถูกต้องแม่นยำและไม่เสร็จสมบรณ์ในบางอาณาเขต โปรดอย่าเชื่อถือต่อแผนที่ที่คุณดาวน์โหลดมาเพื่อใช้ในโทรศัพท์นี้เพียงอย่างเดียวเท่านั้น

เนื้อหา เช่น ภาพจากดาวเทียม คู่มือ ข้อมูลเกี่ยวกับสภาพอากาศและจราจร รวมทั้งบริการที่ เกี่ยวข้องสร้างขึ้นโดยบริษัทอื่นที่ไม่เกี่ยวข้องกับ Nokia เนื้อหาบางอย่างอาจไม่ถูกต้อง แม่นยำและไม่สมบูรณ์ ทั้งนี้ขึ้นอยู่กับความพร้อมในการให้บริการ คุณจึงไม่ควรอ้างอิง เนื้อหาที่กล่าวมาข้างตันและบริการที่เกี่ยวข้องเพียงอย่างเดียว

# การดูที่ตั้งและแผนที่ของคุณ

ดูที่ตั้งปัจจุบันของคุณบนแผนที่ และเรียกดูแผนที่ในเมืองและประเทศต่างๆ

เลือก เมนู > แผนที่ และ ดำแหน่งฉัน

🧿 จะกำหนดที่ตั้งปัจจุบันของคุณ หากมีอยู่ เมื่อโทรศัพท์กำลังคันหาดำแหน่งของคุณ 🧧 จะกะพริบ หากไม่พบดำแหน่งของคุณ 🔵 จะแสดงที่ดั้งที่ทราบล่าสุดของคุณ

หากมีเฉพาะการกำหนดตำแหน่งตามรหัสโทรศัพท์มือถือของคุณ จะมีวงกลมสีแดงรอบๆ ไอคอนการกำหนดตำแหน่งแสดงพื้นที่ทั่วไปที่คุณอาจอยู่ ในพื้นที่ซึ่งมีประชากรอยู่หนา แน่น ความถูกต้องของการประเมินอาจเพิ่มขึ้น และวงกลมสีแดงจะมีขนาดเล็กกว่าในพื้นที่ที่ มีประชากรเบาบาง

# การเลื่อนไปมาบนแผนที่

้ลากแผนที่ด้วยนิ้วของคุณ ตามค่าเริ่มต้น แผนที่จะหันทิศทางไปทางทิศเหนือ

# การดูที่ตั้งปัจจุบันของคุณหรือที่ตั้งล่าสุดที่ทราบของคุณ

เลือก 💀

# การย่อหรือขยาย

เลือก + หรือ -

หากคุณเรียกดูบริเวณที่ไม่ครอบคลุมในแผนที่ที่เก็บอยู่บนโทรศัพท์ของคุณ และคุณเชื่อม ต่อข้อมูลอยู่ ระบบจะดาวน์โหลดแผนที่ใหม่เองโดยอัตโนมัติ

บริเวณที่ครอบคลุมของแผนที่จะแตกต่างกันไปตามประเทศและภูมิภาค

มุมมองแผนที่

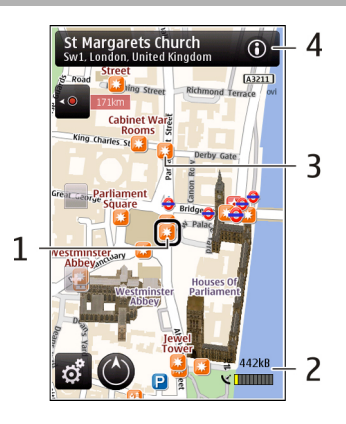

- 1 สุถานที่ที่เลือก
- 2 พื้นที่บ่งชี้
- 3 สุถานที่ที่น่าสนใจ (เช่น สถานีรถไฟหรือพิพิธภัณฑ์)
- 4 พื้นที่ข้อมูล

# การเปลี่ยนแปลงลักษณะของแผนที่

ดูแผนที่ในโหมดต่างๆ เพื่อระบุดำแหน่งที่คุณอยู่ได้อย่างง่ายดาย

เลือก เมนู > แผนที่ และ ตำแหน่งฉัน

เลือก 🛃 และจากตัวเลือกต่อไปนี้

มุมมองแผนที่ — ในมุมมองแผนที่มาตรฐาน จะสามารถอ่านรายละเอียดต่างๆ เช่น ชื่อที่ดั้ง หรือหมายเลขทางหลวงได้ง่าย

**มุมมองดาวเทียม** — สำหรับมุมมองแบบละเอียด จะใช้ภาพถ่ายดาวเทียม

**มุมมองภูมิประเทศ** — ดูข้อมูลรูปแบบของเส้นทางได้ทันที เช่น เมื่อคุณเดินทางไปในที่ ทุรกันดาร

มุมมอง 3 มิดิ — เพื่อการดูที่สมจริงยิ่งขึ้น ให้เปลี่ยนมุมมองของแผนที่ จุดสังเกต — แสดงสิ่งปลูกสร้างและสถานที่ท่องเที่ยวที่สำคัญบนแผนที่ โหมดกลางคืน — ลดสีของแผนที่ให้อ่อนลง เมื่อเดินทางในเวลากลางคืน จะทำให้ สามารถอ่านแผนที่ได้ง่ายขึ้นในโหมดนี้

#### การดาวน์โหลดและอัพเดตแผนที่

หากไม่ต้องการเสียค่าบริการถ่ายโอนข้อมูล ให้ดาวน์โหลดไฟล์แผนที่ล่าสุด และเสียง แนะนำไปยังคอมพิวเตอร์ของคุณ จากนั้นถ่ายโอน และจัดเก็บไปยังโทรศัพท์ของคุณ

ใช้แอปพลิเคชั่น Nokia Ovi Suite ในการดาวน์โหลดไฟล์แผนที่และเสียงแนะนำล่าสุดไป ยังคอมพิวเตอร์ที่ใช้งานร่วมกันได้ ในการดาวน์โหลดและติดดั้ง Nokia Ovi Suite บน คอมพิวเตอร์ที่ใช้งานร่วมกัน ให้ไปที่ www.ovi.com

**เคล็ดลับ:** จัดเก็บแผนที่ใหม่ลงในโทรศัพท์ของคุณก่อนการเดินทาง เพื่อให้คุณสามารถดู แผนที่โดยไม่ต้องเชื่อมต่ออินเทอร์เน็ดเมื่อเดินทางไปต่างประเทศ

เพื่อตรวจสอบให้แน่ใจว่าโทรศัพท์ของคุณไม่ได้เชื่อมต่อกับอินเทอร์เน็ด ในเมนูหลัก ให้ เลือก 🔧 > อินเทอร์เน็ด > การเชื่อมต่อ > ออฟไลน์

#### เกี่ยวกับวิธีการจัดตำแหน่ง

แผนที่จะแสดงที่ตั้งของคุณบนแผนที่โดยใช้ GPS, A-GPS, WLAN หรือการจัดดำแหน่งตาม รหัสโทรศัพท์มือถือของคุณ

The Global Positioning System (GPS) เป็นระบบการนำทางด้วยด้วยด้วยดาวเทียมซึ่งใช้ใน การคำนวณที่ตั้งของคุณ Assisted GPS (A-GPS) เป็นบริการเสริมจากระบบเครือข่ายที่ส่ง ข้อมูล GPS ให้แก่คุณ ซึ่งปรับปรุงความเร็วและความถูกต้องแม่นยำของการจัดตำแหน่ง

การจัดดำแหน่งด้วยเครือข่ายในพื้นที่แบบไร้สาย (WLAN) ช่วยปรับปรุงความถูกต้องแม่นยำ ของการจัดดำแหน่งเมื่อไม่มีสัญญาณ GPS โดยเฉพาะเมื่อคุณอยู่ในอาคารหรืออยู่ระหว่าง ดึกสูง

# **106** แผนที่

ด้วยการจัดดำแหน่งตามรหัสโทรศัพท์มือถือ ตำแหน่งจะถูกกำหนดผ่านเสาอากาศที่ โทรศัพท์เคลื่อนที่ของคุณเชื่อมด่ออยู่ในขณะนั้น

ทั้งนี้ขึ้นอยู่กับวิธีการจัดดำแหน่งที่มี ความแม่นยำของการจัดดำแหน่งอาจแตกต่างกันตั้งแต่ ไม่กี่เมดรจนถึงหลายกิโลเมตร

เมื่อคุณใช้แผนที่ครั้งแรก คุณจะได้รับแจ้งให้กำหนดจุดเชื่อมต่ออินเทอร์เน็ตที่จะใช้เพื่อ ดาวน์โหลดข้อมูลแผนที่ เช่น A-GPS หรือเชื่อมต่อกับ WLAN

Global Positioning System (GPS) ดำเนินการโดยรัฐบาลของสหรัฐอเมริกา ซึ่งเป็นผู้รับผิด ชอบความถูกต้องแม่นยำและการบำรุงรักษาแต่เพียงผู้เดียว ความถูกต้องแม่นยำของข้อมูล ระบุตำแหน่งสามารถได้รับผลกระทบจากการปรับดาวเทียม GPS ที่กระทำโดยรัฐบาลสหรัฐ และสามารถเปลี่ยนแปลงได้ตามนโยบาย GPS ฝ่ายพลเรือนของกระทรวงกลาโหมสหรัฐ และกรมการวางแผนเพื่อการนำร่องระบบวิทยุแห่งรัฐบาลกลาง ความถูกต้องแม่นยำยังอาจ ได้รับผลกระทบจากลักษณะทางเรขาคณิตที่ไม่มีประสิทธิภาพของดาวเทียมด้วย ความ พร้อมใช้ประโยชน์และคุณภาพของลัญญาณ GPS จะได้รับผลกระทบจากที่ตั้งของคุณ อาคาร สิ่งก็ดขวางตามธรรมชาติ และสภาพอากาศ บริเวณในอาคารหรือชั้นใต้ดินอาจไม่มี สัญญาณ GPS และสัญญาณอาจอ่อนลงเมื่อผ่านวัสดุด่างๆ เช่น คอนกรีดหรือโลหะ

GPS ไม่สามารถนำมาใช้เพื่อวัดตำแหน่งที่ตั้งอย่างละเอียดแม่นยำได้ และคุณไม่ควรใช้ ข้อมูลที่ตั้งจากเครื่องรับ GPS และเครือข่ายวิทยุเซลลูลาร์เพียงอย่างเดียวเพื่อหาดำแหน่ง และนำทาง

มิเตอร์วัดการเดินทางอาจมีข้อจำกัดด้านความถูกต้องและข้อผิดพลาดในการปัดเศษ ความ ถูกต้องแม่นยำอาจได้รับผลกระทบจากคุณภาพและบริการของสัญญาณ GPS

**โมษ์ หมายเหตุ:** การใช้ WLAN อาจถูกจำกัดในบางประเทศ ตัวอย่างเช่น ในประเทศ ฝรั่งเศส คุณได้รับอนุญาตให้ใช้ WLAN เฉพาะในอาคารเท่านั้น สำหรับข้อมูลเพิ่มเติม โปรด ดิดต่อเจ้าหน้าที่ในท้องถิ่นของคุณ

#### การค้นหาที่ตั้ง

แผนที่ช่วยคุณค้นหาสถานที่และบริษัทที่เฉพาะเจาะจงได้

เลือก เมนู > แผนที่ และ คันหา

- 1 เลือกช่องคันหา และป้อนคำคันหา เช่น ที่อยู่หรือรหัสไปรษณีย์
- 2 🛛 เลือก 🗸 หากต้องการลบข้อมูลในช่องค้นหา ให้เลือก 🕅
- 3 เลือกรายการที่ต้องการจากรายการที่มีข้อมูลตรงกันที่ปรากฏ ที่ตั้งจะปรากฏบนแผนที่ ในการดูที่ตั้งอื่นๆ จากรายการผลลัพธ์การคันหาบนแผนที่ ให้ เลือกหนึ่งในลูกศรที่อยู่นอกพื้นที่ข้อมูล (0)

# การกลับไปยังรายการที่มีข้อมูลตรงกันที่ปรากฏ

เลือก **รายการ** 

# การค้นหาสถานที่ใกล้เคียงประเภทต่างๆ

เลือก เรียกดูประเภท และประเภท เช่น ร้านค้า, ที่พัก หรือการขนส่ง

หากไม่มีผลการค้นหาที่ตรงกัน ดูให้แน่ใจว่าคำที่ใช้ค้นหาของคุณสะกดถูกต้อง ปัญหาเกี่ยว กับการเชื่อมต่ออินเทอร์เน็ตของคุณอาจส่งผลกระทบต่อผลลัพธ์ในการค้นหาออนไลน์

หากไม่ต้องการเสียค่าบริการถ่ายโอนข้อมูล คุณยังสามารถคันหาได้โดยไม่ต้องเชื่อมต่อ อินเทอร์เน็ต หากคุณมีแผนที่ของพื้นที่ที่ค้นหาจัดเก็บไว้ในเครื่องของคุณ

### การดูรายละเอียดที่ตั้ง

ดูข้อมูลเพิ่มเติมเกี่ยวกับที่ตั้งหรือสถานที่ที่เฉพาะเจาะจง เช่น โรงแรม หรือ ร้านอาหาร หากมี

เลือก เมนู > แผนที่ และ ตำแหน่งฉัน

# การดูรายละเอียดของสถานที่

เลือกสถานที่, พื้นที่ข้อมูลของสถานที่ (🛈) และ แสดงรายละเอียด

# การจัดอันดับสถานที่

เลือกสถานที่, พื้นที่ข้อมูลของสถานที่ (🔘), แสดงรายละเอียด และการจัดอันดับดาว ด้วอย่างเช่น ในการจัดอันดับสถานที่ให้เป็น 3 ดาว จาก 5 ดาว ให้เลือกดาวที่สาม ในการจัด อันดับสถานที่ คุณจำเป็นต้องเชื่อมต่ออินเทอร์เน็ด เมื่อคุณพบว่ามีสถานที่ซึ่งไม่มีอยู่แล้ว หรือมีข้อมูลที่ไม่เหมาะสม หรือมีรายละเอียดไม่ถูก ต้อง เช่นข้อมูลติดต่อหรือที่ตั้งผิด แนะนำให้คุณรายงานไปยัง Nokia

# การรายงานข้อมูลที่ไม่ถูกต้อง

เลือกสถานที่ และพื้นที่ข้อมูลของสถานที่ (🔞) และเลือก แสดงรายละเอียด >รายงาน สถานที่นี้ และดัวเลือกที่เหมาะสม ในการรายงานสถานที่ คุณจำเป็นด้องเชื่อมต่อ อินเทอร์เน็ด

้ตัวเลือกที่มีให้เลือกอาจแตกต่างกัน

#### การจัดเก็บสถานที่และเส้นทาง

จัดเก็บดำแหน่งที่อยู่ สถานที่ที่น่าสนใจ และเส้นทางเพื่อให้นำมาใช้ในภายหลังได้อย่าง รวดเร็ว

เลือก เมนู >แผนที่

# การจัดเก็บสถานที่

- 1 เลือก ตำแหน่งฉัน
- 2 แตะที่ที่ตั้ง ในการค้นหาที่อยู่หรือสถานที่ ให้เลือก ค้นหา
- 3 แตะที่พื้นที่ข้อมูลของที่ตั้ง ()
- 4 เลือก เก็บสถานที่

# การจัดเก็บเส้นทาง

- 1 เลือก ดำแหน่งฉัน
- 2 แตะที่ที่ตั้ง ในการค้นหาที่อยู่หรือสถานที่ ให้เลือก ค้นหา
- แตะที่พื้นที่ข้อมูลของที่ตั้ง ()
- 4 ในการเพิ่มจุดเส้นทางอื่น ให้เลือก เพิ่มในเส้นทาง
- 5 เลือก เพิ่มจุดเส้นทางใหม่ และตัวเลือกที่เหมาะสม
- 6 เลือก แสดงเส้นทาง > ดัวเลือก > จัดเก็บเส้นทาง
# การดูสุถานที่และเส้นทางที่จัดเก็บไว้

เลือก ที่โปรด > สถานที่ หรือ เส้นทาง

#### การดูและจัดวางสถานที่หรือเส้นทาง

้คุณสามารถเข้าถึงสถานที่และเส้นทางที่คุณจัดเก็บไว้ได้อย่างรวดเร็ว

จัดกลุ่มสถานที่และเส้นทางไว้ในชุดสะสม ตัวอย่างเช่น เมื่อคุณวางแผนการเดินทาง

เลือก เมนู >แผนที่ และ ที่โปรด

# การดูสถานที่ที่จัดเก็บไว้บนแผนที่

- 1 เลือก สถานที่ และไปที่สถานที่
- 2 เลือก แ**สดงบ**นแผนที่

ในการกลับไปยังสถานที่ที่จัดเก็บไว้ ให้เลือก ร**ายการ** 

### การสร้างชุดสะสม

เลือก สร้างชุดสะสมใหม่ และป้อนชื่อชุดสะสม

### การเพิ่มสถานที่ที่จัดเก็บไว้ลงในชุดสะสม

- 1 เลือก สถานที่ และไปที่สถานที่
- 2 เลือก จัดเรียงชุดสะสม
- 3 เลือก ชุดสะสมใหม่ หรือชุดสะสมที่มีอยู่

หากคุณด้องการฉบเส้นทาง ให้ไปที่การบริการทางอินเทอร์เน็ดของแผนที่ Ovi ที่ www.ovi.com

### การส่งสถานที่ไปให้เพื่อนของคุณ

เมื่อคุณต้องการแบ่งดูข้อมูลสถานที่กับเพื่อนของคุณ ให้ส่งรายละเอียดเหล่านี้ไปยัง โทรศัพท์ของพวกเขาโดยตรง

เลือก เมนู > แผนที่ และ ดำแหน่งฉัน

#### การส่งสถานที่ไปยังอุปกรถเ์ที่รองรับของเพื่อน เลือกที่ดังบนแผนที่ แตะพื้นที่ข้อมูลของที่ตั้ง (Թ) และเลือก ส่ง

#### การซิงโครไนซ์รายการโปรดของคุณ

วางแผนการเดินทางในเครื่องคอมพิวเดอร์ของคุณที่เว็บไซด์แผนที่ Ovi ซิงโครไนซ์สถานที่ และเส้นทางที่จัดเก็บไว้ด้วยโทรศัพท์มือถือของคุณ และดูแผนขณะเดินทาง

ในการซิงโครไนข์สถานที่หรือเส้นทางระหว่างโทรศัพท์มือถือและบริการทางอินเตอร์เน็ต ของแผนที่ Ovi คุณจำเป็นต้องลงชื่อเข้าใช้บัญชี Nokia ของคุณ

### การชิงโครไนซ์สถานที่และเส้นทางที่จัดเก็บไว้

เลือก ที่โปรด > ซิงโครไนช์กับ **Ovi** หากคุณไม่มีบัญขี Nokia คุณจะได้รับแจ้งให้สร้าง บัญขีขึ้นมาหนึ่งบัญขี

คุณสามารถตั้งค่าให้โทรศัพท์ชิงโครไนซ์รายการโปรดของคุณโดยอัตโนมัติเมื่อเปิดหรือปิด แอปพลิเคชั่นแผนที่

### การชิงโครไนซ์รายการโปรดโดยอัตโนมัติ

เลือก 📉 > การซิงโครไนซ์ > การซิงโครไนซ์ > เมื่อเปิดและปิดเครื่อง

การชิงโครไนซ์จำเป็นต้องเปิดใช้การเชื่อมต่ออินเตอร์เน็ด และอาจเกี่ยวข้องกับการรับส่ง ข้อมูลจำนวนมากผ่านเครือข่ายของผู้ให้บริการของคุณ โปรดติดต่อผู้ให้บริการของคุณเพื่อ ขอข้อมูลเพิ่มเดิมเกี่ยวกับค่าใช้จ่ายในการส่งข้อมูล

หากด้องการใช้บริการทางอินเทอร์เน็ตของแผนที่ Ovi ให้ไปที่ www.ovi.com

#### การใช้เสียงแนะนำ

เสียงแนะนำ หากมีอยู่สำหรับภาษาของคุณ จะช่วยคุณค้นหาเส้นทางไปยังจุดหมายปลาย ทาง ให้คุณสนุกกับการเดินทาง

เลือก เมนู > แผนที่ และ ขับ หรือ เดิน

เมื่อคุณใช้การนำทางทางรถยนต์หรือการเดินเท้าเป็นครั้งแรก เครื่องจะขอให้คุณเลือก ภาษาของเสียงแนะนำ และดาวน์โหลดไฟล์เสียงแนะนำที่เหมาะสม

หากคุณเลือกภาษาที่มีชื่อถนน และระบบจะพูดชื่อถนนด้วย เสียงแนะนำอาจไม่มีให้บริการ สำหรับภาษาของคุณ

### การเปลี่ยนภาษาเสียงแนะนำของโทรศัพท์

ในหน้าจอหลัก เลือก 📉 และ การนำทาง > การนำทางการขับรถ หรือ การนำทางการ เดิน และตัวเลือกที่เหมาะสม

### การปิดใช้งานเสียงแนะนำ

ในหน้าจอหลัก เลือก 📉 และ การนำทาง >การนำทางการขับรถ หรือ การนำทางการ เดิน และ ไม่มี

### การเล่นเสียงแนะนำช้ำสำหรับการนำทางทางรถยนต์

ในหน้าจอการนำทาง เลือก ตัวเลือก > ทำซ้ำ

### การปรับระดับเสียงของเสียงแนะนำสำหรับการนำทางทางรถยนต์

ในหน้าจอการนำทาง เลือก <mark>ตัวเลือก</mark> > ระดับเสียง

#### ขับรถสู่จุดหมายปลายทางของคุณ

เมื่อคุณ<sup>์</sup>ต้องการเส้นทางแบบเลี้ยวต่อเลี้ยวในขณะขับรถ แผนที่จะช่วยให้คุณไปถึงยังจุด หมายปลายทางของคุณ

เลือก เมนู > แผนที่ และ ขับ

#### การขับรถสู่จุดหมายปลายทางของคุณ

เลือก ระบุปลายทาง และตัวเลือกที่เหมาะสม

# การขับรถกลับบ้าน

เลือก **ขับกลับบ้า**น

เมื่อคุณเลือก ขับกลับบ้าน หรือ เดินกลับบ้าน เป็นครั้งแรก คุณจะได้รับแจ้งให้กำหนดที่ตั้ง ของบ้านของคุณ ในการเปลี่ยนที่ตั้งของบ้านในภายหลัง ให้ทำดังนี้

- 1 🛛 ในมุมมองหลัก เลือก 🔧
- 2 เลือก การนำทาง > ตำแหน่งบ้าน > ระบุใหม่
- 3 เลือกตัวเลือกที่เหมาะสม

**เคล็ดลับ:** ในการขับโดยไม่กำหนดปลายทาง ให้เลือก แผนที่ ขณะที่คุณเคลื่อนที่ตำแหน่ง ของคุณจะปรากฏที่กึ่งกลางของแผนที่

### การเปลี่ยนมุมมองระหว่างนำทาง

ปัดหน้าจอ และเลือก มุมมอง 2 มิติ, มุมมอง 3 มิติ, มุมมองลูกศร หรือ ภาพรวมเส้นทาง

้ควรปฏิบัติตามกฎหมายท้องถิ่น ไม่ควรใช้มือจับสิ่งอื่นใด เมื่อคุณขับขี่ยานพาหนะอยู่ สิ่ง สำคัญอันดับแรกที่คุณควรคำนึงในขณะขับขี่ยานพาหนะ คือ ความปลอดภัยบนท้องถนน

#### หน้าจอการนำทาง

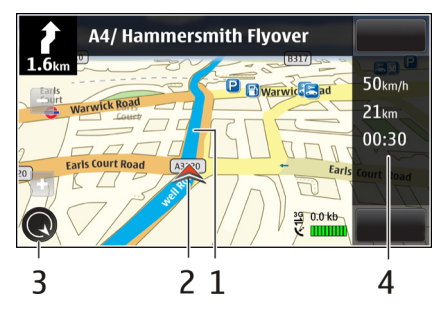

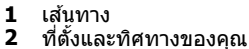

- 3 เข็มทิศ
- 4 แถบข้อมูล (ความเร็ว ระยะทาง เวลา)

#### การรับข้อมูลการจราจรและความปลอดภัย

ยกระดับประสบการณ์ในการขับขี่ของคุณด้วยข้อมูลแบบเรียลไทม์เกี่ยวกับสภาพการจราจร บริการที่ให้ความช่วยเหลือเกี่ยวกับช่องทางเดินรถและเดือนขีดจำกัดความเร็ว หากมีบริการ ในประเทศหรือภูมิภาคของคุณ

เลือก เมนู > แผนที่ และ ขับ

### การดูสภาพการจราจรบนแผนที่

ในระหว่างการนำทางการขับรถ ให้เลือก ดัวเลือก >ข้อมูลจราจร สภาพการจราจรจะ ปรากฏเป็นรูปสามเหลี่ยมและเส้นตรง

### การอัพเดตข้อมูลจราจร

เลือก ตัวเลือก >ข้อมูลจราจร > อัพเดตข้อมูลจราจร

เมื่อวางแผนเส้นทาง คุณสามารถตั้งให้อุปกรณ์หลีกเลี่ยงสภาพการจราจรด่างๆ เช่น การ จราจรดิดขัดหรือการช่อมถนน

# การหลีกเลี่ยงสภาพการจราจร

ในมุมมองหลัก เลือก 🔧 > การนำทาง 🔉 เปลี่ยนเส้นทางเนื่องจากสภาพจราจร

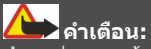

ตำแหน่งของกล้องจับความเร็ว/ความปลอดภัยสามารถแสดงบนเส้นทางของคุณขณะ นำทางได้ หากเปิดใช้งานคุณสมบัตินี้ เขตปกครองศาลบางแห่งห้ามใช้หรือควบคุมการใช้ ข้อมูลดำแหน่งของกล้องจับความเร็ว/ความปลอดภัย Nokia ไม่รับผิดชอบต่อความถูกต้อง แม่นยำหรือผลลัพธ์ที่ตามมาจากการใช้ข้อมูลตำแหน่งของกล้องจับความเร็ว/ความ ปลอดภัย

#### การเดินสู่จุดหมายปลายทางของคุณ

เมื่อคุณต้องการเส้นทางการเดินเท้าไปตามถนน แผนที่จะนำทางคุณไปยังจตุรัส ผ่านสวน สาธารณะ เขดทางเดินเท้า และแม้แต่ศูนย์การค้า

เลือก เมนู >แผนที่ และ เดิน

### การเดินสู่จุดหมายปลายทาง

เลือก ระบุปลายทาง และตัวเลือกที่เหมาะสม

การเดินกลับบ้าน

เลือก เดินกลับบ้าน

เมื่อคุณเลือก ขับกลับบ้าน หรือ เดินกลับบ้าน เป็นครั้งแรก คุณจะได้รับแจ้งให้กำหนดที่ตั้ง ของบ้านของคุณ ในการเปลี่ยนที่ตั้งของบ้านในภายหลัง ให้ทำดังนี้

- 1 🛛 ในมุมมองหลัก เลือก 🔧
- 2 เลือก การนำทาง > ตำแหน่งบ้าน > ระบุใหม่
- 3 เลือกตัวเลือกที่เหมาะสม

**เคล็ดลับ:** ในการเดินโดยไม่กำหนดปลายทาง ให้เลือก แผนที่ ขณะที่คุณเคลื่อนที่ ดำแหน่งของคุณจะปรากฏที่กึ่งกลางของแผนที่

### การวางแผนเส้นทาง

วางแผนการเดินทาง และสร้างเส้นทางของคุณ และแสดงบนแผนที่ก่อนเริ่มออกเดินทาง

เลือก เมนู > แผนที่ และ ตำแหน่งฉัน

### การสร้างเส้นทาง

- 1 แตะที่ตำแหน่งจุดเริ่มต้นของคุณ ในการค้นหาที่อยู่หรือสถานที่ ให้เลือก ค้นหา
- 2 แตะที่พื้นที่ข้อมูลของที่ตั้ง (🔟)
- 3 เลือก เพิ่มในเส้นทาง
- 4 ในการเพิ่มจุดเส้นทางอื่น ให้เลือก เพิ่มจุดเส้นทางใหม่ และตัวเลือกที่เหมาะสม

# การเปลี่ยนลำดับของจุดเส้นทาง

- 1 เลือกจุดเส้นทาง
- 2 เลือก ย**้า**ย
- 3 แตะสถานที่ที่คุณต้องการย้ายจุดเส้นทางไป

### การแก้ไขที่ตั้งของจุดเส้นทาง

แตะจุดเส้นทาง และเลือก แก้ไข และตัวเลือกที่เหมาะสม

## การดูเส้นทางบนแผนที่

เลือก แสดงเส้นทาง

## การนำทางไปยังปลายทาง

เลือก แสดงเส้นทาง >ตัวเลือก >เริ่มขับ หรือ เริ่มเดิน

# การเปลี่ยนการตั้งค่าสำหรับเส้นทาง

การตั้งค่าเส้นทางจะมีผลต่อการนำทางและวิธีแสดงเส้นทางบนแผนที่

- 1 ในมุมมองนักวางแผนการเดินทาง ให้เปิดแท็บ ตั้งค่า หากต้องการไปที่มุมมองนัก วางแผนการเดินทางจากมุมมองการนำทาง ให้เลือก ตัวเลือก > จุดเส้นทาง หรือ รายการจุดเส้นทาง
- 2 ตั้งค่าโหมดการขนส่งไปที่ ขับรถ หรือ เดิน หากคุณเลือก เดิน คุณสามารถใช้ถนนทาง เดียวจะเป็นถนนสายปกติ และเส้นทางเดินเท้าและเส้นทางผ่าน ตัวอย่างเช่น สวน สาธารณะ และศูนย์การค้าได้
- 3 เลือกตัวเลือกที่ต้องการ

### การเลือกโหมดการเดิน

เปิดแท็บ ตั้งค่า และเลือก เดิน > เส้นทางที่ต้องการ > ถนน หรือ เส้นตรง เส้นตรง มี ประโยชน์ในพื้นที่ทุรกันดารชึ่งจะช่วยกำหนดทิศทางการเดิน

# การใช้เส้นทางขับรถที่สั้นและเร็วที่สุด

เปิดแท็บ ตั้งค่า และเลือก ขับรถ >การเลือกเส้นทาง >เส้นทางที่เร็วกว่า หรือ เส้นทาง ที่ใกลักว่า

### การใช้เส้นทางการขับที่ดีที่สุด

เปิดแท็บ ตั้งค่า และเลือก ขับรถ > การเลือกเส้นทาง > เหมาะสม เส้นทางการขับรถที่ดี ที่สุดจะรวมข้อดีของทั้งเส้นทางที่สั้นและเร็วที่สุด

ด้วอย่างเช่น คุณยังสามารถเลือกเพื่อใช้หรือหลีกเลี่ยงการใช้มอเตอร์เวย์ ทางด่วน หรือ ท่าเรือข้ามฟาก

# การเชื่อมต่อ

โทรศัพท์ของคุณมีตัวเลือกมากมายสำหรับการเชื่อมต่อกับอินเทอร์เน็ด หรืออุปกรณ์เครื่อง อื่นหรือคอมพิวเตอร์ที่ใช้ร่วมกันได้

#### การเชื่อมต่อข้อมูลและจุดเชื่อมต่อ

โทรศัพท์ของคุณสนับสนุนการเชื่อมต่อข้อมูลแพคเก็ด (บริการเสริมจากระบบเครือข่าย) เช่น GPRS ในเครือข่าย GSM หากคุณใช้โทรศัพท์ในเครือข่าย GSM และ 3G คุณจะสามารถ เชื่อมต่อข้อมูลหลายจุดได้ในเวลาเดียวกัน และจุดเชื่อมต่อสามารถใช้การเชื่อมต่อข้อมูล ร่วมกันได้ ในเครือข่าย 3G การเชื่อมต่อข้อมูลจะยังคงเปิดใช้งานอยู่ระหว่างที่คุณใช้สาย สนทนา

คุณยังสามารถใช้การเชื่อมต่อข้อมูล WLAN การเชื่อมต่อ LAN แบบไร้สาย สามารถทำได้ที ละครั้ง แต่สามารถใช้แอปพลิเคชั่นได้หลายตัวในจุดเชื่อมต่ออินเทอร์เน็ดเพียงจุดเดียว

ในการเชื่อมต่อข้อมูล คุณจะต้องใช้จุดเชื่อมต่อ คุณสามารถกำหนดชนิดต่างๆ ของจุดเชื่อม ต่อได้ดังนี้

- จุดเชื่อมต่อ MMS ใช้ส่งและรับข้อความมัลติมีเดีย
- จุดเชื่อมต่ออินเทอร์เน็ต (IAP) เพื่อส่งและรับอีเมลและเชื่อมต่อกับอินเทอร์เน็ต

กรุณาตรวจสอบกับผู้ให้บริการของคุณว่าต้องใช้จุดเชื่อมต่อประเภทใดสำหรับการเข้าใช้ บริการที่คุณต้องการ โปรดติดต่อผู้ให้บริการเพื่อดูข้อมูลเกี่ยวกับการใช้งานและการเป็น สมาชิกบริการเชื่อมต่อข้อมูลแบบแพคเก็ด

### การตั้งค่าเครือข่าย

เลือก เมนู > การตั้งค่า และ การเชื่อมต่อ > เครือข่าย

โทรศัพท์ของคุณสามารถสลับไปมาระหว่างเครือข่าย GSM และ UMTS ได้โดยอัดโนมัดิ เครือข่าย GSM จะแสดงด้วย Ÿ เครือข่าย UMTS จะแสดงด้วย **3G** 

เลือกจากตัวเลือกต่อไปนี้

โหมดระบบ — เลือกเครือข่ายที่ต้องการใช้ หากคุณเลือก โหมดคู่ โทรศัพท์จะใช้ระบบ เครือข่าย GSM หรือ UMTS โดยอัตโนมัดิ ทั้งนี้ขึ้นอยู่กับพารามิเดอร์ของเครือข่ายและข้อ ตกลงในการให้บริการข้ามเครือข่ายระหฺว่างผู้ให้บริการระบบไร้สาย โปรดดิดด่อผู้ให้บริการ เครือข่ายของคุณเพื่อขอทราบข้อมูลเพิ่มเดิมและค่าใช้จ่ายบริการข้ามเครือข่าย ตัวเลือกนี้ จะปรากฏขึ้นเมื่อผู้ให้บริการระบบไร้สายสนับสนุนเท่านั้น

ข้อตกลงในการให้บริการข้ามเครือข่ายเป็นข้อตกลงระหว่างผู้ให้บริการตั้งแต่สองรายขึ้นไป สำหรับการอนุญาตให้ผู้ใช้ของผู้ให้บริการรายหนึ่งใช้บริการของผู้ให้บริการอีกรายหนึ่งได้ **การเลือกระบบ** — เลือก อัตโนมัติ เพื่อตั้งค่าอุปกรณ์ให้คันหาและเลือกเครือข่ายที่ใช้งาน ได้ หรือ ด้วยตนเอง เพื่อเลือกเครือข่ายจากรายการด้วยตัวเอง หากการเชื่อมต่อกับระบบ เครือข่ายที่เลือกไว้เองสิ้นสุดลง โทรศัพท์จะส่งเสียงเตือนข้อผิดพลาดนี้ และขอให้คุณ เลือกระบบอีกครั้ง ระบบที่เลือกจะต้องมีข้อตกลงเกี่ยวกับการโทรข้ามระบบกับระบบเครือ ข่ายหลักของคุณ

**แสดงข้อมูลระบบ** — กำหนดให้เครื่องแสดงข้อมูล เมื่อใช้ในระบบเครือข่ายโทรศัพท์ที่ใช้ เทคโนโลยีแบบ Micro Cellular Network (MCN) และเพื่อใช้งานการรับข้อมูลโทรศัพท์

#### LAN ไร้สาย

โทรศัพท์ของคุณสามารถตรวจหาและเชื่อมต่อกับเครือข่ายในพื้นที่แบบไร้สาย (WLAN) การใช้ WLAN ทำให้คุณสามารถเชื่อมต่อโทรศัพท์ของคุณกับอินเทอร์เน็ตหรืออุปกรณ์ที่มี การสนับสนุน WLAN ที่ใช้ร่วมกันได้

### เกี่ยวกับ WLAN

์โทรศัพท์เครื่องนี้สามารถตรวจจับและเชื่อมต่อกับเครือข่ายในพื้นที่แบบไร้สาย (WLAN) เมื่อใช้งาน WLAN คุณจะสามารถเชื่อมต่อโทรศัพท์ของคุณเข้ากับอินเทอร์เน็ตและอุปกรณ์ อื่นๆ ที่มี WLAN ที่สามารถใช้ร่วมกันได้

ในการใช้การเชื่อมต่อ WLAN คุณต้องมีสิ่งต่อไปนี้:

- WLAN ด้องใช้ได้ในที่ตั้งของคุณ
- โทรศัพท์ของคุณต้องเชื่อมต่อกับ WLAN WLAN บางอย่างจะได้รับการป้องกัน และคุณ ต้องมีคีย์การเข้าใช้จากผู้ให้บริการเพื่อเชื่อมต่อ
- สร้างจุดเชื่อมต่ออินเทอร์เน็ดสำหรับ WLAN ใช้จุดเชื่อมต่อสำหรับแอปพลิเคชั่นที่ต้อง เชื่อมต่อกับอินเทอร์เน็ด

การเชื่อมต่อ WLAN เริ่มตันขึ้นเมื่อคุณสร้างการเชื่อมต่อโดยใช้จุดเชื่อมต่ออินเทอร์เน็ด WLAN การเชื่อมต่อ WLAN ที่ใช้งานสิ้นสุด เมื่อคุณสิ้นสุดการเชื่อมต่อข้อมูล

คุณสามารถุใช้ WLAN ระหว่างการโทรหรือเมื่อเปิดใช้ข้อมูลแพคเก็ต คุณสามารถเชื่อมต่อ ได้กับจุดเชื่อมต่อ WLAN เดียวเท่านั้นในแต่ละครั้ง แต่แอปพลิเคชั่นหลายรายการสามารถ ใช้จุดเชื่อมต่อเดียวกันได้

คุณสมบัติต่างๆ ที่ใช้ WLAN หรือให้คุณสมบัติใดๆ ทำงานอยู่โดยไม่แสดงผลบนหน้าจอใน ขณะใช้คุณสมบัติอื่น จะทำให้สิ้นเปลืองพลังงานแบดเตอรี่มากขึ้นและลดอายุการใช้งาน ของแบดเตอรี่

โทรศัพท์ของคุณสนับสนุนคุณสมบัติที่ใช้ WLAN ต่อไปนี้:

- IEEE 802.11b/g มาตรฐาน
- ทำงานที่ความถี่ 2.4 GHz
- วิธีการตรวจสอบความถูกต้อง WEP, WPA/WPA2 และ 802.1x ฟังก์ชันเหล่านี้จะใช้ได้ เมื่อเครือข่ายสนับสนุนเท่านั้น

ข้อสำคัญ: ควรเปิดใช้งานการเข้ารหัสวิธีใดวิธีหนึ่งที่สามารถใช้ได้เสมอ เพื่อเพิ่ม ความปลอดภัยเมื่อเชื่อมต่อกับ LAN แบบไร้สาย การใช้ระบบการเข้ารหัสจะช่วยลดความ เสี่ยงจากการเข้าใช้ข้อมูลของคุณโดยไม่ได้รับอนุญาดได้ เมื่อโทรศัพท์อยู่ในรูปแบบออฟไลน์ คุณยังสามารถใช้ WLAN ได้ หากใช้ได้ ทั้งนี้ ต้อง สอดคล้องกับข้อกำหนดด้านความปลอดภัยที่ใช้ได้ เมื่อเริ่มต้น และใช้การเชื่อมต่อ WLAN

**เคล็ดลับ:** ในการตรวจสอบที่อยู่ Media Access Control (MAC) เฉพาะซึ่งใช้ระบุเครื่องของ คุณ ให้เปิดแป้นกด และป้อน \*#**62209526**#

■ หมายเหตุ: การใข้ WLAN อาจถูกจำกัดในบางประเทศ ตัวอย่างเช่น ในประเทศ ฝรั่งเศส คุณได้รับอนุญาตให้ใช้ WLAN เฉพาะในอาคารเท่านั้น สำหรับข้อมูลเพิ่มเติม โปรด ดิดต่อเจ้าหน้าที่ในท่องถิ่นของคุณ

#### ตัวช่วยสร้าง WLAN

เลือก เมนู > การตั้งค่า และ การเชื่อมต่อ > LAN ไร้สาย

ด้วช่วยสร้าง WLAN ช่วยให้คุณเชื่อมต่อกับ LAN ไร้สายและจัดการกับการเชื่อมต่อ LAN ไร้สายของคุณ

หากการค้นหาพบ WLAN ในการสร้างจุดเชื่อมต่ออินเทอร์เน็ต (IAP) สำหรับการเชื่อมต่อ และเริ่มเว็บเบราเซอร์โดยใช้ IAP นี้ ให้เลือกการเชื่อมต่อและ เริ่มต้นการเรียกดูเว็บ

หากคุณเลือกเครือข่าย WLAN ที่มีการรับรอง เครื่องจะให้คุณป้อนรหัสผ่านที่เกี่ยวข้อง หาก ด้องการเชื่อมต่อกับเครือข่ายที่ถูกซ่อนไว้ คุณต้องพิมพ์ชื่อเครือข่าย (Service Set Identifier, SSID) ที่ถูกต้องก่อน

หากคุณมีเว็บเบราเซอร์ที่กำลังทำงานโดยใช้การเชื่อมด่อ WLAN ที่ใช้งานอยู่ในปัจจุบัน ใน การกลับไปยังเว็บเบราเซอร์ เลือก เรียกดูเว็บต่อไป

ในการสิ้นสุดการเชื่อมต่อที่ใช้งานอยู่ เลือกการเชื่อมต่อและ ตัดการเชื่อมต่อ WLAN

### จุดเชื่อมต่ออินเทอร์เน็ต WLAN

เลือก เมนู > การตั้งค่า และ การเชื่อมต่อ > LAN ไร้สาย > ตัวเลือก

เลือกจากตัวเลือกต่อไปนี้:

**ตัวกรองเครือข่าย WLAN** — กรอง LAN ไร้สาย (WLAN) ออกจากรายการเครือข่ายที่พบ เครือข่ายที่เลือกจะไม่ปรากฏขึ้นในครั้งด่อไปที่แอปพลิเคชั่นคันหา WLAN **รายละเอียด** — ดูรายละเอียดของเครือข่ายที่แสดงในรายการ หากเลือกการเชื่อมต่อที่ใช้ งานอยู่ รายละเอียดการเชื่อมต่อจะแสดงขึ้น

#### โหมดการทำงาน

โหมดการทำงานใน WLAN แบ่งออกเป็นสองโหมด ดังนี้: โหมดโครงสร้างพื้นฐานและ โหมดเฉพาะกิจ

การทำงานในโหมดโครงสร้างพื้นฐานจะอนุญาตให้มีการสื่อสารสองชนิด: อุปกรณ์ไร้สาย เชื่อมด่อเข้าหากันโดยผ่านอุปกรณ์ที่เป็นจุดเชื่อมด่อ WLAN หรืออุปกรณ์ไร้สายเชื่อมด่อ เข้ากับเครือข่าย LAN แบบมี่สายโดยผ่านอุปกรณ์ที่เป็นจุดเชื่อมด่อ WLAN

ในโหมดการทำงานแบบเฉพาะกิจ โทรศัพท์จะสามารถส่งและรับข้อมูลกับโทรศัพท์อีก เครื่องหนึ่งได้โดยตรง

### การตั้งค่า LAN ไร้สาย

เลือก เมนู > การตั้งค่า และ การเชื่อมต่อ > LAN ไร้สาย > ตัวเลือก > การตั้งค่า

เลือกจากตัวเลือกต่อไปนี้:

**แสดงความพร้อม WLAN** — เลือกว่าจะแสดง **⊻** เมื่อ LAN ไร้สาย (WLAN) พร้อมใช้งาน หรือไม่

**เคล็ดลับ:** ในการเข้าใช้แอปพลิเคชั่นดัวช่วย WLAN และดูดัวเลือกที่ใช้ได้ ให้เลือกไอคอน WLAN และในหน้าด่างปีอปอัพ เลือกข้อความที่ไฮไลด์ถัดจากไอคอน WLAN

**สแกนสำหรับเครือข่าย** — หากคุณตั้งค่า แสดงความพร้อม **WLAN** เป็น ใช่ คุณ สามารถเลือกความถี่ในการให้อุปกรณ์ค้นหา WLAN ที่ใช้งานได้และอัพเดตสัญลักษณ์นี้ ทดสอบเชื่อมต่อเน็ต — เลือกว่าคุณต้องการให้อุปกรณ์ทดสอบความสามารถในการเชื่อม ต่ออินเทอร์เน็ตของ WLAN ที่เลือกโดยอัตโนมัติ ขออนุญาตทุกครั้ง หรือไม่ต้องมีการ ทดสอบการเชื่อมต่อ หากคุณเลือก ใช**้งานโดยอัตโนมัติ หรืออนุญาตให้มีการทดสอบเ**มื่อ อุปกรณ์ขอ และการทดสอบการเชื่อมต่อดำเนินการได้สำเร็จเรียบร้อย จุดเชื่อมต่อจะได้รับ การจัดเก็บที่ปลายทางอินเทอร์เน็ด หากต้องการดูการตั้งค่าขั้นสูง เลือก ตัวเลือก > การตั้งค่าขั้นสูง ไม่ขอแนะนำให้คุณ เปลี่ยนการตั้งค่าขั้นสูงสำหรับ WLAN

#### จุดเชื่อมต่อ การสร้างจุดเชื่อมต่อใหม่

เลือก เมนู > การตั้งค่า และ การเชื่อมต่อ > ปลายทาง

คุณอาจได้รับค่าที่ด้องตั้งสำหรับจุดเชื่อมต่อในรูปแบบของข้อความจากผู้ให้บริการ ผู้ให้ บริการอาจตั้งค่าจุดเชื่อมต่อบางจุดหรือทั้งหมดให้กับโทรศัพท์ของคุณไว้ล่วงหน้าแล้ว และ คุณอาจไม่สามารถเปลี่ยนแปลง สร้าง แก้ไขหรือลบค่าเหล่านั้นได้

- 1 เลือก 🛞 จุดเชื่อมต่อ
- 2 โทรศัพท์จะขอให้ตรวจสอบการเชื่อมต่อที่ใช้ได้ หลังการค้นหา การเชื่อมต่อที่มีอยู่แล้ว จะปรากฏขึ้น และจุดเชื่อมต่อใหม่จะใช้ร่วมกันกับการเชื่อมต่อดังกล่าวได้ หากคุณข้าม ขั้นตอนนี้ เครื่องจะขอให้คุณเลือกวิธีการเชื่อมต่อและระบุการตั้งค่าที่จำเป็น

หากต้องการดูจุดเชื่อมต่อที่จัดเก็บอยู่ในโทรศัพท์ของคุณ ให้เลือกกลุ่มจุดเชื่อมต่อ กลุ่มจุด เชื่อมต่อต่างๆ มีดังนี้

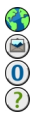

จุดเชื่อมต่ออินเทอร์เน็ต

- จุดเชื่อมต่อข้อความมัลติมีเดีย
- จุดเชื่อมต่อ WAP
- จุดเชื่อมต่อที่ไม่ได้จำแนกประเภท

ประเภทของกลุ่มจุดเชื่อมต่อต่างๆ จะแสดงดังนี้

้จุดเชื่อมต่อที่ได้รับการป้องกัน จุดเชื่อมต่อข้อมูลแบบแพคเก็ต จดเชื่อมต่อ LAN ไร้สาย (WLAN)

### การจัดการกลุ่มจุดเชื่อมต่อ

ในการหลีกเลี่ยงการเลือกจุดเชื่อมต่อเดียวทุกครั้งที่เครื่องเชื่อมต่อกับเครือข่าย คุณ สามารถสร้างกลุ่มที่มีจุดเชื่อมต่อหลายจุดเพื่อเชื่อมต่อกับเครือข่าย และกำหนดลำดับการ ใช้งานจุดเชื่อมต่อเหล่านั้น ตัวอย่างเช่น คุณสามารถเพิ่มจุดเชื่อมต่อ LAN ไร้สาย (WLAN) และจุดเชื่อมต่อข้อมูลแพคเก็ตลงในกลุ่มจุดเชื่อมต่ออินเทอร์เน็ต แล้วใช้กลุ่มดังกล่าวใน การเรียกดูเว็บได้ หากคุณกำหนดให้ความสำคัญของ WLAN เป็นลำดับแรก โทรศัพท์จะ เชื่อมต่อกับอินเทอร์เน็ตผ่าน WLAN ถ้ามีให้เลือกใช้ และจะเชื่อมต่อผ่านข้อมูลแพคเก็ด แทนถ้าไม่มีให้เลือกใช้

เลือก เมนู > การตั้งค่า และ การเชื่อมต่อ > ปลายทาง

# การสร้างกลุ่มจุดเชื่อมต่อใหม่

เลือก ตัวเลือก > จัดการ > ปลายทางใหม่

### การเพิ่มจุดเชื่อมต่อลงในกลุ่มจุดเชื่อมต่อ

เลือกกลุ่ม และ ตัวเลือก > จุดเชื่อมต่อใหม่

# การคัดลอกจุดเชื่อมต่ออินเทอร์เน็ตที่มีอยู่จากกลุ่มอื่น

เลือกกลุ่ม และไปยังจุดเชื่อมต่อเพื่อทำการคัดลอก จากนั้นเลือก ตัวเลือก > จัดวาง > คัด ลอกไปปลายทางอื่น

### การเปลี่ยนลำดับความสำคัญของจุดเชื่อมต่อภายในกลุ่ม

เลือก ตัวเลือก > จัดวาง > เปลี่ยนความสำคัญ

### การตั้งค่าจุดเชื่อมต่อข้อมูลแบบแพคเก็ต

เลือก เมนู > การตั้งค่า และ การเชื่อมต่อ > ปลายทาง > จุดเชื่อมต่อ และทำดามคำ แนะนำ

### การแก้ไขจุดเชื่อมต่อข้อมูลแพคเก็ต

เลือกกลุ่มจุดเชื่อมต่อและจุดเชื่อมต่อที่มีเครื่องหมาย 💭 ปฏิบัติตามคำแนะนำจากผู้ให้ บริการของคุณ เลือกจากตัวเลือกต่อไปนี้:

**ชื่อจุดเชื่อมต่อ** — คุณสามารถขอรับชื่อจุดเชื่อมต่อได้จากผู้ให้บริการของคุณ

้ชื่อผู้ใช้ — คุณอาจต้องมีชื่อผู้ใช้เพื่อทำการเชื่อมด่อข้อมูล และปกดิแล้วผู้ให้บริการของ คุณจะเป็นผู้ให้ชื่อผู้ใช้นี้

**แจ้งให้ใส่รหัสผ่าน** — หากคุณต้องป้อนรหัสผ่านใหม่ทุกครั้งที่ล็อคเข้าเชิร์ฟเวอร์ หรือ หากคุณไม่ต้องการบันทึกรหัสผ่านของคุณในโทรศัพท์ ให้เลือก ใช่

**รหัสผ่าน** — รหัสผ่านอาจจำเป็นต้องใช้ในการเชื่อมต่อข้อมูล ซึ่งโดยปกติจะได้รับจากผู้ให้ บริการของคุณ

**การตรวจสอบความถูกต้อง** — หากต้องการส่งรหัสผ่านที่มีการเข้ารหัสของคุณเสมอ ให้ เลือก รับรอง หากต้องการส่งรหัสผ่านที่มีการเข้ารหัสของคุณเมื่อทำได้ ให้เลือก ปกติ

**โฮมเพจ** — ป้อนที่อยู่เว็บหรือที่อยู่ของศูนย์ข้อความมัลดิมีเดีย ทั้งนี้ขึ้นอยู่กับจุดเชื่อมต่อที่ คุณตั้งค่าอยู่

**ใช้จุดเชื่อมต่อ** — ตั้งให้เครื่องเชื่อมต่อกับปลายทางโดยใช้จุดเชื่อมต่อนี้หลังการยืนยัน หรือโดยอัตโนมัติ

การแก้ไขการตั้งค่าจุดเชื่อมต่อข้อมูลแบบแพคเก็ตขั้นสูง เลือก ตัวเลือก > การตั้งค่าขั้นสูง

เลือกจากตัวเลือกต่อไปนี้:

ประเภทระบบเครือข่าย — เลือกประเภทโปรโตคอลอินเทอร์เน็ตเพื่อถ่ายโอนข้อมูลไปยัง เครื่องและจากเครื่อง การตั้งค่าอื่นๆ ขึ้นอยู่กับประเภทของเครือข่ายที่เลือก ที่อยู่ IP ของโทรศัพท์ (สำหรับ IPv4 เท่านั้น) — ป้อนที่อยู่ IP ของโทรศัพท์ของคุณ ที่อยู่ DNS — ป้อนที่อยู่ IP ของเชิร์ฟเวอร์ DNS หลักและรอง หากผู้ให้บริการของคุณ กำหนดไว้ โปรดติดต่อผู้ให้บริการอินเทอร์เน็ตของคุณเพื่อขอรับที่อยู่เหล่านี้ ที่อยู่เชิร์ฟเวอร์พร็อกชี่ — ป้อนที่อยู่ของเชิร์ฟเวอร์พร็อกชี่ หมายเลขพอร์ตพร็อกชี่ — ป้อนหมายเลขพอร์ตของเชิร์ฟเวอร์พร็อกชี่

### การตั้งค่าจุดเชื่อมต่อ WLAN

เลือก เมนู > การตั้งค่า และ การเชื่อมต่อ > ปลายทาง > จุดเชื่อมต่อ และทำดามคำ แนะนำ

# การแก้ไขจุดเชื่อมต่อ LAN ไร้สาย (WLAN)

เลือกกลุ่มจุดเชื่อมต่อและจุดเชื่อมต่อที่มีเครื่องหมาย (<u>ท</u>ู่) ปฏิบัติตามคำแนะนำจากผู้ให้ บริการ WLAN ของคุณ

เลือกจากตัวเลือกต่อไปนี้

้<mark>ชื่อเครือข่าย WLAN</mark> — เลือก ป้อนด้วยตนเอง หรือ ค้นหาเครือข่าย หากคุณเลือกเครือ ข่ายที่มี โหมดเครือข่าย WLAN และโหมดความปลอดภัย WLAN จะได้รับการกำหนดโดย การตั้งค่าของอุปกรณ์จุดเชื่อมต่อ

**สถานะเครือข่าย** — กำหนดว่าจะแสดงชื่อเครือข่ายหรือไม่

**โหมดเครือข่าย WLAN** — เลือก เฉพาะกิจ เพื่อสร้างเครือข่ายเฉพาะกิจ และให้อุปกรณ์ ส่งและรับข้อมูลโดยตรง โดยไม่จำเป็นต้องใช้อุปกรณ์จุดเชื่อมต่อ WLAN ในเครือข่าย เฉพาะกิจ อุปกรณ์ทุกเครื่องต้องใช้ชื่อเครือข่าย WLAN เหมือนกัน

**ความปลอดภัย WLAN** — เลือกการเข้ารหัสที่ใช้: **WEP, 802.1x** หรือ **WPA/WPA2** (802.1x และ WPA/WPA2 ไม่มีให้สำหรับเครือข่ายเฉพาะกิจ) หากคุณเลือก เครือข่าย แบบเปิด จะไม่มีการใช้การเข้ารหัส ฟังก์ชัน WEP, 802.1x และ WPA ใช้ได้ต่อเมื่อเครือข่าย รองรับ

โฮมเพจ — ป้อนที่อยู่เว็บของเพจเริ่มดัน

**ใช้จุดเชื่อมต่อ** — ตั้งให้เครื่องสร้างการเชื่อมต่อโดยใช้จุดเชื่อมต่อนี้โดยอัดโนมัดิหรือ หลังการยืนยัน

้ตัวเลือกที่มีให้เลือกอาจแตกต่างกัน

### การตั้งค่าความปลอดภัยสำหรับ WEP

ี่กำหนดการตั้งค่าความปลอดภัย WEP หากคุณเลือก WEP (Wired Equivalent Privacy) เป็นโหมดความปลอดภัย WLAN

- 1 เลือก เมนู > การตั้งค่า และ การเชื่อมต่อ > ปลายทาง
- 2 เลือกกลุ่มจุดเชื่อมต่อที่มีจุดเชื่อมต่อ WLAN ที่ต้องการ แล้วเลือกจุดเชื่อมต่อ คุณยังสามารถกำหนดการตั้งค่า WEP ขณะสร้างจุดเชื่อมต่อ WLAN ใหม่ได้
- 3 เลือก ความปลอดภัย WLAN > WEP
- 4 เลือก ตั้งค่าความปลอดภัย WLAN และกำหนดค่าดังนี้

**ดีย์ WEP ที่ใช้** — เลือกคีย์ WEP (Wired Equivalent Privacy) คุณสามารถสร้างคีย์ WEP ได้ถึงสี่ชุด คุณต้องป้อนการตั้งค่าเดียวกันนี้บนอุปกรณ์จุดเชื้อมต่อ WLAN

**ประเภทการตรวจสอบ** — เลือก เปิด หรือ แบ่งใช้ สำหรับประเภทการตรวจสอบ ระหว่างโทรศัพท์ของคุณกับอุปกรณ์จุดเชื่อมต่อ WLAN

การตั้งค่าคีย์ WEP — ป้อน การเข้ารหัส WEP (ความยาวของคีย์), รูปแบบคีย์ WEP (ASCII หรือ ฐานสิบหก) และ รหัสคีย์ WEP (ข้อมูลคีย์ WEP ในรูปแบบที่ เลือก)

### การตั้งค่าความปลอดภัยสำหรับ 802.1x และ WPA/WPA2

ี่ กำหนดการตั้งค่าความปลอดภัย 802.1x หรือ WPA/WPA2 หากคุณเลือกทั้งสองอย่างเป็น โหมดความปลอดภัย WLAN

- 1 เลือก เมนู > การตั้งค่า และ การเชื่อมต่อ > ปลายทาง
- 2 เปิดกลุ่มจุดเชื่อมต่อที่มีจุดเชื่อมต่อ WLAN ที่ต้องการ แล้วเลือกจุดเชื่อมต่อ คุณยังสามารถกำหนดการดั้งค่า 802.1x หรือ WPA/WPA2 ขณะสร้างจุดเชื่อมต่อ WLAN ใหม่ได้
- 3 เลือก ความปลอดภัย WLAN > WPA/WPA2 หรือ 802.1x
- 4 เลือก ตั้งค่าความปลอดภัย WLAN > WPA/WPA2 > EAP เพื่อใช้ปลั๊กอิน extensible authentication protocol (EAP) หรือ คีย์แบ่งใช้ เพื่อใช้รหัสผ่าน คุณต้อง ป้อนรหัสผ่านเดียวกันนี้บนอุปกรณ์จุดเชื่อมต่อ WLAN

หากคุณเลือก **EAP** ให้กำหนดค่า การตั้งค่าปลั๊กอิน EAP ตามคำแนะนำจากผู้ให้บริการ ของคุณ

การเชื่อมต่อใน โหมด WPA2 เท่านั้น สามารถใช้ได้กับอุปกรณ์ที่เปิดใช้งาน WPA2 เท่านั้น

ตัวเลือกที่มีให้เลือกอาจแตกต่างกัน

# การตั้งค่า WLAN ขั้นสูง

- 1 เลือก เมนู > การตั้งค่า และ การเชื่อมต่อ > ปลายทาง
- 2 เปิดกลุ่มจุดเชื่อมต่อที่มีจุดเชื่อมต่อ WLAN ที่ต้องการ แล้วเลือกจุดเชื่อมต่อ WLAN คุณยังสามารถกำหนดการตั้งค่า WLAN ขั้นสูงขณะสร้างจุดเชื่อมต่อ WLAN ใหม่ได้

3 เลือก ตัวเลือก > การตั้งค่าขั้นสูง และกำหนดค่าดังนี้

การตั้งค่า IPv4 — ป้อนที่อยู่ IP ของโทรศัพท์, ที่อยู่ IP ขับเน็ด, เกตเวย์ที่ตั้งไว้ และที่ อยู่ IP ของเซิร์ฟเวอร์ DNS หลักและรอง โปรดติดด่อขอที่อยู่ดังกล่าวได้จากผู้ให้บริการ อินเทอร์เน็ด การตั้งค่า IPv6 — กำหนดประเภทของที่อยู่ DNS สถานีเฉพาะกิจ (สำหรับ เฉพาะกิจ) — หากต้องการป้อนหมายเลขช่องทาง (1-11) ด้วย ดนเอง ให้เลือก ผู้ใช้กำหนด ที่อยู่เซิร์ฟเวอร์พร็อกซี่ — ป้อนที่อยู่ของเซิร์ฟเวอร์พร็อกซี่ หมายเลขพอร์ตพร็อกซี่ — ป้อนหมายเลขพอร์ตของพร็อกซี่

้ด้วเลือกที่มีให้เลือกอาจแตกต่างกัน

### การดูการเชื่อมต่อข้อมูลที่ใช้อยู่

เลือก เมนู > การตั้งค่า และ การเชื่อมต่อ > ตัวจัดการเชื่อมต่อ

ในหน้าจอเชื่อมต่อข้อมูลที่ใช้อยู่ คุณสามารถดูการเชื่อมต่อข้อมูลของคุณได้

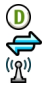

สายข้อมูล การเชื่อมต่อ GPRS การเชื่อมต่อ WLAN

การปิดการเชื่อมต่อ เลือก ตัวเลือก > ตัดเชื่อมต่อ

การปิดการเชื่อมต่อที่เปิดไว้ทั้งหมด เลือก ตัวเลือก > ตัดการเชื่อมต่อทั้งหมด

การดูรายละเอียดของการเชื่อมต่อ เลือก ตัวเลือก >รายละเอียด การขิงโครไนซ์

ด้วยแอปพลิเคชั่นซิงค์ คุณจะสามารถซิงโครไนซ์บันทึก ข้อความ รายชื่อ และข้อมูลอื่นๆ ด้วยเซิร์ฟเวอร์ระยะไกล

เลือก เมนู > การเชื่อมต่อ > ถ่ายโอนข้อมูล

คุณสามารถขอรับการตั้งค่าการซิงโครไนซ์ในรูปแบบข้อความการกำหนดค่าจากผู้ให้บริการ ของคุณได้ด้วย

รูปแบบการซิงโครไนซ์ของคุณจะมีการตั้งค่าที่จำเป็นสำหรับการซิงโครไนซ์ เมื่อคุณเปิด แอปพลิเคชั่น รูปแบบการซิงโครไนซ์ที่ระบบตั้งไว้หรือที่ใช้แล้วก่อนหน้านี้จะปรากฏขึ้น

การรวมหรือไม่รวมชนิดของเนื้อหา เลือกชนิดของเนื้อหา

การชิงโครไนซ์ข้อมูล เลือก ตัวเลือก >ชิงโครไนส์

การสร้างรูปแบบการชิงโครไนซ์ใหม่

เลือก ตัวเลือก >รูปแบบการชิงค์ใหม่

# การจัดการรูปแบบการชิงโครไนซ์

เลือก ตัวเลือก และตัวเลือกที่ต้องการ

### การเชื่อมต่อ Bluetooth เกี่ยวกับการเชื่อมต่อ Bluetooth

ด้วยการเชื่อมต่อ Bluetooth คุณสามารถทำการเชื่อมต่อแบบไร้สายกับอุปกรณ์ที่ใช้งานร่วม กันได้อื่นๆ เช่น อุปกรณ์เคลื่อนที่ คอมพิวเตอร์ ชุดหูฟัง และชุดโทรศัพท์ในรถยนต์

คุณสามารถใช้การเชื่อมต่อนี้เพื่อส่งข้อมูลจากเครื่องของคุณ โอนย้ายไฟล์จากเครื่องพีซีที่ ใช้ร่วมกันได้ และพิมพ์ไฟล์ด้วยเครื่องพิมพ์ที่ใช้ร่วมกันได้

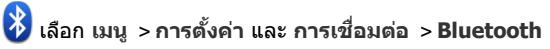

เนื่องจากอุปกรณ์ที่มีเทคโนโลยีไร้สาย Bluetooth สื่อสารโดยใช้คลื่นวิทยุ จึงไม่จำเป็นต้อง อยู่ในระยะที่มองเห็นโดยตรง อย่างไรก็ตาม ควรมีระยะห่างจากกันภายใน 10 เมตร (33 ฟุต) แม้ว่าการเชื่อมต่ออาจถูกรบกวนจากสิ่งกีดขวาง เช่น ผนัง หรืออุปกรณ์อิเล็กทรอนิกส์อื่นๆ

โทรศัพท์นี้เป็นไปดามมาตรฐาน Bluetooth Specification 2.0 + EDR ที่สนับสนุนรูปแบบ ดังต่อไปนี้: การเข้าใช้งานทั่วไป, การเข้าใช้งานเครือข่าย, การควบคุม, แฮนด์ฟรี, ชุดหูฟัง, Push ออปเล็กต์, การโอนไฟล์, การติดต่อเน็ตเวิร์กแบบ Dial-Up, การเข้าใช้งานซิม และ พอร์ตอนุกรม คุณควรใช้เฉพาะอุปกรณ์เสริมของรุ่นนี้ที่ได้รับการรับรองจาก Nokia เท่านั้น เพื่อสร้างความมั่นใจในการใช้งานระหว่างอุปกรณ์ที่รองรับเทคโนโลยี Bluetooth โปรด ตรวจสอบกับบริษัทผู้ผลิตอุปกรณ์อื่นๆ เพื่อดูว่าอุปกรณ์นั้นๆ ใช้งานร่วมกับโทรศัพท์รุ่นนี้ได้ หรือไม่

เมื่ออุปกรณ์ถูกล็อค การเชื่อมต่อกับอุปกรณ์ที่ได้รับอนุญาตเท่านั้นจึงจะใช้ได้

คุณสมบัดิที่ใช้เทคโนโลยี Bluetooth จะเพิ่มการใช้พลังงานแบดเดอรี่และลดอายุการใช้ งานของแบดเดอรี่

### การตั้งค่า Bluetooth

เลือก เมนู > การตั้งค่า และ การเชื่อมต่อ > Bluetooth

เลือกจากตัวเลือกต่อไปนี้:

Bluetooth — เปิดใช้งานการเชื่อมต่อ Bluetooth

**การมองเห็นของโทรศัพท์** — ในการอนุญาตให้อุปกรณ์ Bluetooth อื่นมองเห็นเครื่อง ของคุณ เลือก เห็นได้ทั้งหมด หากต้องการตั้งค่าเวลาที่จะเปลี่ยนความสามารถในการมอง เห็นจากแสดงเป็นช่อนหลังผ่านช่วงเวลาที่ระบุ เลือก ตั้งช่วงเวลาการมองเห็น ในการ ช่อนเครื่องของคุณไม่ให้เครื่องอื่นมองเห็น เลือก ช่อน

้**ชื่อของโทรศัพท์** — แก้ไขชื่ออุปกรณ์ของคุณ ชื่อนี้จะเป็นชื่อที่แสดงให้อุปกรณ์ Bluetooth อื่นเห็น

**โหมด SIM ระยะไกล** — อนุญาตให้อุปกรณ์อื่น เช่น อุปกรณ์เสริมชุดโทรศัพท์ในรถยนด์ ที่ใช้ร่วมกันได้ สามารถใช้ซิมการัดในเครื่องของคุณเชื่อมต่อกับระบบเครือข่าย

เคล็ดลับการรักษาความปลอดภัย เลือก เมนู > การตั้งค่า และ การเชื่อมต่อ > Bluetooth ขณะที่คณไม่ได้ใช้การเชื่อมต่อ Bluetooth หากต้องการควบคุมให้ผู้อื่นพบเครื่องของคุณ และเชื่อมต่อกับเครื่องของคณได้ ให้เลือก Bluetooth > ปิด หรือ การมองเห็นของ โทรศัพท์ > ช่อน การปิดใช้งานฟังก์ชัน Bluetooth จะไม่ส่งผลกระทบต่อฟังก์ชันอื่นๆ ใน เครื่องของคณ

อย่าจับคู่หรือยอมรับคำขอการเชื่อมต่อจากอุปกรณ์ที่คุณไม่รู้จัก เพื่อป้องกันโทรศัพท์ของ ้คณจากเ<sup>เ</sup>นื้อหาที่เป็นอันตราย การใช้งานโทร์ศัพท์ในโหมดช่อนเป็นวิธีที่ปลอดภัยในการ หลีกเลี่ยงซอฟต์แวร์ที่เป็นอันตราย

### การส่งข้อมูลโดยใช้การเชื่อมต่อ Bluetooth

คณสามารถเชื่อมต่อ Bluetooth หลายรายการพร้อมกันได้ ตัวอย่างเช่น หากคณเชื่อมต่อ เข้ากับชุดหพึ่งที่ใช้ร่วมกันได้ คณยังคงสามารถถ่ายโอนไฟล์ต่างๆ ไปยังอุปกรณ์อื่นที่ใช้ร่วม กันได้

- เปิดแอปพลิเคชั่นที่เก็บรายการที่คณต้องการส่ง 1
- 2 ไปที่รายการ และเลือก ตัวเลือก > ส่ง > ทาง Bluetooth

้อุปกรณ์ที่ใช้เทคโนโลยี Bluetooth ที่อยู่ภายในระยะสัญญาณจะแสดงขึ้น ไอคอน อุ่ปกรณ์มีดังต่อไปนี้

88

ดอมพิวเตอร์ โทรศัพท์

อปกรณ์เสียงหรือวิดีโอ

อปกรณ์อื่นๆ

ในการหยดการค้นหากลางคัน ให้เลือก **ยกเลิก** 

- เลือกอปกรณ์ที่คณต้องการเชื่อมต่อ 3
- หากอปกรณ์อื่นต้องการจับคู่ก่อนส่งข้อมูล คุณจะได้ยินเสียง และขอให้ป้อนรหัส คุณ 4 ้ต้องป้อนรหัสเดียวกันในทั้ง สองอปกรณ์ เมื่อสร้างการเชื่อมต่อ **กำลังส่งข้อมูล** จะแสดงขึ้น

เคล็ดลับ: ขณะค้นหาอุปกรณ์ อุปกรณ์บางอย่างอาจแสดงเพียงที่อยู่เฉพาะ (ที่อยู่ของ อปกรณ์) ในการค้นหาที่อย่ของเครื่องคณ ในแป้นกดโทรศัพท์ \*#2820#

### การจับคู่อุปกรณ์

คุณสามารถจับคู่อุปกรณ์ของคุณกับอุปกรณ์ที่ใช้ร่วมกันได้ เพื่อให้ทำการเชื่อมต่อ Bluetooth ระหว่างอุปกรณ์ต่างๆ ได้เร็วขึ้นในครั้งต่อไป ก่อนการจับคู่ ให้สร้างรหัสผ่านของ คุณเอง (ตัวเลข 1 ถึง 16 หลัก) และตกลงกับเจ้าของอุปกรณ์อื่นให้ใช้รหัสเดียวกัน อุปกรณ์ ที่ไม่มีอินเตอร์เฟชผู้ใช้จะมีรหัสผ่านที่โรงงานตั้งมาไว้ รหัสผ่านนี้จะใช้เพียงครั้งเดียว

เลือก เมนู > การตั้งค่า และ การเชื่อมต่อ > Bluetooth

- 1 เปิดแท็บ อุปกรณ์ที่จับคู่
- 2 เลือก ตัวเลือก > อุปกรณ์ที่จับดู่ใหม่ อุปกรณ์ต่างๆ ที่อยู่ภายในระยะครอบคลุมจะ ปรากฏขึ้น
- 3 เลือกอุปกรณ์
- 4 ป้อนรหัสผ่านบนอุปกรณ์ทั้งสองเครื่อง

่\*ํ่∦ ระบุอุปกรณ์ที่จับคู่ในหน้าจอค้นหาอุปกรณ์

# การเชื่อมต่ออุปกรณ์เสริมหลังจากการจับคู่

เลือก ดัวเลือก > เชื่อมต่อกับอุปกรณ์ออดิโอ อุปกรณ์เสริมด้านเสียงบางเครื่องจะเชื่อม ต่อกับโทรศัพท์ของคุณโดยอัตโนมัติหลังการจับคู่

# การตั้งค่าอุปกรณ์ให้อยู่ในสถานะได้รับอนุญาต

เลือก ตั้งเป็นผ่านการอนุญาต การเชื่อมต่อระหว่างโทรศัพท์ของคุณกับอุปกรณ์ที่ได้รับ อนุญาตสามารถเกิดขึ้นได้โดยที่คุณไม่ทราบ ใช้สถานะนี้กับอุปกรณ์ของคุณเองเท่านั้น เช่น ชุดหูฟังหรือเครื่องคอมพิวเตอร์ที่ใช้ร่วมกันได้ หรืออุปกรณ์ของบุคคลที่คุณไว้ใจ 🛐 ระบุว่า เป็นอุปกรณ์ที่ได้รับอนุญาติในหน้าจออุปกรณ์ที่จับคู่

# การยกเลิกการจับคู่กับอุปกรณ์

เลือก <mark>ตัวเลือก > ลบ</mark>

# การยกเลิกการจับคู่ทั้งหมด

เลือก ตัวเลือก > ลบทั้งหมด

### การรับข้อมูลโดยใช้การเชื่อมต่อ Bluetooth

เมื่อคุณได้รับข้อมูลโดยใช้การเชื่อมต่อ Bluetooth สัญญาณเสียงจะดังขึ้น และเครื่องจะ ถามว่าคุณต้องการรับข้อความนั้นหรือไม่ หากคุณยอมรับ 🎦 จะปรากฏขึ้น และคุณจะได้ รับข้อความที่เป็นรายละเอียดเกี่ยวกับข้อมูลนั้นในโฟลเดอร์ถาดเข้าในแอปพลิเคชั่น ข้อความ ข้อความที่ได้รับโดยใช้การเชื่อมต่อ Bluetooth จะแสดงด้วย 💕

### การปิดกั้นอุปกรณ์

้คุณสามารถขัดขวางไม่ให้อุปกรณ์สร้างการเชื่อมต่อ Bluetooth มายังอุปกรณ์ของคุณ

เลือก เมนู > การตั้งค่า และ การเชื่อมต่อ > Bluetooth

ี<mark>การปิดกั้นอุปกรณ์</mark> บนแท็บ อุปกรณ์ที่จับคู่ ไปที่อุปกรณ์ที่คุณต้องการปิดกั้น และเลือก ตัวเลือก > ปิดกั้น

#### การยกเลิกการปิดกั้นอุปกรณ์ มาแบร็ม วงโครณ์ชื่องชื่อชั้น ไปชื่องโครณ์ และเอือด

บนแท็บ อุปกรณ์ที่ถูกปิดกั้น ไปที่อุปกรณ์ และเลือก ตัวเลือก > ลบ

# การเลิกปิดกั้นอุปกรณ์ที่ถูกปิดกั้นทั้งหมด

เลือก ตัวเลือก > ลบทั้งหม<sup>ื</sup>ด

หากคุณปฏิเสธคำขอการจับคู่จากอุปกรณ์อื่น อุปกรณ์จะถามว่าคุณต้องการปิดกั้นคำขอการ เชื่อมต่อทั้งหมดในอนาคตจากอุปกรณ์นี้หรือไม่ หากคุณตอบรับคำถาม อุปกรณ์นั้นจะถูก เพิ่มลงในรายการอุปกรณ์ที่ถูกปิดกั้น

### โหมดชิมระยะไกล

โหมดชิมระยะไกลช่วยให้คุณสามารถใช้อุปกรณ์เสริมชุดโทรศัพท์ในรถยนต์ที่ใช้ร่วมกันได้ ก่อนที่จะเปิดใช้งานโหมดชิ่มระยะไกล ต้องมีการจับคู่อุปกรณ์ทั้งสองเครื่อง และเริ่มตันการ จับคู่จากอุปกรณ์อีกเครื่องหนึ่ง ขณะจับคู่ ให้ใช้รหัสผ่าน 16 หลัก และตั้งค่าอุปกรณ์อีก เครื่องหนึ่งให้อยู่ในสถานะได้รับอนุญาด

เลือก เมนู > การตั้งค่า และ การเชื่อมต่อ > Bluetooth

### การเปิดใช้งานโหมุดชิมระยะไกล

- 1 เปิดใช้งานการเชื่อมต่อ Bluetooth เลือก **Bluetooth**
- 2 เปิดใช้งานโหมดซิมระยะไกลในเครื่องของคุณ เลือก โหมด SIM ระยะไกล
- 3 เปิดใช้งานโหมดซิมระยะไกลในอุปกรณ์อีกเครื่องหนึ่ง

เมื่อเปิดใช้งานโหมดชิมระยะไกลแล้ว โหมด SIM ระยะไกล จะปรากฏขึ้นในหน้าจอหลัก เครื่องจะปิดการเชื่อมต่อกับเครือข่ายไร้สาย และคุณจะไม่สามารถใช้บริการชิมการ์ด หรือใช้ คุณสมบัติอื่นๆ ที่ต้องอยู่ในพื้นที่ครอบคลุมของเครือข่ายเซลลูล่าร์ได้

เมื่อโทรศัพท์ของคุณอยู่ในโหมดซิมระยะไกล คุณจะทำได้แค่เพียงโทรออกหรือรับสายโดย ใช้อุปกรณ์เสริมที่เชื่อมต่อเท่านั้น เครื่องของคุณสามารถโทรออกไปยังหมายเลขฉุกเฉินซึ่ง กำหนดไว้ในเครื่องได้เท่านั้น

### การเลิกใช้งานโหมดชิมระยะไกล

กดปุ่มเปิด/ปิด และเลือก ออกจากโหมดชิมทางไกล

#### การถ่ายโอนข้อมูลโดยใช้สายเคเบิล USB

ี้ เลือก เมนู >การตั้งค่า และ การเชื่อมต่อ >USB

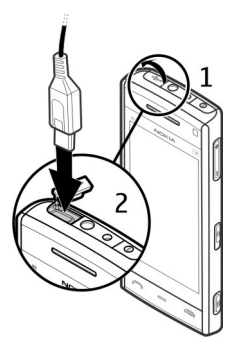

### การเลือกโหมด USB ทุกครั้งที่มีการเชื่อมต่อสายเคเบิลข้อมูลที่ใช้ร่วมกันได้ เลือก ถามเมื่อเชื่อมต่อ > ใช่

ถ้าตัวเลือก ถามเมื่อเชื่อมต่อ ไม่ทำงาน หรือคุณต้องการที่จะเปลี่ยนโหมด USB ขณะกำลัง เชื่อมต่อ เลือก โหมดการเชื่อมต่อ **USB** และจากตัวเลือกต่อไปนี้

**Ovi Suite** — ใช้แอปพลิเคชั่นด่างๆ ของ Nokia PC เช่น Nokia Ovi Suite หรือ Nokia Software Updater

**อุปกรณ์จัดเก็บข้อมูล** — โอนย้ายข้อมูลระหว่างโทรศัพท์ของคุณและเครื่องพีซีที่ใช้งาน ร่วมกันได้

ถ่ายโอนภาพ — พิมพ์ภาพโดยใช้เครื่องพิมพ์ที่ใช้ร่วมกันได้

ถ่ายโอนสื่อ — ซึ่งโครไนซ์เพลงด้วย Nokia Music หรือ Windows Media Player

### การเชื่อมต่อเครื่องพีชี

คุณสามารถใช้โทรศัพท์เครื่องนี้กับแอปพลิเคชั่นการสื่อสารด้านข้อมูลและการเชื่อมต่อกับ เครื่องพีซีที่ใช้ร่วมกันได้ ชุดโปรแกรม Nokia Ovi Suite ช่วยให้คุณสามารถโอนย้ายไฟล์ และภาพระหว่างโทรศัพท์ของคุณกับคอมพิวเตอร์ที่ใช้ร่วมกันได้ เป็นต้น

### 134 การเชื่อมต่อ

หากต้องการใช้ Ovi Suite ด้วยโหมดการเชื่อมต่อ USB ให้เลือก **Ovi Suite** 

หากต้องการข้อมูลเพิ่มเติมเกี่ยวกับ Ovi Suite โปรดดูขอบเขตการสนับสนุนที่ www.ovi.com

#### ีการตั้งค่าการจัดการ การตั้งเวลาออนไลน์สำหรับการเชื่อมต่อข้อมูลการโทร

เลือก เมนู > การตั้งค่า และ การเชื่อมต่อ > การตั้งค่าการจัดการ > สายข้อมูล

การตั้งค่าข้อมูลการโทรจะส่งผลต่อจุดเชื่อมต่อทั้งหมดที่ใช้ข้อมูลการโทร GSM

### การตั้งค่าข้อมูลแพคเก็ต

เลือก เมนู > ก<sup>้</sup>ารตั้งค่า และ การเชื่อมต่อ > การตั้งค่าการจัดการ > ข้อมูลแพคเก็ต

การตั้งค่าข้อมูลแบบแพคเก็ดจะมีผลกับจุดเชื่อมต่อทั้งหมดที่ใช้การเชื่อมต่อข้อมูลแบบ แพคเก็ด

## การเปิดการเชื่อมต่อข้อมูลแพคเก็ตเมื่อใดก็ตามที่เครือข่ายพร้อมให้บริการ เลือก การเชื่อมต่อ GPRS >เมื่อว่าง

หากการเชื่อมต่อเปิดอยู่ตลอด จะทำงานบางอย่างได้เร็วขึ้น เช่น การส่งอีเมล หากไม่มีเครือ ข่ายครอบคลุม โทรศัพท์จะพยายามเปิดการเชื่อมต่อข้อมูลแพคเก็ดเป็นระยะ

# การเปิดการเชื่อมต่อข้อมูลแพคเก็ตเมื่อจำเป็นเท่านั้น

เลือก การเชื่อมต่อ GPRS >เมื่อต้องการ การทำงานบางอย่างจำเป็นต้องเปิดการเชื่อมต่อก่อน เช่น ทุกครั้งที่คุณส่งอีเมล

# การใช้งาน HSDPA (บริการเสริมจากระบบเครือข่าย) ในเครือข่าย UMTS

เลือก เข้าใช้แพคเก็ตความเร็วสูง

คุณสามารถใข้โทรศัพท์ของคุณเป็นโมเด็มสำหรับเครื่องคอมพิวเตอร์เพื่อเข้าถึง อินเทอร์เน็ดผ่านการเชื่อมด่อข้อมูลแพคเก็ดได้

### การระบุจุดเชื่อมต่อที่ต้องการใช้เมื่อคุณใช้โทรศัพท์ของคุณเป็นโมเด็ม เลือก จุดเชื่อมต่อ

### การตั้งค่า SIP

การตั้งค่า Session Initiation Protocol (SIP) มีความจำเป็นสำหรับบริการเสริมจากระบบ เครือข่ายบางอย่างที่ใช้ SIP คุณอาจได้รับข้อมูลการตั้งค่าในรูปแบบของข้อความพิเศษจาก ผู้ให้บริการ คุณสามารถดู ลบ หรือสร้างรูปแบบการตั้งค่าเหล่านี้ได้ในการตั้งค่า SIP

เลือก เมนู >การตั้งค่า และ การเชื่อมต่อ >การตั้งค่าการจัดการ >การตั้งค่า SIP

### การควบคุมชื่อจุดเชื่อมต่อ

เมื่อใช้บริการควบคุมชื่อจุดเชื่อมต่อ คุณจะสามารถจำกัดการเชื่อมต่อข้อมูลแพคเก็ต และ อนุญาตให้โทรศัพท์ใช้จุดเชื่อมต่อข้อมูลแพคเก็ตเฉพาะเท่านั้น

เลือก เมนู > การตั้งค่า และ การเชื่อมต่อ > การตั้งค่าการจัดการ > การควบคุม APN

การตั้งค่านี้จะใช้ได้เมื่อซิมการ์ดของคุณสนับสนุนบริการควบคุมชื่อจุดเชื่อมต่อเท่านั้น

# การเปิดใช้งานบริการหรือตั้งจุดเชื่อมต่อที่อนุญาต

เลือก ตัวเลือก และตัวเลือกที่เหมาะสม หากต้องการแก้ไขการตั้งค่า คุณจำเป็นต้องป้อนรหัส PIN2 ของคุณ ซึ่งเป็นรหัสที่ผู้ให้ บริการของคุณให้ไว้

## ศูนย์วิดีโอ Nokia

ด้วยศูนย์วิดีโอ Nokia (บริการเสริมจากระบบเครือข่าย) คุณสามารถดาวน์โหลดและสตรีม วิดีโอคลิปแบบ OTA จากบริการวิดีโออินเทอร์เน็ตที่ใช้ร่วมกันได้โดยใช้การเชื่อมต่อข้อมูล แพคเก็ตหรือ WLAN นอกจากนี้ คุณสามารถถ่ายโอนวิดีโอคลิปจากเครื่องพีซีที่ใช้งานร่วม กันได้ไปที่โทรศัพท์ของคุณ และดูวิดีโอคลิปดังกล่าวในศูนย์วิดีโอ

### 136 ศูนย์วิดีโอ Nokia

การใช้จุดเชื่อมต่อข้อมูลแพคเก็ดในการดาวน์โหลดวิดีโออาจเกี่ยวข้องกับการส่งข้อมูล จำนวนมากผ่านระบบเครือข่ายของผู้ให้บริการ โปรดดิดต่อผู้ให้บริการของคุณเพื่อขอข้อมูล เกี่ยวกับค่าใช้จ่ายในการส่งข้อมูล

โทรศัพท์ของคุณอาจมีบริการที่กำหนดไว้แล้วล่วงหน้า

ผู้ให้บริการอาจให้บริการเนื้อหาฟรีหรือคิดค่าธรรมเนียม โปรดดรวจสอบราคาในบริการหรือ จากผู้ให้บริการ

#### การดูและดาวน์โหลดวิดีโอคลิป การเชื่อมต่อกับบริการวิดีโอ

- 1 เลือก 🔫 >
- 2 ในการเชื่อมต่อกับบริการเพื่อดิดตั้งบริการวิดีโอ ให้เลือก เพิ่มบริการใหม่ แล้วเลือก บริการวิดีโอที่ต้องการจากแคดตาล็อกบริการ

### การดูวิดีโอคลิป

ในการเรียกดูเนื้อหาบริการวิดีโอที่ติดตั้งไว้ ให้เลือก ลิงค์ข่าววิดีโอ

เนื้อหาของบริการวิดีโอบางรายการได้รับการแบ่งออกเป็นประเภทด่างๆ ในการเรียกดูวิดีโอ คลิป ให้เลือกประเภท

ในการค้นหาวิดีโอคลิปที่อยู่ในบริการ ให้เลือก ดันหาวิดีโอ ตัวเลือกการค้นหาอาจไม่มีอยู่ ในบางบริการ

วิดีโอคลิปบางไฟล์สามารถเรียกดูข้อมูลแบบ OTA ได้ แต่บางไฟล์ต้องดาวน์โหลดลงใน โทรศัพท์ก่อน ในการดาวน์โหลดวิดีโอคลิป ให้เลือก ตัวเลือก >ดาวน์โหลด หากคุณออก จากแอปพลิเคชั่น การดาวน์โหลดจะยังดำเนินต่อไปโดยไม่แสดงบนหน้าจอ วิดีโอคลิปที่ ดาวน์โหลดจะถูกจัดเก็บไว้ในวิดีโอของฉัน

ในการสดรีมวิดีโอคลิปหรือดูคลิปที่ดาวน์โหลด ให้เลือก ตัวเลือก > เล่น ในขณะเล่นวิดีโอคลิป หากต้องการใช้ปุ่มควบคุมสำหรับการควบคุมดัวเครื่องเล่น ให้แตะที่ หน้าจอ

### ในการปรับความดัง ให้ใช้ปุ่มระดับเสียง

**คำเตือน:** การรับฟังเสียงที่ดังเกินไปอย่างต่อเนื่องอาจเป็นอันตรายต่อการได้ยินเสียงของคุณ ควรพัง เพลงในระดับเสียงปกติ และอย่าถือโทรศัพท์ไว้ใกล้หูระหว่างการใช้ลำโพง

เลือก ตัวเลือก และจากตัวเลือกต่อไปนี้: ดาวน์โหลดต่อ — เริ่มการดาวน์โหลดที่ล้มเหลวหรือพักไว้ต่อ ยกเลิกการดาวน์โหลด — ยกเลิกการดาวน์โหลด ดูตัวอย่าง — การการดูตัวอย่างคลิปวิดีโอ ตัวเลือกนี้จะใช้งานได้เมื่อมีการสนับสนุนจากผู้ ให้บริการเท่านั้น รายละเอียดวิดีโอ — ดูข้อมูลเกี่ยวกับวิดีโอคลิป รีเฟรชรายการ — รีเฟรชรายการวิดีโอคลิป เปิดลิงค์ในเบราเชอร์ — เปิดลิงค์ในเว็บเบราเชอร์

### กำหนดเวลาดาวน์โหลด

การตั้งค่าแอปพลิเคชั่นเพื่อดาวน์โหลดวิดีโอคลิปโดยอัตโนมัติอาจเกี่ยวข้องกับการส่ง ข้อมูลจำนวนมากผ่านเครือข่ายของผู้ให้บริการ โปรดติดต่อผู้ให้บริการของคุณเพื่อขอ ข้อมูลเพิ่มเติมเกี่ยวกับค่าใช้จ่ายในการส่งข้อมูล ในการกำหนดตารางเวลาการดาวน์โหลดอัตโนมัติสำหรับวิดีโอคลิปที่อยู่ในบริการ ให้เลือก ตัวเลือก > กำหนดเวลาดาวน์โหลด ศูนย์วิดีโอจะดาวน์โหลดวิดีโอคลิปใหม่ทุกวันตามเวลาที่คุณกำหนดไว้โดยอัตโนมัติ

ในการยกเลิกดารางเวลาดาวน์โหลด ให้เลือก ดาวน์โหลดด้วยตนเอง เป็นวิธีการ ดาวน์โหลด

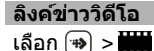

เนื้อหาของบริการวิดีโอที่ติดตั้งจะได้รับการเผยแพร่โดยใช้ลิงค์ข่าว RSS ในการดูและ จัดการลิงค์ข่าวของคุณ เลือก ลิงค์ข่าววิดีโอ

เลือก ตัวเลือก และจากตัวเลือกต่อไปนี้ การสมัครลิงค์ข่าว — ตรวจสอบการสมัครลิงค์ข่าวปัจจุบันของคุณ รายละเอียดลิงค์ข่าว — ดูข้อมูลเกี่ยวกับวิดีโอ เพิ่มลิงค์ข่าว — สมัครลิงค์ข่าวใหม่ เลือก ผ่านสารบบวิดีโอ เพื่อเลือกลิงค์ข่าวจากบริการ ในสารบบวิดีโอ รีเฟรชลิงค์ข่าว — รีเฟรชเนื้อหาของลิงค์ข่าวทั้งหมด จัดการบัญชีผู้ใช้ — จัดการตัวเลือกบัญชีผู้ใช้สำหรับลิงค์ข่าวเฉพาะ ถ้ามี

หากต้องการดูวิดีโอที่มีอยู่ในลิงค์ข่าว ให้เลือกลิงค์ข่าวจากรายการ

#### วิดีโอของฉัน

วิดีโอของฉันเป็นพื้นที่จัดเก็บสำหรับวิดีโอทั้งหมด คุณสามารถจัดทำรายการวิดีโอที่ ดาวน์โหลดไว้ และคลิปวิดีโอที่บันทึกไว้ด้วยกล้องของโทรศัพท์ในมุมมองต่างๆ แยกจาก กันได้

ในการเปิดโฟลเดอร์และดูคลิปวิดีโอ ให้เลือกโฟลเดอร์ ระหว่างที่กำลังเล่นคลิปวิดีโอ หาก ต้องการใช้ปุ่มควบคุมเพื่อควบคุมเครื่องเล่น ให้แตะที่หน้าจอ

ในการปรับระดับเสียง ให้กดปุ่มระดับเสียง

เลือก ตัวเลือก และจากตัวเลือกต่อไปนี้ ดาวน์โหลดต่อ — เริ่มการดาวน์โหลดที่ล้มเหลวหรือพักไว้ต่อ ยกเลิกการดาวน์โหลด — ยกเลิกการดาวน์โหลด รายละเอียดวิดีโอ — ดูข้อมูลเกี่ยวกับคลิปวิดีโอ ค้นหา — ค้นหาวิดีโอคลิป ป้อนข้อความสำหรับค้นหาที่ตรงกับชื่อของไฟล์ สถานะหน่วยความจำ — ดูขนาดของหน่วยความจำที่ใช้ไปแล้วและหน่วยความจำที่เหลือ อยู่ เรียงตาม — จัดเรียงคลิปวิดีโอ เลือกประเภทที่ต้องการ ย้ายและคัดลอก — ย้ายหรือคัดลอกคลิปวิดีโอ เลือก คัดลอก หรือ ย้าย และดำแหน่งที่ ด้องการ

### การโอนวิดีโอจากเครื่องคอมพิวเตอร์

ถ่ายโอนคลิปวิดีโอของคุณไปยังศูนย์วิดีโอจากโทรศัพท์โดยใช้สายเคเบิลข้อมูล USB ที่ใช้ ร่วมกันได้ ศูนย์วิดีโอจะแสดงเฉพาะคลิปวิดีโอที่อยู่ในรูปแบบไฟล์ที่โทรศัพท์ของคุณ รองรับเท่านั้น

- 1 หากต้องการดูโทรศัพท์ของคุณบนคอมพิวเตอร์ในฐานะอุปกรณ์หน่วยความจำขนาด ใหญ่ที่คุณสามารถถ่ายโอนไฟล์ข้อมูลได้ ให้เชื่อมต่อด้วยสายเคเบิลข้อมูล USB
- 2 เลือก อุปกรณ์จัดเก็บข้อมูล เป็นโหมดการเชื่อมต่อ
- 3 เลือกคลิปวิดีโอที่คุณต้องการจะคัดลอกจากเครื่องคอมพิวเตอร์ของคุณ
- 4 ถ่ายโอนคลิปวิดีโอไปยัง E:\My Videos ในหน่วยความจำขนาดใหญ่ของอุปกรณ์คุณ คลิปวิดีโอที่ถ่ายโอนแล้วจะปรากฏอยู่ในโฟลเดอร์วิดีโอของฉันในศูนย์วิดีโอ ไฟล์วิดีโอ ที่อยู่ในโฟลเดอร์อื่นๆ ของโทรศัพท์จะไม่แสดงขึ้น

### การตั้งค่าศูนย์วิดีโอ

ในหน้าจอหลักของศูนย์วิดีโอ เลือก ตัวเลือก > การตั้งค่า และเลือกจากตัวเลือกต่อไปนี้: การเลือกบริการวิดีโอ — เลือกบริการวิดีโอที่คุณต้องการให้แสดงในศูนย์วิดีโอ คุณยัง สามารถเพิ่ม ลบ แก้ไข และดูรายละเอียดของบริการวิดีโอได้ คุณไม่สามารถแก้ไขบริการ วิดีโอที่ติดตั้งไว้ก่อนหน้าแล้วได้

การตั้งค่าการเชื่อมต่อ — หากต้องการกำหนดปลายทางเครือข่ายที่ใช้สำหรับการเชื่อม ต่อกับเครือข่าย เลือก การเชื่อมต่อเครือข่าย หากต้องการเลือกการเชื่อมต่อด้วยตัวเอง ทุกครั้งที่ศูนย์วิดีโอเปิดการเชื่อมต่อกับเครือข่าย เลือก ถามทุกครั้ง

ในการตั้งค่าให้การเชื่อมต่อ GPRS เปิดหรือปิด ให้เลือก ยืนยันให้ใช้ GPRS

ในการตั้งค่าให้บริการข้ามเครือข่ายเปิดหรือปิด ให้เลือก ยืนยันข้ามแดน การดวบคุมโดยผู้ปกครอง — ตั้งค่าการจำกัดอายุให้กับวิดีโอ รหัสผ่านที่ใช้คือรหัสเดียว กับรหัสล็อคของอุปกรณ์ รหัสล็อคที่กำหนดให้จากโรงงานคือ 12345 ในบริการวิดีโอ ออนดีมานด์ จะมีการซ่อนวิดีโอที่มีขีดจำกัดอายุเท่ากันหรือสูงกว่าที่คุณตั้งไว้ หน่วยความจำที่ต้องการ — เลือกว่าจะจัดเก็บวิดีโอที่ดาวน์โหลดไว้ในหน่วยความจำ โทรศัพท์หรือในหน่วยความจำขนาดใหญ่

**ภาพย่อ** — เลือกว่าจะดาวน์โหลดหรือดูภาพขนาดย่อในลิงค์ข่าวทางวิดีโอ

# อินเทอร์เน็ต

้เกี่ยวกับเว็บเบราเชอร์

🌍 เลือก 🐵 > 🛟

ดิดดามข่าวสารและเยี่ยมชมเว็บไซต์โปรดของคุณ คุณสามารถใช้เว็บเบราเซอร์ของ โทรศัพท์ของคุณเพื่อดูเว็บเพจบนอินเทอร์เน็ด

**คุณต้องเชื่อมต่ออินเทอร์เน็ตในการเรียกดูเว็บ** 

### การเรียกดูเว็บ

เลือก 🐵 > 🛟

**เคล็ดลับ:** หากคุณไม่มีแผนข้อมูลอัตราคงที่จากผู้ให้บริการของคุณ หากต้องการประหยัด ค่าใช้โทรศัพท์ คุณสามารถใช้ WLAN เพื่อเชื่อมดออินเทอร์เน็ตได้

**การไปที่เว็บไซด์** เลือกแถบที่อยู่เว็บ ป้อนที่อยู่เว็บ และเลือก ⊳

**เคล็ดลับ:** ในการคันหาอินเทอร์เน็ด ให้เลือกแถบที่อยู่เว็บ ป้อนคำคันหา และเลือกลิงค์ด้าน ล่างแถบที่อยู่เว็บ

**การย่อหรือขยาย** แตะสองครั้งที่หน้าจอ

แคช คือ หน่วยความจำสำหรับจัดเก็บข้อมูลไว้ชั่วคราว หากคุณพยายามเข้าดูหรือเข้าดู ข้อมูลที่เป็นความลับที่ต้องใช้รหัสผ่าน ให้ลบแคชของเครื่องหลังการใช้แต่ละครั้ง ข้อมูล หรือบริการที่คุณเข้าใช้งานจะถูกจัดเก็บไว้ในหน่วยความจำแคช

# การล้างแคช

เลือก 🕞 > 🔧 > ส่วนตัว > ลบข้อมูลส่วนตัว > แคช

### การเพิ่มบุ๊คมาร์ค

หากคุณมักเยี่ยมชมเว็บไซต์เดิมๆ ให้เพิ่มเว็บไซต์ดังกล่าวไปยังบุ๊คมาร์คของคุณ เพื่อที่คุณ จะสามารถเข้าใช้เว็บไซต์ได้อย่างง่ายดาย

เลือก 🐵 > 🛟

ในขณะที่เรียกดู ให้เลือก 🕞 > 🛋

การไปที่เว็บไซต์ที่บุ๊คมาร์คไว้ขณะเรียกดู

เลือก 🔲 และบุ๊คมาร์ค

#### การสมัครลิงค์ข่าวทางเว็บ

คุณไม่จำเป็นต้องเยี่ยมชมเว็บไซด์โปรดบ่อยๆ เพื่อดิดดามว่าเว็บไซด์นั้นมีอะไรใหม่ คุณ สามารถสมัครลิงค์ข่าวและรับลิงค์ไปยังเนื้อหาล่าสุดได้โดยอัตโนมัติ

เลือก 🐵 > 🛟

โดยปกติลิงค์ข่าวบนหน้าเว็บจะแสดงด้วย <u> </u>ลิงค์ข่าวใช้ในการแบ่งบึน เช่น หัวข้อข่าว ล่าสุดหรือรายการบล็อกล่าสุด

ไปที่บล็อกหรือเว็บเพจที่มีลิงค์ข่าวทางเว็บ และเลือก 🕞 > 🔝 และลิงค์ข่าวที่ต้องการ

### การอัพเดตลิงค์ข่าว

ในมุมมองลิงค์ข่าวทางเว็บ ให้เลือกลิงค์ข่าวค้างไว้ และจากเมนูป็อปอัพ ให้เลือก รีเฟรช

# การดั้งค่าให้อัพเดตลิงค์ข่าวโดยอัตโนมัติ

ในมุมมองลิงค์ข่าว เลือกลิงค์ข่าวค้างไว้ และเลือก แก้ไข >อัพเดตอัตโนมัติ จากเมนู ป็อปอัพ

#### ตัวอักษรที่อ่านไม่ออกขณะเรียกดูเว็บ

หากเครื่องแสดงอักขระที่ไม่สามารถอ่านออก ให้เลือก 🖜 > 🚱 และ 🍙 > 🔧 > เพจ > การเข้ารหัสที่ตั้งไว้ และการเข้ารหัสที่ถูกต้องสำหรับชุดอักขระของภาษานั้นๆ

#### การค้นหากิจกรรมใกล้ๆ

ี่กำลังมองหาสิ่งน่าสนใจทำใกล้ๆ ที่ตั้งปัจจุบันของคุณใช่หรือไม่ ด้วย ที่นี่และตอนนี้ คุณ สามารถรับข้อมูลเกี่ยวกับสภาพอากาศ กิจกรรม เวลาฉายภาพยนตร์ หรือร้านอาหารใกล้ๆ เป็นต้น

เลือก 🐵 > 🛟

- 1 เลือก 🔲 > ที่นี่และตอนนี้
- 2 เรียกดูบริการที่มี และเลือกบริการ หากต้องการข้อมูลเพิ่มเติม

การบริการบางอย่างอาจไม่สามารถใช้ได้ในบางประเทศ และอาจมีเฉพาะในภาษาที่เลือกไว้ เท่านั้น การบริการอาจขึ้นอยู่กับเครือข่าย สำหรับข้อมูลเพิ่มเดิม โปรดดิดต่อผู้ให้บริการเครือ ข่ายของคุณ

### แอปพลิเคชั่นอื่นๆ

้นาฬิกา ตั้งค่าเวลาและวันที่

เลือก เมนุ > แอปพลิฯ > นาฬิกา

เลือก ตัวเลือก > การตั้งค่า และจากตัวเลือกต่อไปนี้

```
เวลา — ตั้งค่าเวลา
```

```
วันที่ — ตั้งค่าวันที่
```

**อัพเดดเวลาอัตโนมัด**ิ — ตั้งค่าเครือข่ายให้อัพเดตข้อมูลเวลา วันที่ และเขตเวลาสำหรับ โทรศัพท์ของคุณโดยอัตโนมัติ (บริการเสริมจากระบบเครือข่าย)

### นาฬักาปลุก

เลือก เมนู > แอปพลิฯ > นาฬิกา

# การตั้งปลุกครั้งใหม่

- 1 เลือก**่ปลุกใ**หม่
- 2 ตั้งเวลาปลุก
- 3 เลือก เตือนข้ำ เพื่อตั้งว่าจะให้มีการปลุกซ้ำหรือไม่และเมื่อใด
- 4 เลือก เรียบร้อย

**การดูการตั้งปลุกของคุณ** เลือก **การปลุก 📿** กำหนดเวลาปลุก 🕐 กำหนดเวลาปลุกซ้ำ

### การลบการปลุก

เลือก การปลุก, ไปยังการปลุก และเลือก ตัวเลือก > ลบการปลุก

### การหยุดการปลุก

เลือก หยุด หากโทรศัพท์ปิดอยู่เมื่อถึงเวลาปลุก โทรศัพท์จะเปิดขึ้นเองและเริ่มส่งเสียง ปลุก

การตั้งเตือนการเลื่อนปลุก เลือก เลื่อนปลุก

ี่ กำหนดเวลาเลื่อนปลุก เลือก ตัวเลือก > การตั้งค่า > เวลาเลื่อนปลุก

# การเปลี่ยนเสียงปลุก

เลือก ตัวเลือก > การตั้งค่า > เสียงนาฬิกาปลุก

### เวลาโลก

เวลาโลกทำให้คุณสามารถดูเวลาปัจจุบันในที่ตั้งต่างๆ ได้

เลือก เมนู >แอปพลิฯ >นาฬิกา

### 144 แอปพลิเคชั่นอื่นๆ

#### การดูเวลา

เลือก เว<mark>ลาโลก</mark>

การเพิ่มที่ตั้งลงในรายการ เลือก ตัวเลือก >เพิ่มสถานที่

### การตั้งที่ตั้งปัจจุบันของคุณ

ไปที่ที่ดั้ง และเลือก ตัวเลือก > ตั้งเป็นสถานที่ปัจจุบัน เวลาในโทรศัพท์ของคุณจะ เปลี่ยนดามที่ตั้งที่เลือก ตรวจดูให้แน่ใจว่าเวลาถูกต้องและสอดคล้องกับเขตเวลา

#### ปฏิทิน

ในการเปิดปฏิทิน เลือก เมนู > ปฏิทิน

# หน้าจอปฏิทิน

เลือก เมนู >ปฏิทิน

### การสลับระหว่างหน้าจอปฏิทิน

เลือก ตัวเลือก >เปลี่ยนมุมมอง > วัน, สัปดาห์ หรือ สิ่งที่ต้องทำ

### เปลี่ยนแปลงวันแรกของสัปดาห์ หรือแก้ไขการตั้งค่าเสียงเดือนปฏิทิน

เลือก ตัวเลือก > การตั้งค่า วันเริ่มต้นของสัปดาห์เป็นหน้าจอที่จะปรากฏขึ้นเมื่อคุณเปิด ปฏิทิน

### การไปยังวันที่ระบุ เลือก ตัวเลือก >ไปยังวันที่

### แถบเครื่องมือปฏิทิน

เลือก เมนู >ปฏิทิน

จากแถบเครื่องมือปฏิทิน ให้เลือกจากตัวเลือกต่อไปนี้ **ปี แสดงถัดไป** — เลือกมุมมองเดือน
[7] แสดงถัดไป — เลือกมุมมองสัปดาห์

แสดงถัดไป — เลือกมุมมองวัน

- 📕 แสดงถัดไป เลือกมุมมองสิ่งที่ต้องทำ
- 🔊 การประชุมใหม่ เพิ่มการเดือนการประชุมใหม่
- **ป**ี บันทึกสิ่งที่ต้องทำใหม่ เพิ่มบันทึกสิ่งที่ต้องทำใหม่

#### ้ตัวจัดการไฟล์ เกี่ยวกับตัวจัดการไฟล์

เลือก เมนู >แอปพลิฯ >ที่ทำงาน >ตัวจัดไฟล์

ด้วยตัวจัดการไฟล์ คุณสามารถเรียกดู จัดการ และเปิดไฟล์ในเครื่อง หรือในไดร์ฟภายนอก ที่ใช้ร่วมกันได้

### การค้นหาและจัดเรียงไฟล์

เลือก เมนู >แอปพลิฯ >ที่ทำงาน >ตัวจัดไฟล์

### การค้นหาไฟล์

เลือก ตัวเล<mark>ือก</mark> > คันหา ป้อนข้อความสำหรับค้นหาที่ตรงกับชื่อของไฟล์

# การย้ายและคัดลอกไฟล์และโฟลเดอร์

เลือก ตัวเลือก > จัดวาง และตัวเลือกที่ต้องการ

### การจัดเรียงไฟล์

เลือก ตัวเลือก > เรียงลำดับตาม และประเภทที่ต้องการ

# การฟอร์แมตหน่วยความจำขนาดใหญ่

- 1 เลือก เมนู > แอปพลิฯ > ที่ทำงาน > ตัวจัดไฟล์
- 2 เลือกหน่วยความจำขนาดใหญ่
- 3 เลือก ตัวเลือก > ฟอร์แมตความจำขนาดใหญ่ ห้ามฟอร์แมตหน่วยความจำขนาด ใหญ่ด้วยซอฟต์แวร์ของ PC เพราะอาจจะทำให้ประสิทธิภาพการทำงานลดลง

เมื่อมีการฟอร์แมตหน่วยความจำขนาดใหญ่ใหม่ ข้อมูลทั้งหมดในหน่วยความจำจะถูกลบ อย่างถาวร ควรสำรองข้อมูลที่คุณต้องการเก็บไว้ก่อนทำการฟอร์แมตหน่วยความขนาดใหญ่ คุณสามารถใช้โปรแกรม Nokia Ovi Suite ในการสำรองข้อมูลไปยังเครื่องคอมพิวเตอร์ที่ใช้ ร่วมกันได้ เทคโนโลยีการจัดการสิทธิ์แบบดิจิตอล (DRM) อาจป้องกันการเรียกคืนข้อมูล สำรองบางอย่าง สำหรับข้อมูลเพิ่มเติมเกี่ยวกับ DRM ที่ใช้สำหรับเนื้อหา โปรดติดต่อผู้ให้ บริการของคุณ

การฟอร์แมดไม่สามารถรับประกันได้ว่าข้อมูลที่เป็นความลับทุกอย่างที่อยู่ในหน่วยความจำ ขนาดใหญ่ของเครื่องจะหายไปอย่างถาวร การฟอร์แมดแบบมาดรฐานเป็นเพียงแค่การ กำหนดให้พื้นที่ที่ถูกฟอร์แมดเป็นพื้นที่ว่างที่สามารถใช้งานได้ และลบที่อยู่ในการคันหา ไฟล์เหล่านั้นอีกครั้ง การกู้ข้อมูลที่ถูกฟอร์แมดหรือแม้แต่ข้อมูลที่ถูกเขียนทับอาจยังทำได้ โดยใช้เครื่องมือและซอฟด์แวร์กู้ข้อมูลแบบพิเศษ

### Quickoffice เกี่ยวกับ Quickoffice

้เลือก เมนู >แอปพลิฯ >ที่ทำงาน >Quickoffice

Quickoffice ประกอบด้วยรายการต่อไปนี้

- Quickword สำหรับดูเอกสาร Microsoft Word
- Quicksheet สำหรับดูแผ่นงาน Microsoft Excel
- Quickpoint สำหรับดูงานนำเสนอ Microsoft PowerPoint

แต่ไม่ได้สนับสนุนรูปแบบหรือคุณสมบัติของไฟล์ทั้งหมด

หากต้องการซื้อรุ่นตัวแก้ไขของ Quickoffice ให้เลือก อัพเดตและอัพเกรด

### การอ่านเอกสาร Microsoft Word, Excel และ PowerPoint

คุณสามารถใช้ Quickoffice ในการดูเอกสาร Microsoft Office เช่น เอกสาร Word, แผ่น งาน Excel หรืองานนำเสนอ PowerPoint ได้

เลือก เมนู > แอปพลิฯ > ที่ทำงาน > Quickoffice

**การเปิดไฟล์** เลือกหน่วยความจำที่จัดเก็บไฟล์ไว้ เรียกดูโฟลเดอร์ที่ถูกต้อง และเลือกไฟล์

การจัดเรียงไฟล์ เลือก ตัวเลือก >เรียงลำดับตาม

การส่งไฟล์ไปยังอุปกรณ์ที่ใช้ร่วมกันได้

เลือก 🖂 และวิธีการส่ง

รูปแบบหรือคุณสมบัติบางอย่างอาจไม่ได้รับการสนับสนุน

้ตัวจัดการแอปพลิเคชั่น เกี่ยวกับตัวจัดการแอปพลิเคชั่น

เลือก เมนู >การตั้งค่า และ จัดการแอปฯ

ด้วยตัวจัดการแอปพลิเคชั่น คุณสามารถดูชุดซอฟต์แวร์ที่ดิดตั้งลงในเครื่องได้ คุณสามารถ ดูรายละเอียดของแอปพลิเคชั่นที่ดิดตั้งแล้ว ลบแอปพลิเคชั่น และระบุการตั้งค่าการดิดตั้ง ได้

้คุณสามารถติดตั้งแอปพลิเคชั่นและซอฟต์แวร์ประเภทต่างๆ ได้ดังต่อไปนี้

- แอปพลิเคชั่น JME ที่ใช้เทคโนโลยี Java™ สำหรับไฟล์นามสกุล .jad หรือ .jar
- แอปพลิเคชั่นและซอฟด์แวร์อื่นที่เหมาะสมกับระบบปฏิบัติการ Symbian ที่มี นามสกุล .sis หรือ .sisx
- อุปกรณ์ขนาดเล็กที่มีนามสกุล .wgz

ดิดตั้งเฉพาะซอฟต์แวร์ที่ใช้งานร่วมกันกับโทรศัพท์ของคุณได้

# การติดตั้งแอปพลิเคชั่น

คุณสามารถโอนย้ายขุดการติดตั้งจากเครื่องคอมพิวเตอร์ที่ใช้ร่วมกันได้ รวมทั้งดาวน์โหลด ขุดการติดตั้งจากเว็บ หรือรับชุดการติดตั้งในรูปแบบของข้อความมัลติมีเดีย เช่น สิ่งที่แนบ มากับอีเมล หรือใช้วิธีเชื่อมต่ออื่นๆ เช่น การเชื่อมต่อ Bluetooth คุณสามารถใช้ดัวช่วยดิดตั้งแอปพลิเคชั่นของ Nokia ใน Nokia Ovi Suite เพื่อติดตั้งแอป พลิเคชั่นให้กับโทรศัพท์ของคุณ

ไอคอนต่างๆ ในตัวจัดการแอปพลิเคชั่นมีความหมายดังนี้

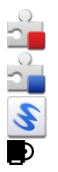

SIS หรือแอปพลิเคชั่น SISX

แอปพลิเคชั่น Java

อุปกรณ์ขนาดเล็ก

แอปพลิเคชั่นที่ติดตั้งในหน่วยความจำสำรอง

( ששׁ ข้อสำคัญ: ดิดตั้งและใช้เฉพาะแอปพลิเคชั่นและซอฟต์แวร์อื่นๆ จากแหล่งที่วางใจ ได้เท่านั้น เช่น แอปพลิเคชั่นที่มีสัญลักษณ์จาก Symbian หรือผ่านการทดสอบรับรองจาก Java Verified™

ก่อนจะติดตั้ง โปรดสังเกตว่า:

 ในการดูประเภท หมายเลขรุ่น ผู้จัดจำหน่าย หรือผู้ผลิตของแอปพลิเคชั่น ให้เลือก ตัว เลือก > ดูรายละเอียด

ในการดูรายละเอียดใบรับรองความปลอดภัยของแอปพลิเคชั่น ให้เลือก ราย ละเอียด: > ใบรับรอง: > ดูรายละเอียด ควบคุมการใช้ใบรับรองดิจิตอลในตัวจัดการ ใบรับรอง

 หากคุณดิดตั้งไฟล์ที่มีการอัพเดดหรือช่อมแซมแอปพลิเคชั่นที่มีอยู่แล้ว คุณจะสามารถ เรียกคื่นแอปพลิเคชั่นเดิมได้ก็ต่อเมื่อคุณมีไฟล์ดิดดั้งดัวเดิมหรือไฟล์สำรองตัวเต็มของ ชุดซอฟด์แวร์ที่ได้ลบทิ้งไป ในการเรียกคืนแอปพลิเคชั่นเดิม ให้ลบแอปพลิเคชั่น ปัจจุบันออก และติดตั้งแอปพลิเคชั่นอีกครั้งจากไฟล์ดิดตั้งตัวเดิมหรือไฟล์สำรอง

ในการดิดตั้งแอปพลิเคชั่น Java จำเป็นต้องมีไฟล์ JAR หากไม่มีไฟล์นี้ เครื่องจะขอให้ คุณดาวน์โหลด หากไม่ได้ระบุจุดเชื่อมต่อไว้ให้กับแอปพลิเคชั่น เครื่องจะขอให้คุณ เลือกก่อน

ในการติดตั้งแอปพลิเคชั่น ให้ทำดังนี้

- 1 ในการหาไฟล์ดิดดั้ง ให้เลือก เมนู > การตั้งค่า และ จัดการแอปฯ หรืออีกทางหนึ่ง คันหาไฟล์ดิดดั้งโดยใช้ดัวจัดการไฟล์ หรือเลือก ข้อความ > ถาดเข้า และเปิด ข้อความที่มีไฟล์ดิดดั้ง
- 2 ในตัวจัดการแอปพลิเคชั่น ให้เลือก ตัวเลือก > ติดตั้ง ในแอปพลิเคชั่นอื่นๆ ให้เลือก ไฟล์ดิดตั้งเพื่อเริ่มดำเนินการดิดตั้ง ระหว่างดิดตั้ง โทรศัพท์จะแสดงข้อมูลเกี่ยวกับความคืบหน้าของการติดตั้ง ถ้าคุณติด ตั้งแอปพลิเคชั่นโดยไม่มีลายเซ็นหรือใบรับรองดิจิตอล โทรศัพท์จะแสดงคำเตือน ดำเนินการติดตั้งต่อไป ถ้าคณแน่ใจในที่มาและเนื้อหาของแอปพลิเคชั่น

ในการเริ่มใช้งานแอปพลิเคชั่นที่ดิดตั้ง ให้คันหาแอปพลิเคชั่นนั้นในเมนู แล้วเลือกแอปพลิ เคชั่น ถ้าแอปพลิเคชั่นไม่มีโฟลเดอร์ที่กำหนดไว้ มันจะทำการติดตั้งในโฟลเดอร์ แอปฯ ที่ ดิดตั้งแล้ว ในเมนูหลัก

เพื่อดูว่าชุดซอฟต์แวร์ตัวไหนถูกติดตั้งหรือถูกลบไปเมื่อไหร่ ให้เลือก ตัวเลือก > ดูบันทึก

ข้อสำคัญ: โทรศัพท์ของคุณรองรับแอปพลิเคชั่นแอนดี้ไวรัสเพียงหนึ่งรายการ เท่านั้น การมีแอปพลิเคชั่นที่มีคุณสมบัติแอนดี้ไวรัสมากกว่าหนึ่งรายการ อาจส่งผลต่อ ประสิทธิภาพและการทำงานของเครื่อง หรืออาจทำให้เครื่องหยุดทำงานได้

หลังจากที่คุณติดตั้งแอปพลิเคชั่นลงในหน่วยความจำสำรองแล้ว ไฟล์ติดตั้ง (.sis, .sisx) จะ ยังอยู่ในหน่วยความจำโทรศัพท์ ไฟล์ดังกล่าวอาจใช้หน่วยความจำขนาดใหญ่ และทำให้ คุณไม่สามารถจัดเก็บไฟล์อื่นๆ ได้ เพื่อให้เหลือหน่วยความจำเพียงพอ ให้ใช้ Nokia Ovi Suite สำรองไฟล์ติดตั้งไปยังเครื่องคอมพิวเตอร์ที่ใช้ร่วมกันได้ จากนั้นให้ใช้ตัวจัดการไฟล์ ลบไฟล์ติดตั้งจากหน่วยความจำโทรศัพท์ หากไฟล์ .sis เป็นสิ่งที่แนบมากับข้อความ ให้ลบ ข้อความดังกล่าวออกจากถาดเข้า

# การลบแอปพลิเคชั่น

้คุณสามารถลบแอปพลิเคชั่นที่ติดดั้งไว้ เพื่อเพิ่มหน่วยความจำที่มีอยู่ เป็นต้น

เลือก เมนู *>* การตั้งค่า

1 เลือก จัดการแอปฯ

# <u>150 แอปพลิเคชั่นอื่นๆ</u>

- 2 เลือก แอปฯ ที่ติดตั้งแล้ว > ดัวเลือก > ถอนติดตั้ง
- 3 เลือก*ใช่*

หากคุณลบแอปพลิเคชั่น คุณจะสามารถติดตั้งแอปพลิเคชั่นนั้นใหม่ได้ ก็ต่อเมื่อคุณมีชุด ชอฟต์แวร์เดิมหรือไฟล์สำรองตัวเต็มของชุดชอฟต์แวร์ที่ลบออกไป หากคุณลบชุด ชอฟต์แวร์ออก คุณอาจไม่สามารถเปิดเอกสารที่สร้างด้วยชอฟต์แวร์นั้นได้อีกต่อไป

หากชุดซอฟต์แวร์อื่นต้องพึ่งพาชุดซอฟต์แวร์ที่คุณลบออก ชุดซอฟต์แวร์อีกชุดนั้นอาจหยุด ทำงาน โปรดดูรายละเอียดในเอกสารประกอบของชุดซอฟต์แวร์ที่ดิดตั้ง

# การตั้งค่าตัวจัดการแอปพลิเคชั่น

เลือก เมนู > การตั้งค่า และ จัดการแอปฯ

เลือก การตั้งค่าการติดตั้ง และเลือกจากรายการต่อไปนี้

**การดิดดั้งขอฟด์แวร**์ — อนุญาตหรือปฏิเสธการดิดดั้งชอฟด์แวร์ Symbian ที่ไม่มีลาย เซ็นดิจิดอลที่ได้รับการรับรอง

**ตรวจใบรับรองออนไลน**์ — ตรวจสอบใบรับรองออนไลน์ก่อนการติดตั้งแอปพลิเคชั่น ที่<mark>อยู่เว็บที่ตั้งไว้</mark> — ดั้งค่าที่อยู่เว็บเริ่มตันที่ใช้ในการตรวจสอบใบรับรองออนไลน์

การอัพเดตชอฟต์แวรด้วยโทรศัพท์ของคุณ

คุณสามารถตรวจสอบได้ว่ามีการอัพเดตสำหรับโทรศัพท์ของคุณหรือไม่ และดาวน์โหลด มายังโทรศัพท์ของคุณ (บริการเสริมจากระบบเครือข่าย)

เลือก เมนู > การตั้งค่า > โทรศัพท์ > จัดการโทรศัพท์ > อัพเดต SW และ ตัวเลือก > ตรวจสอบการอัพเดด

### RealPlayer

คุณสามารถใช้ RealPlayer เพื่อเล่นวิดีโอคลิปหรือสดรีมไฟล์สื่อแบบ OTA ได้โดยไม่ต้อง จัดเก็บไฟล์ไว้ในโทรศัพท์ก่อน

อย่างไรก็ดาม RealPlayer อาจไม่สามารถรองรับไฟล์ได้ทุกรูปแบบ หรือทุกรูปแบบย่อยของ ไฟล์นั้นๆ เลือก เมน > แอปพลิฯ > RealPlaver

# แถบเครื่องมือ RealPlayer

เลือก เมน > แอปพลิฯ > RealPlaver

เมื่ออย่ในหน้าจอวิดีโอคลิป ลิงค์การสตรีม และรายการที่เพิ่งเล่น อาจมีไอคอนแถบเครื่อง ต่อไปนี้ปรากฏขึ้น

🔀 ส่ง — ส่งวิดีโอคลิปหรือลิงค์การสตรีม

🕨 เล่น — เล่นวิดีโอคลิปหรือสตรีมวิดีโอ

🖥 ลบ — ลบวิดีโอคลิปหรือลิงค์การสตรีม

토 ิลบ — ลบไฟล์ออกจากรายการที่เพิ่งเล่น

### การเล่นวิดีโอดลิป

เลือก เมน > แอปพลิฯ > RealPlayer

# การเล่นวิดีโอดลิป

เลือก วิ<mark>ดีโอดลิป</mark> และเลือกวิดีโอดลิป

# การแสดงรายการไฟล์ที่เล่นล่าสด

ในมมมองหลัก เลือก รายการที่เพิ่งเล่น

ไปที่วิดีโอดลิป และเลือก ตัวเลือก และจากตัวเลือกต่อไปนี้

**ใช้คลิปวิดีโอ** — กำหนดวิดีโอคลิปให้กับรายชื่อหรือตั้งเป็นเสียงเรียกเข้า

**เลือก/ไม่เลือก** — เลือกหรือยกเลิกการเลือกรายการ เพื่อส่งหรือลบหลายรายการพร้อม กับ

ดรายละเอียด — ดรายละเอียด เช่น รปแบบ ความละเอียด และระยะเวลา **การตั้งด่า** — แก้ไขการตั้งค่าสำหรับการเล่นและการสตรีบวิดีโอ

# สตรีมเนื้อหาผ่าน over the air เลือก เมน > แอปพลิฯ > RealPlayer

การสดรีมเนื้อหาโดยวิธี OTA เป็นบริการเสริมจากระบบเครือข่าย เลือก ลิงค์การสตรีม และ เลือกลิงค์ คุณยังสามารถรับลิงค์การสตรีมในรูปแบบข้อความตัวอักษรหรือข้อความ มัลดิมีเดีย หรือเปิดลิงค์บนเว็บเพจได้

ก่อนเริ่มการสดรีมเนื้อหา เครื่องของคุณเชื่อมต่อกับไซต์และเริ่มโหลดเนื้อหา เนื้อหาไม่ได้ รับการบันทึกลงในโทรศัพท์

ใน RealPlayer คุณสามารถเปิดได้เฉพาะลิงค์ RTSP อย่างไรก็ตาม RealPlayer สามารถเล่น ไฟล์ RAM ได้หากคุณเปิดลิงค์ HTTP ไปยังไฟล์นั้นในเบราเซอร์

### เครื่องบันทึก

คุณสามารถใช้เครื่องบันทึกในการบันทึกเสียงและการสนทนาทางโทรศัพท์ได้ นอกจากนี้ คุณยังสามารถส่งคลิปเสียงให้กับเพื่อนของคุณได้

```
เลือก เมนู >เพลง >เครื่องบันทึก
```

# การบันทึกคลิปเสียง

เลือก 🗕

# การหยุดการบันทึกคลิปเสียง

เลือก 🔳

# การฟังคลิปเสียง

เลือก 🕨

# การส่งคลิปเสียงเป็นข้อความ

เลือก ตัวเลือก > ส่ง

# การบันทึกการสนทนาทางโทรศัพท์

เปิดเครื่องบันทึกในระหว่างใช้สายสนทนา และเลือก 💽 ทั้งสองฝ่ายจะได้ยินเสียงเดือนใน ช่วงเวลาที่แน่นอนขณะบันทึกเสียง

### การเลือกคุณภาพการบันทึกหรือดำแหน่งที่ต้องการจัดเก็บคลิปเสียง เลือก ตัวเลือก > การตั้งค่า

เครื่องบันทึกจะใช้งานไม่ได้ ขณะใช้สายข้อมูลหรือเชื่อมต่อ GPRS อยู่

### การเขียนบันทึก

- 1 เลือก เมนู > แอปพลิฯ > ที่ทำงาน > บันทึก
- 2 เลือก ตัวเลือก > บันทึกใหม่
- 3 ป้อนข้อความลงในช่องบันทึก
- 4 เลือก 🗸

### การคำนวณ

- 1 เลือก เมนู > แอปพลิฯ > ที่ทำงาน > คิดเลข
- 2 ป้อนตัวเลขตัวแรกของการคำนวณ
- 3 เลือกวิธีคำนวณ เช่น บวกหรือลบ
- 4 ป้อนตัวเลขชุดที่สองของการคำนวณ
- 5 เลือก **=**

เครื่องคิดเลขนี้มีข้อจำกัดในเรื่องความถูกต้องและใช้สำหรับการคำนวณแบบง่ายๆ เท่านั้น

### ตัวแปลงค่า

ด้วยตัวแปลงค่านี้ คุณสามารถแปลงหน่วยวัดจากหน่วยหนึ่งเป็นอีกหน่วยหนึ่งได้

ตัวแปลงค่ามีข้อจำกัดด้านความแม่นยำและอาจเกิดข้อผิดพลาดในการปัดเศษได้

```
เลือก เมนู > แอปพลิฯ > ที่ทำงาน > ด้วแปลงค่า
```

# การตั้งค่า

ผู้ให้บริการของคุณอาจทำการตั้งค่าบางอย่างล่วงหน้าให้กับโทรศัพท์แล้ว และคุณอาจไม่ สามารถเปลี่ยนแปลงการตั้งค่าเหล่านี้ได้

การตั้งค่าโทรศัพท์ การตั้งค่าวันที่และเวลา

เลือก เมน > การตั้งค่า และ โทรศัพท์ > วันที่และเวลา เลือกฉากตัวเลือกต่อไปนี้ **เวลา** — ป้อนเวลาปัจจบัน **เขตเวลา** — เลือกตำแหน่งที่คณอย่ **วันที่** — ป้อนวันที่ปัจจบัน รปแบบวันที่ — เลือกรปแบบวันที่ ด้วแบ่งวัน — เลือกสัญลักษณ์ที่คั่นระหว่างวัน เดือน และปี **รปแบบเวลา** — เลือกรปแบบเวลา **ด้วแบ่งเวลา** — เลือกสัญลักษณ์ที่คั่นระหว่างชั่วโมงและนาที ชบิดบาฬิกา — เลือกประเภทนาฬิกา **เสียงนาฬิกาปลุก** — เลือกแบบเสียงสำหรับนาฬิกาปลุก **เวลาเลือนปลก** — ปรับเวลาเลื่อนปลก **วันทำงาน** — เลือกวันทำงานของคณ จากนั้นคณสามารถจะตั้งเวลาให้ปลกเฉพาะในตอน เช้าของวับทำงานได้ เป็นต้น ้**อัพเดตเวลาอัตโนมัติ** — ตั้งค่าโทรศัพท์ให้อัพเดตเวลา วันที่ และเขตเวลาโดยอัตโนมัติ อาจไม่มีบริการเสริมจากระบบเครือข่ายนี้ในบางเครือข่าย

# การเปลี่ยนภาษา

คุณสามารถเปลี่ยนภาษาที่ใช้ในเครื่อง และภาษาที่คุณใช้เขียนข้อความและอีเมลได้ และ คุณยังสามารถเปิดใช้งานระบบช่วยสะกดคำอัดโนมัติได้

เลือก เมนู > การตั้งค่า และ โทรศัพท์ > ภาษา

# การเปลี่ยนภาษาของโทรศัพท์

เลือก ภาษาที่ใช้ในเครื่อง

### การเปลี่ยนภาษาที่ใช้เขียน เลือก ภาษาที่ใช้เขียน

# การเปิดใช้งานระบบช่วยสะกดคำอัตโนมัติ

เลือก ตัวช่วยสะกดคำ

# การตั้งค่าจอแสดงผล

เลือก เมนู > การตั้งค่า และ โทรศัพท์ > จอภาพ

เลือกจากตัวเลือกต่อไปนี้:

**ตัวตรวจจับแสง** — ปรับความไวของเซนเซอร์แสงในอุปกรณ์ของคุณ เซนเซอร์แสงจะเปิด ไฟเมื่อคุณอยู่ในที่ที่มีแสงสลัว และปิดไฟเมื่ออยู่ในที่ที่สว่าง

**ขนาดแบบอักษร** — เลือกขนาดข้อความและไอคอนบนหน้าจอ

**โลโก้หรือข้อความต้อนรับ** — เลือกว่าคุณต้องการให้แสดงบันทึกหรือภาพเมื่อคุณเปิด เครื่องหรือไม่

**เวลาแสงสว่าง** — ตั้งระยะเวลาที่ให้ไฟเปิดอยู่เมื่อคุณหยุดใช้เครื่อง

# เสียงสั่งงาน

# การเปิดใช้งานคำสั่งเสียง

ึกดปุ่มโทรออกค้างไว้ในหน้าจอหลัก แล้วพูดคำสั่ง คำสั่งเสียงเป็นชื่อของแอปพลิเคชั่นหรือ รูปแบบที่แสดงอยู่ในรายการ

ในการดูรายการคำสั่งเสียง ให้เลือก เมนู > การตั้งค่า และ โทรศัพท์ > คำสั่งเสียง

เลือก ดัวเลือก และจากดัวเลือกต่อไปนี้ เปลี่ยนคำสั่ง — แก้ไขคำสั่งเสียง เล่น — พึงรายการเสียงสังเคราะห์ **ลบเสียงสั่งงานออก** — ลบคำสั่งเสียงที่คุณเพิ่มด้วยตนเอง การตั้งค่า — ปรับการตั้งค่า บทแนะนำเสียงสั่งงาน — เปิดบทแนะนำเกี่ยวกับคำสั่งเสียง

การตั้งค่าอุปกรณ์เสริม

เลือก เมนู > การตั้งค่า และ โทรศัพท์ > อุปกรณ์เสริม

ช่องเสียบอุปกรณ์เสริมบางช่องจะแสดงประเภทของอุปกรณ์เสริมที่ต่อเข้ากับเครื่อง

เลือกอุปกรณ์เสริมและจากดัวเลือกต่อไปนี้ รูปแบบที่ตั้งไว้ — ตั้งค่ารูปแบบที่คุณต้องการเปิดใช้ทุกครั้งที่คุณต่ออุปกรณ์เสริมที่ใช้ร่วม กันได้บางอย่างกับโทรศัพท์ของคุณ ตอบรับอัตโนมัติ — ตั้งค่าโทรศัพท์ให้รับสายโดยอัตโนมัติหลังจาก 5 วินาที หากมีการตั้ง ค่าชนิดเสียงเรียกเข้าเป็น บีพหนึ่งครั้ง หรือ เงียบ คุณจะไม่สามารถใช้งานการรับสาย อัตโนมัติได้

แสงไฟ — ตั้งค่าให้แสงไฟยังคงเปิดอยู่หลังจากช่วงหมดเวลา

การตั้งค่าที่ใช้ได้ขึ้นอยู่กับประเภทของอุปกรณ์เสริม

ในการเปลี่ยนการตั้งค่าการเชื่อมต่อออก TV ให้เลือก ออกทีวี และจากดัวเลือกต่อไปนี้ รูปแบบที่ตั้งไว้ — ตั้งค่ารูปแบบที่คุณต้องการเปิดใช้ทุกครั้งที่คุณต่อสาย Nokia Video Connectivity Cable กับโทรศัพท์ของคุณ

**ขนาดหน้าจอทีวี** — เลือกสัดส่วนภาพของทีวี

ระบบทีวี — เลือกระบบสัญญาณวิดีโออะนาล็อกที่ใช้ร่วมกับโทรทัศน์ของคุณได้ ดัวกรองภาพกะพริบ — ในการปรับคุณภาพรูปภาพบนหน้าจอโทรทัศน์ ให้เลือก เปิด ดัว กรองภาพกะพริบอาจลดการกะพริบของภาพในหน้าจอโทรทัศน์ได้เพียงบางรุ่นเท่านั้น

# การตั้งค่าแอปพลิเคชั่น

เลือก เมนู > การตั้งค่า และ โทรศัพท์ > ตั้งค่าแอปพลิเคชั่น

ในการตั้งค่าแอปพลิเคชั่น คุณสามารถแก้ไขการตั้งค่าแอปพลิเคชั่นบางอย่างในโทรศัพท์ ของคุณได้ ในการแก้ไขการตั้งค่า คุณยังสามารถเลือก ตัวเล<mark>ือก > การตั้งค่า</mark> ในแต่ละแอปพลิเคชั่นได้

# การอัพเดตโทรศัพท์

เมื่อใช้การอัพเดดโทรศัพท์ คุณสามารถเชื่อมต่อกับเชิร์ฟเวอร์และรับการตั้งกำหนดค่าของ โทรศัพท์ของคุณ, สร้างรูปแบบเชิร์ฟเวอร์ใหม่, ดูเวอร์ชันชอฟด์แวร์ที่มีอยู่และข้อมูล โทรศัพท์ หรือดูและจัดการรูปแบบเชิร์ฟเวอร์ที่มีอยู่

เลือก เมนู > การตั้งค่า และ โทรศัพท์ > จัดการโทรศัพท์ > อัพเดตอุปกรณ์

หากระบบเครือข่ายของคุณสนับสนุนการอัพเดตชอฟต์แวร์ในแบบ OTA คุณยังสามารถ ขอรับการอัพเดตดังกล่าวผ่านทางเครื่องโทรศัพท์

คุณอาจรับรูปแบบเชิร์ฟเวอร์และการตั้งกำหนดค่าอื่นๆ จากผู้ให้บริการหรือแผนกจัดการ ข้อมูลบริษัท การตั้งกำหนดค่าอาจรวมถึงการตั้งค่าการเชื่อมต่อและค่าอื่นๆ ที่ใช้โดยแอป พลิเคชั่นที่แตกต่างกันในอุปกรณ์ของคุณ

# การรับการตั้งกำหนดค่า

- 1 เลือก ตัวเลือก > รูปแบบเซิร์ฟเวอร์
- 2 ไปที่รูปแบบ และเลือก ตัวเลือก > เริ่มการกำหนดค่า

# การสร้างรูปแบบเซิร์ฟเวอร์

เลือก ตัวเลือก >รูปแบบเชิร์ฟเวอร์ >ตัวเลือก >รูปแบบเชิร์ฟเวอร์ใหม่

# การลบรูปแบบเซิร์ฟเวอร์

เลือก <mark>ตัวเลือก > ลบ</mark>

# การตั้งค่าความปลอดภัย

# โทรศัพท์และซิม

เลือก เมนู >การตั้งค่า และ โทรศัพท์ >จัดการโทรศัพท์ >ความปลอดภัย > โทรศัพท์และชิมการ์ด

เลือกจากตัวเลือกต่อไปนี้:

**คำขอรหัส PIN** — เมื่อเปิดใช้งาน โทรศัพท์จะขอรหัสทุกครั้งที่เปิดเครื่อง ซิมการ์ดบาง ประเภทอาจไม่อนุญาตให้มีการปิดใช้งานการขอรหัส PIN

รหัส PIN และ รหัส PIN2 — เปลี่ยนรหัส PIN และ PIN2 โดยรหัสเหล่านี้จะต้องเป็นตัวเลข เท่านั้น กรุณาหลีกเลี่ยงการใช้รหัสผ่านที่เหมือนกับหมายเลขฉุกเฉินเพื่อป้องกันการโทรไป ยังหมายเลขฉุกเฉินโดยไม่ตั้งใจ โปรดติดต่อผู้ให้บริการของคุณ ในกรณีที่คุณลืมรหัส PIN หรือ PIN2 โปรดติดต่อศูนย์บริการ Nokia Care หรือผู้ให้บริการของคุณ ในกรณีที่คุณลืมรหัส ล็อค

รหัสล็อค — คุณจำเป็นต้องใช้รหัสล็อคเพื่อปลดล็อคโทรศัพท์ คุณควรเปลี่ยนรหัสล็อค เพื่อป้องกันการใช้โทรศัพท์โดยไม่ได้รับอนุญาต รหัสที่ตั้งไว้คือ 12345 โดยรหัสใหม่มี ความยาวได้ 4-255 ตัวอักษร คุณสามารถใช้อักขระที่เป็นตัวอักษรและตัวเลข และอักขระทั้ง ที่เป็นตัวพิมพ์ใหญ่และพิมพ์เล็กได้ เครื่องจะแจ้งเดือนคุณ หากรหัสล็อคมีรูปแบบไม่เหมาะ สม ควรเก็บรหัสใหม่ไว้เป็นความลับและแยกจากตัวเครื่อง

**เวลาล็อคเครื่องอัตโนมัติ** — คุณสามารถตั้งเวลาให้เครื่องล็อคโดยอัตโนมัติเมื่อถึงเวลาที่ กำหนด เพื่อป้องกันการใช่โทรศัพท์โดยไม่ได้รับอนุญาต เครื่องที่ล็อคไว้จะไม่สามารถใช้ งานได้จนกว่าจะมีการป้อนรหัสล็อคที่ถูกต้อง หากต้องการปิดระบบล็อคอัตโนมัติ เลือก ไม่มี

**ล็อคหากเปลี่ยนซิมการ์ด** — ตั้งเครื่องให้ขอรหัสล็อคเมื่อใส่ซิมการ์ดที่ไม่รู้จักลงในเครื่อง ของคุณ เครื่องจะยังคงรายการซิมการ์ดที่เคยใช้เป็นซิมการ์ดของเจ้าของเครื่อง

**ล็อคโทรศัพท์จากระยะไกล** — เปิดหรือปิดใช้งานการล็อคระยะไกล

**กลุ่มผู้ใช้เฉพาะ** — ระบุกลุ่มผู้ใช้ซึ่งคุณสามารถโทรหาและสามารถโทรหาคุณได้ (บริการ เสริมจากระบบเครือข่าย)

**ยืนยันบริการชิม** — ตั้งให้โทรศัพท์แสดงข้อความยืนยันขณะที่คุณใช้บริการจากซิมการ์ด (บริการเสริมจากระบบเครือข่าย)

# การจัดการใบรับรอง

เลือก เมนู > การตั้งค่า และ โทรศัพท์ > จัดการโทรศัพท์ > ความปลอดภัย > การ จัดการใบรับรอง

คุณควรใช้ใบรับรองแบบดิจิตอลหากต้องการเชื่อมต่อกับธนาคารแบบออนไลน์หรือไซด์ อื่นๆ หรือเซิร์ฟเวอร์ระยะไกล เพื่อดำเนินการต่างๆ ที่เกี่ยวข้องกับการถ่ายโอนข้อมูลที่เป็น ความลับ และหากต้องการลดความเสี่ยงจากไวรัสหรือซอฟต์แวร์ที่ให้โทษอื่นๆ และเพื่อให้ แน่ใจในสิทธิ์การใช้ซอฟต์แวร์ เมื่อดาวน์โหลดและติดดั้งซอฟต์แวร์ เลือกจากตัวเลือกต่อไปนี้: ใบรับรองการอนุญาด — ดูและแก้ไขใบรับรองสิทธิ์ ใบรับรองไซด์น่าเชื่อถือ — ดูและแก้ไขใบรับรองไซต์ที่น่าเชื่อถือ ใบรับรองส่วนตัว — ดูและแก้ไขใบรับรองส่วนตัว ใบรับรองโทรศัพท์ — ดูและแก้ไขใบรับรองเครื่อง

ใบรับรองดิจิตอลไม่รับประกันความปลอดภัย ใบรับรองเหล่านี้ใช้เพื่อตรวจสอบถึงที่มาของ ชอฟด์แวร์

ข้อสำคัญ: แม้ว่าการใช้ใบรับรองจะช่วยลดความเสี่ยงที่เกี่ยวข้องกับการเชื่อมต่อ ระยะไกลและการติดตั้งซอฟต์แวร์ลงค่อนข้างมาก แต่คุณก็ควรใช้ใบรับรองอย่างถูกวิธีเพื่อ ให้ได้ประโยชน์จากการรักษาความปลอดภัยที่มีประสิทธิภาพสูงขึ้นด้วย การมีใบรับรอง เพียงอย่างเดียวมิได้เป็นการปกป้องเครื่องแต่อย่างใด หากต้องการให้เครื่องมีความ ปลอดภัยมากขึ้น ตัวจัดการใบรับรองจำเป็นต้องมีใบรับรองของแท้ที่ถูกต้องหรือน่าเชื่อถือ ด้วย ใบรับรองมีอายุการใช้งานจำกัด หาก "ใบรับรองหมดอายุ" หรือ "ใบรับรองที่ไม่ถูก ต้อง" ปรากฏขึ้น แม้ว่าใบรับรองนั้นจะถูกต้องอยู่แล้ว ให้ตรวจสอบว่าวันและเวลาปัจจุบันใน เครื่องของคุณถูกต้อง

# ดูรายละเอียดของใบรับรอง — ตรวจสอบว่าเป็นใบรับรองของแท้

คุณสามารถมั่นใจได้ว่าเซิร์ฟเวอร์นั้นถูกต้อง ก็ด่อเมื่อมีการตรวจสอบลายเซ็น และระยะเวลา ที่ใบรับรองเซิร์ฟเวอร์นั้นมีผลบังคับใช้แล้วเท่านั้น

คุณจะได้รับข้อความแจ้ง หากเซิร์ฟเวอร์นั้นไม่ใช่เซิร์ฟเวอร์จริง หรือในกรณีที่คุณไม่มีใบรับ รองความปลอดภัยที่ถูกต้องในเครื่องของคุณ

หากต้องการตรวจสอบรายละเอียดของใบรับรอง เลือก ตัวเลือก > รายละเอียดใบรับรอง เครื่องจะตรวจสอบระยะเวลาที่มีผลบังคับใช้ของใบรับรอง และข้อความต่อไปนี้ข้อความใด ข้อความหนึ่งอาจปรากฏขึ้น:

**ใบรับรองไม่ผ่านความเชื่อถือ** — คุณไม่ได้ตั้งค่าให้แอปพลิเคชั่นใดใช้ใบรับรองนี้ **ใบรับรองหมดอายุ** — ระยะเวลาที่ใช้ใบรับรองได้สิ้นสุดลงแล้ว **ใบรับรองยังไม่ถูกต้อง** — ระยะเวลาที่ใช้ใบรับรองยังไม่เริ่มต้น **ใบรับรองเสียหาย** — ไม่สามารถใช้ใบรับรองได้ โปรดดิดต่อผู้ที่ออกใบรับรองนั้น

# การเปลี่ยนการตั้งค่าความน่าเชื่อถือ

ก่อนที่จะเปลี่ยนแปลงค่าของใบรับรอง คุณต้องตรวจสอบให้แน่ใจว่าคุณสามารถเชื่อถือ ข้อมูลของเจ้าของใบรับรองนี้ได้ และตรวจสอบว่าใบรับรองดังกล่าวเป็นของเจ้าของที่อยู่ใน รายชื่อ

ในการเปลี่ยนการตั้งค่าสำหรับใบรับรองสิทธิ์ เลือก ตัวเลือก >การตั้งค่าความเชื่อถือ รายการแอปพลิเคชั่นที่สามารถใช้ใบรับรองที่เลือกไว้จะปรากฏขึ้นที่หน้าจอ ทั้งนี้ต้องขึ้นอยู่ กับใบรับรองนั้นด้วย ตัวอย่างเช่น:

การดิดตั้ง Symbian: ใช่ — ใบรับรองนี้สามารถรับรองที่มาของแอปพลิเคชั่นระบบ ปฏิบัติการ Symbian ใหม่ได้ อินเทอร์เน็ต: ใช่ — ใบรับรองนี้สามารถรับรองรับรองเชิร์ฟเวอร์ได้ การดิดตั้งแอปพลิเคชั่น: ใช่ — ใบรับรองนี้สามารถรับรองที่มาของแอปพลิเคชั่น Java ใหม่ได้

ในการเปลี่ยนค่า เลือก ตัวเลือก >เปลี่ยนการตั้งค่ารับรอง

### ชุดความปลอดภัย

เลือก เมนู > การตั้งค่า และ โทรศัพท์ > จัดการโทรศัพท์ > ความปลอดภัย > ชุด ความปลอดภัย

ในการดูหรือแก้ไขโมดูลความปลอดภัย (หากมี) ให้เลือกโมดูลจากรายการ

หากต้องการดูข้อมูลรายละเอียดเกี่ยวกับโมดูลความปลอดภัย เลือก ตัวเลือก >ราย ละเอียดความปลอดภัย

# การเรียกคืนการตั้งค่าดั้งเดิม

หากต้องการรีเซ็ดการตั้งค่าบางอย่างกลับไปเป็นค่าดั้งเดิม คุณต้องหยุดการสนทนาและการ เชื่อมต่อที่ใช้งานอยู่ทั้งหมด

เลือก เมนู > การตั้งค่า และ โทรศัพท์ > จัดการโทรศัพท์ > การตั้งค่าตั้งเดิม หาก ต้องการเรียกคืนการตั้งค่า คุณจำเป็นต้องป้อนรหัสล็อค

หลังการรีเช็ต อุปกรณ์อาจใช้เวลานานขึ้นในการเปิดเครื่อง เอกสารและไฟล์จะไม่ได้รับผล กระทบใดๆ

# เนื้อหาที่มีการป้องกัน

เนื้อหาที่ได้รับการป้องกันด้วยการจัดการสิทธิ์แบบดิจิตอล (DRM) ด้วอย่างเช่น ไฟล์สื่อบาง ไฟล์ เช่น รูปภาพ เพลง หรือวิดีโอคลิป มาพร้อมกับสิทธิ์การใช้ที่เกี่ยวข้อง ซึ่งกำหนดสิทธิ์ ของคุณในการใช้เนื้อหานั้น

คุณสามารถดูรายละเอียดและสถานะของสิทธิ์การใช้งาน และเปิดใช้งานใหม่หรือยกเลิก สิทธิ์การใช้งาน

# การจัดการใบอนุญาตสิทธิ์แบบดิจิตอล

เลือก เมนู > การตั้งค่า > โทรศัพท์ > จัดการโทรศัพท์ > ความปลอดภัย > เนื้อหาที่ มีการป้องกัน

# การจัดการลิขสิทธิ์ของข้อมูลแบบดิจิตอล

เจ้าของเนื้อหาอาจใช้เทคโนโลยีการจัดการสิทธิ์ดิจิตอล (DRM) แบบต่างๆ เพื่อปกป้อง ทรัพย์สินทางปัญญาของเจ้าของ รวมถึง ลิขสิทธิ์ โทรศัพท์นี้ใช้ซอฟด์แวร์ DRM หลาย ประเภทเพื่อเข้าสู่เนื้อหาที่มี DRM ป้องกันไว้ ด้วยโทรศัพท์รุ่นนี้ คุณสามารถเข้าสู่เนื้อหาที่ ป้องกันด้วย WMDRM 10, OMA DRM 1.0 และ OMA DRM 2.0 หากซอฟต์แวร์ DRM เฉพาะ ไม่สามารถป้องกันเนื้อหาได้ เจ้าของเนื้อหาอาจขอให้ยกเลิกความสามารถของซอฟต์แวร์ DRM ในการเข้าสู่เนื้อหาที่อยู่ในโทรศัพท์ของคุณมาใช้อีกครั้ง การยกเลิกซอปต์แวร์ DRM ไปองกันไว้บางเนื้อหาที่อยู่ในโทรศัพท์ของคุณมาใช้อีกครั้ง การยกเลิกซอฟต์แวร์ DRM ไม่มีผลต่อการใช้เนื้อหาที่มีการป้องกันด้วย DRM ประเภทอื่นหรือการใช้เนื้อหาที่ไม่มี DRM ป้องกันไว้ เนื้อหาที่ป้องกันด้วยการจัดการสิทธิ์แบบดิจิตอล (DRM) จะมาพร้อมกับรหัสการใช้ที่ เกี่ยวข้องซึ่งทำหน้าที่ระบุถึงสิทธิของคุณในการใช้เนื้อหา

หากโทรศัพท์ของคุณมีข้อมูลที่ป้องกันด้วย OMA DRM เมื่อจะสำรองข้อมูลทั้งรหัสการใช้ และข้อมูลนั้น ให้ใช้ฟังก์ชั่นการสำรองข้อมูลจากโปรแกรม Nokia Ovi Suite

หากโทรศัพท์มีเนื้อหาที่ป้องกันด้วย WMDRM ทั้งรหัสการใช้และเนื้อหาจะหายไปหากคุณ จัดรูปแบบหน่วยความจำของโทรศัพท์ คุณอาจสูญเสียรหัสการใช้และเนื้อหาหากไฟล์ใน โทรศัพท์ของคุณเสีย การสูญหายของรหัสการใช้หรือเนื้อหาอาจจำกัดความสามารถในการ ใช้เนื้อหาเดียวกันบนโทรศัพท์ของคุณอีกครั้ง สำหรับข้อมูลเพิ่มเติม ติดต่อผู้ให้บริการของ คุณ

รหัสการใช้บางอย่างอาจจะเชื่อมต่อกับชิมการ์ดใดชิมการ์ดหนึ่ง และเนื้อหาที่ได้รับการ ป้องกันไว้จะเข้าถึงได้เฉพาะเมื่อใส่ชิมการ์ดดังกล่าวไว้ในเครื่องแล้วเท่านั้น

# ไฟการแจ้งเตือน

เลือก เมนู > การตั้งค่า และ โทรศัพท์ > ไฟแจ้งเดือน

ในการเปิดหรือปิดไฟกะพริบพร้อมทำงาน ให้เลือก ไฟสแตนด์บาย เมื่อมีการเปิดไฟกะพริบพร้อมทำงาน ไฟปุ่มเมนูจะติดขึ้นเป็นระยะๆ

ในการเปิดหรือปิดไฟแจ้งเดือน ให้เลือก ไฟแจ้งเดือน เมื่อเปิดใช้งานไฟแจ้งเดือน ไฟปุ่มเมนูจะสว่างขึ้นเป็นระยะๆ เพื่อแจ้งเดือนเหตุการณ์ต่างๆ ที่พลาดไป เช่น สายที่ไม่ได้รับ หรือข้อความที่ไม่ได้อ่าน

### การตั้งค่าการโทร การตั้งค่าการโทร

การตั้งค่าการโทรทำให้คุณสามารถกำหนดการตั้งค่าเฉพาะในเครื่องของคุณได้

เลือก เมนู > การตั้งค่า และ การโทร > โทร

เลือกจากตัวเลือกต่อไปนี้

ส่ง ID ผู้โทรเข้าของฉัน — เลือก ใช่ เพื่อแสดงหมายเลขโทรศัพท์ของคุณให้ผู้รับสาย ทราบ ในการใช้การตั้งค่าที่ได้ตกลงไว้กับผู้ให้บริการของคุณ ให้เลือก ตั้งจากเครือข่าย (บริการเสริมจากระบบเครือข่าย)

**สายเรียกข้อน** — ตั้งให้โทรศัพท์แจ้งให้คุณทราบเมื่อมีสายโทรเข้ามาในขณะที่คุณ สนทนาอยู่ (บริการเสริมจากระบบเครือข่าย) หรือตรวจสอบว่าคุณสมบัติดังกล่าวเปิดใช้อยู่ หรือไม่

**ปฏิเสธสายด้วยข้อควา**ม — ส่งข้อความด้วอักษรเมื่อคุณปฏิเสธสาย ในการแจ้งให้ผู้โทร ทราบว่าทำไมคุณจึงไม่สามารถรับสายได้

ข้อความปฏิเสธ — เขียนข้อความดัวอักษรแบบมาตรฐานที่จะส่งไปถึงผู้โทรเมื่อคุณ ปฏิเสธสาย

ว**ิดีโอด้วเองในสายที่รับ** — อนุญาดหรือไม่อนุญาตให้มีการส่งวิดีโอในขณะที่โทรสาย วิดีโอจากโทรศัพท์ของคุณ

**รูปภาพในสายวิดีโอ** — หากไม่มีการส่งวิดีโอในระหว่างที่มีการสนทนาทางวิดีโอ ให้เลือก ภาพที่จะให้ปรากฏแทน

**โทรข้ำอัดโนมัด**ิ — ตั้งให้โทรศัพท์ลองโทรข้ำสูงสุด 10 ครั้งหากโทรติดต่อไม่สำเร็จ หาก ต้องการหยุดโทรข้ำ ให้กดปุ่มวางสาย

**แสดงเวลาการโทร** — แสดงระยะเวลาสนทนาขณะใช้สาย

**สรุปหลังการโทร** — แสดงระยะเวลาสนทนาหลังจากวางสายแล้ว

**การโทรด่วน** — เปิดใช้งานการโทรด่วน

**รับได้ทุกปุ่ม** — เปิดใช้งานการรับสายด้วยปุ่มใดก็ได้

**สายที่ใช้** — การตั้งค่านี้ (บริการเสริมจากระบบเครือข่าย) จะแสดงเฉพาะเมื่อซิมการ์ดรอง รับระบบสองหมายเลขสำหรับผู้สมัครใช้บริการ หรือสองสายโทรศัพท์ เลือกสายโทรศัพท์ที่ คุณต้องการใช้เพื่อโทรออกหรือส่งข้อความตัวอักษร คุณสามารถรับสายที่โทรเข้ามาได้จาก ทั้งสองสายโทรศัพท์ไม่ว่าคุณจะเลือกสายใดไว้ก็ตาม หากคุณเลือก สาย 2 และไม่ได้สมัคร ใช้บริการของเครือข่ายนี้ คุณจะไม่สามารถโทรออกได้ เมื่อเลือกสายที่ 2 **2** จะปรากฏใน หน้าจอหลัก

**การเปลี่ยนสาย** — ป้องกันไม่ให้มีการเลือกสาย (บริการเสริมจากระบบเครือข่าย) หาก ซิมการ์ดของคุณรองรับ หากต้องการเปลี่ยนค่านี้ คุณต้องป้อนรหัส PIN2

ตัวเลือกที่มีให้เลือกอาจแตกต่างกัน

# การโอนสาย

คุณสามารถโอนสายเรียกเข้าไปที่ศูนย์ฝากข้อความเสียงของคุณหรือไปที่เบอร์โทรศัพท์อื่น หากต้องการรายละเอียดเพิ่มเติม โปรดดิดด่อผู้ให้บริการ

เลือก เมนู > การตั้งค่า และ การโทร > โอนสาย

### การโอนทุกสายสนทนาเข้าไปที่ศูนย์ฝากข้อความเสียงของคุณหรือไปที่เบอร์ โทรศัพท์อื่น

- 1 เลือก สายสนทนา > สายสนทนาทั้งหมด
- 2 ในการเปิดใช้การโอนสาย ให้เลือก ใช้งาน
- 3 หากต้องการโอนสายไปยังศูนย์ฝากข้อความเสียงของคุณ ให้เลือก ไปยังศูนย์ ข้อความเสียง
- 4 หากต้องการโอนสายไปยังหมายเลขโทรศัพท์อื่น ให้เลือก ไปที่เบอร์อื่น และป้อน หมายเลข หรือเลือก ค้นหา เพื่อดึงหมายเลขที่จัดเก็บไว้ในรายชื่อ

ตัวเลือกการโอนสายสามารถทำได้พร้อมกันหลายแบบ ในหน้าจอหลัก \_\_\_\_ฦ แสดงว่าโอน สายทั้งหมดแล้ว

# การจำกัดการโทร

คุณสามารถจำกัดการโทรที่คุณโทรออกหรือรับสายด้วยโทรศัพท์ได้ ด้วยบริการจำกัดการ โทร (บริการเสริมจากระบบเครือข่าย) ด้วอย่างเช่น คุณสามารถจำกัดการโทรออกต่าง ประเทศทั้งหมด หรือสายเรียกเข้าเมื่อคุณอยู่ด่างประเทศได้ ในการแก้ไขการตั้งค่า คุณจะ ต้องมีรหัสผ่านการจำกัดการโทรจากผู้ให้บริการของคุณ

เลือก เมนู > การตั้งค่า และ การโทร > จำกัดการโทร

เมื่อคุณใช้งานคุณสมบัติการรักษาความปลอดภัยที่ใช้ควบคุมการโทร (จำกัดการโทร, เฉพาะกลุ่ม และจำกัดเบอร์) อาจโทรออกได้เฉพาะเบอร์โทรฉุกเฉินอย่างเป็นทางการที่ตั้ง ไว้ในเครื่องของคุณ การจำกัดการโทรและการโอนสายไม่สามารถใช้งานพร้อมกันได้

# การจำกัดสายสนทนา หรือตรวจสอบสถานะการจำกัด

เลือกตัวเลือกการจำกัดที่ต้องการและ ใช้งาน หรือ ตรวจสอบสถานะ การจำกัดการโทรจะ ส่งผลต่อสายทั้งหมด รวมถึงสายข้อมูลด้วย

# การปกป้องสิ่งแวดล้อม

### ประหยัดพลังงาน

้คุณไม่จำเป็นต้องชาร์จแบตเตอรี่บ่อยๆ หากคุณปฏิบัติดังต่อไปนี้

- ปิดแอปพลิเคชั่นและและการเชื่อมต่อข้อมูล เช่น การเชื่อมต่อ WLAN หรือ Bluetooth เมื่อไม่ใช้งาน
- ปิดการใช้งานเสียงที่ไม่จำเป็น เช่น เสียงหน้าจอสัมผัสและเสียงปุ่มกด

### การหมุนเวียนมาใช้ใหม่

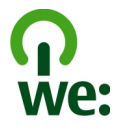

เมื่อโทรศัพท์เครื่องนี้หมดอายุการใช้งาน วัสดุทุกขึ้นสามารถนำกลับมาใช้เป็นวัดถุดิบและ พลังงานได้ เพื่อรับประกันการกำจัดและการนำกลับมาใช้ที่ถูกต้อง Nokia ร่วมมือกับ พันธมิตรผ่านโปรแกรมที่เรียกว่า We:recycle สำหรับข้อมูลเกี่ยวกับวิธีการรีไซเคิล ผลิตภัณฑ์ Nokia เก่าของคุณและสถานที่เก็บรวบรวม โปรดไปที่ www.nokia.com/ werecycle หรือติดต่อศูนย์บริการของ Nokia

นำบรรจุภัณฑ์และคู่มือผู้ใช้ของคุณกลับมาหมุนเวียนใช้ใหม่ตามระเบียบการหมุนเวียนมาใช้ ใหม่ของท้องถิ่นของคุณ

้สำหรับข้อมูลเพิ่มเดิมเกี่ยวกับคุณลักษณะทางสภาพแวดล้อมของโทรศัพท์ โปรดไปที่ www.nokia.com/ecoprofile

# ข้อมูลผลิตภัณฑ์และความปลอดภัย

#### อุปกรณ์เสริม

หากต้องการทราบแหล่งจำหน่ายอุปกรณ์เสริมที่ได้รับการรับรอง สามารถสอบถามจากดัวแทนจำหน่ายของคุณ หากต้องการถอดสาย ไฟออกจากอุปกรณ์เสริม ให้จับที่ปลั๊กไฟและดึงออก อย่าดึงที่สายไฟ

#### อุปกรณ์เสริมของแท้จาก Nokia

หากต้องการทราบแหล่งจำหน่ายอุปกรณ์เสริมที่ได้รับการรับรอง สามารถสอบถามจากตัวแทนจำหน่ายของคุณ

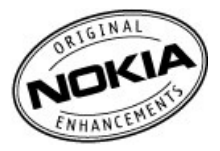

อุปกรณ์เสริมสำหรับโทรศัพท์ของคุณมีจำหน่ายอยู่เป็นจำนวนมาก สำหรับรายละเอียดเพิ่มเดิม โปรดดูที่ www.nokia.co.th/ accessories

#### ข้อกำหนดที่ควรปฏิบัติสำหรับการใช้อุปกรณ์เสริม

- เก็บอุปกรณ์เสริมทั้งหมดให้พันมือเด็ก
- หากต้องการถอดสายไฟออกจากอุปกรณ์เสริม ให้จับที่ปลั๊กไฟและดึงออก อย่าดึงที่สายไฟ
- ดรวจสอบอย่างสม่ำเสมอว่าอุปกรณ์เสริมที่ได้ดิดตั้งในพาหนะได้รับการดิดตั้งอย่างแน่นหนาและทำงานอย่างถูกต้อง
- เฉพาะผู้ที่มีคุณสมบัติผ่านการรับรองเท่านั้นที่จะติดตั้งอุปกรณ์เสริมในรถที่ติดตั้งยากได้

#### แบดเดอรี่

ประเภท: BL-5J

ระยะเวลาการสนทนา:

สูงสุด 6 ชั่วโมง (WCDMA) / 11.5 ชั่วโมง (GSM)

สแดนด์บาย:

```
สูงสุด 450 ชั่วโมง (WCDMA) / 420 ชั่วโมง (GSM)
```

ข้อสำคัญ: เวลาสนทนาและเวลาสแดนด์บายเป็นเวลาโดยประมาณ และจะเป็นไปดามการประมาณการต่อเมื่ออยู่ภายใต้ ข้อกำหนดที่เหมาะสมของเครือข่ายเท่านั้น เวลาสนทนาและเวลาสแดนด์บายขึ้นอยู่กับขึ้มการ์ด คุณสมบัติที่ใช้ อายุและข้อกำหนด ของแบดเดอรี่ อุณหภูมิในการเก็บแบดเดอรี่ ข้อกำหนดของเครือข่าย และปัจจัยอื่นๆ อีกมากมาย และเวลาสนทนาและเวลาสแดนด์ บายอาลสั้นกว่าที่ระบุไว้ข่างต่นอย่างมาก เสียงเรียกเข้า การจัดการสายต่วยระบบแฮนด์ฟรี การใช่ในโหมดดิจิตอล และคุณสมบัติอื่นๆ จะใช้พลังงานจากแบดเดอรี่ และระยะเวลาที่ใช้อุปกรณ์ในการโทรจะส่งผลต่อเวลาสแตนด์บาย ในทำนองเดียวกัน ระยะเวลาที่เปิด เครื่องรวมทั้งที่อยู่ในโหมดสแตนด์บายก็มีผลต่อระยะเวลาในการสนทนาด้วยเช่นกัน

#### แบดเดอรี่

#### ข้อมูลเกี่ยวกับแบดเดอรี่และอุปกรณ์ชาร์จ

โทรศัพท์ของคุณใข้พลังงานจากแบดเดอรี่ชนิดที่สามารถขาร์จประจุใหม่ได้ แบดเตอรี่ที่ได้รับการออกแบบให้ใช้กับโทรศัพท์รุ่นนี้คือ BL-5J Nokia อาจผลิตแบดเดอรี่รุ่นอื่นที่ใช้งานได้กับโทรศัพท์รุ่นนี้

โทรศัพท์เครื่องนี้ได้วับการออกแบบให้ใช้งานเมื่อได้รับพลังงานจากอุปกรณ์ชาร์จด่อไปนี้ AC-8 หมายเลขรุ่นอุปกรณ์ชาร์จของ Nokia ที่แท้จริงอาจแตกต่างกันไปตามประเภทของปลั๊ก ซึ่งจะระบุโดย E, X, AR, U, A, C, K, หรือ B

แบดเดอรี่สามารถนำมาขาร์จและคายประจุแบดเดอรี่ได้หลายร้อยครั้ง แต่แบดเดอรี่ก็จะค่อยๆ เสื่อมสภาพไปในที่สุด เมื่อสังเกดเห็น ว่าเวลาการสนทนาและสแดนด์บายของแบดเดอรี่สั้นลงอย่างเห็นได้ชัด ให้เปลี่ยนแบดเดอรี่ก้อนใหม่ ใช้แบดเดอรี่ที่ได้รับการรับรอง จาก Nokia เท่านั้น และขาร์จแบดเดอรี่โดยใช้อุปกรณ์ชาร์จสำหรับโทรศัพท์รุ่นนี้ที่ได้รับการรับรองจาก Nokia เท่านั้น

หากใช้แบดเดอรี่เป็นครั้งแรก หรือหากไม่ได้ไข้แบดเดอรี่เป็นเวลานาน คุณอาจต้องเชื่อมต่ออุปกรณ์ชาร์จ แล้วถอดอุปกรณ์ชาร์จแล้ว เชื่อมต่ออีกครั้งเพื่อเริ่มชาร์จแบดเดอรี่ หากแบดเดอรี่หมด อาจต้องใช้เวลาหลายนาทึกว่าที่สัญลักษณ์แสดงการชาร์จจะปรากฏขึ้นบน หน้าจอหรือก่อนที่จะสามารถโทรออกได้

การถอดออกอย่างปลอดภัย ปิดโทรศัพท์ และปลดการเชื่อมต่อโทรศัพท์จากอุปกรณ์ชาร์จทุกครั้งก่อนถอดแบดเตอรี่

การชาร์จที่เหมาะสม ให้ถอดอุปกรณ์ชาร์จออกจากเด้าเสียบและดัวเครื่องเมื่อไม่ได้ใช้งาน ไม่ควรเสียบแบดเดอรี่ที่ชาร์จเด็มแล้วค้าง ไว้กับอุปกรณ์ชาร์จ เนื่องจากการชาร์จเป็นเวลานานเกินไปจะทำให้อายุการใช้งานของแบดเดอรี่สั้นลงหากคุณทิ้งแบดเดอรี่ที่ชาร์จ เด็มไว้ แบดเดอรี่จะคายประจุออกเองเมื่อเวลาผ่านไป

หลีกเลี่ยงอุณหภูมิที่ร้อนหรือหนาวจัด พยายามเก็บแบดเดอรี่ไว้ในที่ที่มีอุณหภูมิระหว่าง 15°C และ 25°C (59°F และ 77°F) อุณหภูมิ ที่ร้อนหรือหนาวจัดทำให้ประสิทธิภาพและอายุการใช้งานของแบดเดอรี่ลดลงแบดเดอรี่ที่ร้อนหรือเย็นเกินไปอาจทำให้โทรศัพท์ไม่ สามารถใช้งานได้ชั่วคราว ประสิทธิภาพการทำงานของแบดเดอรี่จะมีจำกัดเมื่ออยู่ที่อุณหภูมิด่ำกว่าจุดเยือกแข็ง

ห้ามลัดวงจร การลัดวงจรของแบดเตอรื่อาจเกิดขึ้นได้เมื่อมีวัดถุประเภทโลหะ เช่น เหรียญ คลิป หรือปากกามาสัมผัสโดยตรงกับขั้ว บวก (+) และลม (-) ของแบตเตอรี่ (มีลักษณะเหมือนแถบโลหะดำแหลังของแบตเตอรี) เหตุการณ์เช่นนี้อาจเกิดขึ้นได้ เช่น ในกรณี ที่คุณพกแบตเตอรี่สารองไว้ในกระเป๋าเสื้อหรือในกระเป๋าเล็กๆ การลัดวงจรเช่นนี้อาจทำให้แบตเตอรี่หรือวัตถุสำหรับเชื่อมต่อเกิด ความเสียหายได้

การทิ้ง ห้ามทิ้งแบดเตอรี่ที่ไม่ใช่ลงในกองไฟเพราะแบดเดอรี่อาจระเบิดได้ การกำจัดแบดเดอรี่ต้องเป็นไปตามกฎหมายของท้องถิ่น กรุณานำกลับมาใช้ไหม่ ถ้าเป็นไปได้ และไม่ควรที่งรวมกับขยะภายในบ้าน การรั่ว ห้ามถอดขึ้นส่วน, ดัด, เปิด, บีบอัด, ดัดงอ, เจาะ หรือแยกส่วนเชลล์หรือแบดเดอรี่ ในกรณีที่สารในแบดเดอรี่รั่วออกมา ควรดูแล ป้องกันไม่ให้ของเหลวนั้นสัมผัสกับผิวหนังหรือดวงดา หากสัมผัสโดนผิวหนังหรือดวงดา ให้ลัางบริเวณนั้นด้วยน้ำสะอาดทันที หรือรีบ ไปพบแพทย์

ความเสียหาย ห้ามตัดแปลง, ประกอบใหม่, พยายามใสวัตถุแปลกปลอมลงในแบดเตอรี่ หรือนำไปแข่ในน้ำหรือของเหลวชนิดอื่นๆ หากแบดเดอรี่เสียหาย อาจทำให้เกิดการระเบิดได้

การใช่อย่างถูกต้อง ใช้แบดเดอรี่ตามวัดถุประสงค์เท่านั้น การใช้แบดเดอรื่อย่างไม่ถูกต้องอาจทำให้เกิดการลุกไหม้ การระเบิด หรือ อันดรายอื่นๆ หากโทรศัพท์หรือแบดเดอรี่ดกหล่นโดยเฉพาะบนพื้นผิวที่แข็ง และคุณเชื่อว่าแบดเดอรี่ได้ข่ารุดเสียหาย ให้นำไปที่ศูนย์ บริการเพื่อดรวจสอบก่อนนำไปใช้ต่อ อย่าใช้อุปกรณ์ชาร์จหรือแบดเดอรี่ที่ขำรุดเสียหาย โปรดเก็บแบดเดอรี่ได้พันมือเด็กเล็ก

#### การดูแลอุปกรณ์ของคุณ

คุณควรดูแลอุปกรณ์ แบดเดอรี่ อุปกรณ์ชาร์จ และอุปกรณ์เสริมด้วยความระมัดระวัง คำแนะนำต่อไปนี้จะช่วยให้คุณปฏิบัติดามเงื่อนไข การรับประกันได้อย่างถูกต้อง

- เก็บโทรศัพท์ไว้ในที่แห้ง การจับด้วของไอน้ำ ความเปียกขึ้น และของเหลวทุกประเภท หรือความขุ่มขึ้น จะทำให้เกิดองค์ ประกอบของแร่ ซึ่งอาจทำให้วงจรอิเล็กทรอบิกส์สึกกร่อนได้ หากด้วเครื่องเบียกขึ้น ให้ถอดแบดเดอรื่ออกและปล่อยให้เครื่อง แห้งสนิทดีก่อน
- อย่าใช้หรือเก็บอุปกรณ์ไว้ในที่ที่มีฝุ่นหรือที่สกปรก เนื่องจากอาจทำให้อุปกรณ์ส่วนที่สามารถขยับได้และส่วนประกอบที่เป็น อิเล็กทรอนิกส์เสียหายได้
- อย่าเก็บอุปกรณ์ไว้ในอุณหภูมิที่สูง เนื่องจากอุณหภูมิสูงอาจทำให้อายุการใช้งานของอุปกรณ์สั้นลง แบดเดอรื่อาจเสื่อมสภาพ และทำให้พลาสติกงอหรือละลายได้
- อย่าเก็บโทรศัพท์ไว้ในอุณหภูมิที่เย็นจัดเนื่องจากเมื่ออุณหภูมิเพิ่มขึ้นจนถึงอุณหภูมิปกติ ความขึ้นจะก่อดัวขึ้นภายในเครื่อง ซึ่ง อาจทำให้อุปกรณ์และแผงวงจรอิเล็กทรอนิกส์เสียหายได้
- อย่าพยายามเปิดดูภายในเครื่องอุปกรณ์นอกเหนือจากที่แนะนำไว้ในคู่มือผู้ใช้
- การดัดแปลงที่ไม่ได้รับการรับรองอาจทำให้อุปกรณ์เสียหายและยังเป็นการฝ่าฝืนกฎหมายว่าด้วยอุปกรณ์วิทยุสื่อสารอีกด้วย
- อย่าโยน เคาะ หรือเขย่าโทรศัพท์ การใช้งานโดยไม่ถนอมเครื่องอาจทำให้แผงวงจรภายในและกลไกเกิดความเสียหายได้
- ใช้แต่ผ้าแห้งที่นุ่มสะอาดทำความสะอาดพื้นผิวของอุปกรณ์เท่านั้น
- อย่าทาสีโทรศัพท์ เนื่องจากสีอาจเข้าไปอุดดันในขึ้นส่วนที่เลื่อนได้ของโทรศัพท์ และอาจส่งผลด่อประสิทธิภาพการทำงาน ของโทรศัพท์
- ปิดอุปกรณ์และถอดแบดเดอรื่ออกเป็นครั้งคราว เพื่อประสิทธิภาพในการทำงานสูงสุด
- เก็บอุปกรณ์ไว้ให้ห่างจากแม่เหล็กหรือสนามแม่เหล็ก
- ในการเก็บรักษาข้อมูลสำคัญของคุณให้ปลอดภัย ให้จัดเก็บข้อมูลนั้นไว้แยกไว้สองที่เป็นอย่างน้อย เช่น ในอุปกรณ์ การ์ด หน่วยความจำ หรือคอมพิวเตอร์ หรือจดบันทึกข้อมูลสำคัญลงในกระดาษ

ในระหว่างการทำงานนานเกินกว่าปกติ โทรศัพท์อาจจะร้อน โดยส่วนใหญ่แล้ว ลักษณะเช่นนี้เป็นเรื่องปกติ หากคุณสงสัยว่าโทรศัพท์ ทำงานไม่ถูกต้อง ให้นำไปยังศูนย์บริการที่ได้รับการรับรองใกล้บ้านคุณ

#### การนำกลับมาใช้ใหม่

ส่งคืนผลิดภัณฑ์อิเล็กทรอนิกส์ แบดเดอรี่ และวัสดุบรรจุภัณฑ์ที่ใช้แล้วไปยังจุดคัดแยกขยะเฉพาะทุกครั้ง วิธีนี้จะช่วยป้องกันการ กำจัดขยะที่ไม่มีการควบคุม และช่วยรณรงค์การรีไซเคิลวัสดุใช้แล้วด่างๆ โปรดตรวจสอบวิธีการรีไซเคิลผลิตภัณฑ์ Nokia ของคุณ ได้ที่ www.nokia.com/recycling

### ข้อมูลเพิ่มเดิมเกี่ยวกับความปลอดภัย

**เมาะ หมายเหตุ:** พื้นผิวของโทรศัพท์เครื่องนี้ไม่มีสารนิกเกิลอยู่ในแผ่นโลหะ พื้นผิวของโทรศัพท์เครื่องนี้ประกอบด้วยโลหะ สแดนเลส

#### เด็กเล็ก

เครื่องของคุณ รวมทั้งอุปกรณ์เสริม ไม่ใช่ของเล่น อุปกรณ์เหล่านั้นอาจมีชิ้นส่วนขนาดเล็ก โปรดเก็บให้พันมือเด็กเล็ก

#### สภาพแวดล้อมการทำงาน

โทรศัพท์เครื่องนี้เป็นไปตามคำแนะนำในการปล่อยคลื่น RF เมื่อใช้ในตำแหน่งปกดิที่หูหรือเมื่ออยู่ห่างจากร่างกายอย่างน้อย 1.5 เช่นดิเมตร (5/8 นิ้ว) ของสำหรับพกพา อุปกรณ์เหน็บเข็มขัด หรือที่วางโทรศัพท์เพื่อการพกพา ไม่ควรมีโลหะเป็นส่วนประกอบ และ ควรให้เครื่องอยู่ห่างจากร่างกายตามระยะห่างที่กำหนดข้างตัน

โทรศัพท์เครื่องนี้ต้องใช้การเชื่อมต่อกับระบบเครือข่ายที่มีคุณภาพเพื่อส่งไฟล์ข้อมูลหรือข้อความอาจมีความล่าข้าในการส่งไฟล์ ข้อมูลหรือข้อความ จนกว่าจะเชื่อมต่อได้อย่างมีคุณภาพ ปฏิบัติดามคำแนะนำเกี่ยวกับระยะห่างระหว่างเครื่อง จนกว่าการส่งจะเสร็จ สมบูรณ์

ขึ้นส่วนของโทรศัพท์เป็นสื่อแม่เหล็ก วัดถุที่ทำจากโลหะอาจดึงดูดเข้าหาโทรศัพท์ อย่าวางบัดรเครดิดหรือสื่อเก็บแม่เหล็กอื่นไว้ใกลั โทรศัพท์ เพราะข้อมูลที่เก็บไว้ภายในอาจถูกลบได้

#### อุปกรณ์ทางการแพทย์

การทำงานของอุปกรณ์สำหรับรับหรือส่งสัญญาณวิทยุรวมทั้งโทรศัพท์มือถืออาจก่อให้เกิดสัญญาณรบกวนต่อการทำงานของ อุปกรณ์ทางการแพทยที่ไม่มีการป้องกันสัญญาณเพียงพอได้ โปรดปรึกษาแพทย์ทรือบริษัทผู้ผลิตเครื่องมือทางการแพทย์นั่นๆ หาก ไม่แน่ใจว่าอุปกรณ์นั้นได้รับการป้องกันพลังงานคลื่นความถี่ RF จากภายนอกอย่างเพียงพอหรือไม่ ปิดโทรศัพท์ในกรณีที่มีป่าย ประกาศให้คุณดำเนินการดังกล่าว เนื่องจากโรงพยาบาลหรือสถานพยาบาลอาจใช้อุปกรณ์ที่มีความไวต่อพลังงานคลื่นความถี่ RF จากภายนอก

#### อุปกรณ์ทางการแพทย์ที่ปลูกถ่ายไว้ในร่างกาย

ผู้ผลิตอุปกรณ์ทางการแพทย์แนะนำว่า ควรให้โทรศัพท์มือถืออยู่ห่างจากอุปกรณ์ทางการแพทย์ที่ปลูกถ่ายไว้ในร่างกาย เช่น เครื่อง ควบคุมการเด้นของหัวใจหรือเครื่องกระดุ้นการทำงานของหัวใจ อย่างน้อย 15.3 เชนติเมตร (6 นิ้ว) เพื่อหลีกเลี่ยงสัญญาณรบกวนที่ อาจเกิดกับเครื่องดังกล่าว สำหรับผู้ใช้อุปกรณ์ทางการแพทย์ดังกล่าว ควรปฏิบัติดังนี้

- เก็บโทรศัพท์ให้อยู่ห่างจากอุปกรณ์ทางการแพทย์มากกว่า 15.3 เซนดิเมตร (6 นิ้ว) เสมอ
- ไม่ควรเก็บโทรศัพท์ไว้ในกระเป๋าเสื้อ
- ใช้โทรศัพท์กับหูข้างที่ตรงข้ามกับอุปกรณ์ทางการแพทย์
- ปิดโทรศัพท์เคลื่อนที่ หากสงสัยว่ากำลังเกิดสัญญาณรบกวน

ทำตามคำแนะนำจากผู้ผลิตสำหรับอุปกรณ์ทางการแพทย์ดังกล่าว

หากคุณมีข่อสงสัยเกี่ยวกับการใช้โทรศัพท์ไร้สายร่วมกับอุปกรณ์ทางการแพทย์ที่ปลูกถ่ายไว้ในร่างกาย โปรดปรึกษากับแพทย์ที่ให้ คำปรึกษาด้านสุขภาพของคุณ

#### เครื่องช่วยฟัง

อุปกรณ์ไร้สายแบบดิจิตัลบางชนิดอาจก่อให้เกิดสัญญาณรบกวนกับเครื่องช่วยพึงได้

#### ยานพาหนะ

สัญญาณ RF อาจมีผลต่อระบบอิเล็กทรอนิกส์ในยานพาหนะที่ติดตั้งไม่ถูกต้องหรือมีการป้องกันไม่เพียงพอ เช่น ระบบฉีดน้ำมันที่ ควบคุมด้วยอิเล็กทรอนิกส์, ระบบเบรก ABS, ระบบควบคุมความเร็วแบบอิเล็กทรอนิกส์ และระบบถุงลมนิรภัย โปรดสอบถามข้อมูลเพิ่ม เดิมกับบริษัทผู้ผลิตยานพาหนะหรืออุปกรณ์เสริมต่างๆ

ควรให้ข่างผู้เชี่ยวชาญเท่านั้นเป็นผู้ให้บริการหรือดิดดั้งอุปกรณ์ในยานพาหนะการคิดตั้งหรือการข่อมแชมที่ไม่ถูกต้องอาจก่อให้เกิด อันตรายและทำให้การรับประกันของคุณเป็นใมขะด้วย ควรดรวจสอบอย่างสม่าเสมอว่าอุปกรณ์ทุกขึ้นของโทรศัพท์มือถือในยาน พาหนะได้รับการคิดตั้งและทำงานอย่างถูกต้องอย่าก็บุหรือพกของเหลวที่ดิดไฟได้ แก้ส หรือวัดถุระเบิดไว้รวมกับโทรศัพท์ ขึ้นส่วน ของโทรศัพท์ หรืออุปกรณ์เสริมต่างๆ โปรดลังเกตว่าถุงลมนิรภัยจะพองดัวออกด้วยแรงอัดที่แรงมาก อย่าวางโทรศัพท์หรืออุปกรณ์ เสวิมไว้ในบริเวณที่ถุงลมนิรภัยอาจพองด้วออก

ควรปิดโทรศัพท์ก่อนที่จะขึ้นเครื่องบิน การใช่โทรศัพท์ไร้สายในเครื่องบินอาจก่อให้เกิดอันตรายต่อการทำงานของเครื่องบินและยัง ผิดกฎหมายอีกด้วย

### บริเวณที่อาจเกิดการระเบิด

ปิดโทรศัพท์ในบริเวณใดๆ ก็ดามที่อาจเกิดการระเบิดได้ ปฏิบัติดามคำแนะนำทุกประการที่มีการประกาศให้ทราบ ประกายไฟใน บริเวณใกล้กับบิ้มกำชที่สถานีบริการ สังเกดข้อห้ามในแห่ดให้บาดเว็นทรั้วแล้ยชีวิตได้มียใหร่ทุ่ทที่สถานที่บริการเชื้อเพลิง เช่น บริเวณใกล้กับบิ้มกำชที่สถานีบริการ สังเกดข้อห้ามในคลังเก็บเชื้อเพลิง ที่เก็บและบริเวณที่มีการจ่ายเชื้อเพลิง โรงงานเคมีหรือสถาน ที่เกิดการลุกลามของการระเบิดได้ บริเวณที่อาจเกิดการระเบิดได้มักมีแก้องหมายแสงให้เห็นอย่างขัดงาน เตมีน่มอไป บริเวณตั้ง กล่าวรวมถึงบริเวณที่คุณอาจได้รับแจ้งให้ดับเครื่องขนด์ ได้ดาดฟ้าบนเรือ ระบบอ่านวยความสะดวกในการขนถ่ายหรือจัดเก็บสารเคมี และบริเวณที่อากาศมีการปนเบื้อบของสารเคมีหรือเศษอนุภาคต่างๆ เช่น เม็ดวัสดุขนาดเล็ก ฝุ่นหรือผงโดหะ คุณควรดรวจสอบกับผู้ ผลิตยานพาหนะที่ใช้ก๊าชปิโตรเลียมแหลว (เช่น โพรเหนหรือบิวเทน) เพื่อตรวจสอบว่าโทรศัพท์เครื่องนี้สามารถใช้ในบริเวณใกล้

### การโทรฉุกเฉิน

ข้อสำคัญ: โทรศัพท์นี้ทำงานโดยใช้สัญญาณวิทยุ เครือข่ายใร้สาย เครือข่ายภาคพื้นดิน และฟังก์ขันที่ผู้ใช้ตั้งโปรแกรม หากโทรศัพท์ของคุณสนับสนุนสายสนทนาทางอินเทอร์เน็ด (สายอินเทอร์เน็ด) เปิดใช้งานทั้งสายอินเทอร์เน็ดและโทรศัพท์เซลลู ลาร์ โทรศัพท์จะพยายามโทรฉุกเฉินทั้งทางเครือข่ายเชลลูลาร์และผ่านผู้ให้บริการสายอินเทอร์เน็ดหากมีการเปิดใช้งานทั้งสอง ประเภท ไม่สามารถรับรองการเชื่อมต่อได้ในบางสภาวะ ดังนั้นคุณจึงไม่ควรพึ่งพาเพียงอุปกรณ์ไร่สายเท่านั้นในการติดต่อสื่อสารที่มี ความสำคัญ เช่น การโทรเนื่องจากเหตุฉุกเฉินด้านการแพทย์

หากด้องการโทรฉุกเฉิน:

- 1 หากยังไม่ได้เปิดเครื่อง ให้เปิดเครื่อง ตรวจสอบว่าสัญญาณแรงเพียงพอหรือไม่ คุณอาจต้องดำเนินการต่อไปนี้ให้เสร็จสิ้น โดย ขึ้นอยู่กับโทรศัพท์ของคุณ
  - ใส่ชิมการ์ดหากโทรศัพท์ของคุณใช้ชิมการ์ด
  - ยกเลิกการจำกัดการโทรที่คุณเปิดใช้งานไว้ในโทรศัพท์
  - เปลี่ยนรูปแบบของคุณจากโหมดรูปแบบออฟไลน์เป็นรูปแบบที่ใช้งานอยู่
  - หากมีการล็อคหน้าจอและปุ่ม ให้เลื่อนสวิตช์ล็อคที่อยู่ด้านข้างของโทรศัพท์เพื่อปลดล็อค
- 2 กดปุ่มวางสายเท่าที่จำเป็นเพื่อล้างหน้าจอและทำให้เครื่องพร้อมสำหรับสายต่างๆ
- 3 หากต้องการเปิดแป้นหมุน ให้เลือก โทรศัพท์ หรือ 💷
- 4 ป้อนหมายเลขฉุกเฉินที่เป็นทางการสำหรับที่ตั้งปัจจุบันของคุณ หมายเลขฉุกเฉินจะแตกต่างกันไปตามที่ตั้ง
- 5 กดปุ่มโทรออก

เมื่อโทรฉุกเฉิน ให้แจ้งข้อมูลที่จำเป็นทั้งหมดอย่างถูกต้องที่สุดเท่าที่จะเป็นไปได้ อุปกรณ์ไร้สายของคุณอาจเป็นเครื่องมือสื่อสาร เพียงประเภทเดียวในสถานที่เกิดเหตุ อย่าวางสายจนกว่าจะได้รับอนุญาดให้วางสายได้

#### รายละเอียดการรับรอง (SAR) โทรศัพท์เครื่องนี้ตรงตามคำแนะนำของการสื่อสารทางคลื่นวิทยุ

เครื่องโทรศัพท์ของคุณจะเป็นตัวรับและส่งสัญญาณวิทยุ ซึ่งได้รับการออกแบบมาไม่ให้เกินความถี่สัญญาณคลื่นวิทยุที่แนะนำโดย ข้อกำหนดระหว่างประเทศ ข้อแนะนำนี้จัดทำขึ้นโดย ICNIRP ซึ่งเป็นหน่วยงานด้านวิทยาศาสตร์อิสระ และรวมถึงระดับความปลอดภัย ที่ออกแบบมาเพื่อคุ้มครองผู้ใช้ทุกคน โดยไม่ขึ้นกับอายุหรือสุขภาพ

ข้อแนะนำของการเปิดรับคลื่นโทรศัพท์เคลื่อนที่นี่ใช้หน่วยวัดของ SAR (Specific Absorption Rate) ข้อกำหนด SAR ที่กำหนดไว้ใน คำแนะนำ ICNIRP คือ 2.0 วัตต์/ก็โลกรัม (W/kg) ซึ่งเป็นค่าเฉลิยเกินสืบกรัมของเนื้อเยื่อผิว การทดสอบ SAR จัดทำขึ้นในสภาพการ ทำงานแบบมาตรฐาน ซึ่งเครื่องจะสงคลื่นความถี่ที่ระดับพลังงานสูงสุดที่แนะนำให้ใช้ในคลื่นความถี่ทั้งหมดที่ทำการทดสอบระดับ SAR ตามจริงขณะใช้โทรศัพท์อาจค่ากว่าค่าสูงสุด เนื่องจากเครื่องนี้ได้รับการออกแบบมาให้ใช้ได้เฉพาะพลังงานที่สามารถเข้าถึง เครือข่ายได้ตามที่กำหนดไว้ ค่าที่เปลี่ยนแปลงขึ้นกับข้อจัยต่างๆ เช่น ระยะห่างระหว่างคุณกับสถานีเครือข่ายหลัก

ค่า SAR ที่สูงที่สุดภายใต้คำแนะนำของ ICNIRP สำหรับการใช่โทรศัพท์ที่หูคือ 1.11 วัตต์/กก.

การใช่อุปกรณ์เสริมอาจมีผลทำให้ค่า SAR แตกต่างไป ค่า SAR แตกต่างกันไปโดยขึ้นอยู่กับข้อกำหนดที่ทดสอบและที่รายงานของ แต่ละประเทศและระบบเครือข่าย คุณสามารถดูข้อมูลเพิ่มเดิมเกี่ยวกับค่า SAR ได้ในข้อมูลผลิตภัณฑ์ที่ www.nokia.com

### คลื่น SAR (Specific Absorption Rate)

เครื่องวิทยุคมนาคมนี้มีอัตราการดูดกลินพลังงานจำเพาะ (Specific Absorption Rate - SAR) อันเนื่องมาจากเครื่องวิทยุคมนาคม เท่ากับ 1.11 วัตด์/กก. ซึ่งสอดคล้องดามมาดรฐานความปลอดภัยต่อสุขภาพมนุษย์จากการใช่เครื่องวิทยุคมนาคมที่คณะกรรมการ กิจการโทรคมนาคมแห่งชาติประกาศกำหนด

### ข้อมูลศูนย์บริการลูกค้า Nokia

| r                        | 1                                                                                       |                                        |  |
|--------------------------|-----------------------------------------------------------------------------------------|----------------------------------------|--|
| ศูนย์บริการลูกค้า Nokia  | ที่อยู่อย่างละเอียด                                                                     | หมายเลขโทรศัพท์                        |  |
|                          |                                                                                         | หมายเลขโทรสาร                          |  |
|                          |                                                                                         | เวลาทำการ                              |  |
| เซ็นทรัลพลาซ่า ปิ่นเกล้า | ยูนิด 421, 7/149 ถ.บรมราชชนนี อรุณอัมรินทร์                                             | 02-254-1080                            |  |
|                          | บางกอกนอย กรุงเทพฯ 10700                                                                | 02-884-5695                            |  |
|                          |                                                                                         | จันทร์ - ศุกร์ เวลา 11.00 น 20.30 น.   |  |
|                          |                                                                                         | เสาร์ - อาทิตย์ เวลา 10.00 น 20.30 น.  |  |
| เซ็นทรัลพระราม 2         | 128 ม.6 เข็นทรัลพระราม 2 IT05 แสมแดง                                                    | 02-872-4749                            |  |
|                          | บางมุนเทยน กรุงเทพฯ 10150                                                               | 02-872-4748                            |  |
|                          |                                                                                         | จันทร์ - ศุกร์ เวลา 11.00 น 20.30 น.   |  |
|                          |                                                                                         | เสาร์ - อาทิตย์ เวลา 10.00 น 20.30 น.  |  |
| เอสพลานาด                | ยูนิด 321-323 ชั้น 3 เอสพลานาด 99 ถ.รัชดาภิเษก                                          | 02-254-1080                            |  |
|                          | มนแขง หรือเทพา 10400                                                                    | 02-660-9290                            |  |
|                          |                                                                                         | จันทร์ - อาทิตย์ เวลา 10.00 น 20.30 น. |  |
| ฟีวเจอร์ปาร์ค รังสิต     | ยูนิด 32 ขั้นใต้ดิน 94 หมู่ 2 ถ.พหลโยธิน ประชาธิปัตย์<br>ชัญบุรี ปทุมธานี 12130         | 02-254-1080                            |  |
|                          |                                                                                         | 02-958-5851                            |  |
|                          |                                                                                         | จันทร์ - อาทิตย์ เวลา 10.30 น 20.30 น. |  |
| มาบุญครอง                | 444 ชั้น 2 โชน D ยูนิด 5-6 มาบุญครองเข็นเดอร์<br>ถ.พญาไท วังใหม่ ปทุมวัน กรุงเทพฯ 10330 | 02-254-1080                            |  |
|                          |                                                                                         | 02-626-0436                            |  |
|                          |                                                                                         | จันทร์ - อาทิตย์ เวลา 10.00 น 20.30 น. |  |

| ศูนย์บริการลูกค้า Nokia | ที่อยู่อย่างละเอียด                                                                     | หมายเลขโทรศัพท์                        |
|-------------------------|-----------------------------------------------------------------------------------------|----------------------------------------|
|                         |                                                                                         | หมายเลขโทรสาร                          |
|                         |                                                                                         | เวลาทำการ                              |
| ชีคอนสแควร์             | ยูนิด 1007 ขึ้น G ชีคอนสแควร์ 904 หมู่ 6<br>ถ.ศรีนครินทร์ หนองบอน ประเวศ กรุงเทพฯ 10250 | 02-254-1080                            |
|                         |                                                                                         | 02-720-1661                            |
|                         |                                                                                         | จันทร์ - อาทิตย์ เวลา 10.30 น 20.30 น. |
| อยุธยา                  | 99/13 ถ.รจนา ด.คานหาม อ.อุทัย พระนครศรีอยุธยา<br>13210                                  | 035-706303                             |
|                         |                                                                                         | 035-706303                             |
|                         |                                                                                         | จันทร์ - เสาร์ เวลา 09.00 น 18.00 น.   |
| บุรีรัมย์               | 479/71 ถ.จิระ ในเมือง เมือง บุรีรัมย์ 31000                                             | 044-614-090                            |
|                         |                                                                                         | 044-614-090                            |
|                         |                                                                                         | จันทร์ - เสาร์ เวลา 09.00 น 18.00 น.   |
| เขียงใหม่               | 201/1 ถ.มหิดล หายยา เมือง เชียงใหม่ 50100                                               | 053-203321-2                           |
|                         |                                                                                         | 053-282980                             |
|                         |                                                                                         | จันทร์ - เสาร์ เวลา 09.00 น 18.00 น.   |
| เขียงราย                | 188 ถ.ธนาลัย เวียง เมือง เชียงราย 57000                                                 | 053-601051                             |
|                         |                                                                                         | 053-753105                             |
|                         |                                                                                         | จันทร์ - เสาร์ เวลา 09.00 น 18.00 น.   |
| หาดใหญ่                 | 656 ถ.เพชรเกษม หาดใหญ่ หาดใหญ่ สงขลา 90110                                              | 074-365044-5                           |
|                         |                                                                                         | 074-365046                             |
|                         |                                                                                         | จันทร์ - เสาร์ เวลา 08.30 น 17.30 น.   |
| หัวหิน                  | 87/9 หัวหิน หัวหิน ประจวบคีรีขันธ์ 77110                                                | 032-532-252                            |

| ศูนย์บริการลูกด้า Nokia ที่อยู่อย่างละเ | ที่อยู่อย่างละเอียด                                    | หมายเลขโทรศัพท์                      |
|-----------------------------------------|--------------------------------------------------------|--------------------------------------|
|                                         |                                                        | หมายเลขโทรสาร                        |
|                                         |                                                        | เวลาทำการ                            |
|                                         |                                                        | 032-515-120                          |
|                                         |                                                        | จันทร์ - เสาร์ เวลา 09.00 น 18.00 น. |
| ขอนแก่น                                 | 272/33 ม.12 ถ.มิตรภาพ เมืองเก่า เมือง ขอนแก่น<br>40000 | 043-325780                           |
|                                         |                                                        | 043-325781                           |
|                                         |                                                        | จันทร์ - เสาร์ เวลา 09.00 น 18.00 น. |
| ลำปาง                                   | 357/46 ถ.บุญวาทย์ (ฉัตรไชย) สวนดอก ลำปาง<br>52000      | 054-218755                           |
|                                         |                                                        | 054-218755                           |
|                                         |                                                        | จันทร์ - เสาร์ เวลา 09.00 น 18.00 น. |
| นครสวรรค์                               | 81/42 ถ.สวรรค์วิถี ปากน้ำโพ เมือง นครสวรรค์ 60000      | 056-311129                           |
|                                         |                                                        | 056-371993                           |
|                                         |                                                        | จันทร์ - เสาร์ เวลา 09.00 น 18.00 น. |
| นครปฐม                                  | 141/38 ถ.ราชวิถี พระปฐมเจดีย์ นครปฐม 73000             | 034-280454                           |
|                                         |                                                        | 034-280455                           |
|                                         |                                                        | จันทร์ - เสาร์ เวลา 09.00 น 18.00 น. |
| นครราชสีมา                              | 1630/8 ถ.มิตรภาพ ในเมือง เมือง นครราชสีมา 30000        | 044-247948                           |
|                                         |                                                        | 044-262848                           |
|                                         |                                                        | จันทร์ - เสาร์ เวลา 09.00 น 18.00 น. |
| พัทยา                                   | 353/43 (ชอยสุขุมวิท พัทยา 49) หมู่ 9 ถ.สุขุมวิท        | 038-716976-7                         |
|                                         | NITEOTIE I IOUCHO IUTI 20200                           | 038-716978                           |

| ศูนย์บริการลูกค้า Nokia ที่อยู่อง | ที่อยู่อย่างละเอียด                                          | หมายเลขโทรศัพท์                      |  |
|-----------------------------------|--------------------------------------------------------------|--------------------------------------|--|
|                                   |                                                              | หมายเลขโทรสาร                        |  |
|                                   |                                                              | เวลาทำการ                            |  |
|                                   |                                                              | จันทร์ - เสาร์ เวลา 09.00 น 18.00 น. |  |
| ภูเก็ด                            | 38/3 ห้องที่ 120 ม.5 ถ.บางใหญ่ ด.วิชิด เมือง ภูเก็ด<br>83000 | 076-209306                           |  |
|                                   |                                                              | 076-209306                           |  |
|                                   |                                                              | จันทร์ - เสาร์ เวลา 09.00 น 18.00 น. |  |
| พิษณุโลก                          | 298/3 ถ.บรมไดรโลกนาถ ในเมือง เมือง พิษณุโลก<br>65000         | 055-251998                           |  |
|                                   |                                                              | 055-284346                           |  |
|                                   |                                                              | จันทร์ - เสาร์ เวลา 09.00 น 18.00 น. |  |
| ร้อยเอ็ด                          | 56/3 ถ.ประชาธรรมรักษ์ ในเมือง เมือง ร้อยเอ็ด 45000           | 043-518-882                          |  |
|                                   |                                                              | 043-518-882                          |  |
|                                   |                                                              | จันทร์ - เสาร์ เวลา 09.00 น 18.00 น. |  |
| สุโขทัย                           | 315 ถ.จรดวิถีถ่อง ธานี เมือง สุโขทัย 64000                   | 055-614646                           |  |
|                                   |                                                              | 055-621222                           |  |
|                                   |                                                              | จันทร์ - เสาร์ เวลา 08.30 น 17.30 น. |  |
| สุราษฎร์ธานี                      | 48/9-10 ถ.ดอนนก ดลาด เมือง สุราษฎร์ธานี 84000                | 077-222288                           |  |
|                                   |                                                              | 077-288668                           |  |
|                                   |                                                              | จันทร์ - เสาร์ เวลา 09.00 น 18.00 น. |  |
| อุบลราชธานี                       | 614/2 ถ.ชยางกูร เมือง อุบลราชธานี 34000                      | 045-311744                           |  |
|                                   |                                                              | 045-311566                           |  |
|                                   |                                                              | จันทร์ - เสาร์ เวลา 09.00 น 18.00 น. |  |

| ศูนย์บริการลูกค้า Nokia | ที่อยู่อย่างละเอียด                        | หมายเลขโทรศัพท์                      |
|-------------------------|--------------------------------------------|--------------------------------------|
|                         |                                            | หมายเลขโทรสาร                        |
|                         |                                            | เวลาทำการ                            |
| อุดรธานี                | 179 ถ.ทหาร ด.หมากแข้ง เมือง อุดรธานี 41000 | 042-341844                           |
|                         |                                            | 042-341844                           |
|                         |                                            | จันทร์ - เสาร์ เวลา 09.00 น 18.00 น. |
| ระยอง                   | 75/26 ถ.ชายกระป่อม 1 เชิงเนิน เมือง 21000  | 038-613110                           |
|                         |                                            | 038-613110                           |
|                         |                                            | จันทร์ - เสาร์ เวลา 09.00 น 18.00 น. |

นมายเหตุ: ข้อมูลด้านบนอาจมีการเปลี่ยนแปลงโดยไม่มีการแจ้งส่วงหน้า สำหรับข้อมูลเพิ่มเดิม โปรดดิดต่อหมายเลข ศนย์บริการลกค้า Nokia: 02-2552111

# ลิขสิทธิ์และประกาศอื่นๆ

คำประกาศเรื่องความสอดคล้อง

# €€0434 ①

บริษัท NOKIA CORPORATION ขอประกาศในที่นี้ว่า RM-559 ผลิตภัณฑ์นี้สอดคล้องกับข้อกำหนดที่จ่าเป็นและบทบัญญัติของ ระเบียบ 1999/5/EC ที่เกี่ยวข้องอื่นๆ คุณสามารถอ่านสำเนาของประกาศเรื่องความสอดคล้องได้ที่ http://www.nokia.com/ phones/declaration\_of\_conformity/

© 2011 Nokia สงวนลิขสิทธิ์

Nokia, Nokia Connecting People, โลโก้ Nokia Original Accessories และโลโก้ Nokia Original Enhancements เป็น เครื่องหมายการค้าหรือเครื่องหมายการค้าจดทะเบียนของ Nokia Corporation Nokia tune เป็นเครื่องหมายการค้าด้านเสียงของ บริษัท Nokia Corporation ผลิตภัณฑ์อื่นหรือชื่อบริษัทอื่นที่กล่าวถึงในที่นี้อาจเป็นเครื่องหมายการค้าหรือชื่อทางการค้าของผู้เป็น เจ้าของอื่นๆ คามลำดับ ห้ามทำข้ำ ส่งต่อ จำหน่าย หรือจัดเก็บเนื้อหาส่วนหนึ่งส่วนใดหรือทั้งหมดของเอกสารฉบับนี้ในรูปแบบใดๆ โดยไม่ได้รับอนุญาตเป็น ลายลักษณ์อักษรจาก Nokia Nokia ดำเนินนโยบายในการพัฒนาอย่างต่อเนื่อง Nokia จึงขอสงวนสิทธิ์ที่จะเปลี่ยนแปลงและปรับปรุง ส่วนหนึ่งส่วนใดของผลิดภัณฑ์ที่อธิบายไว้ในเอกสารฉบับนี้โดยไม่ต้องแจ้งให้ทราบล่วงหน้า

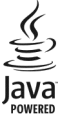

Java และเครื่องหมายที่มีสัญลักษณ์ Java ทั้งหมดเป็นเครื่องหมายการค้าหรือเครื่องหมายการค้าจดทะเบียนของบริษัทSun Microsystems, Inc.

ผลิดภัณฑ์นี้ได้รับอนุญาดภายใต้ MPEG-4 Visual Patent Portfolio License (i) สำหรับการใช้งานส่วนด้วและไม่ไข่เชิงพาณิชย์ ใน การเชื่อมต่อกับข้อมูลที่เข้ารหัสให้เป็นไปตามข้อกำหนดของ MPEG-4 Visual Standard โดยลูกค่าเพื่อไข้ในกิจกรรมส่วนด้วและ ไม่ไข่เชิงพาณิชย์ และ (ii) สำหรับใช้เชื่อมต่อกับวิถีโอ MPEG-4 ของผู้ให้บริการวิดีโอที่ได้รับอนุญาต ไม่อนุญาตให้ใช้ หรือใช้งานอื่น โดยอาเหนืออาเนี้ ข่อมูลเพิ่มเดิมรวมถึงข้อมูลที่ได้ยวกับการส่งเสริมการขาย การใช้งานภายในและการใช้งานเชิงพาณิชย์ สามารถดู ได้จาก MPEG LA, LLC ไปรดุตที่ http://www.mpegla.com

ดามขอบข่ายสูงสุดที่อนุญาดโดยกฎหมายที่ใช้บังคับ ไม่ว่าจะอยู่ภายใต้สถานการณ์ใด Nokia หรือผู้ให้อนุญาตรายใดของ Nokia จะ ไม่รับผิดชอบด่อการสูญหายของข้อมูลหรือรายได้ หรือความเสียหายพิเศษโดยอุบัติการณ์ อันเป็นผลสืบเนื่องหรือความเสียหายทาง อ้อมไม่ว่าจะด้วยสาเหตุใด

เนื้อหาในเอกสารนี้ให้ข้อมูล "ตามสภาพที่เป็น" โดยไม่มีการรับประกันใดๆ ไม่ว่าจะโดยชัดแจ้งหรือโดยนัย และมิได้จำกัดเพียงการรับ ประกันโดยนัยถึงดวามสามารถในการทำงานของผลิตภัณฑ์ที่จำหน่าย และความเหมาะสมในการใช้งานตามวัตถุประสงค์ ตลอดจน ความถูกต้อง ความเชื่อถือได้หรือข้อมูลในเอกสารนี้ เว้นแต่กฎหมายที่ใช้บังคับระบุไว้เท่านั้น Nokia สงวนสิทธิ์ในการเปลี่ยนแปลง แก้ไขหรือเพิกถอนเอกสารนี้ทุกเมื่อโตยไม่ต้องแจ้งให้ทราบส่วงหน้า

ห้ามมิให้ท่าวิศวกรรมย้อนกลับซ่อฟต์แวร์ในอุปกรณ์ ตามขอบข่ายที่อนุญาดโดยกฎหมายที่ใช้บังคับ เท่าที่คู่มือผู้ใช้เล่มนี้จะ ครอบคลุมถึงข้อจ่ากัดในเรื่องการรับรอง การรับประกัน ความเสียหาย และความรับผิดใดๆ ของ Nokia ในทางเดียวกัน ข้อจ่ากัดเหล่า นี้ก็มีผลกับการรับรอง การรับประกัน ความเสียหาย และความรับผิดต่อผู้ให้สิทธิของ Nokia ด้วยเช่นกัน

แอปพลิเคชั่นของบริษัทอื่นที่มาพร้อมกับโทรศัพท์ อาจถูกสร้างขึ้นและอาจเป็นของบุคคลหรือนิดิบุคคลที่ไม่ใช่กิจการในเครือหรือมี ส่วนเกี่ยวข้องกับ Nokia ทั้งนี้ Nokia ไม่ได้เป็นเจ้าของสิขสิทธิ์หรือสิทธิ์ในทรัพย์สินทางปัญญาของโปรแกรมจากผู้ผลิตรายอื่นเหล่านี้ ดังนั้น Nokia จึงไม่มีส่วนรับผิดชอบในการให้การสนับสนุนผู้ใช้ ความสามารถในการใช้งานของแอปพลิเคชั่นเหล่านี้ หรือข้อมูลที่ แสดงในแอปพลิเคชั่นหรือสื่อเหล่านี้ นอกจากนี้ Nokia ไม่ได้ให้การรับประกันใจกู่ สำหรับแอปพลิเคชั่นของบริษัทเหล่านี้ ต่อบุพลิเคชั่นต่างๆ คุณให้การรับรองว่า แอปพลิเคชั่นเหล่านั้นได้รับการจัดเตรียมให้ในแบบที่เป็นโดยไม่มีการรับประกันใดๆ ๆอย่างชัด แจ้งหรือเป็นนัยยะ ตามขอบข่ายสูงสุดที่อนุญาคโดยกฎหมายที่น่ามาใช้ คุณยังให้การรับรองต่อไปนี้อีกว่า ทั้ง NOKIA รวมทั้งบริษัท พันธมิตรจะไม่ให้การรับประกันใดๆ ไม่ว่าจะระปุไวยย่างชัดแจ้ง หรือโดยนัยในทุกกรณี รวมถึงแต่ไม่จำกัดเฉพาะการรับประกันของชื่อ สินค้า โอกาสทางการค่า หรือสิทธิ์นโดของบุคคลที่สาม ผลิดภัณฑ์และโปรแกรมเฉพาะที่วางจำหน่ายและบริการสำหรับผลิดภัณฑ์เหล่านี้อาจแดกด่างกันไปตามภูมิภาค โปรดดรวจสอบราย ละเอียดและดัวเลือกภาษาที่มีโห้เลือกใช้ได้จากด้วแทนจำหน่ายNokia เครื่องรุ่นนี้ประกอบด้วยสินด้า เทคโนโลยี หรือชอฟด์แวร์ซึ่ง อยู่ภายได้บังคับของกฎหมายและข้อบังคับด้านการส่งออกของสหรัฐอเมริกาและประเทศอื่นๆ ห้ามกระทำการใดๆ ที่ขัดแย้งด่อ กฎหมาย

คำประกาศของ FCC/INDUSTRY CANADA

อุปกรณ์ของคุณอาจก่อให้เกิดสัญญาณรบกวนคลื่นวิทยุหรือโทรทัศน์ได้ (เช่น เมื่อใช่โทรศัพท์ในบริเวณใกล้เคียงกับอุปกรณ์รับ สัญญาณ) FCC หรือ IC อาจร้องขอให้คุณหยุดใช้โทรศัพท์ หากสัญญาณรบกวนดังกล่าวนี้ยังมีอยู่ หากคุณด้องการสอบถามเพิ่มเดิม โปรดดิดต่อศูนย์บริการในพื้นที่ของคุณ โทรศัพท์เครื่องนี้สอดคล่องตาม Part 15 ของกฎ FCC การทำงานของเครื่องขึ้นอยู่กับ เงื่อนไข 2 ประการ ดังนี้ (1) โทรศัพท์รุ่นนี้ต่องไม่ก่อให้เกิดสัญญาณรบกวนที่เป็นอันดราย และ (2) โทรศัพท์รุ่นนี้ตองยอมรับสัญญาณ รบกวนทุกชนิดที่ได้รับ รวมถึงผู้ญญาณราบกวนที่อาท่าให้เกิดการทำงานที่ไม่พืบประสงค์ การแก่ไขหรือตัดแปลงอื่นใดที่ไมได้รับ อนุญาตโดยตรงจาก Nokia อาจทำให้ผู้ไข่ไม่มีสิทธิ์ไข่งานโทรศัพท์เครื่องนี้อีกต่อไป

เครื่องโทรคมนาคมและอุปกรณ์นี้ มีความสอดคล้องตามมาตรฐานทางเทคนิค เลขที่ กทช. มท. 1015-2549 และข้อกำหนดอื่นของ กทช.

หมายเลขรุ่น: X6-00

/ฉบับที่ 3.0 TH

| ดัชนี                                                                 |                                                   | Ν                              |                                  |
|-----------------------------------------------------------------------|---------------------------------------------------|--------------------------------|----------------------------------|
|                                                                       |                                                   | Nokia Ovi Player               | 81                               |
| Α                                                                     |                                                   | 0                              |                                  |
| A-GPS (GPS แบบช่วยเหลือ)                                              | 97                                                | Ovi Store                      | 23                               |
| B                                                                     |                                                   | 0                              |                                  |
| Bluetooth 127, 128, 129, 13                                           | 30, 131                                           | Quickoffice                    | 146                              |
|                                                                       | <del>, , , , , , , , , , , , , , , , , , , </del> | Quicitonnee                    | 110                              |
|                                                                       | 1.61                                              | R                              | 150 151                          |
| <u>DRM (การจัดการสทธดิจิตอล)</u>                                      | 161                                               | RealPlayer                     | 150, 151                         |
| G                                                                     |                                                   | S                              |                                  |
| GPS                                                                   |                                                   | SIP (session initiation prote  | ocol) 135                        |
| — คำขอตำแหน่ง                                                         | 99                                                | SMS (Short Message Service     | ce) 64                           |
| GPS (global positioning system)                                       | 97, 101                                           | 14/                            |                                  |
| GPS (Global Positioning System)                                       | <u>)97,98</u>                                     |                                |                                  |
| GPS แบบชายเหลอ (A-GPS)                                                | 97_                                               | WLAN (WIREless local area      | 110 172                          |
| I                                                                     |                                                   |                                | <u>. 110, 125</u><br>ปรัสาย) 125 |
| IAP (จดเชื่อมต่ออินเทอร์เน็ต)                                         | 119                                               |                                | 1676(10) 125                     |
| (;:::==::::=::::;                                                     |                                                   | ก                              |                                  |
| L                                                                     |                                                   | กล้อง                          |                                  |
| LAN ไร้สาย (WLAN)                                                     | 117                                               | — การถ่ายภาพ                   | 91                               |
| M                                                                     |                                                   | <u> </u>                       | 96                               |
| Mail fau Fuchau ac                                                    | 70                                                | ข้อมูลที่ดัง                   | 93                               |
| MMS (Multimodia Massage Son                                           | $\frac{12}{100}$                                  | <u>— นาท</u>                   | 93                               |
| <u>ทยาว (ทนแบบตนไส Message Selv</u><br>MMS (บริการข้อความนัลติบีเดีย) | 67 75                                             | <u>— ตาเลยก</u><br>— สัญลักษณ์ | <u> </u>                         |
|                                                                       | 07,75                                             | แฟลท                           | 92                               |
|                                                                       |                                                   | — โหมดต่อเนื่อง                | 95                               |

| — โหมดภาพ                    | 91  | การตั้งค่าการจับภาพ                 |     |
|------------------------------|-----|-------------------------------------|-----|
| — โหมดวิดีโอ                 | 95  | — ในกล้อง                           | 90  |
| การข้ามเครือข่าย             | 117 | <u>การตั้งค่าการบันทึก</u>          |     |
| การคัดลอกเนื้อหา             | 28  | — ในกล้อง                           | 90  |
| <u>การคุ้มครองลิขสิทธิ์</u>  | 161 | <u>การตั้งค่าความปลอดภัย 802.1x</u> | 125 |
| การจัดการไฟล์                | 145 | _การตั้งค่าจอแสดงผล                 | 155 |
| การจับค่อปกรณ์               | 130 | การตั้งค่าจากโรงงาน การเรียกคืน     | 161 |
| <u>การจำกั๊ดการโทร</u>       | 164 | การตั้งค่าพร็อกซื่                  | 123 |
| การจำกัดเบอร์                | 63  | _การตั้งค่าภาษา                     | 154 |
| การซิงโครไนซ์                | 127 | การตั้งค่าหน้าจอ                    | 35  |
| _การตั้งค่า90,               | 154 | _การตั้งค่าอุปกรณ์                  | 28  |
| — Bluetooth                  | 128 | การตั้งค่าเครือข่าย                 | 117 |
| — SIP                        | 135 | การตั้งค่าเซนเซอร์                  | 35  |
| <u>— WLAN 120, 123, 124,</u> | 125 | <u>การตั้งค่าแอปพลิเคชั่น</u>       | 156 |
| — การระบุตำแหน่ง             | 101 | _การติดตั้งแอปพลิเคชั่น             | 147 |
| <u> การโทร 162,</u>          | 164 | การถ่ายโอนเนื้อหา                   | 28  |
| — ข้อความ                    | 75  | การถ่ายโอนเพลง                      | 81  |
| <u>— ข้อมูลการโทร</u>        | 134 | ุการนำเสนอ, มัลติมีเดีย             | 67  |
| — ข้อมูลแพคเก็ต              | 134 | การบันทึก                           |     |
| — จอแสดงผล                   | 155 | — วิดีโอคลิป                        | 95  |
| <u> </u>                     | 135 | การปฏิเสธสาย                        | 41  |
| — ตัวจัดการแอปพลิเคชั่น      | 150 | การประชุมทางโทรศัพท์                | 42  |
| — พอดแคสต์                   | 82  | <u>การปรับตั้งค่าอุปกรณ์ของคุณ</u>  | 28  |
| <u>— ภาษา</u>                | 154 | การปรับระดับเสียง                   | 32  |
| — วันที่และเวลา              | 154 | การปิดกั้น                          |     |
| <u>— ศูนย์วิดีโอ</u>         | 139 | <u>— อุปกรณ์</u>                    | 131 |
| <u>— อุปกรณ์เสริม</u>        | 156 | การปิดเสียง                         | 41  |
| — เครือข่าย                  | 117 | การป้อนข้อความ                      | 56  |
| — แอปพลิเคชั่น               | 156 | การยกเลิกสาย                        | 41  |
| — ใบรับรอง                   | 158 | การรอสาย                            | 43  |
| การตั้งค่า LAN ไร้สาย        | 120 | การรับสาย                           | 41  |
|                              |     |                                     |     |
| การรีไซเคิล                            | 165                 | — การปฏิเสธ                                                | 41                |
|----------------------------------------|---------------------|------------------------------------------------------------|-------------------|
| การร่วมมองวิดีโอ                       |                     | การประชุม                                                  | 42                |
| <u>— การร่วมมองวิดีโอคลิป</u>          | 49                  | — การรับ                                                   | 41                |
| — การร่วมมองวิดีโอสด                   | 49                  | — การวางสาย                                                | 43                |
| การล็อค                                |                     | <u>— การโทรซ้ำ</u>                                         | 162               |
| — ระยะไกล                              | 38                  | — ตัวเลือกขณะ                                              | 39                |
| การล็อคจากระยะไกล                      | 38                  | — ระยะเวลา                                                 | 52                |
| การล็อคปุ่ม                            | 16                  | การโทรด่วน                                                 | 43                |
| การล็อคปุ่มกด                          | 16                  | การโทรด้วยเสียง                                            | 44                |
| การสตรีม                               | 151                 | _การไม่รับสาย                                              |                   |
| <u>การสนับสนุน</u>                     | 22                  | โปรดดูที <i>่ การปฏิเสธสาย</i>                             |                   |
| การสลับโทรศัพท์                        | 28                  | <u>กิจกรรมและบริการในพื้นที่</u>                           | 142               |
| <u>การสำรองข้อมูลหน่วยความจำโ</u>      | <u>ุกรศัพท์ 145</u> |                                                            |                   |
| การอัพเดตซอฟต์แวร์                     | 24                  | ข                                                          |                   |
| <u>การเชื่อมต่อ</u>                    | 126                 | <u>ข้อความ</u>                                             | 66                |
| การเชื่อมต่อข้อมูล                     | 126                 | <u> การตั้งค่า</u>                                         | 74                |
| <ul> <li>Bluetooth</li> </ul>          | 127                 | — มัลติมีเดีย                                              | 67                |
| <u>— การซิงโครไนซ์</u>                 | 127                 | อีเมล                                                      | 69                |
| — การเชื่อมต่อเครื่องพีซี              | 133                 | <u>          เสียง                                    </u> | 41                |
| <u>— ไร้สาย</u>                        | 118                 | <u>— แฟ้มข้อมูลสำหรับ</u>                                  | 63                |
| <u>การเชื่อมต่อข้อมูลแบบแพคเก็ต</u>    | 122                 | <u>ข้อความจากระบบ</u>                                      | 73                |
| การเชื่อมต่อข้อมูลแพคเก็ต              | <u>51, 134</u>      | <u>ข้อความตัวอักษร</u>                                     |                   |
| การเชื่อมต่อสายเคเบิล                  | 132                 | <u> การส่ง</u>                                             | 64                |
| <u>การเชื่อมต่อสายเคเบิล USB</u>       | 132                 | <u>ข้อความที่ส่ง</u>                                       | 64                |
| การเชื่อมต่อเครื่องคอมพิวเตอร์         | 133                 | <u>ข้อความบริการ</u>                                       | 67                |
| โปรดดูเพิ่มเติมที่ <i>การเชื่อมต</i> ั | ื่อข้อมูล           | <u>ข้อความมัลติมีเดีย</u>                                  | <u>64, 67, 75</u> |
| <u>การเรียกคืนการตั้งค่า</u>           | 161                 | <u>ข้อความอีเมล</u>                                        | 69                |
| <u>การแก้ไขปัญหาเบื่องต้น</u>          | 142                 | <u>ข้อความเสียง</u>                                        | 64                |
| การโทร                                 | 39                  | ข้อความแบบตัวอักษร                                         |                   |
| <u> การจำกัด</u>                       | 63                  | <u> การตั้งค่า</u>                                         | 74                |
| <u> การตั้งค่า</u>                     | 162, 164            | <u>— ข้อความในซิม</u>                                      | 73                |

| ข้อมูลการจัดตำแหน่ง                      | 97, 101 |
|------------------------------------------|---------|
| ข้อมู <sup>้</sup> ลการสนับสนุน Nokia    | 22      |
| ข้อมู้ลการโทร                            | 134     |
| ข้อมู <sup>้</sup> ลทั่วไป               | 23      |
| _ข้อมู <sup>้</sup> ลที่ตั้ง             | 97      |
| <u>ข้อมู<sup>้</sup>ลที่เป็นประโยชน์</u> | 23      |

| ค                              |         |
|--------------------------------|---------|
| คลังภาพ                        | 85, 86  |
| ความปลอดภัย                    |         |
| — ใบรับรอง                     | 158     |
| ความปลอดภัย WEP                | 124     |
| ความปลอดภัย WPA                | 125     |
| ความปลอดภัยของซิมการ์ด         | 157     |
| <u>คำสั่งบริการ</u>            | 74      |
| คำสั่งเสียง                    | 44, 155 |
| <u>คีย์, ความปลอดภัย WEP</u>   | 124     |
| เครื่องคิดเลข                  | 153     |
| เครื่องบันทึก                  | 152     |
| เครื่องมือสำรวจ                | 97      |
| เครื่องหมาย                    | 66      |
| เครื่องเล่นเพลง                | 77_     |
| — รายการเพลง                   | 79      |
| <u>เคล็ดลับด้านสิ่งแวดล้อม</u> | 165     |

G

จุดเชื่อมต่อ

119, 121, 122, 123, 135

#### ລ ລາຄ — ภาพและวิดีโอ 93

| ช      |    |
|--------|----|
| ชดหฟัง | 36 |
| 1 0    |    |

| গ্র       |    |
|-----------|----|
| ซิมการ์ด  | 62 |
| — การถอด  | 37 |
| — การใส่  | 12 |
| — ข้อความ | 73 |

### 0

| ดาวน์โหลด  |    |
|------------|----|
| — พอดแคสต์ | 83 |
| ดีโอคลิป   |    |
| — ร่วมมอง  | 47 |

| 145 |
|-----|
| 94  |
|     |

### ถ

| ถาดออก           | 64 |
|------------------|----|
| ถาดเข้า, ข้อความ | 66 |
| แถบสื่อ          | 19 |

## ท

| โทรศัพท์    |     |
|-------------|-----|
| — การอัพเดต | 157 |

| น          |          |
|------------|----------|
| นาพิ๊กา    | 142, 143 |
| นาฬิกาปลุก | 142      |

| 23      |
|---------|
| 141     |
| 52, 153 |
| 51, 52  |
| 51, 52  |
| 141     |
|         |
|         |
| 51      |
|         |
| 14      |
| 26      |
| 12      |
| 158     |
| 158     |
| 161     |
|         |

| ~ |  |
|---|--|
|   |  |
|   |  |

| ปฏิทิน              | 144 |
|---------------------|-----|
| ปุ่ม                | 10  |
| ปุ่มกดเสมือนจริง    | 54  |
| ปุ่มสื่อ            | 19  |
| แป้นพิมพ์เสมือนจริง | 53  |
|                     |     |

| Ñ                   |     |
|---------------------|-----|
| แผนที่              | 102 |
| — การค้นหาที่ตั้ง   | 106 |
| — การจัดตำแหน่ง     | 105 |
| — การจัดเก็บสถานที่ | 108 |
| — การจัดเก็บเส้นทาง | 108 |

| _ | การจัดเรียงสถานที่          | 109      |
|---|-----------------------------|----------|
| _ | การจัดเรียงเส้นทาง          | 109      |
| _ | <u>การซิงโครไนซ์</u>        | 110      |
| _ | การดาวน์โหลดแผนที่          | 105      |
| _ | การนำทาง                    | 111, 114 |
| _ | การวางแผนเส้นทาง            | 114      |
| _ | การส่งสถานที่               | 109      |
| _ | <u>การเปลี่ยนมุมมอง</u>     | 104      |
| _ | การเรียกดู                  | 103      |
| _ | ข้อมูลจราจร                 | 113      |
| _ | <u>รายละเอียดของที่ตั้ง</u> | 107      |
| _ | <u>สถานที่ที่จัดเก็บ</u>    | 109      |
| _ | องค์ประกอบที่แสดง           | 104, 112 |
| _ | เสียงแนะนำ                  | 110      |
| _ | เส้นทางขับรถ                | 111      |
| _ | เส้นทางเดินเท้า             | 114      |

#### พ

| พร็อกซิมิตี้เซนเซอร์ | 38         |
|----------------------|------------|
| พอดแคสต์             | 80, 82, 83 |
| เพลง                 | 77         |
| เพลง Ovi             | 81         |
|                      |            |

# ฟ ไฟการแจ้งเดือน

162

## ภ

<u>ภาพถ่าย</u> โปรดดูที่ *กล้อง* 

# <u>184 ดัชนี</u>

| ม                       |            | ລຳ           |
|-------------------------|------------|--------------|
| เมน                     | 19         | ลิง          |
| โมดลรักษาความปลอดภัย    | 160        | ลิง          |
| 0                       |            | ລົ           |
| ร                       |            | ลิง          |
| รหัส PIN                | 25         |              |
| รหัส PUK                | 25         | З            |
| รหัสผ่าน                | 25         | <u>_</u> วั1 |
| รหัสล็อค                | 25         | วิดี         |
| รหัสโทรศัพท์            | 25         | _            |
| ระบบช่วยสะกดคำอัตโนมัติ | 56         | _            |
| ระยะเวลาการโทร          | 52         | _            |
| _รายชื่อ                | 34, 59, 62 | _            |
| — การคัดลอก             | 28, 61     | _            |
| — การจัดการ             | 59         | วิดี         |
| <u> การจัดเก็บ</u>      | 58         | _            |
| <u>— การซิงโครไนซ์</u>  | 127        | วิดี         |
| — การเพิ่ม              | 58         | <u>ີ</u> วิ1 |
| — การแก้ไข              | 58         | _            |
| <u>— ค่าเริ่มต้น</u>    | 60         | _            |
| — ภาพรวม                | 58         | ເວ           |
| — รายการเสียง           | 59         | _ເว็         |
| — เสียงเรียกเข้า        | 61         | _            |
| รูปภาพ                  | 86         | _            |
| การคัดลอก               | 28         | _            |
| รูปแบบ                  | 77_        |              |
| — ข้อจำกัดออฟไลน์       | 35         | ମ            |
| รูปแบบออฟไลน์           | 35         | ศูา          |
| -                       |            | _            |

| ลำโพง            | 32  |
|------------------|-----|
| ลิงค์ข่าว        | 141 |
| ลิงค์ข่าว, ข่าว  | 141 |
| ลิงค์ข่าวทางเว็บ | 141 |
| ลิงค์ข่าววิดีโอ  | 137 |

| 154      |
|----------|
|          |
| 28       |
| 86       |
| 138      |
| 48, 50   |
| 138      |
| 86       |
| 151      |
| 47       |
|          |
| 84       |
| 85       |
| 143      |
| 140, 142 |
| 140      |
| 141, 142 |
| 140      |
|          |

| 35 | ศูนย์ฝากข้อความ        |    |
|----|------------------------|----|
|    | อีเมล                  | 69 |
|    | เสียง                  | 41 |
| 76 | ศูนย์ฝากข้อความระยะไกล | 69 |

## 8

ลักษณะ

| ศนย์วิดีโอ                     | 135    | โหมดซิมระยะไกล                                                        | 131      |
|--------------------------------|--------|-----------------------------------------------------------------------|----------|
| <u>์ การดาวน์โหลด</u>          | 136    | <u>โหมดถ่ายภาพ</u>                                                    |          |
| — การด                         | 136    | กล้อง                                                                 | 93       |
| — การถ่ำยโอนวิดีโอ             | 139    |                                                                       |          |
|                                |        | อ                                                                     |          |
| 3                              |        | ออกทีวี                                                               | 87       |
| สถานที่                        | 100    | อัพเดต                                                                | 150      |
| <u> </u>                       | 32     | <u>         ซอฟต์แวร์โทรศัพท์                                    </u> | 24       |
| สวิตช์ล็อค                     | 16     | โทรศัพท์                                                              | 157      |
| สัญลักษณ์                      | 29     | อัพเดตซอฟต์แวร์                                                       | 150      |
| สายคล้องข้อมือ                 | 38     | <u>อินเทอร์เน็ต</u>                                                   |          |
| สายวิดีโอ                      | 45, 46 | โปรดดูที่ <i>เว็บเบราเซอร์</i>                                        |          |
| — การปฏิเสธสาย                 | 47     | <u>อีเมล</u>                                                          | 68, 72   |
| – การรับสาย                    | 47     | <u> การดาวน์โหลด</u>                                                  | 70       |
| สายสนทนา                       |        | การตั้งค่า                                                            | 69       |
| ุ โปรดดูที่ <i>การโทร</i>      |        | การลบ                                                                 | 71       |
| สิ่งที่แนบ                     | 67     | <u>— ศูนย์ฝากข้อความ</u>                                              | 69, 76   |
| สื่อ                           |        | สิ่งที่แนบ                                                            | 70       |
| <ul> <li>RealPlayer</li> </ul> | 150    | _อุปกรณ์ชาร์จ, แบตเตอรี่                                              | 14       |
| — เครื่องเล่นเพลง              | 77     | อุปกรณ์เสริม                                                          | 156      |
| เสาอากาศ                       | 33     | อุปกรณ์เสริมของแท้จาก Nokia                                           | 166      |
|                                |        | <u>แอปพลิเคชั่น</u>                                                   | 147, 149 |
| И                              |        | แอปพลิเคชั่น Java                                                     | 147      |
| หม่ายความจำ                    |        | ແລງໄພລີເຄໜັ່ນ Office                                                  | 1/6      |

| หน่วยความจำ         |            |
|---------------------|------------|
| — การลบ             | 27         |
| หน่วยความจำขนาดใหญ่ | 145        |
| หน่วยความจำแคช      | 140        |
| หน้าจอสัมผัส        | 38, 54     |
| หน้าจอหลัก          | 17         |
| หน้าจอแบบสัมผัส     | 19, 53, 58 |
| หมายเลข IMEI        | 25         |

| อ                                         |          |
|-------------------------------------------|----------|
| ออกทีวี                                   | 87       |
| อัพเดต                                    | 150      |
| — ซอฟต์แวร์โทรศัพท์                       | 24       |
| — โทรศัพท์                                | 157      |
| อัพเดตซอฟต์แวร์                           | 150      |
| อินเทอร์เน็ต                              |          |
| โปรดดูที่ <i>เว็บเบราเซอร์</i>            |          |
| อีเมล                                     | 68, 72   |
| — การดาวน์โหลด                            | 70       |
| <u> </u>                                  | 69       |
| — การลบ                                   | 71       |
| — ศูนย์ฝากข้อความ                         | 69, 76   |
| — สิ่งที่แนบ                              | 70       |
| อปกรณ์ชาร์จ, แบตเตอรี่                    | 14       |
| อปกรณ์เสริม                               | 156      |
| อ <sup>ู่</sup> ปกรณ์เสริมของแท้จาก Nokia | 166      |
| แ้อปพลิเคชั่น                             | 147, 149 |
| แอปพลิเคชั่น Java                         | 147      |
| แอปพลิเคชั่น Office                       | 146      |
| แอปพลิเคชั่นซอฟต์แวร์                     | 147      |
| แอปพลิเคชั่นวิธีใช้                       | 23       |
| ไอคอน                                     | 29       |
|                                           |          |